# Xtium-CL MX4<sup>™</sup> User's Manual Edition 1.30

sensors | cameras | frame grabbers | processors | software | vision solutions

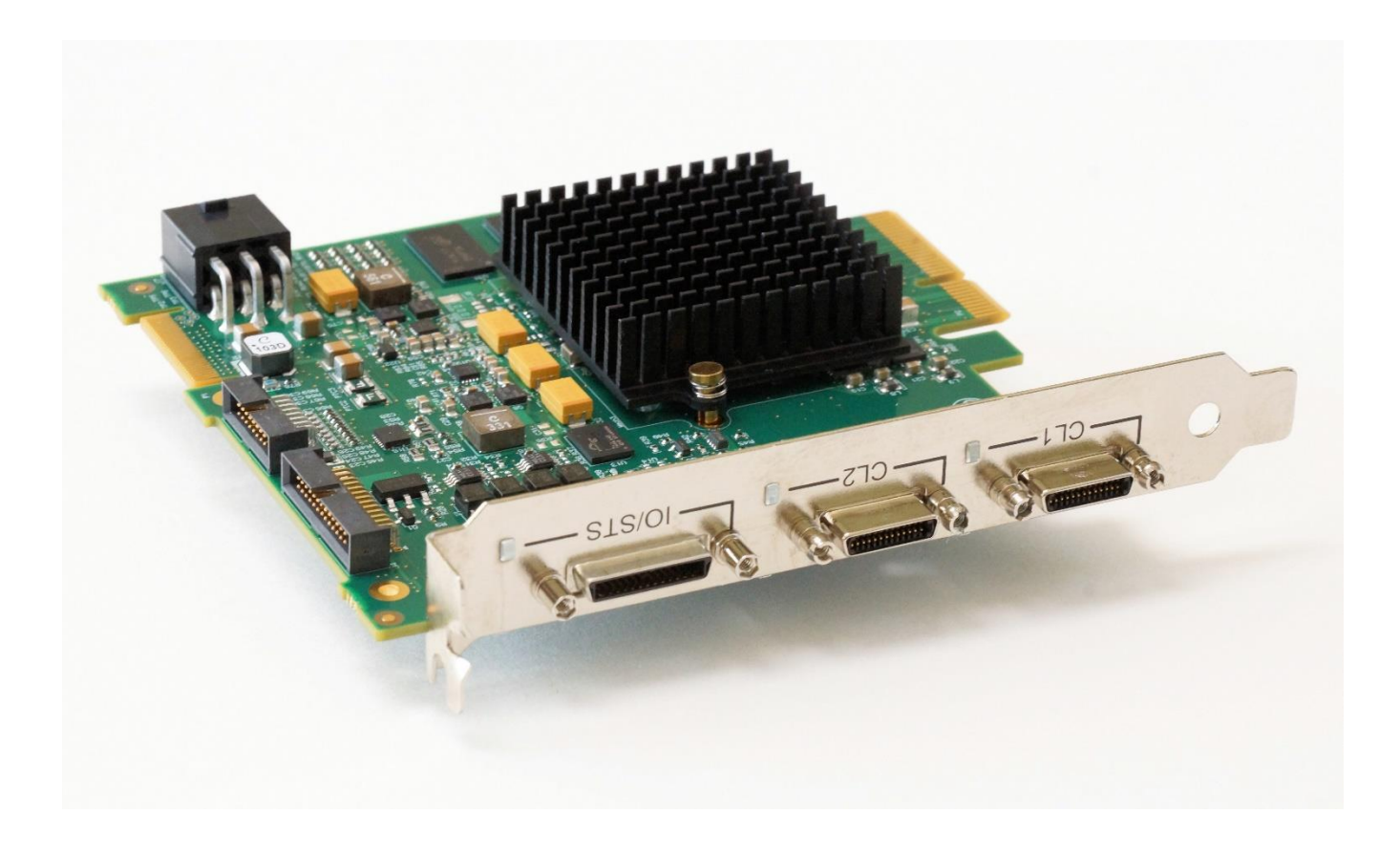

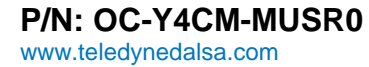

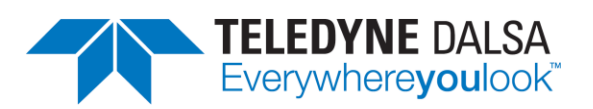

#### NOTICE

© 2019 Teledyne DALSA, Inc. All rights reserved.

This document may not be reproduced nor transmitted in any form or by any means, either electronic or mechanical, without the express written permission of TELEDYNE DALSA. Every effort is made to ensure the information in this manual is accurate and reliable. Use of the products described herein is understood to be at the user's risk. TELEDYNE DALSA assumes no liability whatsoever for the use of the products detailed in this document and reserves the right to make changes in specifications at any time and without notice.

Microsoft® is a registered trademark; Windows®, Windows® 7, Windows® 8 and Windows® 10 are trademarks of Microsoft Corporation.

All other trademarks or intellectual property mentioned herein belongs to their respective owners.

Edition 1.30 released on May 23, 2019

Document Number: OC-Y4CM-MUSR0

#### About Teledyne DALSA

Teledyne DALSA is an international high performance semiconductor and electronics company that designs, develops, manufactures, and markets digital imaging products and solutions, in addition to providing wafer foundry services.

Teledyne DALSA Digital Imaging offers the widest range of machine vision components in the world. From industry-leading image sensors through powerful and sophisticated cameras, frame grabbers, vision processors and software to easy-to-use vision appliances and custom vision modules.

# Contents

| OVERVIEW                                                              | 8  |
|-----------------------------------------------------------------------|----|
| Product Part Numbers                                                  | 8  |
| About the Xtium-CL MX4 Frame Grabber                                  | 9  |
| Series Key Features                                                   | 9  |
| Supported Camera Link Configurations                                  | 9  |
| User Programmable Configurations                                      | 10 |
| ACUPlus: Acquisition Control Unit                                     | 10 |
| DTE: Intelligent Data Transfer Engine                                 | 11 |
| PCI Express x4 Gen2 Interface                                         | 11 |
| Advanced Controls Overview                                            | 11 |
| Visual Indicators                                                     | 11 |
| External Event Synchronization                                        | 11 |
| Camera Link Communications Ports                                      | 11 |
| Quadrature Shart Encoder                                              | 11 |
| Sapara L L T Library                                                  | 12 |
| Sapera Processing Library                                             | 12 |
| Sapera Processing Library                                             | 12 |
| QUICK START SETUP & INSTALLATION                                      | 13 |
| INSTALLING XTIUM-CL MX4                                               | 17 |
| WARNING! (GROUNDING INSTRUCTIONS)                                     | 17 |
| INSTALLATION                                                          | 17 |
| Sapera LT Library & Xtium-CL MX4 Driver Installation                  | 18 |
| Teledyne DALSA Device Drivers                                         | 18 |
| Installation Procedure                                                | 18 |
| Xtium-CL MX4 Firmware Loader                                          | 19 |
| Firmware Update: Automatic Mode                                       | 19 |
| Firmware Update: Manual Mode                                          | 20 |
| Performing a Manual Firmware Update                                   | 20 |
| Executing the Firmware Loader from the Start Menu                     | 21 |
| UPGRADING SAPERA OR BOARD DRIVER                                      | 22 |
| Board Driver Upgrade Only                                             | 22 |
| Upgrading both Sapera and Board Driver                                | 22 |
| USING THE CAMERA LINK SERIAL CONTROL PORT                             | 23 |
| CUM POIL ASSIGNMENT                                                   | 23 |
| Displating Attom-CE MA4 board information                             | 24 |
| Information Field Description                                         | 24 |
| Device Information Report                                             | 23 |
| CONFIGURING SAPERA                                                    | 28 |
| Viewing Installed Sapera Servers                                      | 28 |
| Increasing Contiguous Memory for Sapera Resources                     | 28 |
| Host Computer Frame Buffer Memory Limitations                         | 29 |
| Contiguous Memory for Sapera Messaging                                | 29 |
| CAMEXPERT OUICK START                                                 | 30 |
| INTERFACING CAMERAS WITH CAMEXPERT                                    | 30 |
| SAPERA CAMERA CONFIGURATION FILES                                     | 32 |
| Camera Types & Files                                                  | 32 |
| Camera Files Distributed with Sapera                                  | 32 |
| Overview of Sapera Acquisition Parameter Files (*.ccf or *.cca/*.cvi) | 32 |

| Concepts and Differences between the Parameter Files<br>CCF File Details<br>CCA File Details<br>CVI File Details<br>Saving a Camera File<br>Camera Interfacing Check List<br>USING CAMEXPERT WITH XTIUM-CL MX4<br>BASIC TIMING CATEGORY<br>Parameter Descriptions<br>ADVANCED CONTROL CATEGORY<br>Parameter Descriptions<br>EXTERNAL TRIGGER CATEGORY<br>Parameter Descriptions<br>IMAGE BUFFER AND ROI CATEGORY<br>Parameter Descriptions<br>USING THE FLAT FIELD CORRECTION TOOL<br>Xtium-CL MX4 Flat Field Support<br>Loading the Required Camera File<br>Set up Dark and Bright Acquisitions with the Histogram Tool<br>Verify a Dark Acquisition<br>Flat Field Correction Calibration Procedure<br>Flat Field Calibration Window<br>Using Flat Field Correction<br>USING THE BAYER FILTER TOOL<br>Bayer Filter White Balance Calibration Procedure<br>Using the Raver Filter                                                                                    | 32<br>33<br>33<br>33<br>34<br>35<br>36<br>36<br>36<br>38<br>38<br>40<br>40<br>40<br>42<br>42<br>42<br>44<br>44<br>44<br>44<br>44<br>44<br>44<br>44<br>44<br>44        |
|----------------------------------------------------------------------------------------------------|----------------------------------------------------------------------------------------------------|
| SAPERA DEMO APPLICATIONS<br>Grab Demo Overview<br>Grab Demo Workspace Details<br>Using the Grab Demo<br>Server Selection<br>CCF File Selection<br>Grab Demo Main Window                                                                                                    | <b>49</b><br>49<br>49<br>50<br>50<br>50<br>51                                                                                                    |
| <ul> <li>XTIUM-CL MX4 REFERENCE</li> <li>BLOCK DIAGRAM</li> <li>XTIUM-CL FLOW DIAGRAM</li> <li>ACQUISITION TIMING</li> <li>LINE TRIGGER SOURCE SELECTION FOR LINE SCAN APPLICATIONS</li> <li>Parameter Values Specific to the Xtium-CL MX4</li> <li>CVI/CCF File Parameters Used</li> <li>SHAFT ENCODER INTERFACE TIMING</li> <li>Dual Balanced Shaft Encoder RS-422 Inputs:</li> <li>Example using any Encoder Input with Pulse-drop Counter</li> <li>Example using Sequential Encoder Input</li> <li>CVI/CCF File Parameters Used</li> <li>VIRTUAL FRAME TRIGGER FOR LINE SCAN CAMERAS</li> <li>Virtual Frame Trigger Timing Diagrams</li> <li>Synchronization Signals for a 10 Line Virtual Frame</li> <li>Synchronization Signals for Variable Frame Length Acquisition</li> <li>SAPERA ACQUISITION METHODS</li> <li>TRIGGER TO IMAGE RELIABILITY</li> <li>Supported Events and Transfer Methods</li> <li>Acquisition Events</li> <li>Transfer Events</li> </ul> | <b>52</b><br>53<br>54<br>55<br>55<br>55<br>56<br>56<br>56<br>56<br>56<br>56<br>56<br>57<br>57<br>57<br>57<br>58<br>58<br>58<br>58<br>59<br>60<br>62<br>62<br>63<br>63 |

| Trigger Signal Validity                                                                 | 65       |
|-----------------------------------------------------------------------------------------|----------|
| Supported Transfer Cycling Methods                                                      | 65       |
| OUTPUT LUT AVAILABILITY                                                                 | 67       |
| METADATA: THEORY OF OPERATION                                                           | 68       |
| Metadata Data Structure                                                                 | 68       |
| FLAT FIELD CORRECTION: THEORY OF OPERATION                                              | 69       |
| Flat Field Correction Lists                                                             | 69       |
| Flat Field Correction Sets                                                              | 70       |
| Xtium-CL MX4 specific limitations                                                       | 70       |
| Programming the sets                                                                    | 70       |
| XTIUM-CL MX4 SUPPORTED PARAMETERS                                                       | 71       |
| Camera Related Capabilities                                                             | 71       |
| Camera Related Parameters                                                               | 72       |
| VIC Related Parameters                                                                  | 77       |
| ACQ Related Parameters                                                                  | 83       |
| Transfer Related Capabilities                                                           | 84       |
| Transfer Related Parameters                                                             | 85       |
| General Outputs #1: Related Capabilities (GIO Module #0)                                | 85       |
| General Outputs #1: Related Parameters (GIO Module #0)                                  | 85       |
| General Inputs #1: Related Capabilities (GIO Module #1)                                 | 86       |
| General Inputs #1: Related Parameters (GIO Module #1)                                   | 86       |
| Bidirectional General I/Os: Related Capabilities (GIO Module #2)                        | 86       |
| Bidirectional General I/Os: Related Parameters (GIO Module #2)                          | 86       |
| SAPERA SERVERS & RESOURCES                                                              | 87       |
| Servers and Resources                                                                   | 87       |
| WINDOWS EMBEDDED 7 INSTALLATION                                                         | 88       |
| TECHNICAL SPECIFICATIONS                                                                | 89       |
| XTIUM-CL MX4 BOARD SPECIFICATIONS                                                       | 89       |
| HOST SYSTEM REQUIREMENTS                                                                | 91       |
| EMI CERTIFICATIONS                                                                      | 92       |
| CONNECTOR AND SWITCH LOCATIONS                                                          | 93       |
| Xtium-CL MX4 Board Layout Drawing                                                       | 93       |
| Connector / LED Description List                                                        | 93       |
| CONNECTOR AND SWITCH SPECIFICATIONS                                                     | 94       |
| Xtium-CL MX4 End Bracket Detail                                                         | 94       |
| Status LED Functional Description                                                       | 95       |
| J3: Camera Link Connector 1                                                             | 96       |
| J2: Camera Link Connector 2                                                             | 97       |
| Camera Link Camera Control Signal Overview                                              | 98       |
| J1: External Signals Connector (Female DH60-27P)                                        | 99       |
| J4: Internal I/O Signals Connector (26-pin SHF-113-01-L-D-RA)                           | 99       |
| Xtium-CL MX4 rev. BU                                                                    | 99       |
| XTIUM-CL MX4 rev. A2/A3                                                                 | 100      |
| Allum-CL MA4 rev. Al<br>Noto 1. Conoral Inpute / External Trigger Inpute Specifications | 101      |
| Right Diagram: Connecting External Drivers to Conoral Inputs on 11 or 14                | 102      |
| External Driver Electrical Requirements                                                 | 104      |
| Note 2: Ceneral Outputs /Strobe Output Specifications                                   | 105      |
| Block Diagram: Connecting External Receivers to the General Outputs                     | 100      |
| External Receiver Electrical Requirements                                               | 108      |
| Note 3: RS-422/TTL Shaft Encoder Input Specifications                                   | 109      |
| Note 3.1: Interfacing to an RS-422 Driver Output                                        | 111      |
| Note 3.2: Interfacing to a TTL (also called Push-Pull) Output                           | 112      |
| Note 3.3: Interfacing to a Line Driver (also called Open Emitter) Output                | 112      |
| Note 3.4: Interfacing to an Open Collector Output                                       | 113      |
| Note 3.5: Interfacing directly to a TTL (also called Push-Pull) Output (Rev B           | Only)113 |

| J5: Multi-Board Sync / Bi-directional General I/Os          | 114 |
|-------------------------------------------------------------|-----|
| Hardware Preparation                                        | 114 |
| Configuration via Sapera Application Programming            | 114 |
| 17: Dowor Connector                                         | 115 |
| DC Power Details                                            | 110 |
| Differences between Rev A1 Rev A2/A3 and Rev B0             | 110 |
| CARLES & ACCESSORIES                                        | 110 |
| DH40-27S Cable to Blunt End (OR-YXCC-27BE2M1 Rev B1)        | 117 |
| DH40-27S Connector Kit for Custom Wiring                    | 118 |
| Cable assemblies for I/O connector J4                       | 119 |
| Teledyne DALSA I/O Cable (part #OR-YXCC-TIOF120)            | 119 |
| Third Party I/O Cables for J4                               | 119 |
| Board Sync Cable Assembly OR-YXCC-BSYNC40                   | 120 |
| Power Cable Assembly OR-YXCC-PWRY00                         | 121 |
| CAMERA LINK INTERFACE                                       | 122 |
| CAMERA LINK OVERVIEW                                        | 122 |
| Rights and Trademarks                                       | 122 |
| DATA PORT SUMMARY                                           | 122 |
| CAMERA SIGNAL SUMMARY                                       | 123 |
| Video Data                                                  | 123 |
| Camera Controls                                             | 123 |
| Communication                                               | 123 |
| CAMERA LINK CABLE MANUFACTURER CONTACT INFORMATION          | 123 |
| APPENDIX A: SILENT INSTALLATION                             | 124 |
| Silent Mode Installation                                    | 124 |
| Creating a Response File                                    | 124 |
| Running a Silent Mode Installation                          | 124 |
| Silent Mode Uninstall                                       | 125 |
| Creating a Response File<br>Running a Silent Mode Uninstall | 125 |
| Silent Mode Installation Boturn Code                        | 125 |
| Installation Setup with CorAppl aurober eve                 | 125 |
| Custom Driver Installation using install ini                | 125 |
| Creating the install ini File                               | 120 |
| Run the Installation using install ini                      | 120 |
|                                                             | 120 |
| APPENDIX B: TROUBLESHOOTING INSTALLATION PROBLEMS           | 127 |
|                                                             | 127 |
| FRODLEM THE SUMMART<br>First Sten: Check the Status LED     | 127 |
| Possible Installation Problems                              | 127 |
| Possible Functional Problems                                | 120 |
| TROUBLESHOOTING PROCEDURES                                  | 120 |
| Diagnostic Tool Overview                                    | 129 |
| Diagnostic Tool Main Window                                 | 129 |
| Diagnostic Tool Self Test Window                            | 130 |
| Diagnostic Tool Live Monitoring Window                      | 131 |
| Checking for PCI Bus Conflicts                              | 131 |
| Windows Device Manager                                      | 133 |
| BSOD (blue screen) Following a Board Reset                  | 133 |
| Sapera and Hardware Windows Drivers                         | 134 |
| Recovering from a Firmware Update Error                     | 134 |
| Driver Information via the Device Manager Program           | 135 |
| Teledyne DALSA Log Viewer                                   | 136 |
| Un-board Image Memory Requirements for Acquisitions         | 136 |

| Dual Camera Input Configuration                            | 136 |
|------------------------------------------------------------|-----|
| Symptoms: CamExpert Detects no Boards                      | 137 |
| Troubleshooting Procedure                                  | 137 |
| Symptoms: Xtium-CL MX4 Does Not Grab                       | 137 |
| Symptoms: Card grabs black                                 | 137 |
| Symptoms: Card acquisition bandwidth is less than expected | 138 |
| Symptoms: PoCL does not power the camera                   | 139 |
| CONTACT INFORMATION                                        | 140 |
| SALES INFORMATION                                          | 140 |

|                   | - • • |
|-------------------|-------|
| TECHNICAL SUPPORT | 140   |
|                   |       |

# Figures

| Figure 1: Automatic Firmware Update                                                      | 19  |
|------------------------------------------------------------------------------------------|-----|
| Figure 2: Manual Firmware Update                                                         | 20  |
| Figure 3: Firmware Update Progress                                                       | 20  |
| Figure 4: Start Menu Firmware Update Shortcut                                            | 21  |
| Figure 5: Sapera Configuration Program                                                   | 23  |
| Figure 6: Board Information via Device Manager                                           | 24  |
| Figure 7: Device Manager File Menu Save Device Info Command                              | 27  |
| Figure 8: CamExpert Program                                                              | 30  |
| Figure 9: Saving a New Camera File (.ccf)                                                | 34  |
| Figure 10: Grab Demo – Server Selection                                                  | 50  |
| Figure 11: Grab Demo Main Window                                                         | 51  |
| Figure 12: Xtium-CL MX4 Model Block Diagram                                              | 52  |
| Figure 13: Xtium-CL MX4 Flow Diagram                                                     | 53  |
| Figure 14: Acquisition Timing                                                            | 54  |
| Figure 15: Encoder Input with Pulse-drop Counter                                         | 56  |
| Figure 16: Using Shaft Encoder Direction Parameter                                       | 57  |
| Figure 17: Synchronization Signals for a 10 Line Virtual Frame                           | 59  |
| Figure 18: Line scan, Fixed Frame, No Trigger                                            | 59  |
| Figure 19: Line scan, Fixed Frame, Edge Trigger                                          | 59  |
| Figure 20: Line scan, Fixed Frame, Level Trigger (Roll-Over to Next Frame)               | 60  |
| Figure 21: Line scan, Variable Frame, Edge Trigger (Active High determines Frame Length) | 60  |
| Figure 22: Line scan, Fixed Frame, Level Trigger (Roll-Over)                             | 60  |
| Figure 23: EMI Certifications                                                            | 92  |
| Figure 24: Board Layout                                                                  | 93  |
| Figure 25: End Bracket Details                                                           | 94  |
| Figure 26: CamExpert - Camera Link Controls                                              | 98  |
| Figure 27: General Inputs Electrical Diagram                                             | 102 |
| Figure 28: External Trigger Input Validation & Delay                                     | 103 |
| Figure 29:Rev A2/A3/Bx: External Signals Connection Diagram                              | 104 |
| Figure 30:Rev A1: External Signals Connection Diagram                                    | 105 |
| Figure 31: General Outputs Electrical Diagram                                            | 106 |
| Figure 32:Rev A2/A3/Bx: Output Signals Connection Diagram                                | 107 |
| Figure 33:Rev A1: Output Signals Connection Diagram                                      | 108 |
| Figure 34: RS-422 Shaft Encoder Input Electrical Diagram                                 | 109 |
| Figure 35:External RS-422 Signals Connection Diagram                                     | 111 |
| Figure 36: Interfacing TTL to RS-422 Shaft Encoder Inputs                                | 112 |
| Figure 37: Interfacing to a Line Driver Output                                           | 112 |
| Figure 38: Interfacing to an Open Collector Output                                       | 113 |
| Figure 39: Interfacing TTL to TTL Shaft Encoder Inputs                                   | 113 |
| Figure 40: DH60-27P Cable No. OR-YXCC-27BE2M1 Detail                                     | 117 |
| Figure 41: Photo of cable OR-YXCC-27BE2M1                                                | 117 |
| Figure 42: OR-YXCC-H270000 Custom Wiring Kit                                             | 118 |
| Figure 43: I/O Cable #OR-YXCC-TIOF120                                                    | 119 |
| Figure 44: Photo of cable OR-YXCC-BSYNC40                                                | 120 |
| Figure 45: Photo of cable assembly OR-YXCC-PWRY00                                        | 121 |
| Figure 46: Create an install.ini File                                                    | 126 |
| Figure 47: Diagnostic Tool Main Window                                                   | 129 |
| Figure 48: Diagnostic Tool Self Test Window                                              | 130 |
| Figure 49: PCI Diagnostic Tool Live Monitoring Window                                    | 131 |
| Figure 50: PCI Diagnostic Program                                                        | 132 |
| Figure 51: PCI Diagnostic Program – PCI bus info                                         | 132 |
| Figure 52: Using Windows Device Manager                                                  | 133 |
| Figure 53: Board Firmware Version                                                        | 135 |
| Figure 54: PCI Diagnostic – checking the BUS Master bit                                  | 138 |

# Overview

# **Product Part Numbers**

#### **Xtium-CL MX4 Board**

| Item                                                                   | Product Number |
|------------------------------------------------------------------------|----------------|
| Xtium-CL MX4                                                           | OR-Y4C0-XMX00  |
| For OEM clients, this manual in printed form, is available on request. | OC-Y4CM-MUSR0  |

#### **Xtium-CL MX4 Software**

| Item                                                                                                    | Product Number                     |
|----------------------------------------------------------------------------------------------------|------------------------------------|
| Sapera LT version 8.20 or later for full feature support (required but sold separately).                               | OC-SL00-0000000                    |
| <ol> <li>Sapera LT: Provides everything needed to build imaging<br/>application.</li> </ol>                            |                                    |
| 2. Current Sapera-compliant board hardware drivers                                                                     |                                    |
| 3. Sapera documentation (compiled HTML help, Adobe Acrobat ${ m I\!R}$ (PDF)                                           |                                    |
| <i>(optional)</i> Sapera Processing Imaging Development Library includes over 600 optimized image-processing routines. | Contact Sales at<br>Teledyne DALSA |

#### **Optional Xtium-CL MX4 Cables & Accessories**

| Item                                                                                                    | Product Number                     |
|----------------------------------------------------------------------------------------------------|------------------------------------|
| <b>DH60-27S cable assembly to blunt end:</b><br>6 ft cable I/O 27 pin Hirose connector to blunt end.<br>This cable assembly connects to J1.<br>(see "J1: External Signals Connector (Female DH60-27P)) | OR-YXCC-27BE2M1, Rev B1            |
| Cable set to connect to J4 Internal I/O Signals connector (J4: 26-pin SHF-113-01-L-D-RA)                                                                                                    | See suggested cables               |
| DH40-27S Connector Kit for Custom Wiring:<br>Comprised of a DH40-27S connector plus screw lock housing kit                                                                                             | <u>OR-YXCC-H270000</u>             |
| Cable assembly to connect to J5 (Board Sync)                                                                                                    |                                    |
| Connecting 2 boards<br>Connection 3 or 4 boards                                                                                                    | OR-YXCC-BSYNC20<br>OR-YXCC-BSYNC40 |
| Power interface cable required when supplying power to cameras and/or J1/J4                                                                                                    | OR-YXCC-PWRY00                     |
| Power Over Camera Link (PoCL) Video Input Cable<br>2 meter HDR to MDR<br>2 meter HDR to HDR                                                                                                    | OR-COMC-POCLD2<br>OR-COMC-POCLDH   |

# **About the Xtium-CL MX4 Frame Grabber**

### **Series Key Features**

- Compliant with Camera Link specification version 2.0
- Uses a PCIe x4 Gen2 slot to maximize transfers to host computer buffers
- Acquire from Monochrome, RGB, Bayer and Bi-Color cameras, both area scan and line scan
- Supports multiple tap formats, in multiple pixels depths
- Pixel clock range from 20 to 85 MHz
- Output lookup tables
- White Balance Gain for RGB pixels
- Vertical and Horizontal Flip supported on board
- Flat Field and Flat Line correction: pixel replacement using either neighborhood pixels or 3x2 cluster replacement.
- External Input Triggers and Shaft Encoder inputs, along with Strobe outputs
- Supports a number of acquisition events in compliance with "Trigger to Image Reliability"
- RoHS compliant
- Supports Power Over Camera Link (PoCL)

## **Supported Camera Link Configurations**

The Camera Link industry standard is maintained by the <u>Automated Imaging Association</u> (AIA).

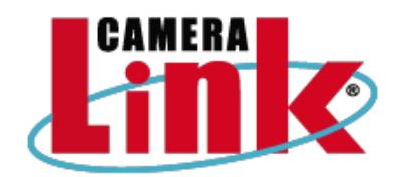

Camera Link configurations are Base, Medium, Full and Deca (Extended-Full).

| Configuration  | Data<br>Bits | Maximum Throughput | Cables |
|----------------|--------------|--------------------|--------|
| Base           | 24           | 255 MB/s           | 1      |
| Medium         | 48           | 510 MB/s           | 2      |
| Full           | 64           | 680 MB/s           | 2      |
| Deca (80-bits) | 80           | 850 MB/s           | 2      |

#### User Programmable Configurations

The Xtium-CL MX4 supports the following Camera Link configurations, using one of 3 available firmware designs:

| Firmware                                                                       | Supported Camera Link Configurations                                                                                                    |
|--------------------------------------------------------------------------------|----------------------------------------------------------------------------------------------------|
| <b>One Full Camera Link Input</b><br>( <i>installation default selection</i> ) | • 1 Base, 1 Medium or 1 Full Camera Link monochrome or bayer camera, 1/2/3/4/8 tap segmented, 2 taps alternate, or 2/3/4/8 taps parallel. |
|                                                                                | <ul> <li>1 Base or 1 Medium Camera Link RGB camera, 1 tap and 2 taps<br/>segmented/parallel.</li> </ul>                                   |
|                                                                                | Full Camera Link packed RGB camera.                                                                                                    |
| One 80-bit Camera Link                                                         | One 10 Tap @ 8-bit monochrome or bayer camera                                                                                             |
| Input                                                                          | One 8 Tap @ 10-bit monochrome or bayer camera                                                                                             |
|                                                                                | One 80-bit packed RGB camera                                                                                                    |
|                                                                                | One 80-bit packed Bi-Color camera                                                                                                    |
| <b>Two Base Camera Link Input</b><br>(any 2 of the supported<br>configuration) | <ul> <li>Base Camera Link monochrome or Bayer camera, 1/2/3 tap<br/>segmented, 2 taps alternate, 2/3 taps parallel.</li> </ul>            |
|                                                                                | <ul> <li>Base Camera Link RGB camera, 1 tap64</li> </ul>                                                                                  |

Use the Xtium-CL MX4 firmware firmware loader function in the Teledyne DALSA Device manager utility to select firmware for one of the supported modes. Firmware selection is made either during driver installation or manually later on (see Firmware Update: Manual Mode).

## **ACUPlus: Acquisition Control Unit**

ACUPlus consists of a grab controller, one pixel packer, and one time base generator per camera input. ACUPlus delivers a flexible acquisition front end and supports pixel clock rates of up to 85MHz.

ACUPlus acquires variable frame sizes up to 64KB per horizontal line and up to 16 million lines per frame. ACUPlus can also capture an infinite number of lines from a line scan camera without losing a single line of data.

## **DTE: Intelligent Data Transfer Engine**

The Xtium-CL MX4 intelligent Data Transfer Engine ensures fast image data transfers between the board and the host computer with zero CPU usage. The DTE provides a high degree of data integrity during continuous image acquisition in a non-real time operating system like Windows. DTE consists of multiple independent DMA units, Tap Descriptor Tables, and Auto-loading Scatter-Gather tables.

#### PCI Express x4 Gen2 Interface

The Xtium-CL MX4 is a universal PCI Express x4 Gen2 board, compliant with the PCI Express 2.0 specification. The Xtium-CL MX4 board achieves transfer rates up to 1.7 Gbytes/sec. to host memory. Note that performance can be lower depending on PC and/or programmed configuration.

The Xtium-CL MX4 board occupies one PCI Express x4 Gen2 expansion slot and one chassis opening.

#### Important:

- To obtain maximum transfer rate to host memory, make sure the Xtium-CL MX4 is in a Gen2 slot. Although the board will work in a Gen1 slot, only half the performance is achieved.
- The system motherboard BIOS should allow setting the PCIe maximum payload size to 256 MB or higher. Systems with fixed settings of 128 MB will limit performance for transfers to host memory.
- If the computer only has a PCI Express x16 slot, test directly or review the computer documentation to verify if the Xtium-CL MX4 is supported since computer motherboards may only support x16 graphic video board products in x16 slots.

### **Advanced Controls Overview**

#### Visual Indicators

Xtium-CL MX4 features 3 LED indicators to facilitate system installation and setup. These indicators provide visual feedback on the board status and camera status.

#### **External Event Synchronization**

Trigger inputs and strobe signals precisely synchronize image captures with external events.

#### **Camera Link Communications Ports**

One PC independent communication port per camera input provides Camera Link camera configuration. This port does not require addition PC resources like free interrupts or I/O address space. Accessible via the board device driver, the communication port presents a seamless interface to Windows-based standard communication applications like HyperTerminal, etc. The communication port is accessible directly from the Camera Link connectors.

#### Quadrature Shaft Encoder

An important feature for web scanning applications, the Quadrature Shaft Encoder inputs allow synchronized line captures from external web encoders. The Xtium-CL MX4 provides an RS-422 or TTL (board revision B only, and mutually exclusive) input that supports a tick rate of up to 5 MHz.

# **Development Software Overview**

### Sapera++ LT Library

Sapera++ LT is a powerful development library for image acquisition and control. Sapera++ LT provides a single API across all current and future Teledyne DALSA hardware. Sapera++ LT delivers a comprehensive feature set including program portability, versatile camera controls, flexible display functionality and management, plus easy to use application development wizards. Applications are developed using either C++ or .NET frameworks.

Sapera++ LT comes bundled with CamExpert, an easy to use camera configuration utility to create new, or modify existing camera configuration files.

### Sapera Processing Library

Sapera Processing is a comprehensive set of C++ classes or .NET classes for image processing and analysis. Sapera Processing offers highly optimized tools for image processing, blob analysis, search (pattern recognition), OCR and barcode decoding.

# **Quick Start Setup & Installation**

The following procedure outlines the basic steps required to install the Teledyne DALSA Xtium-CL MX4. For complete installation details and information, see Installing Xtium-CL MX4.

|   | complete installation details and information, see installing Atlum-CE MA4.                                                                                                    |
|---|----------------------------------------------------------------------------------------------------|
| 1 | Install the Xtium-CL MX4 in an available <u>PCIe x4 (or x8)</u> slot on the host computer.                                                                                                    |
|   |                                                                                                    |
|   |                                                                                                    |
|   | If using PoCL, connect power to the board <u>J7</u> connector.                                                                                                    |
|   | Download and install the Sapera LT SDK software from the Teledyne DALSA website.                                                                                                    |
| 2 | http://teledynedalsa.com/imaging/support/downloads/sdks/                                                                                                    |
|   |                                                                                                    |
|   |                                                                                                    |
|   | Software Development Kits                                                                                                    |
|   | Access to certain drivers and SDK updates are restricted to Teledyne DALSA customers that have registered their development<br>package (SDK). If you have not yet done so, please register your software before proceeding. |
|   | Description Version Release Date                                                                                                    |
|   | Sapera LT SDK (full version) - Free Download 8.20 10/28/2016                                                                                                    |
|   |                                                                                                    |
|   | Download and install the Xtium-CL MX4 device driver from the Teledyne DALSA website.                                                                                                    |
| 3 | https://www.teledynedalsa.com/imaging/support/downloads/drivers/                                                                                                    |
|   | Teledyne DALSA Machine Vision                                                                                                    |
|   |                                                                                                    |
|   | sensors   cameras   frame grabbers   processors   software   vision solutions                                                                                                    |
|   | Xtium Series                                                                                                    |
|   | Copyright © 2013-2018 Telesyme DALSA inc. All rights reserved TELEDYNE DALSA<br>EVerywhitersynolioock                                                                                                    |

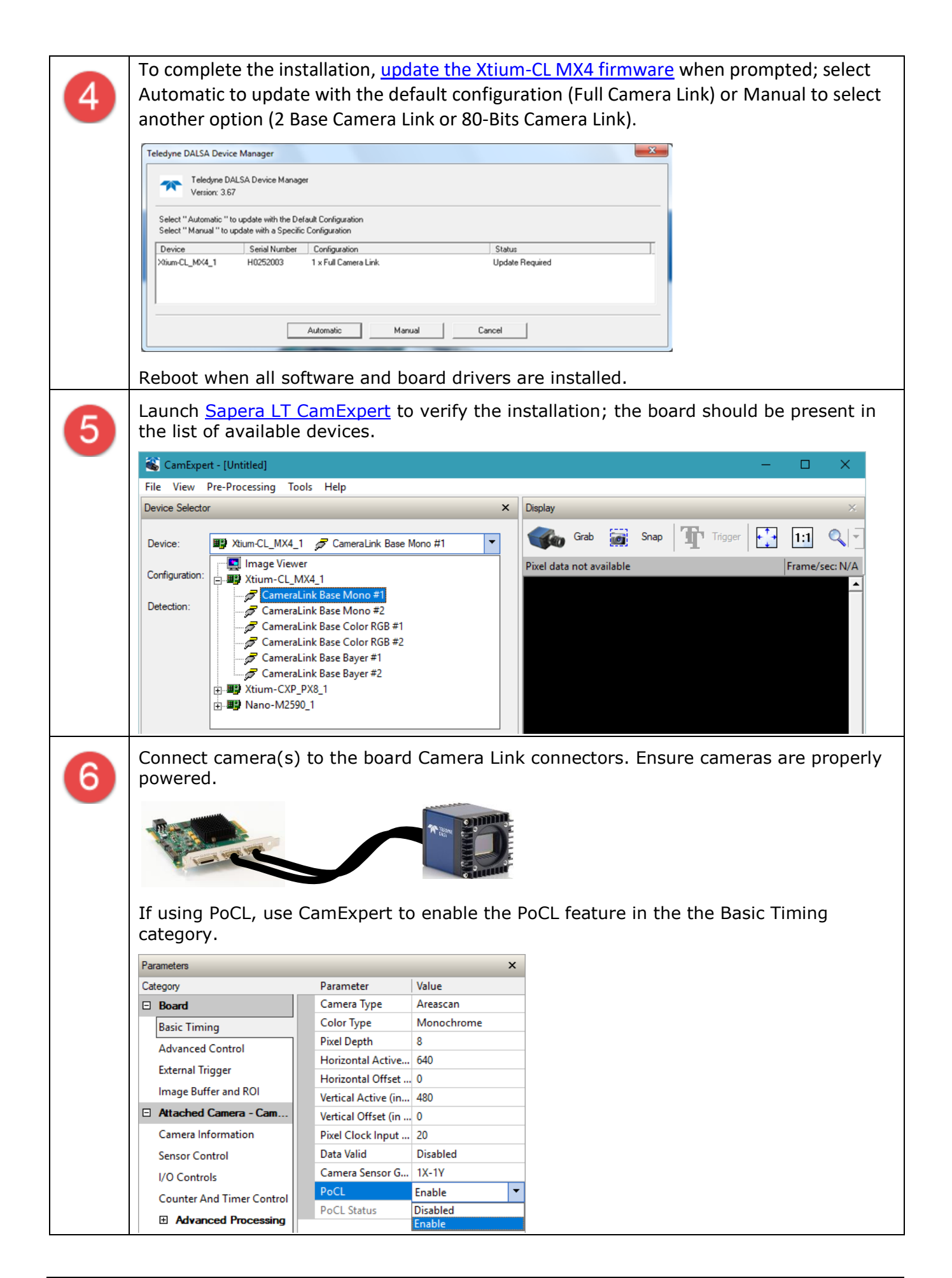

| Device Selector                                                                                                    |                                                                                                    | ×                                                                                                    |                        |           |            |       |
|----------------------------------------------------------------------------------------------------|----------------------------------------------------------------------------------------------------|----------------------------------------------------------------------------------------------------|------------------------|-----------|------------|-------|
| Device: B Xtium-CL_MX4_1 S C                                                                                                    | CameraLink Base Mono                                                                                                    | o #1 🔻                                                                                                    |                        |           |            |       |
| Configuration: Select a camera file (Ontional)                                                                                                    |                                                                                                    | •                                                                                                    |                        |           |            |       |
|                                                                                                    |                                                                                                    |                                                                                                    |                        |           |            |       |
| Detection: Detect Camera                                                                                                    | Set                                                                                                    | ttings                                                                                                    |                        |           |            |       |
| Detection 'Automatic' and b                                                                                                    | etect a camera connec                                                                                                    | cted to this port                                                                                                    |                        |           |            |       |
|                                                                                                    |                                                                                                    |                                                                                                    | o                      |           |            |       |
| If the Detect Camera bu                                                                                                    | utton is disa                                                                                                    | abled, click                                                                                                    | Settings to            | o open tn | e the Con  | nmur  |
| Settings dialog to <u>coning</u>                                                                                                    |                                                                                                    | <u>xpert to de</u>                                                                                                    |                        | eu camer  | as using a | ser   |
| 🍇 CamExpert - [Untitled]                                                                                                    |                                                                                                    |                                                                                                    |                        |           |            |       |
| File View Pre-Processing Tools He                                                                                                    | elp                                                                                                    |                                                                                                    |                        |           |            |       |
| Device Selector                                                                                                    |                                                                                                    | ×                                                                                                    | Display                |           |            |       |
|                                                                                                    |                                                                                                    |                                                                                                    |                        |           |            |       |
| Device: Xtium-CL_MX4_1 🖉 C                                                                                                    | CameraLink Base Mon                                                                                                    | no #1 🔻                                                                                                    |                        |           |            |       |
| Configuration: Select a camera file (Optional)                                                                                                    | )                                                                                                    | -                                                                                                    | Pixel c                |           |            |       |
|                                                                                                    |                                                                                                    |                                                                                                    |                        |           |            |       |
| Detect Comora                                                                                                    | Se Se                                                                                                    | dia ao                                                                                                    |                        |           |            |       |
| When CamExpert detect                                                                                                    | Corrigue<br>ts a camera<br>e board par                                                                                                    | e detection settings for<br>a (if GenCP<br>rameters.                                                                                                    | this port<br>compliant | ), camera | a paramet  | ers a |
| When CamExpert detect<br>displayed along with the                                                                                                    | Configure<br>ts a camera<br>e board par                                                                                                    | a (if GenCP<br>rameters.                                                                                                    | this port<br>compliant | ), camera | a paramet  | ers a |
| When CamExpert detect<br>displayed along with the<br>Parameters<br>Category                                                                                                    | Configure<br>ts a camera<br>e board par<br>Parameter                                                                                                    | a (if GenCP<br>rameters.                                                                                                    | compliant              | ), camera | a paramet  | ers a |
| When CamExpert detect<br>displayed along with the<br>Parameters<br>Category                                                                                                    | Configure<br>ts a camera<br>e board par<br>Parameter<br>Manufacture                                                                                                    | e detection settings for<br>a (if GenCP<br>rameters.<br>X<br>Value<br>Teledyne DALSA                                                                                                    | compliant              | ), camera | a paramet  | ers a |
| When CamExpert detect<br>displayed along with the<br>Parameters<br>Category<br>Board<br>Basic Timing                                                                                                    | Configure<br>ts a camera<br>e board par<br>Parameter<br>Manufacture<br>Device Family                                                                                                    | e detection settings for<br>a (if GenCP<br>rameters.<br>Value<br>Teledyne DALSA<br>Genie                                                                                                    | compliant)             | ), camera | a paramet  | ers a |
| When CamExpert detect<br>displayed along with the<br>Parameters<br>Category<br>Basic Timing<br>Advanced Control                                                                                                    | Configure<br>ts a camera<br>e board par<br>Parameter<br>Manufacture<br>Device Family<br>Model Name<br>Draine Version                                                                                                    | a (if GenCP<br>rameters.<br>Value<br>Teledyne DALSA<br>Genie<br>G3-CC10-C5105BB                                                                                                    | compliant)             | ), camera | a paramet  | ers a |
| When CamExpert detect<br>displayed along with the<br>Parameters<br>Category<br>Basic Timing<br>Advanced Control<br>External Trigger                                                                                                    | Configure<br>ts a camera<br>e board par<br>Parameter<br>Manufacture<br>Device Family<br>Model Name<br>Device Version<br>Manufacture                                                                                                    | a (if GenCP<br>rameters.<br>Value<br>Teledyne DALSA<br>Genie<br>G3-CC10-C5105BB<br>1.00 Beta                                                                                                    | compliant)             | ), camera | a paramet  | ers a |
| When CamExpert detect<br>displayed along with the<br>Parameters<br>Category<br>Board<br>Basic Timing<br>Advanced Control<br>External Trigger<br>Image Buffer and ROI                                                                                                    | Configure<br>ts a camera<br>e board par<br>Parameter<br>Manufacture<br>Device Family<br>Model Name<br>Device Version<br>Manufacture<br>Manufacture                                                                                                    | a detection settings for<br>a (if GenCP<br>rameters.<br>Value<br>Teledyne DALSA<br>Genie<br>G3-CC10-C5105BB<br>1.00 Beta                                                                                                    | compliant              | ), camera | ı paramet  | ers a |
| When CamExpert detect<br>displayed along with the<br>Parameters<br>Category<br>Board<br>Basic Timing<br>Advanced Control<br>External Trigger<br>Image Buffer and ROI<br>Attached Camera - CameraLink 1                                                                                                    | Configure<br>ts a camera<br>e board par<br>Parameter<br>Manufacture<br>Device Family<br>Model Name<br>Device Version<br>Manufacture<br>Manufacture<br>Eirmware Ver                                                                                                    | a detection settings for<br>a (if GenCP<br>rameters.<br>X<br>Value<br>Teledyne DALSA<br>Genie<br>G3-CC10-C5105BB<br>1.00 Beta<br>Full and 80-bit 8<br>1CA21.0005                                                                             | compliant              | ), camera | ı paramet  | ers a |
| When CamExpert detect<br>displayed along with the<br>Parameters<br>Category<br>Board<br>Basic Timing<br>Advanced Control<br>External Trigger<br>Image Buffer and ROI<br>Attached Camera - CameraLink_1<br>Camera Information                                                                                                    | Configure<br>ts a camera<br>e board par<br>Parameter<br>Manufacture<br>Device Family<br>Model Name<br>Device Version<br>Manufacture<br>Firmware Ver<br>Serial Number                                                                                                    | e detection settings for<br>a (if GenCP<br>rameters.<br>X<br>Value<br>Teledyne DALSA<br>Genie<br>G3-CC10-C5105BB<br>1.00 Beta<br>Full and 80-bit 8<br>1CA21.0005<br>S1139051                                                                 | compliant              | ), camera | a paramet  | ers : |
| When CamExpert detect<br>displayed along with the<br>Parameters<br>Category<br>Board<br>Basic Timing<br>Advanced Control<br>External Trigger<br>Image Buffer and ROI<br>Attached Camera - Camera Link_1<br>Camera Information<br>Sensor Control                                                                                                    | Configure<br>ts a camera<br>e board par<br>Parameter<br>Manufacture<br>Device Family<br>Model Name<br>Device Version<br>Manufacture<br>Manufacture<br>Firmware Ver<br>Serial Number<br>Device User ID                                                                                                    | e detection settings for<br>a (if GenCP<br>rameters.<br>X<br>Value<br>Teledyne DALSA<br>Genie<br>G3-CC10-C5105BB<br>1.00 Beta<br>Full and 80-bit 8<br>1CA21.0005<br>S1139051                                                                 | compliant              | ), camera | a paramet  | ers   |
| When CamExpert detect<br>displayed along with the<br>Parameters<br>Category<br>Board<br>Basic Timing<br>Advanced Control<br>External Trigger<br>Image Buffer and ROI<br>Attached Camera - Camera Link_1<br>Camera Information<br>Sensor Control                                                                                                    | Configure<br>ts a camera<br>e board par<br>Parameter<br>Manufacture<br>Device Family<br>Model Name<br>Device Version<br>Manufacture<br>Manufacture<br>Firmware Ver<br>Serial Number<br>Device User ID<br>Device Built-I                                                                                                    | e detection settings for<br>a (if GenCP<br>rameters.<br>X<br>Value<br>Teledyne DALSA<br>Genie<br>G3-CC10-C5105BB<br>1.00 Beta<br>Full and 80-bit 8<br>1CA21.0005<br>S1139051<br>Press                                                        | compliant              | ), camera | a paramet  | ers   |
| When CamExpert detect<br>displayed along with the<br>Parameters<br>Category<br>Board<br>Basic Timing<br>Advanced Control<br>External Trigger<br>Image Buffer and ROI<br>Attached Camera - Camera Link_1<br>Camera Information<br>Sensor Control<br>I/O Controls<br>Counter And Times Control                                                                                                    | Configure<br>ts a camera<br>board par<br>Parameter<br>Manufacture<br>Device Family<br>Model Name<br>Device Version<br>Manufacture<br>Firmware Ver<br>Serial Number<br>Device User ID<br>Device Built-I<br>Device Built-I                                                                                                    | e detection settings for<br>a (if GenCP<br>rameters.<br>X<br>Value<br>Teledyne DALSA<br>Genie<br>G3-CC10-C5105BB<br>1.00 Beta<br>Full and 80-bit 8<br>1CA21.0005<br>S1139051<br>Press<br>Passed                                              | compliant              | ), camera | a paramet  | ers a |
| When CamExpert detect<br>displayed along with the<br>Parameters<br>Category<br>Board<br>Basic Timing<br>Advanced Control<br>External Trigger<br>Image Buffer and ROI<br>Attached Camera - CameraLink_1<br>Camera Information<br>Sensor Control<br>I/O Controls<br>Counter And Timer Control                                                                                                    | Configure<br>ts a camera<br>board par<br>Parameter<br>Manufacture<br>Device Family<br>Model Name<br>Device Version<br>Manufacture<br>Firmware Ver<br>Serial Number<br>Device User ID<br>Device Built-I<br>Device Built-I<br>Device Built-I                                                                                                  | a detection settings for<br>a (if GenCP<br>rameters.<br>Value<br>Teledyne DALSA<br>Genie<br>G3-CC10-C5105BB<br>1.00 Beta<br>Full and 80-bit 8<br>1CA21.0005<br>S1139051<br>Press<br>Passed<br>0                                              | compliant)             | ), camera | a paramet  | ers a |
| When CamExpert detect<br>displayed along with the<br>Parameters<br>Category<br>Basic Timing<br>Advanced Control<br>External Trigger<br>Image Buffer and ROI<br>Attached Camera - Camera Link_1<br>Camera Information<br>Sensor Control<br>I/O Controls<br>Counter And Timer Control<br>Advanced Processing                                                                                                    | Configure<br>ts a camera<br>e board par<br>Parameter<br>Manufacture<br>Device Family<br>Model Name<br>Device Version<br>Manufacture<br>Firmware Ver<br>Serial Number<br>Device User ID<br>Device Built-I<br>Device Built-I<br>Device Built-I<br>Device Built-I<br>Device Built-I                                                            | a detection settings for<br>a (if GenCP<br>rameters.<br>Value<br>Teledyne DALSA<br>Genie<br>G3-CC10-C5105BB<br>1.00 Beta<br>Full and 80-bit 8<br>1CA21.0005<br>S1139051<br>Press<br>Passed<br>0<br>Press                                     | compliant)             | ), camera | ı paramet  | ers a |
| When CamExpert detect         displayed along with the         Parameters         Category         Basic Timing         Advanced Control         External Trigger         Image Buffer and ROI         Attached Camera - CameraLink_1         Camera Information         Sensor Control         I/O Controls         Counter And Timer Control         Image Format Controls                                                                 | Configure<br>ts a camera<br>e board par<br>Parameter<br>Manufacture<br>Device Family<br>Model Name<br>Device Version<br>Manufacture<br>Manufacture<br>Firmware Ver<br>Serial Number<br>Device User ID<br>Device Built-I<br>Device Built-I<br>Device Built-I<br>Device Built-I<br>Device Built-I<br>Device Built-I                           | a detection settings for<br>a (if GenCP<br>rameters.<br>X<br>Value<br>Teledyne DALSA<br>Genie<br>G3-CC10-C5105BB<br>1.00 Beta<br>Full and 80-bit 8<br>1CA21.0005<br>S1139051<br>Press<br>Passed<br>0<br>Press<br>Internal                    | compliant              | ), camera | ı paramet  | ers a |
| When CamExpert detect         displayed along with the         Parameters         Category         Basic Timing         Advanced Control         External Trigger         Image Buffer and ROI         Attached Camera - CameraLink_1         Camera Information         Sensor Control         I/O Controls         Counter And Timer Control         Image Format Controls         Camera Link Transport Layer                             | Configure<br>ts a camera<br>e board par<br>Parameter<br>Manufacture<br>Device Family<br>Model Name<br>Device Version<br>Manufacture<br>Manufacture<br>Firmware Ver<br>Serial Number<br>Device Built-I<br>Device Built-I<br>Device Built-I<br>Device Built-I<br>Device Built-I<br>Device Built-I<br>Device Reset<br>Device Temp<br>Device Te | e detection settings for<br>a (if GenCP<br>rameters.<br>Value<br>Teledyne DALSA<br>Genie<br>G3-CC10-C5105BB<br>1.00 Beta<br>Full and 80-bit 8<br>1CA21.0005<br>S1139051<br>Press<br>Passed<br>0<br>Press<br>Internal<br>39.923717            | compliant              | ), camera | a paramet  | ers a |
| When CamExpert detect         displayed along with the         Parameters         Category         Basic Timing         Advanced Control         External Trigger         Image Buffer and ROI         Attached Camera - CameraLink_1         Carnera Information         Sensor Control         I/O Controls         Counter And Timer Control         Hage Format Controls         Camera Link Transport Layer         File Access Control | Configure<br>ts a camera<br>e board par<br>Parameter<br>Manufacture<br>Device Family<br>Model Name<br>Device Version<br>Manufacture<br>Manufacture<br>Firmware Ver<br>Serial Number<br>Device User ID<br>Device Built-I<br>Device Built-I<br>Device Built-I<br>Device Built-I<br>Device Reset<br>Device Temp<br>Device Tem<br>Power-up Co   | e detection settings for<br>a (if GenCP<br>rameters.<br>Value<br>Teledyne DALSA<br>Genie<br>G3-CC10-C5105BB<br>1.00 Beta<br>Full and 80-bit 8<br>1CA21.0005<br>S1139051<br>Press<br>Passed<br>0<br>Press<br>Internal<br>39.923717<br>Setting | compliant              | ), camera | a paramet  | ers a |

| File View Pre-Processing                                                                                                    | g Tools Help                                                                                              |                     |                                   |                         |               |         |               |               | -             |                | ×      |
|----------------------------------------------------------------------------------------------------|----------------------------------------------------------------------------------------------------|---------------------|-----------------------------------|-------------------------|---------------|---------|---------------|---------------|---------------|----------------|--------|
| Device Selector                                                                                                    |                                                                                                    |                     |                                   | × Disp                  | ey-           |         |               |               |               |                | ×      |
| Device: Xtium-CL_                                                                                                    | MX4_1 🕏 Camerali                                                                                          | ink Base Mono #1    |                                   | -( 4                    | Grab          | Snap    | Trigg         | er 🕂          | 1:1 🔍         |                | -      |
| Configuration: Select a camer                                                                                                    | ra file (Optional)                                                                                        |                     |                                   |                         | l data not av | ailable |               | F             | rame/sec: N/A | Reso           | olutio |
| Detection: Detect                                                                                                    | Camera                                                                                                    | Settings            |                                   |                         |               |         |               |               |               |                |        |
| Detection 'Autor                                                                                                    | matic' and baudrate 'Aut                                                                                  | to-Detect'          |                                   |                         |               |         |               |               |               |                |        |
| Parameters                                                                                                    |                                                                                                    |                     |                                   | ×                       |               |         |               |               |               |                |        |
| F. 171                                                                                                    |                                                                                                    | Parameter           | Value                             |                         |               |         | 1.00          |               |               |                |        |
| External Trigger                                                                                                    |                                                                                                    | Pixel Coding        | Raw Bayer                         |                         |               |         |               |               |               |                |        |
| Attached Camera - Can                                                                                                    | neralink 1                                                                                                | Pixel Size          | 10                                |                         |               |         |               |               |               |                |        |
| Camera Information                                                                                                    |                                                                                                    | Horizontal Offset   | 0                                 |                         |               |         |               |               |               |                |        |
| Sensor Control                                                                                                    |                                                                                                    | Vertical Offset     | 0                                 |                         |               |         |               |               |               |                |        |
| I/O Controls                                                                                                    |                                                                                                    | Width               | 5120                              |                         |               |         |               |               |               |                |        |
| Counter And Timer Cont                                                                                                    | trol                                                                                                    | Test Image Selector | Grev Horizonta                    | al Ramp                 |               |         |               |               |               |                |        |
| Advanced Processiv                                                                                                    | ng                                                                                                    | << Less             | -,                                |                         |               |         |               |               |               |                |        |
| Image Format Controls                                                                                                    |                                                                                                    | _                   |                                   |                         |               |         |               |               |               |                |        |
| Camera Link Transport L                                                                                                    | ayer                                                                                                    |                     |                                   |                         |               |         |               |               |               |                |        |
|                                                                                                    |                                                                                                    |                     |                                   |                         |               |         |               |               |               |                |        |
|                                                                                                    | <b> </b> ▼                                                                                                |                     |                                   |                         |               |         |               |               |               |                |        |
|                                                                                                    |                                                                                                    |                     |                                   |                         |               |         |               |               |               |                | _      |
| Parameters                                                                                                    |                                                                                                    |                     |                                   | 1                       |               |         |               |               |               |                | ×      |
| Ready                                                                                                    |                                                                                                    |                     |                                   |                         |               |         | Video status: | Pixel Clock 1 | Frame Valid   | Line Valid PoC | L //   |
| camera con                                                                                                    | figuratio                                                                                                 | <u>n file</u> .     | r puru                            | increate                | , 45 1        | lecess  | sary. v       | /viieii       | comp          | neceu,         | Save   |
| Camera Con<br>Save the camera con<br>Camera Configuration<br>Company Name:                                                                                                    | figuration<br>figuration file<br>n Description<br>Teledyne DA                                             | <u>n file</u> .     |                                   |                         | ×             | lecess  | sary. N       | WHEN          | comp          | neceu,         | , Save |
| Camera Con<br>Save the camera con<br>Camera Configuration<br>Company Name:<br>Model Name:                                                                                                    | figuration<br>figuration file<br>n Description<br>Teledyne DA<br>G3-CC10-C5                               | n file.             |                                   |                         | ×             | lecess  | sary. N       | WHEN          | comp          | neted,         | , save |
| Camera Configuration<br>Camera Configuration<br>Company Name:<br>Model Name:<br>Camera Mode:                                                                                                    | figuration<br>n Description<br>Teledyne DA<br>G3-CC 10-C5<br>Default                                      | n file.             |                                   |                         | ×             | lecess  | sary. V       | WHEN          | comp          | leted,         | , save |
| Camera Configuration<br>Company Name:<br>Model Name:<br>Camera Mode:<br>Configuration:                                                                                                    | figuration file n Description Teledyne DA G3-CC10-C5 Default Default                                      | n file.             |                                   |                         | ×             | lecess  | ary. Y        | Wilen         | comp          | leted,         | , Save |
| Camera Configuration<br>Camera Configuration<br>Company Name:<br>Model Name:<br>Camera Mode:<br>Configuration:<br>File Information                                                                      | figuration file<br>n Description<br>Teledyne DA<br>G3-CC10-C5<br>Default<br>Default                       | n file.             |                                   |                         | ×             | lecess  | sary. Y       | Wilen         | com           | inered,        | Save   |
| Camera Configuration<br>Camera Configuration<br>Company Name:<br>Model Name:<br>Camera Mode:<br>Configuration:<br>File Information                                                                      | figuration file n Description Teledyne DA G3-CC10-C5 Default Default T_G3-CC10-C                          | n file.             | Defailt                           |                         | ×             | lecess  | sary. Y       | Wien          | com           | inered,        | Save   |
| Camera Configuration<br>Camera Configuration<br>Company Name:<br>Model Name:<br>Camera Mode:<br>Configuration:<br>File Information                                                                      | figuration file n Description Teledyne DA G3-CC10-C5 Default Default T_G3-CC10-                           | n file.             |                                   |                         | ×             | lecess  | sary. Y       | Wien          | com           | inered,        | Save   |
| Camera Configuration<br>Camera Configuration<br>Company Name:<br>Model Name:<br>Camera Mode:<br>Configuration:<br>File Information<br>File name:<br>Save as                                             | figuration file n Description Teledyne DA G3-CC10-C5 Default Default T_G3-CC10- Camera confi              | n file.             | _Default                          |                         | ×<br>—        | IECESS  | ылу. <b>у</b> | Wien          |               | inered,        | Save   |
| Camera Configuration<br>Camera Configuration<br>Company Name:<br>Model Name:<br>Camera Mode:<br>Configuration:<br>File Information<br>File name:<br>Save as<br>Current                                  | figuration file n Description Teledyne DA G3-CC10-C5 Default Default T_G3-CC10- Camera confi C:\Program I | n file.             | _Default<br>)<br>LSA\Sapera1      | (CamFiles)(.            | ×             | IECESS  | ылу. <b>у</b> | Wien          |               | inered,        | Save   |
| Camera Con<br>Save the camera con<br>Camera Configuration<br>Company Name:<br>Model Name:<br>Camera Mode:<br>Configuration:<br>File Information<br>File Information<br>File name:<br>Save as<br>Current | figuration file n Description                                                                             | n file.             | _Default<br>)<br>LSA\Sapera\<br>B | CamFiles \L<br>rowse,., | ×             | IECESS  | ылу. <b>у</b> | Wien          |               | inered,        | Save   |

# **Installing Xtium-CL MX4**

# Warning! (Grounding Instructions)

Static electricity can damage electronic components. Please discharge any static electrical charge by touching a grounded surface, such as the metal computer chassis, before performing any hardware installation. If you do not feel comfortable performing the installation, please consult a qualified computer technician.

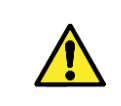

**Important:** Never remove or install any hardware component with the computer power on. Disconnect the power cord from the computer to disable the power standby mode. This prevents the case where some computers unexpectedly power up when a board is installed.

# Installation

The Sapera LT Development Library (or 'runtime library' if application execution without development is preferred) must be installed before the Xtium-CL MX4 device driver.

The installation sequence is as follows:

- Turn the computer off, disconnect the power cord (disables power standby mode), and open the computer chassis to allow access to the expansion slot area.
- Install the Xtium-CL MX4 into a free PCI Express x4 Gen2 expansion slot (or an available x8 slot). Note that some computer's x16 slot may support the Xtium-CL MX4.
- Connect a spare power supply connector to <u>17</u> for PoCL cameras or when DC power is required on the external signals connector J1 or J4. See Power Cable Assembly OR-YXCC-PWRY00 for information about an adapter for older computers.
- Close the computer chassis and turn the computer on.
- Logon to the computer as administrator or with an account that has administrator privileges.

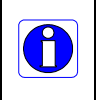

For information on performing a silent installation, refer to Appendix A: Silent Installation. For troubleshooting installation problems, refer to Appendix B: Troubleshooting Installation Problems

## Sapera LT Library & Xtium-CL MX4 Driver Installation

**Sapera LT SDK (full version)**, the image acquisition and control SDK for Teledyne DALSA cameras and frame grabbers is available for download from the Teledyne DALSA website:

http://teledynedalsa.com/imaging/support/downloads/sdks/

Run-time versions are also available for download at this location.

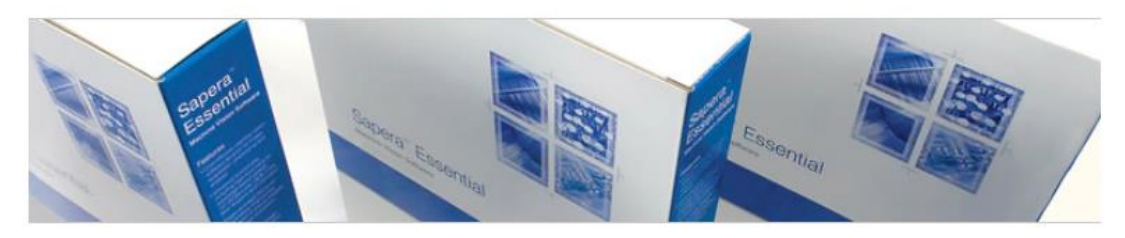

### Software Development Kits

Access to certain drivers and SDK updates are restricted to Teledyne DALSA customers that have registered their development package (SDK). If you have not yet done so, please register your software before proceeding.

| Description                                  | Version | Release Date |
|----------------------------------------------|---------|--------------|
| Sapera LT SDK (full version) - Free Download | 8.30    | 05/19/2017   |

The Sapera LT SDK installation includes compiled demo and example programs, along with project source code, in both C++ and .NET languages, for most Microsoft Visual Studio development platforms. The Sapera LT ++ and Sapera LT .NET demo source code are found in the Sapera\Demos directory.

Refer to Sapera LT User's Manual for additional details about Sapera LT.

#### **Teledyne DALSA Device Drivers**

All Teledyne DALSA device drivers are available for download from the Teledyne DALSA website:

https://www.teledynedalsa.com/imaging/support/downloads/drivers/

#### **Installation Procedure**

- Sapera LT is installed <u>before</u> Teledyne DALSA board drivers.
- Download the Sapera LT SDK from the Teledyne DALSA website and run the executable file; the installation menu is presented.
- The installation program may prompt to reboot the computer. It is not necessary to reboot the computer between the installation of Sapera LT and the board driver.
- Download the Xtium-CL MX4 device driver from the Teledyne DALSA website and run the executable file; the installation menu is presented.
- During the late stages of the installation, the Xtium-CL MX4 firmware loader application starts. This is described in detail in the following section.
- Reboot when all software and board drivers are installed.

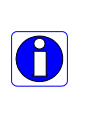

 $\mathbf{0}$ 

If Windows displays any unexpected message concerning the board, power off the system and verify the Xtium-CL MX4 is installed in the slot properly. You should also note the board's status LED color and compare it to the defined LED states as described in <u>D1: Boot-up/PCIe Status LED</u>.

## **Xtium-CL MX4 Firmware Loader**

The Device Manager-Firmware Loader program automatically executes at the end of the driver installation and on every subsequent reboot of the computer. It will determine if the Xtium-CL MX4 requires a firmware update. If firmware is required, a dialog displays. This dialog also allows the user to load firmware for alternate operational modes of the Xtium-CL MX4.

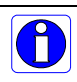

*Important*: In the rare case of firmware loader errors please see Recovering from a Firmware Update Error.

#### Firmware Update: Automatic Mode

Click **Automatic** to update the Xtium-CL MX4 firmware. The **Xtium-CL MX4** supports various firmware configurations with the default being a Full, Medium, or Base camera.

for details on all supported modes, selected via a manual firmware update.

With multiple Xtium-CL MX4 boards in the system, all are updated with new firmware. If any installed Xtium-CL MX4 board installed in a system already has the correct firmware version, an update is not required. In the following screen shot, a single Xtium-CL MX4 Full board is installed and ready for a firmware upgrade.

| T | eledyne DALSA Device N                               | Manager                                     |                                     |           |                 | × |
|---|------------------------------------------------------|---------------------------------------------|-------------------------------------|-----------|-----------------|---|
|   | Teledyne DALS<br>Version: 3.67                       | 6A Device Manage                            | ſ                                   |           |                 |   |
|   | Select "Automatic " to u<br>Select " Manual " to upd | pdate with the Defa<br>late with a Specific | ault Configuration<br>Configuration |           |                 |   |
|   | Device                                               | Serial Number                               | Configuration                       |           | Status          |   |
|   | Xtium-CL_MX4_1                                       | H0252003                                    | 1 x Full Camera Link                |           | Update Required |   |
|   |                                                      |                                             | Automatic                           | Manual Ca | ncel            |   |

Figure 1: Automatic Firmware Update

#### Firmware Update: Manual Mode

Select **Manual** mode to load firmware other then the default version or when, in the case of multiple Xtium-CL MX4 boards in the same system, if each requires different firmware.

The following figure shows the Device Manager manual firmware screen. Displayed is information on all installed Xtium-CL MX4 boards, their serial numbers, and their firmware components.

#### Performing a Manual Firmware Update

To perform a manual firmware update:

- Select the Xtium-CL MX4 to update via the board selection box (if there are multiple boards in the system)
- From the Configuration field drop menu select the firmware version required (typical required to support different cameras)
- Click on the Start Update button

| 🔭 Teledyne DALSA                        | Device Man    | ager v:3.76      |                                      | - | ×      |
|-----------------------------------------|---------------|------------------|--------------------------------------|---|--------|
| <u>F</u> ile <u>T</u> ools <u>H</u> elp |               |                  |                                      |   |        |
| Firmware Update Manag                   | jer           |                  |                                      |   |        |
| Start Update Save                       | e Config file | Load Config File | ✓ Same Configuration For All Devices |   |        |
| Device                                  | Field         |                  | Value                                |   |        |
| Xtium-CL_MX4_1                          | Serial Num    | iber             | H0498017                             |   |        |
| Update Firmware 🔽                       | Device Ve     | rsion            | 0x000000000000000                    |   |        |
|                                         | ACU/DTE       | + PCIe Interface | 1.20.01.0230                         |   |        |
|                                         | Configurati   | on               | 1 x Full Camera Link                 |   | -      |
|                                         | Information   | ו                | 80-Bits Camera Link                  |   |        |
|                                         | Firmware S    | itate            | 1 x Full Camera Link                 |   |        |
|                                         | $\sim$        |                  |                                      |   |        |
|                                         |               |                  |                                      |   |        |
|                                         |               |                  |                                      |   |        |
|                                         |               |                  |                                      |   |        |
|                                         |               |                  |                                      |   |        |
|                                         |               |                  |                                      |   |        |
| Device Info Firmw                       | are Update    |                  |                                      |   |        |
|                                         |               | ]                |                                      |   | <br>   |
| Output                                  |               |                  |                                      |   |        |
|                                         |               |                  |                                      |   | ^      |
|                                         |               |                  |                                      |   |        |
|                                         |               |                  |                                      |   |        |
|                                         |               |                  |                                      |   |        |
|                                         |               |                  |                                      |   | $\sim$ |
|                                         |               |                  |                                      |   |        |

Figure 2: Manual Firmware Update

• Observe the firmware update progress in the message output window

| Output                                                           |                                                                                                    |   |
|------------------------------------------------------------------|----------------------------------------------------------------------------------------------------|---|
| [09:29:01] (×<br>[09:29:02] (×<br>[09:29:02] (×<br>[09:29:02] (× | (tium-CL_MX4_1) Update of ACU/DTE + PCIe Interface in progress<br>(tium-CL_MX4_1) Successfully updated ACU/DTE + PCIe Interface.<br>(tium-CL_MX4_1) Verifying Firmware State<br>(tium-CL_MX4_1) Device's firmware has been updated successfully | ^ |
|                                                                  |                                                                                                    | ~ |

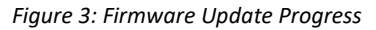

• Close the Device manager program when the device reset complete message is shown

#### Executing the Firmware Loader from the Start Menu

If required, the Xtium-CL MX4 Firmware Loader program is executed via the Windows Start Menu shortcut **Start • Programs • Teledyne DALSA • Xtium-CL MX4 Driver • Firmware Update**.

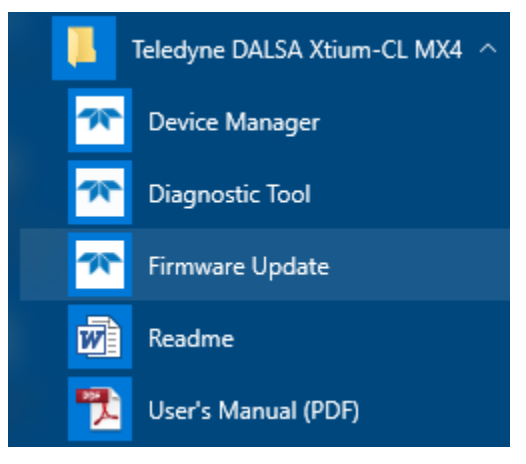

Figure 4: Start Menu Firmware Update Shortcut

A firmware change after installation is required to select a different configuration mode. For supported configurations, see the Supported Camera Link Configurations section.

# **Upgrading Sapera or Board Driver**

When installing a new version of Sapera or a Teledyne DALSA acquisition board driver in a computer with a previous installation, the current version **must** be un-installed first. Described below are two upgrade situations. Note that if the board is installed in a different slot, the new hardware wizard opens. Answer as instructed in section Installation.

## **Board Driver Upgrade Only**

Minor upgrades to acquisition board drivers are distributed as ZIP files available in the Teledyne DALSA web site <u>www.teledynedalsa.com/mv/support</u>. Board driver revisions are also available on the next release of the Sapera Essential CD-ROM.

Often minor board driver upgrades do not require a new revision of Sapera. To confirm that the current Sapera version will work with the new board driver:

- Check the new board driver ReadMe file before installing, for information on the minimum Sapera version required.
- If the ReadMe file does not specify the Sapera version required, contact Teledyne DALSA Technical Support (see Technical Support ).

#### To upgrade the board driver only:

- Logon the computer as an administrator or with an account that has administrator privileges.
- In Windows 7, from the start menu select Start Settings Control Panel Programs and Features. Double-click the Teledyne DALSA Xtium board driver and click Remove.
- In **Windows 8 & Windows 10**, just type Control Panel while in the start screen, or click the arrow in the lower left side to bring up the all applications window. Select Programs and Features, then double-click the Teledyne DALSA Xtium board driver and click **Remove**.
- Install the new board driver. Run **Setup.exe** if installing manually from a downloaded driver file.

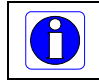

**Important:** You cannot install a Teledyne DALSA board driver without Sapera LT installed on the computer.

## Upgrading both Sapera and Board Driver

When upgrading both Sapera and the acquisition board driver, follow the procedure described below.

- Logon the computer as an administrator or with an account that has administrator privileges.
- In Windows 7, from the start menu select Start Settings Control Panel Programs and Features. Double-click the Teledyne DALSA Xtium board driver and click Remove.
   Follow by also removing the older version of Sapera LT.
- In **Windows 8 & Windows 10**, just type Control Panel while in the start screen, or click the arrow in the lower left side to bring up the all applications window. Select **Programs and Features**, then double-click the Teledyne DALSA Xtium board driver and click **Remove**. Do the same procedure with SaperaLT.
- Reboot the computer and logon the computer as an administrator again.
- Install the new versions of Sapera and the board driver as if this was a first time installation. See Sapera LT Library & Xtium-CL MX4 Driver Installation for installation procedures.

# **Using the Camera Link Serial Control Port**

The Camera Link cabling specification includes a serial communication port for direct camera control by the frame grabber (see J3: Camera Link Connector 1). The Xtium-CL MX4 driver supports this serial communication port either directly (such as the Serial Command window in CamExpert) or by mapping it to a host computer COM port. Any serial port communication program, such as Windows HyperTerminal, can connect to the camera in use and modify its function modes via its serial port controls. The Xtium-CL MX4 serial port supports communication speeds from 9600 to 921600bps. The serial port is created by the kernel driver, so it will be available even if no Sapera LT application has started.

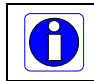

**Note:** if the serial communication program can directly select the Xtium-CL MX4 serial port then mapping to a system COM port is not necessary.

When required, map the Xtium-CL MX4 serial port to an available COM port by using the Sapera Configuration tool. Run the program from the Windows start menu: **Start • Programs • DALSA • Sapera LT • Sapera Configuration**.

### **COM Port Assignment**

The lower section of the Sapera Configuration program screen contains the serial port configuration menu. Configure as follows:

- Use the **Physical Port** drop menu to select the Sapera board device from all available Sapera boards with serial ports (when more then one board is in the system).
- Use the **Optional COM Ports Mapping** drop menu to assign an available COM number to that Sapera board serial port.
- Click on the **Save Settings Now** button then the **Close** button. Reboot the computer at the prompt to enable the serial port mapping.

|   | Server List                                                                                             |                                                                                                    |
|---|----------------------------------------------------------------------------------------------------|----------------------------------------------------------------------------------------------------|
|   | Index Name Info T<br>0 System (n/a)<br>1 Xtium-CL_MX4_1 Serial                                          | ype Additional Information                                                                                                |
|   | Contiguous Memory-<br>Used for allocating buffers<br>Requested<br>5 - MBytes<br>Allocated<br>5 - MBytes | Used for allocating messages<br>Requested<br>6  MBytes<br>Allocated<br>6  MBytes                                          |
|   | Serial Port Configuration<br>Physical port                                                              | Xtium-CL_MX4_1_Serial_0                                                                                                   |
|   | COM port mapping (optional)                                                                             | None                                                                                                    |
|   | Teledyne DALSA camera detection                                                                         | Automatic Detection                                                                                                    |
|   |                                                                                                    | CamExpert tries to detect Teledyne DALSA<br>cameras on this COM port using both GenCP and<br>text-based protocols.        |
| • | Baudrate                                                                                                | Auto Detect  Vill find the baud rate that the camera is currently set to and it will setup the frame grabber accordingly. |
|   |                                                                                                    | Save Settings Now                                                                                                    |

Figure 5: Sapera Configuration Program

# **Displaying Xtium-CL MX4 Board Information**

The Device Manager program also displays information about the Xtium-CL MX4 boards installed in the system. To view board information run the program via the Windows Start Menu shortcut **Start** • **Programs** • **Teledyne DALSA** • **Xtium-CL MX4 Device Driver** • **Device Manager**.

### **Device Manager – Board Viewer**

The following screen image shows the Device Manager program with the Information/Firmware tab active. The left window displays all Teledyne DALSA Xtium-CL MX4 boards in the system and their individual device components. The right window displays the information stored in the selected board device. This example screen shows the Xtium-CL MX4 board information.

| Teledyne DALSA Device Manager v:3 | .76                                     | – 🗆 X                                  |  |  |  |  |
|-----------------------------------|-----------------------------------------|----------------------------------------|--|--|--|--|
| <u>File lools H</u> elp           |                                         |                                        |  |  |  |  |
| Device Info Manager               |                                         |                                        |  |  |  |  |
| Program Refresh Reset             |                                         |                                        |  |  |  |  |
| Device                            | Information                             |                                        |  |  |  |  |
| ⊡······· Xtium-CL_MX4_1           | Field                                   | Value                                  |  |  |  |  |
| Information<br>Firmularo          | Serial Number                           | H0498017                               |  |  |  |  |
| Parameter                         | Hardware ID                             | 0x000000000000000                      |  |  |  |  |
|                                   | Hardware Configuration                  | 0x000000000000000                      |  |  |  |  |
|                                   | ECO Number                              | 27376                                  |  |  |  |  |
|                                   | User Interface Outputs                  | 0                                      |  |  |  |  |
|                                   | General Input Opto                      | TLP130                                 |  |  |  |  |
|                                   | User Data                               | [0x00000000000000000000000000000000000 |  |  |  |  |
|                                   | User Interface GIOs Reservation         | 0x00000000                             |  |  |  |  |
|                                   | User Interface GIOs Default Input Level | TTL                                    |  |  |  |  |
|                                   | Open Interface GIOs Reservation         | 0x00000003                             |  |  |  |  |
|                                   |                                         |                                        |  |  |  |  |
| Device Info Firmware Update       |                                         |                                        |  |  |  |  |
| Output                            |                                         |                                        |  |  |  |  |
|                                   |                                         | \$                                     |  |  |  |  |
|                                   |                                         |                                        |  |  |  |  |
|                                   |                                         |                                        |  |  |  |  |
|                                   |                                         |                                        |  |  |  |  |
|                                   |                                         |                                        |  |  |  |  |
| 1                                 |                                         | ×                                      |  |  |  |  |

Figure 6: Board Information via Device Manager

# **Information Field Description**

| Field                      | Description                                                                                                    |
|----------------------------|----------------------------------------------------------------------------------------------------|
| Serial Number              | [Read-Only]: Serial Number of the board                                                                                                    |
| Hardware ID                | [Read-Only]: This field identifies hardware changes that affect the operation of the board.                                                                                                  |
|                            | Possible values are:                                                                                                    |
|                            | • 0x00000000000000000000000000000000000                                                                                                    |
|                            | • 0x00000000020000: Rev A2                                                                                                    |
|                            | • <b>0x00000000000000</b> : Rev A3                                                                                                    |
|                            | • 0x00000000100001: Rev B0                                                                                                    |
| Hardware Configuration     | [Read-Only]: This field will state the presence or absence of optional components.                                                                                                    |
|                            | Possible values are:                                                                                                    |
|                            | • 0x00000000000000000000000000000000000                                                                                                    |
|                            | • 0x00000000000003: Rev B0                                                                                                    |
|                            | <ul> <li>Bit 0: Both Shaft Encoder RS-422 and TTL input is<br/>supported</li> </ul>                                                                                                    |
|                            | <ul> <li>Bit 1: General Purpose Power Outputs can be set to<br/>output 5V or 12V (custom P/N)</li> </ul>                                                                                     |
| ECO Number                 | [Read-Only]: Indicates the last Engineering Change Order applied to the board.                                                                                                    |
|                            | <b>Note:</b> For boards Rev A1 shipped with driver 1.00, this entry will show 0.                                                                                                    |
| User Interface Outputs     | [Read-Only]: Number of available user interface outputs on the board. Possible values are:                                                                                                   |
|                            | • <b>4</b> : Rev A1                                                                                                    |
|                            | • 8: Rev A2/A3, Bx                                                                                                    |
|                            | <b>Note:</b> For boards Rev A1 shipped with driver 1.00, this entry will show 0.                                                                                                    |
| General Input Opto         | [Read-Only]: Type of opto-coupler on the board. Possible values are:                                                                                                    |
|                            | TLP130 (Default)                                                                                                    |
|                            | <b>Note</b> : Boards shipped with driver 1.11 or earlier; 1.30 and later will show Default.                                                                                                  |
| Power Output #1<br>Control | [Read-Only]: Controls behavior of the Power Output #1 (J1/J4 pin 14)                                                                                                    |
|                            | • 12V (Default)                                                                                                    |
|                            | • 5V                                                                                                    |
|                            | <ul> <li>12V, FVAL, Active High signal Camera #1</li> </ul>                                                                                                    |
| Power Output #2<br>Control | [Read-Only]: Controls behavior of the Power Output #2 (J1/J4 pin 19)                                                                                                    |
|                            | • 5V (Default)                                                                                                    |
|                            | • 12V                                                                                                    |
|                            | 12V, FVAL, Active High signal Camera #2                                                                                                    |
| User Data                  | [Read/Write]: This is a 64 byte general purpose user storage area.<br>For information on how to read/write this field at the application<br>level, contact Teledyne DALSA Technical Support. |

| User Interface GIOs<br>Reservation         | [Read/Write]: Use this field to reserve User Interface GIOs for use<br>by the acquisition module.<br>To specifiy the GIO reservations, click on the 'Value' field to open<br>the configuration dialog box. Disable any GIO reservations that are<br>not required. Click OK to update the value field.                                                                                                    |
|--------------------------------------------|----------------------------------------------------------------------------------------------------|
|                                            | Field         Image: External Trigger Input #1         Image: Strobe Output #1         Image: Strobe Output #2         Image: Strobe Output #2         Image: Strobe Output #3         Image: Strobe Output #3         Image: Strobe Output #3         Image: Strobe Output #3         Image: Strobe Output #3         Image: Strobe Output #3         Image: Strobe Output #3         Image: Strobe Output #3         Image: Strobe Output #3         Image: Strobe Output #3         Image: Strobe Output #3         Image: Strobe Output #3 |
|                                            | By default, boards are shipped with User Interface General Inputs 1<br>& 2 reserved for External Triggers and User Interface General<br>Outputs 1 & 2 reserved for Strobe Outputs.                                                                                                    |
| User Interface GIOs<br>Default Input Level | [Read/Write]: Use this field to select the default input level of the User Interface GIOs.<br>Click on the 'Value' field to select the input signal level detection required.                                                                                                    |
|                                            | By default, boards are shipped with User Interface General Inputs set to 24V. Note that the input level can also be modified at the application level.                                                                                                    |
| Open Interface GIOs<br>Reservation         | [Read/Write]: Use this field to reserve Open Interface GIOs for use by the acquisition module.                                                                                                    |
|                                            | To specify the open interface GIO reservations, click on the 'Value' field. Disable any GIO reservations that are not required. Click OK to update the value field.                                                                                                    |

|                                             | Open Interface GIOs Reservation         Field         Board Sync #1         Board Sync #2         Board Sync #2         Image: Comparison of the sync #2         Image: Comparison of the sync #2         Image: Comparison of the sync #2         Image: Comparison of the sync #2         Image: Comparison of the sync #2         Image: Comparison of the sync #2         Image: Comparison of the sync #2         Image: Comparison of the sync #2         Image: Comparison of the sync #2         Image: Comparison of the sync #2                                                                          |
|---------------------------------------------|----------------------------------------------------------------------------------------------------|
| User Interface GIOs<br>Default Output State | [Read/Write]: Use this field to select the default Output State of the User Interface GIOs.         Click on the 'Value' field to select the input signal level detection required.         User Interface GIOs Default Input Level TTL         Open Interface GIOs Reservation         12V         24V         RS422         By default, boards are shipped with User Interface General Outputs set to High Impedance.         User Interface GIOs Default Output State High Impedance         High Impedance         Low         High         Note that the output state can also be modified at the application |
|                                             | level.                                                                                                    |

### **Device Information Report**

Teledyne DALSA Technical Support may request device information report to aid in troubleshooting installation or operational problems. Generate the Xtium-CL MX4 device manager report file (BoardInfo.txt) by clicking **File** • **Save Device Info**.

| Teledyne DALSA Device Manager v:3.76 |       |      |       |
|--------------------------------------|-------|------|-------|
| File                                 | Tools | Help |       |
| Save Device Info                     |       | 1    |       |
|                                      | Exit  |      | Reset |

Figure 7: Device Manager File Menu Save Device Info Command

# **Configuring Sapera**

### **Viewing Installed Sapera Servers**

The Sapera configuration program (**Start** • **Programs** • **Teledyne DALSA** • **Sapera LT** • **Sapera Configuration**) allows the user to see all available Sapera servers for the installed Sapera-compatible boards. The **System** entry represents the system server. It corresponds to the host machine (your computer) and is the only server that should always be present.

### **Increasing Contiguous Memory for Sapera Resources**

The **Contiguous Memory** section lets the user specify the total amount of contiguous memory (a block of physical memory, occupying consecutive addresses) reserved for the resources needed for **Sapera buffers** allocation and **Sapera messaging**. For both items, the **Requested** value dialog box shows the 'CorMem' driver default memory setting while the **Allocated** value displays the amount of contiguous memory allocated successfully. The default values will generally satisfy the needs of most applications.

The **Sapera buffers** value determines the total amount of contiguous memory reserved at boot time for the allocation of dynamic resources used for frame buffer management such as scattergather list, DMA descriptor tables plus other kernel needs. Adjust this value higher if your application generates any out-of-memory error while allocating host frame buffers or when connecting the buffers via a transfer object.

You can approximate the worst-case scenario amount of contiguous memory required as follows:

- Calculate the total amount of host memory used for one frame buffer [number of pixels per line x number of lines x 2 (*if buffer is 10/12/14 or 16 bits*)].
- Provide 200 bytes per frame buffer for Sapera buffer resources.
- Provide 64 bytes per frame buffer for metadata. Memory for this data is reserved in chunks of 64kB blocks.
- Provide 48 bytes per frame buffer for buffer management. Memory for this data is reserved in chunks of 64kB blocks.
- For each frame buffer DMA table, allocate 24 bytes + 8 bytes for each 4kB of buffer. For example, for a 120x50x8 image: 120x50 = 6000 = 1.46 4kB blocks -> roundup to 2 4kB blocks. Therefore 24 bytes + (2 \* 8 bytes) = 40 bytes for DMA tables per frame buffer. Memory for this data is reserved in chunks of 64kB blocks. If vertical flipping is enabled, one must add 16 bytes per line per buffer. For example, for an image 4080x3072 image: 16 bytes \* 3072 = 49152 bytes.
- Note that Sapera LT reserves the 1<sup>st</sup> 5MB of its own resources, which includes the 200 bytes per frame buffer mentioned above.
- Test for any memory error when allocating host buffers. Simply use the Buffer menu of the Sapera Grab demo program (see Grab Demo Overview) to allocate the number of host buffers required for your acquisition source. Feel free to test the maximum limit of host buffers possible on your host system the Sapera Grab demo will not crash when the requested number of host frame buffers is not allocated.
- The following calculation is an example of the amount of contiguous memory to reserve beyond 5MB with 80,000 buffers of 2048x1024x8:
  - a) (80000 \* 64 bytes)
  - b) (80000 \* 48 bytes)
  - c) (80000 \* (24 + (((2048\*1024)/4kB) \* 8))) = 323MB

d) Total = a (rounded up to nearest 64kB) + b (rounded up to nearest 64kB) + c (rounded up to nearest 64kB).

#### Host Computer Frame Buffer Memory Limitations

When planning a Sapera application and its host frame buffers used, plus other Sapera memory resources, do not forget the Windows operating system memory needs.

A Sapera application using the preferred *scatter gather buffers* could consume most of the remaining system memory, with a large allocation of frame buffers. If using frame buffers allocated as a *single contiguous memory block*, Windows will limit the allocation dependent on the installed system memory. Use the Buffer menu of the Sapera Grab demo program to allocate host buffer memory until an error message signals the limit allowed by the operating system used.

#### **Contiguous Memory for Sapera Messaging**

The current value for **Sapera messaging** determines the total amount of contiguous memory reserved at boot time for messages allocation. This memory space stores arguments when a Sapera function is called. Increase this value if you are using functions with large arguments, such as arrays and experience any memory errors.

# **CamExpert Quick Start**

# **Interfacing Cameras with CamExpert**

CamExpert is the camera-interfacing tool for Teledyne DALSA frame grabber boards supported by the Sapera library. CamExpert is the primary tool to configure, test and calibrate your camera and imaging setup. Display tools include, image pixel value readout, image zoom, and histogram.

An important component of CamExpert is its live acquisition display window which allows immediate verification of timing or control parameters without the need to run a separate acquisition program.

Functional tools include hardware Flat Field calibration and operation support (see <u>Flat Field</u> <u>Correction: Theory of Operation</u>), plus support for either hardware based or software Bayer filter camera decoding with auto white balance calibration.

After CamExpert identifies the camera (as per the Camera Link device discovery protocol), timing parameters are displayed and the user can test image acquisition by clicking on *Grab*.

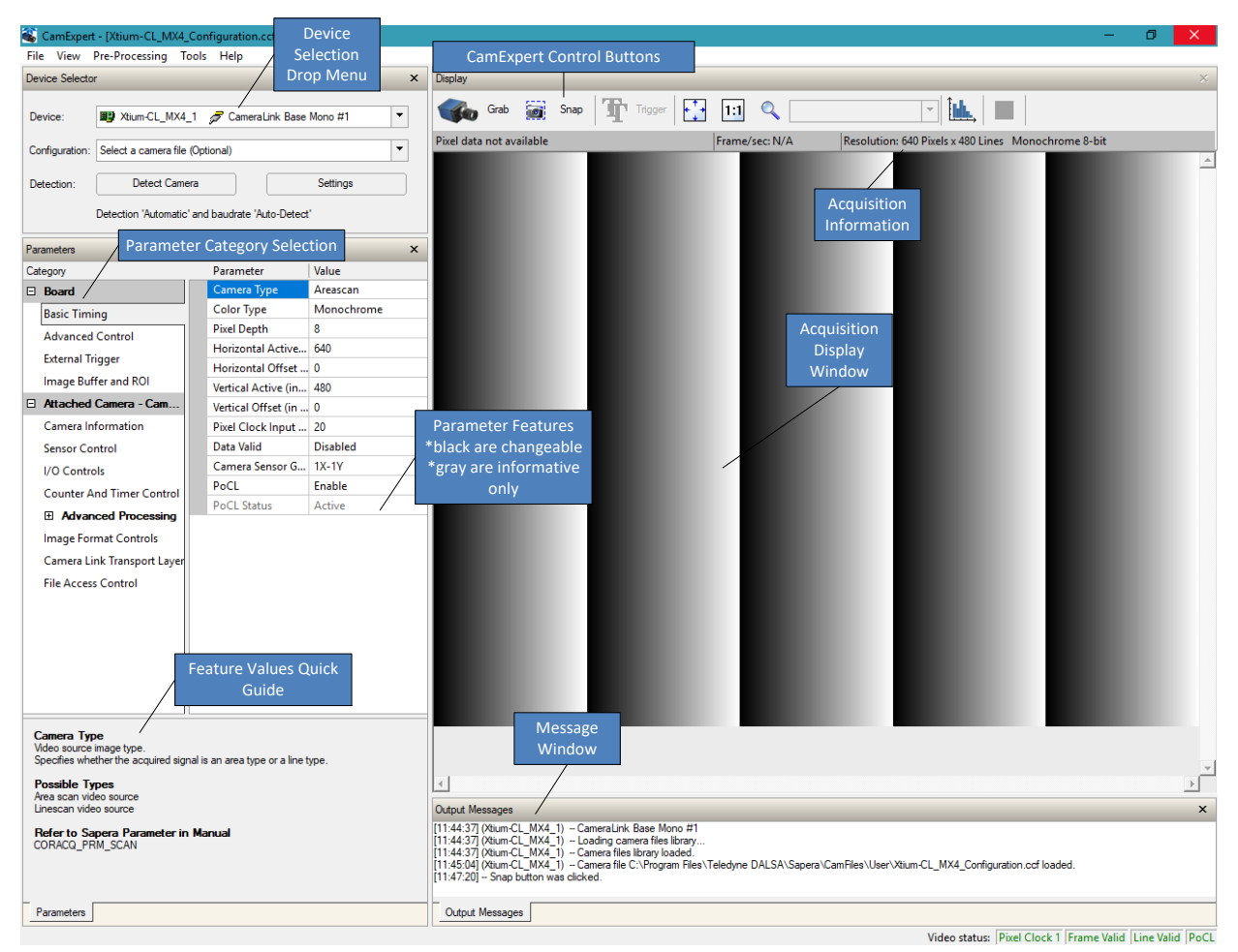

Figure 8: CamExpert Program

CamExpert groups parameters into functional categories. The parameters shown depend on the frame grabber used and what camera is connected. The parameter values are either the camera defaults or the last stored value when the camera was used.

- **Device Selector:** Two drop menus allow selection of which device and which saved configuration to use.
  - **Device:** Select which acquisition device to control and configure a camera file. Required in cases where there are multiple boards in a system and when one board supports multiple acquisition types.
  - **Configuration:** Select the timing for a specific camera model included with the Sapera installation or a standard video standard. The *User's* subsection is where user created camera files are stored.
  - **Detection:** The **Settings** button opens a menu to select the form of automatic camera detection, such as serial port text based controls or GenCP for Camera Link. The **Detect Camera** button attempts to identify the connected camera.
- **Parameter Groups:** Select a function category and change parameter values as required. Descriptions for the camera parameters change dependent on the camera.
  - **Basic Timing:** Provides or change static camera parameters.
  - **Advanced Controls:** Advanced parameters used to select various integration methods, frame trigger type, Camera Link controls, and so forth.
  - **External Trigger:** Parameters to configure the external trigger characteristics.
  - **Image Buffer and ROI:** Allows control of the host buffer dimension and format.
- Display: An important component of CamExpert is its live acquisition display window, which allows immediate verification of timing or control parameters without the need to run a separate acquisition program. Grab starts continuous acquisition (button then toggles to Freeze to stop). Snap is a single frame grab. Trigger is a software trigger to emulate an external source.
- **Output Messages and Video Status Bar:** Events and errors are logged for review. Camera connection status is displayed where green indicates signal present.
- **Camera Link Serial Command:** Select this Tab to open a serial command port to the camera. This allows the user to issue configuration commands if supported by the camera.

CamExpert is described more fully in the Sapera Getting started and Sapera Introduction manuals.

# **Sapera Camera Configuration Files**

CamExpert generates the Sapera camera configuration file (*yourcamera.ccf*) based on timing and control parameters entered. When using the Sapera LT API in your imaging application, the frame grabber parameter settings can be loaded from this file. For backward compatibility with previous versions of Sapera, CamExpert also reads and writes the \*.cca and \*.cvi camera parameter files.

Every Sapera demo program starts with a dialog window to select a camera configuration file (for details on the included demos, see the Sapera Demo Applications section). Even when using the Xtium-CL MX4 with common video signals, a camera file is required. Therefore, CamExpert is typically the first Sapera application run after an installation. Existing .ccf files can be copied to any new board installations when similar cameras are used.

### **Camera Types & Files**

The Xtium-CL MX4 supports digital area scan or line scan cameras using the Camera Link interface standard. Browse our web site [<u>http://www.teledynedalsa.com/imaging/</u>] for the latest information on Teledyne DALSA Camera Link cameras.

#### Camera Files Distributed with Sapera

The Sapera distribution includes camera files for a selection of Xtium-CL MX4 supported cameras. Using the Sapera CamExpert program, you may use the camera files (CCA) provided to generate a camera configuration file (CCF) that describes the desired camera and frame grabber configuration.

Teledyne DALSA continually updates a camera application library composed of application information and prepared camera files. Camera files are ASCII text, readable with Windows Notepad on any computer without having Sapera installed.

# Overview of Sapera Acquisition Parameter Files (\*.ccf or \*.cca/\*.cvi)

#### **Concepts and Differences between the Parameter Files**

There are two components to the legacy Sapera acquisition parameter file set: CCA files (also called cam-files) and CVI files (also called VIC files, i.e. video input conditioning). The files store video-signal parameters (CCA) and video conditioning parameters (CVI), which in turn simplifies programming the frame-grabber acquisition hardware for the camera in use. **Sapera LT 5.0** introduces a new camera configuration file (**CCF**) that combines the CCA and CVI files into one file.

Typically, a camera application will use a CCF file per camera operating mode (or one CCA file in conjunction with several CVI files, where each CVI file defines a specific camera-operating mode). An application can also have multiple CCA/CCF files to support different image format modes supported by the camera or sensor (such as image binning or variable ROI).

#### CCF File Details

A file using the ".CCF" extension, (Camera Configuration files), is the camera (CCA) and frame grabber (CVI) parameters grouped into one file for easier configuration file management. This is the default Camera Configuration file used with Sapera LT 5.0 and the CamExpert utility. *CCA File Details* 

Teledyne DALSA distributes camera files using the legacy ".CCA" extension, (CAMERA files), which contain all parameters describing the camera video signal characteristics and operation modes (what the camera outputs). The Sapera parameter groups within the file are:

- Video format and pixel definition
- Video resolution (pixel rate, pixels per line, lines per frame)
- Synchronization source and timing
- Channels/Taps configuration
- Supported camera modes and related parameters
- External signal assignment

#### **CVI File Details**

Legacy files using the ".CVI" extension contain all operating parameters related to the frame grabber board - what the frame grabber can actually do with camera controls or incoming video. The Sapera parameter groups within the file are:

- Activate and set any supported camera control mode or control variable.
- Define the integration mode and duration.
- Define the strobe output control.
- Allocate the frame grabber transfer ROI, the host video buffer size and buffer type (RGB888, RGB101010, MONO8, and MONO16).
- Configuration of line/frame trigger parameters such as source (internal via the frame grabber /external via some outside event), electrical format (TTL, RS-422, OPTO-isolated), and signal active edge or level characterization.

### Saving a Camera File

Use CamExpert to save a camera file (\*.ccf ) usable with any Sapera demo program or user application.

When parameters are setup as required in CamExpert, click on **File**•**Save As** to save the new .ccf file. The dialog that opens allows adding details such as camera information, mode of operation, and a file name for the .ccf file. The following image is a sample for a Teledyne DALSA Falcon camera. Note the default folder where User camera files are saved.

| Save Camera file                 |                                    |  |  |  |
|----------------------------------|------------------------------------|--|--|--|
| Camera Configuration Description |                                    |  |  |  |
| Company Name:                    | Dalsa                              |  |  |  |
| Model Name:                      | FA-20-01M1H-00-R                   |  |  |  |
| Camera Mode:                     | Default Area Scan 1 tap Mono       |  |  |  |
| Configuration:                   | Default Area Scan 1 tap Mono       |  |  |  |
| File Information                 |                                    |  |  |  |
| File name:                       | D_FA-20-01M1H-00-R_Default_Default |  |  |  |
| Save as                          | Camera configuration file (.ccf)   |  |  |  |
| Current                          | \DALSA \Sapera \CamFiles \User     |  |  |  |
|                                  | Select Custom Directory Browse,    |  |  |  |
|                                  |                                    |  |  |  |
|                                  | Save Cancel                        |  |  |  |

Figure 9: Saving a New Camera File (.ccf)

### Camera Interfacing Check List

Before interfacing a camera from scratch with CamExpert:

- Confirm that Teledyne DALSA has not already published an application note with camera files [ <u>www.teledynedalsa.com</u> ].
- Confirm that the correct version or board revision of Xtium-CL MX4 is used. Confirm that the required firmware is loaded into the Xtium-CL MX4.
- Confirm that Sapera does not already have a .cca file for your camera installed on your hard disk. If there is a .cca file supplied with Sapera, then use CamExpert to generate the .ccf file with default parameter values matching the frame grabber capabilities.
- Check if the Sapera installation has a similar type of camera file. A similar .cca file can be loaded into CamExpert and modified to match timing and operating parameters for your camera, and lastly save them as Camera Configuration file (.ccf).
- Finally, if there is no file for your camera, run CamExpert after installing Sapera and the acquisition board driver, select the board acquisition server, and manually enter the camera parameters.
# **Using CamExpert with Xtium-CL MX4**

The Sapera CamExpert tool is the interfacing tool for Xtium-CL MX4 frame grabbers and connected cameras; it is supported by the Sapera library and hardware. CamExpert allows a user to test frame grabber and camera functions. Additionally CamExpert saves the frame grabber settings configuration as individual camera parameter files on the host system (\*.ccf).

When an acquisition server is selected, CamExpert only presents parameters supported by the selected device.

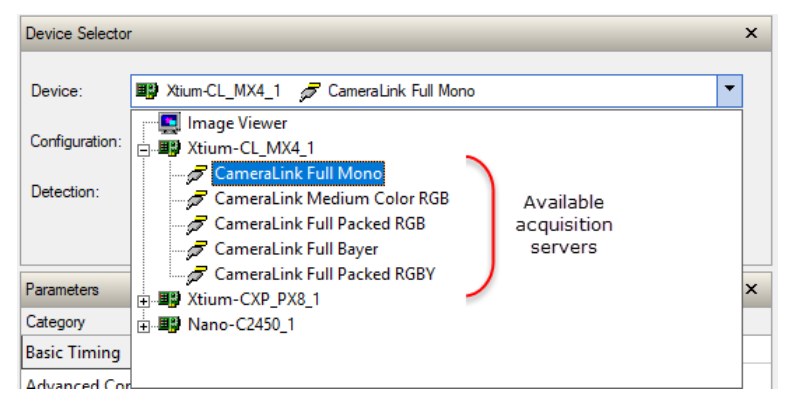

The three Xtium-CL MX4 firmware options provide the following acquisition servers:

| Firmware                                               | Acquisition Servers                                                                                                    |
|--------------------------------------------------------|----------------------------------------------------------------------------------------------------|
| <b>1 x Full Camera Link</b><br>(default configuration) | Xtium-CL_MX4_1  CameraLink Full Mono  CameraLink Medium Color RGB  CameraLink Full Packed RGB  CameraLink Full Bayer  CameraLink Full Packed RGBY                                                                                                    |
| 80-Bits Camera Link                                    | Xtium-CL_MX4_1  Xtium-CL_MX4_1  CameraLink 10-Tap/8-Bit Mono  CameraLink 8-Tap/10-Bit Mono  CameraLink 80-Bit Packed RGB  CameraLink 80-Bit Packed/8-Bit Bi-Color  CameraLink 10-Tap/8-Bit Bayer  CameraLink 8-Tap/10-Bit Bayer                                                                                                    |
| 2 x Base Camera Link                                   | Xtium-CL_MX4_1  Xtium-CL_MX4_1  Xtium-CL_MX4_ |

Depending on the selected server, different parameters may be displayed. For example, with an RGB acquisition server, the Color Type parameter is not displayed since its value is not configurable.

For more information, see the Sapera Servers & Resources section.

# **Basic Timing Category**

The Basic Timing category groups parameters such as camera type, the active image size, and other settings related to basic timing.

| Category             | Parameter                         | Value      |
|----------------------|-----------------------------------|------------|
| Basic Timing         | Camera Type                       | Areascan   |
| Advanced Control     | Color Type                        | Monochrome |
| External Trigger     | Pixel Depth                       | 8          |
| Lacendar migger      | Horizontal Active (in Pixels)     | 640        |
| Image Buffer and ROI | Horizontal Offset (in Pixels)     | 0          |
|                      | Vertical Active (in Lines)        | 480        |
|                      | Vertical Offset (in Lines)        | 0          |
|                      | Pixel Clock Input Frequency (MHz) | 20         |
|                      | Data Valid                        | Disabled   |
|                      | Camera Sensor Geometry Setting    | 1X-1Y      |
|                      | PoCL                              | Disabled   |
|                      | PoCL Status                       | Not Active |
|                      |                                   |            |

### **Parameter Descriptions**

The following table describes the CamExpert Basic Timing category of Sapera LT parameters. Acquisition server notes, if applicable, indicate if parameter availability or supported values are dependent on the selected frame grabber acquisition server and acquisition device.

| Display Name                     | Parameter                | Description                                                                                                    | Notes                                                                                                    |
|----------------------------------|--------------------------|----------------------------------------------------------------------------------------------------|----------------------------------------------------------------------------------------------------|
| Camera Type                      | CORACQ PRM SCAN          | Video source image type. Possible values are areascan or line scan.                                                                                            | Not shown for Bayer<br>servers (areascan<br>only).                                                                |
| Color Type                       | CORACQ_PRM_VIDEO         | Sets the color format of the input source.                                                                                                    | Not shown for RGB or<br>Bayer servers.                                                                            |
|                                  |                          |                                                                                                    | Monochrome servers<br>support:<br>Monochrome<br>Bayer mosaic                                                      |
| Pixel Depth                      | CORACO PRM PIXEL DEPTH   | Pixel depth (bits per pixel) of the input source.                                                                                                    | Not shown for RGB servers.                                                                                        |
|                                  |                          |                                                                                                    | Monchrome servers<br>support:<br>8, 10, 12, 14 or 16 bit                                                          |
|                                  |                          |                                                                                                    | Bayer servers support:<br>8, 10 or 12 bit                                                                         |
| Horizontal Active (in<br>Pixels) | CORACQ_PRM_HACTIVE       | Sets the horizontal camera resolution in pixels. This corresponds to the visible part of the image from the camera.                                            | For application server<br>specifc support, refer to<br>the parameter<br><u>CORACO_PRM_HACTIVE</u><br>description. |
| Horizontal Offset (in<br>Pixels) | CORACQ_PRM_HBACK_INVALID | Sets the number of invalid pixels before<br>the active portion of the line, in pixels per<br>tap. Valid range is 0-65535.                                      |                                                                                                    |
| Vertical Active (in Lines)       | CORACQ_PRM_VACTIVE       | Sets the vertical camera resolution in lines<br>per frame. This corresponds to the visible<br>part of the image from the camera. Valid<br>range is 1-16777215. | Not shown for linescan<br>cameras.                                                                                |
| Vertical Offset (in Lines)       | CORACQ_PRM_VBACK_INVALID | Sets the number of invalid lines before the active portion of the line. Valid range is 0-16777215.                                                             | Not shown for linescan cameras.                                                                                   |

| Pixel Clock Input<br>Frequency (MHz) | CORACO PRM PIXEL CLK EXT                                                     | Specifies the external pixel clock<br>frequency, in MHz. Valid range is 20-<br>85MHz.                          |                                                                                                    |
|--------------------------------------|------------------------------------------------------------------------------|----------------------------------------------------------------------------------------------------|----------------------------------------------------------------------------------------------------|
| Data Valid                           | CORACQ PRM DATA VALID ENABLE                                                 | Specifies if the acquisition board uses the<br>camera data valid signal. Boolean<br>parameter (TRUE or FALSE). |                                                                                                    |
| Camera Sensor<br>Geometry Setting    | CORACO PRM TAPS<br>CORACO PRM TAP OUTPUT<br>CORACO PRM CAMLINK CONFIGURATION | Defines the number of taps output and<br>how multi-tap data is output by the<br>camera.                        | For application server<br>specifc support, refer to<br>the parameter<br>CORACQ_PRM_x<br>descriptions. |
| PoCL                                 | CORACQ PRM POCL ENABLE                                                       | Enables/disables sending power through<br>the Camera Link cable. Boolean parameter<br>(TRUE or FALSE).         |                                                                                                    |
| PoCL Status                          | CORACQ PRM SIGNAL STATUS                                                     | Status of POCL signals connected to the acquisition device. Possible values are Active or Not Active.          |                                                                                                    |

# **Advanced Control Category**

The Advanced Control category groups parameters for configuring camera control signals, board sync outputs and other advanced settings.

| Parameters           |                                          | ×              |
|----------------------|------------------------------------------|----------------|
| Category             | Parameter                                | Value          |
| 🗆 Board              | Internal Frame Trigger                   | Enable         |
| Basic Timing         | Internal Frame Trigger Frequency (in Hz) | 30             |
| Advanced Control     | Camera Control method selected           | Camera Trigger |
| External Trianer     | Time Integration Method Setting          | Method 1       |
| External Irigger     | Camera Trigger Method Setting            | Method 1       |
| Image Buffer and ROI | Camera Frames Per Trigger                | 1              |
|                      | Camera Control During Readout            | Valid          |
|                      | Strobe Method Setting                    | Method 1       |
|                      | Time Stamp Base                          | Microseconds   |
|                      | Board Sync Output 1 Source               | Disabled       |
|                      | Board Sync Output 2 Source               | Disabled       |
|                      | CC1                                      | High           |
|                      | CC2                                      | Low            |
|                      | CC3                                      | Pulse #0       |
|                      | CC4                                      | Pulse #1       |
|                      |                                          |                |

### **Parameter Descriptions**

The following table describes the CamExpert Advanced Control category of Sapera LT parameters. Acquisition server notes, if applicable, indicate if parameter availability or supported values are dependent on the selected frame grabber acquisition server and acquisition device.

| Display<br>Name                                 | Parameter                                                                                                   | Description                                                                                                    | Notes                                   |
|-------------------------------------------------|----------------------------------------------------------------------------------------------------|----------------------------------------------------------------------------------------------------|-----------------------------------------|
| Internal Frame<br>Trigger                       | CORACQ_PRM_INT_FRAME_TRIGGER_ENABLE                                                                         | Enables/disables the acquisition device's internal frame trigger. Boolean parameter (TRUE or FALSE).                                                                           | Applies to<br>areascan cameras<br>only. |
| Internal Frame<br>Trigger Frequency<br>(in Hz)  | CORACQ_PRM_INT_FRAME_TRIGGER_FREQ                                                                           | Internal frame trigger frequency in Hz. Set<br>to the required frame rate when using<br>internal frame trigger to control camera<br>acquisition. Valid range is 0.001-10000Hz. |                                         |
| Line Sync Source                                | CORACO PRM_EXT_LINE_TRIGGER_ENABLE<br>CORACO PRM_INT_LINE_TRIGGER_ENABLE<br>CORACO_PRM_SHAFT_ENCODER_ENABLE | Selects the line trigger source for linescan cameras, unless free-running.                                                                                                    | Applies to linescan cameras only.       |
| Interal Line<br>Trigger Frequency<br>(in Hz)    | CORACQ PRM INT LINE TRIGGER FREQ                                                                            | Sets the internal line trigger frequency, in<br>Hz. Applies only when the Line Sync Source<br>is set to Internal Line Trigger.                                                 | Applies to linescan cameras only.       |
| Camera Line<br>Trigger Frequency<br>Min (in Hz) | CORACQ_PRM_CAM_LINE_TRIGGER_FREQ_MIN                                                                        | Sets the camera's minimum line trigger frequency. Minimum value is 1Hz.                                                                                                    | Applies to linescan cameras only.       |
| Camera Line<br>Trigger Frequency<br>Max (in Hz) | CORACQ_PRM_CAM_LINE_TRIGGER_FREQ_MAX                                                                        | Sets the camera's maximum line trigger frequency. Maximum value is 10000000 Hz.                                                                                                | Applies to linescan cameras only.       |
| Camera Control<br>method selected               | CORACO PRM_TIME_INTEGRATE_ENABLE<br>CORACO PRM_CAM_TRIGGER_ENABLE<br>CORACO PRM_LINE_TRIGGER_ENABLE         | Enables or disables an available camera<br>control method. Each supported control<br>method has one or more operating modes<br>to choose from; refer to the parameters:        |                                         |
|                                                 |                                                                                                    | Camera Trigger Method Setting<br>Time Integration Method Setting.                                                                                                    |                                         |

| Time Integration<br>Method Setting | CORACO PRM_TIME_INTEGRATE_METHOD<br>CORACO PRM_TIME_INTEGRATE_DELAY<br>CORACO PRM_TIME_INTEGRATE_PULSE0_DELAY<br>CORACO PRM_TIME_INTEGRATE_PULSE1_DELAY<br>CORACO PRM_TIME_INTEGRATE_PULSE0_DURATION<br>CORACO PRM_TIME_INTEGRATE_PULSE1_DURATION<br>CORACO_PRM_TIME_INTEGRATE_PULSE1_POLARITY<br>CORACO_PRM_TIME_INTEGRATE_PULSE1_POLARITY | When the Camera Control method is Time<br>Integration, select and configure the control<br>method required.<br>Click on the parameter field to open the<br>configuration dialog.                                                                                        |                                     |
|------------------------------------|----------------------------------------------------------------------------------------------------|----------------------------------------------------------------------------------------------------|-------------------------------------|
| Camera Trigger<br>Method Setting   | CORACQ_PRM_CAM_TRIGGER_METHOD                                                                                                    | When an asynchronous trigger pulse to a<br>camera is required, select and configure the<br>required method.                                                                                                    |                                     |
| Line Integration<br>Method Setting | CORACQ PRM LINE INTEGRATE METHOD                                                                                                    | Sets the method for controlling the<br>camera's line integration.                                                                                                    | Applies to linescan<br>cameras only |
| Line Trigger<br>Method Setting     | CORACQ PRM_LINE_TRIGGER_METHOD                                                                                                    | Sets the method for line trigger pulse output.                                                                                                    | Applies to linescan<br>cameras only |
| Camera Frames<br>Per Trigger       | CORACQ_PRM_CAM_FRAMES_PER_TRIGGER                                                                                                    | Specifies the number of frames output by the camera per trigger. Valid only for area scan cameras. Valid range is 1-262142.                                                                                                    |                                     |
| Camera Control<br>During Readout   | CORACQ_PRM_CAM_CONTROL_DURING_READOUT                                                                                                    | Specifies if the camera control signals can<br>be sent during the readout of a frame.<br>Possible values are Valid or Invalid.                                                                                                    |                                     |
| Strobe Method<br>Setting           | CORACQ PRM_STROBE_METHOD<br>CORACQ PRM_STROBE_ENABLE<br>CORACQ PRM_STROBE_DELAY<br>CORACQ PRM_STROBE_DURATION<br>CORACQ PRM_STROBE_LEVEL<br>CORACQ PRM_STROBE_POLARITY                                                                                                    | When a strobe output signal from the acquisition board is required, select and configure the control method required.<br>Note, method 1 is only available for areascan camera type; method 3 for line scan only.                                                        |                                     |
| Line Trigger Auto<br>Delay         | CORACQ_PRM_LINE_TRIGGER_AUTO_DELAY                                                                                                    | Enables delaying line triggers to a camera based on the selected method. Used to avoid over-triggering a camera.                                                                                                    | Applies to linescan<br>cameras only |
| Time Stamp Base                    | CORACQ_PRM_TIME_STAMP_BASE                                                                                                    | Sets the counter stamp time base. Possible<br>values are:<br>Microseconds<br>Line Counts<br>External line trigger or shaft<br>encoder<br>100 Nanoseconds                                                                                                    |                                     |
| Board Sync<br>Output 1 Source      | CORACQ_PRM_BOARD_SYNC_OUTPUT1_SOURCE                                                                                                    | Specifies the signal to output on board sync<br>output 1. This parameter permits the<br>synchronization of two acquisition devices<br>using a signal from one acquisition device<br>and synching the second acquisition device<br>with it.                              |                                     |
| Board Sync<br>Output 2 Source      | CORACQ_PRM_BOARD_SYNC_OUTPUT2_SOURCE                                                                                                    | Specifies the signal to output on board sync<br>output 2. This parameter permits the<br>synchronization of two acquisition devices<br>using a signal from one acquisition device<br>and synching the second acquisition device<br>with it.                              |                                     |
| CC1<br>to<br>CC4                   | CORACQ_PRM_CAM_IO_CONTROL                                                                                                    | General purpose camera control. Four LVDS<br>pairs are reserved for general purpose<br>camera control. They are defined as camera<br>inputs and frame grabber outpus. Camera<br>manufacturers can define these signals to<br>meet their needs for a particular product. |                                     |

# **External Trigger Category**

The External category groups parameters for configuring an external trigger for controlling image acquisition.

| Parameters ×         |                                           |               |  |
|----------------------|-------------------------------------------|---------------|--|
| Category             | Parameter                                 | Value         |  |
| Basic Timing         | External Trigger                          | Disabled      |  |
| Advanced Control     | External Trigger Detection                | Rising Edge   |  |
| External Trigger     | External Trigger Level                    | TTL           |  |
| Image Buffer and ROI | External Trigger Source                   | Board Sync #1 |  |
|                      | External Trigger Minimum Duration (in us) | 0             |  |
|                      | Frame Count per External Trigger          | 1             |  |
|                      | External Trigger Delay                    | 0             |  |
|                      | External Trigger Delay Time Base          | Nanoseconds   |  |
|                      | External Trigger Ignore Delay             | 0             |  |
|                      |                                           |               |  |

### **Parameter Descriptions**

The following table describes the CamExpert External Trigger category of Sapera LT parameters. Acquisition server notes, if applicable, indicate if parameter availablility or supported values are dependent on the selected frame grabber acquisition server and acquisition device.

| Display<br>Name               | Parameter                        | Description                                                                                                    |  |
|-------------------------------|----------------------------------|----------------------------------------------------------------------------------------------------|--|
| External Trigger              | CORACQ_PRM_EXT_TRIGGER_ENABLE    | Enables/disables external trigger on the acquisition<br>board. When enabled, the acquisition board acquires an<br>image frame from the camera after receiving the trigger.<br>Boolean parameter (TRUE or FALSE). |  |
|                               |                                  | Note: Applies to area scan cameras only.                                                                                                    |  |
| External Trigger<br>Detection | CORACO_PRM_EXT_TRIGGER_DETECTION | Defines the signal detected that generates an external trigger event to the acquisition device.                                                                                                    |  |
|                               |                                  | Two types of trigger are available:                                                                                                    |  |
|                               |                                  | Level Trigger: Active Low / High                                                                                                    |  |
|                               |                                  | Logic level (Low/High) on the trigger input enables continuous image capture until the trigger input is set to opposite logic .                                                                                  |  |
|                               |                                  | Edge Trigger: Rising / Falling edge                                                                                                    |  |
|                               |                                  | Edge transition of a trigger pulse captures one image frame.                                                                                                    |  |
| External Trigger<br>Level     | CORACO_PRM_EXT_TRIGGER_LEVEL     | Specifies the electrical level of the external trigger connected to the acquisition board.                                                                                                    |  |
|                               |                                  | Possible values:                                                                                                    |  |
|                               |                                  | TTL single-ended logic signal                                                                                                    |  |
|                               |                                  | RS-422 balanced logic signal                                                                                                    |  |
|                               |                                  | 12V single-ended logic signal                                                                                                    |  |
|                               |                                  | 24V single-ended logic signal                                                                                                    |  |

| External Trigger<br>Source                      | CORACQ_PRM_EXT_TRIGGER_SOURCE          | Specifies the physical input source the external frame trigger is connected to or which trigger input is used on the acquisition device.                                                |                                                                                                    |
|-------------------------------------------------|----------------------------------------|----------------------------------------------------------------------------------------------------|----------------------------------------------------------------------------------------------------|
|                                                 |                                        | Note: to assign the e<br>must be reserved; B<br>User Interface Gener<br>Triggers and User Int<br>reserved for Strobe (                                                                  | external trigger source to a GPIO it<br>y default, boards are shipped with<br>ral Inputs 1 & 2 reserved for External<br>terface General Outputs 1 & 2<br>Dutputs. |
|                                                 |                                        | Refer to <u>User Interfa</u><br>information on using<br>Manager tool to rese                                                                                                    | <u>ce GIOs Reservation</u> for more<br>the Teledyne DALSA Device<br>rve GPIOs.                                                                                    |
| External Trigger<br>Minumum Duration<br>(in µs) | CORACQ PRM EXT TRIGGER DURATION        | Minimum external trigger pulse duration (in $\mu$ s), needed for the pulse to be acknowledged by the acquisition device. If the duration of the pulse is shorter, the pulse is ignored. |                                                                                                    |
|                                                 |                                        | This feature is useful value is '0', no valida                                                                                                    | for trigger pulse debouncing. If the ation is performed                                                                                                    |
| Frame Count per<br>External Trigger             | CORACQ PRM EXT TRIGGER FRAME COUNT     | Number of images to acquire upon receiving an external trigger. Valid range is 1-262142.                                                                                                |                                                                                                    |
|                                                 |                                        | Note, infinite frame count (-1) is not supported.                                                                                                    |                                                                                                    |
| External Trigger<br>Delay                       | CORACQ_PRM_EXT_TRIGGER_DELAY           | Sets the delay between the reception of the trigger signal<br>and the start of the image acquisition. Units are specified<br>by the External Trigger Delay Time Base parameter.         |                                                                                                    |
| External Trigger<br>Delay Time Base             | CORACO_PRM_EXT_TRIGGER_DELAY_TIME_BASE | Sets the external trigger delay time base.<br>Possible values:                                                                                                    |                                                                                                    |
|                                                 |                                        | ns                                                                                                    | nanoseconds                                                                                                    |
|                                                 |                                        | us                                                                                                    | microseconds                                                                                                    |
|                                                 |                                        | ms                                                                                                    | milliseconds                                                                                                    |
|                                                 |                                        | line                                                                                                    | line counts                                                                                                    |
|                                                 |                                        | line trigger                                                                                                    | external line trigger or shaft<br>encoder pulse counts (after drop<br>and/or multiply factors)                                                                    |
|                                                 |                                        | shaft encoder                                                                                                    | shaft encoder pulse counts (after drop and/or multiply factors)                                                                                                   |
|                                                 |                                        | frame                                                                                                    | image frame counts                                                                                                    |
| External Trigger<br>Ignore Delay                | CORACQ PRM_EXT_TRIGGER_IGNORE_DELAY    | Sets the time delay,<br>trigger occurs, it is ig                                                                                                    | in µsec, where if another external<br>gnored. Valid range is 0-85899344.                                                                                          |
|                                                 |                                        | The start of the delay<br>vertical sync for anal<br>next frame valid for o<br>external trigger.                                                                                         | y (time '0') is the end of the next<br>og cameras, or the beginning of the<br>digital cameras, following a valid                                                  |

# **Image Buffer and ROI Category**

The Image Buffer and ROI category groups parameters for the configuring the image buffer format, size and offset settings, as well as image flipping.

| Parameters                                                   |                               | ×                 |
|--------------------------------------------------------------|-------------------------------|-------------------|
| Category                                                     | Parameter                     | Value             |
| Basic Timing                                                 | Image Width (in Pixels)       | 640               |
| Advanced Control<br>External Trigger<br>Image Buffer and ROI | Image Height (in Lines)       | 480               |
|                                                              | Image Left Offset (in Pixels) | 0                 |
|                                                              | Image Top Offset (in Lines)   | 0                 |
|                                                              | Image Buffer Format           | Monochrome 8-bits |
|                                                              | Image Flip                    | Disabled          |
|                                                              |                               |                   |

### **Parameter Descriptions**

The following table describes the CamExpert Image Buffer and ROI category of Sapera LT parameters. Acquisition server notes, if applicable, indicate if parameter availability or supported values are dependent on the selected frame grabber acquisition server and acquisition device.

| Display<br>Name                  | Parameter              | Description                                                                                                    | Notes                           |
|----------------------------------|------------------------|----------------------------------------------------------------------------------------------------|---------------------------------|
| Image Width (in<br>Pixels)       | CORACQ_PRM_CROP_WIDTH  | Cropped width of the acquisition image, in pixels; this parameter defines the width of the image transferred to the frame buffer.                       | Note: image data is not scaled. |
|                                  |                        | The maximum width is the active horizontal of<br>the image source (see the <u>Horizontal Active</u><br>parameter in the Basic Timing category).         |                                 |
|                                  |                        | Cropping increments depend on the selected acquisition server; CamExpert automatically adjusts numerical entries to valid increments.                   |                                 |
| Image Height (in<br>Lines)       | CORACQ PRM_CROP_HEIGHT | Cropped height of the acquisition image, in<br>lines; this parameter defines the vertical<br>dimension of the image transferred to the<br>frame buffer. | Note: image data is not scaled. |
|                                  |                        | The maximum height is the active vertical width of the image source (see the <u>Vertical</u> <u>Active</u> parameter in the Basic Timing category).     |                                 |
|                                  |                        | Cropping increments depend on the selected acquisition server; CamExpert automatically adjusts numerical entries to valid increments.                   |                                 |
| Image Left Offset<br>(in Pixels) | CORACQ PRM CROP LEFT   | Number of pixels to crop from the left side of the acquisition image before transfer to the frame buffer.                                               | Note: image data is not scaled. |
|                                  |                        | The maximum left offset is the active<br>horizontal width of the image source less one<br>increment step.                                               |                                 |
|                                  |                        | Cropping increments depend on the selected acquisition server; CamExpert automatically adjusts numerical entries to valid increments.                   |                                 |

| Image Top Offset<br>(in Lines) | CORACQ_PRM_CROP_TOP      | Number of lines to crop from the top of the acquisition image before transfer to the frame buffer.                             | Note: image data is not scaled.                                                                                                    |
|--------------------------------|--------------------------|----------------------------------------------------------------------------------------------------|----------------------------------------------------------------------------------------------------|
|                                |                          | The maximum top offset is the active vertical height of the image source less one increment step.                              |                                                                                                    |
|                                |                          | Cropping increments are acquisition hardware dependent; CamExpert automatically adjusts numerical entries to valid increments. |                                                                                                    |
| Image Buffer<br>Format         | CORACQ_PRM_OUTPUT_FORMAT | Data format for the acquisition image transfer to the frame buffer.                                                            | The data buffer format is<br>dependent on the selected<br>acquisition server; for details<br>refer to the<br><u>CORACQ_PRM_OUTPUT_FORMAT</u><br>parameter description |
| Image Flip                     | CORACQ PRM_FLIP          | Enables real-time on-board horizontal image flip function.                                                                     | Note: Full Packed RGBY acquisition server does not                                                                                                    |
|                                |                          | The Xtium-CL MX4 also supports a vertical flip<br>operation using <u>CORXFER_PRM_FLIP</u> .                                    | support the image flip operation.                                                                                                    |
| Acquisition Frame<br>Length    | CORACQ_PRM_FRAME_LENGTH  | Specifies if the images output by the<br>acquisition device have a fixed or variable<br>frame length.                          | Only available using Camera Link<br>Full Packed RGBY server.                                                                                                    |

# **Using the Flat Field Correction Tool**

Flat Field Correction is the process of eliminating small gain differences between pixels in a sensor array. That sensor when exposed to a uniformly lit field will have no gray level differences between pixels when calibrated flat field correction is applied to the image. The CamExpert Flat Field tool functions with hardware supporting flat field processing.

### **Xtium-CL MX4 Flat Field Support**

The Xtium-CL MX4 supports hardware based real-time Flat Field Correction when used with a monochrome video source. The Xtium-CL MX4 supports two methods for pixel replacement:

- Neighborhood Replacement: a bad pixel is replaced with the average of its 2 neighbors on the same video line.
- 3x2 Cluster Replacement: a bad pixel is replaced with the average of its 5 neighbors, its two line neighbors and the 3 pixel neighbors from the line above. Support for this feature using Sapera Classes and CamExpert will be available in Sapera LT 8.20, therefore contact Teledyne DALSA Technical Support for any inquiry regarding this feature. Note that this process requires a cluster map file defining bad pixels, provided by the camera manufacturer.
- Note that the MX4 Flat Field algorithm handles all cases of bad pixels being on the frame edge or where neighboring pixels are also bad.

### Loading the Required Camera File

Select the required camera configuration file for the connected camera. Verify the acquisition with the live grab function. Make camera adjustments to get good images.

### Set up Dark and Bright Acquisitions with the Histogram Tool

Before performing calibration, verify the acquisition with a live grab. Also at this time make preparations to grab a flat light gray level image, required for the calibration, such as a clean evenly lighted white wall or non-glossy paper with the lens slightly out of focus. Ideally a controlled diffused light source aimed directly at the lens should be used. Note the lens iris position for a bright but not saturated image. Additionally check that the lens iris closes well or have a lens cover to grab the dark calibration image.

### Verify a Dark Acquisition

Close the camera lens iris and cover the lens with a lens cap. Using CamExpert, click on the grab button and then the histogram button. The following figure shows a typical histogram for a very dark image (8-bit acquisition).

|                                                                                                    |                                                                                                    |                                                                           |                                                                        |                                                       | _                                                             |
|----------------------------------------------------------------------------------------------------|----------------------------------------------------------------------------------------------------|---------------------------------------------------------------------------|------------------------------------------------------------------------|-------------------------------------------------------|---------------------------------------------------------------|
| Histogram                                                                                             |                                                                                                    |                                                                           |                                                                        |                                                       |                                                               |
| 102026                                                                                                |                                                                                                    |                                                                           |                                                                        |                                                       |                                                               |
| 881621                                                                                                |                                                                                                    |                                                                           |                                                                        |                                                       |                                                               |
| 661216                                                                                                |                                                                                                    |                                                                           |                                                                        |                                                       |                                                               |
| 440810                                                                                                |                                                                                                    |                                                                           |                                                                        |                                                       |                                                               |
| 220405                                                                                                |                                                                                                    |                                                                           |                                                                        |                                                       |                                                               |
|                                                                                                    |                                                                                                    |                                                                           |                                                                        |                                                       |                                                               |
|                                                                                                    |                                                                                                    |                                                                           |                                                                        |                                                       |                                                               |
|                                                                                                    | 64 96                                                                                                    | 128                                                                       | 160 192                                                                | 224 255                                               |                                                               |
| 0<br>0<br>32<br>Selected view: Histogram                                                              | 64 96                                                                                                    | 128<br>Number of bin                                                      | 160 192<br>18: 256 🖵                                                   | 224 255                                               |                                                               |
| 0 0 32<br>Selected view: Histogram<br>Color selector: Gray                                            | 64 96                                                                                                    | 128<br>Number of bin                                                      | 160 192<br>s: 256 <del>▼</del>                                         | 224 255                                               |                                                               |
| Color selector: Gray                                                                                  | 64 96                                                                                                    | 128<br>Number of bin                                                      | 160 192<br>≋ 256 <del>-</del>                                          | 224 255                                               |                                                               |
| 0 0 32<br>Selected view: Histogram<br>Color selector: Gray                                            | 64 96                                                                                                    | 128<br>Number of bin                                                      | 160 192<br>s: 256 ▼<br>Column                                          | 224 255<br>Buffer                                     |                                                               |
| 0 0 32<br>Selected view: Histogram<br>Color selector: Gray<br>Coordinate:                             | 64 96                                                                                                    | 128<br>Number of bin                                                      | 160 192<br>s: 256 ▼<br>Column<br>0                                     | 224 255                                               | Indicates one or more                                         |
| 0 0 32<br>Selected view: Histogram<br>Color selector: Gray<br>Coordinate:                             | 64 96                                                                                                    | 128<br>Number of bin                                                      | 160 192<br>s: 256 ▼<br>Column<br>0<br>0                                | 224 255<br>                                           | Indicates one or mou<br>"hot" pixels                          |
| 0 0 32<br>Selected view: Histogram<br>Color selector: Gray<br>Coordinates<br>Line: 0 9<br>Column: 0 9 | 64 96                                                                                                    | 128<br>Number of bin<br>Line<br>0<br>0                                    | 160 192<br>s: 256 ▼<br>Column<br>0<br>0<br>0                           | 224 255<br>Buffer<br>5<br>191 186                     | Indicates one or mon<br>"hot" pixels                          |
| 0 0 32<br>Selected view: Histogram<br>Color selector: Gray<br>Coordinates<br>Line: 0 9<br>Column: 0 9 | 64 96                                                                                                    | 128<br>Number of bin<br>Line<br>0<br>0<br>0                               | 160 192<br>s: 256 ▼<br>Column<br>0<br>0<br>0<br>0                      | 224 255<br>Buffer<br>5<br>191 +<br>186<br>8 +         | Indicates one or mon<br>"hot" pixels<br>Average dark pixel va |
| 0 0 32<br>Selected view: Histogram<br>Color selector: Gray<br>Coordinates<br>Line: 0 9<br>Column: 0 9 | 64 96<br>Statistics<br>Minimum value:<br>Maximum value:<br>Max - Min :<br>Average value:<br>Standard deviation: | 128<br>Number of bin<br>Line<br>0<br>0<br>0<br>0<br>0<br>0<br>0<br>0<br>0 | 160 192<br>s: 256 <del>▼</del><br>Column<br>0<br>0<br>0<br>0<br>0<br>0 | 224 255<br>Buffer<br>5<br>191 ←<br>186<br>8 ←<br>0.76 | Indicates one or mou<br>"hot" pixels<br>Average dark pixel va |

**Important:** In this example, the **average** pixel value for the frame is close to black. Also note that most sensors will show a much higher maximum pixel value due to one or more "hot pixels". The sensor specification accounts for a small number of hot or stuck pixels (pixels that do not react to light over the full dynamic range specified for that sensor).

### Verify a Bright Acquisition

Aim the camera at a diffused light source or evenly lit white wall with no shadows falling on it. Using CamExpert, click on the grab button and then the histogram button. Use the lens iris to adjust for a bright gray approximately around a pixel value of 200 (for 8-bit pixels). The following figure shows a typical histogram for a bright gray image.

| Histogram            |                               |                 |          |         | 1                           |
|----------------------|-------------------------------|-----------------|----------|---------|-----------------------------|
| 83333                |                               |                 | ·····    |         |                             |
| 66666                |                               |                 |          |         |                             |
| 50000                |                               |                 |          |         |                             |
| 33333                |                               |                 | <b>A</b> |         |                             |
| 16667                |                               |                 |          |         |                             |
|                      | 64 96                         | 6 128 1         | 60 192   | 224 255 |                             |
| Selected view: Histr | ogram 🔻                       | Number of bins: | . 256 💌  | ]       |                             |
| Color selector: Gray | -                             |                 |          |         | Minimum abouild not be bi   |
| Coordinates          | Statistics                    |                 |          |         | unless there is a "dead" p  |
| Line: 0              |                               | Line            | Column   | Buffer  | Mauinum abauld aat b        |
|                      | Minimum value:                | 0               | 0        | 140 📕   | peak white unless there i   |
|                      | 1 1 1 1                       |                 | 0        | 242 🔶   | "hot" nivel (i.e. 255 for 8 |
| Column: 0            | Maximum value:                |                 |          |         | 101 pixel (i.e. 233 101 0-  |
| Column: 0            | Maximum value:<br>Max - Min : | 0               | 0        | 102     | 1023 for 10-bit)            |

**Important:** In this example, the **average** pixel value for the frame is bright gray. Also note that sensors may show a much higher maximum or a much lower minimum pixel value due to one or more "hot or dead pixels". The sensor specification accounts for a small number of hot, stuck, or dead pixels (pixels that do not react to light over the full dynamic range specified for that sensor).

Once the bright gray acquisition setup is done, note the camera position and lens iris position so as to be able to repeat it during the calibration procedure.

### **Flat Field Correction Calibration Procedure**

Calibration is the process of taking two reference images, one of a black field – one of a light gray field (not saturated), to generate correction data for images captured by the CCD. Each CCD pixel data is modified by the correction factor generated by the calibration process, so that each pixel now has an identical response to the same illumination.

Start the Flat Field calibration tool via the CamExpert menu bar: **Tools • Flat Field Correction • Calibration**.

### Flat Field Calibration Window

The Flat Field calibration window provides a three step process to acquire two reference images and then save the flat field correction data for the camera used. To aid in determining if the reference images are valid, a histogram tool is provided so that the user can review the images used for the correction data.

| Flat Field Co          | rrection                                                                                                    | ×   |  |  |
|------------------------|----------------------------------------------------------------------------------------------------|-----|--|--|
|                        |                                                                                                    |     |  |  |
| No Imag                | je to display a histogram from:                                                                                                    |     |  |  |
| 1000 -                 |                                                                                                    | -   |  |  |
| 800 -                  |                                                                                                    | -   |  |  |
| 600 -                  |                                                                                                    | -   |  |  |
| 400 -                  |                                                                                                    | -   |  |  |
| 200 -                  |                                                                                                    | -   |  |  |
| 0                      | 0 32 64 96 128 160 192 224 2                                                                                                    | 255 |  |  |
| Step 2:                | Generation of Calibration files  Step 1: Acquire a dark image. (We recommend an average gray level pixel value below 64.)  Acquire Dark Image  Step 2: Acquire a bright image (must not be saturated)  (We recommend an average gray level pixel value above 64.)  Acquire Bright Image |     |  |  |
| 0.0000.                | Save                                                                                                    |     |  |  |
| Advanc                 | ced calibration settings (Optional)                                                                                                    |     |  |  |
|                        | Advanced Settings                                                                                                    |     |  |  |
| Ready for calibration. |                                                                                                    |     |  |  |
|                        | Close                                                                                                    |     |  |  |

- Setup the camera to capture a uniform black image. Black paper with no illumination and the camera lens' iris closed to minimum can provide such a black image.
- Click on **Acquire Black Image**. The flat field demo will grab a video frame, analyze the pixel gray level spread, and present the statistics. The desired black reference image should have pixel values less then 20. If acceptable accept the image as the black reference.
- Setup the camera to acquire a uniform white image (but not saturated white). Even illumination on white paper can be used, with a gray level of 128 minimum. It is preferable to prepare for the white level calibration before the calibration procedure.
- Click on **Acquire White Image**. The flat field demo will grab a video frame, analyze the pixel gray level spread, and present the statistics. The captured gray level for all pixels should be greater than 128. If acceptable accept the image as the white reference.
- Click on **Save**. The flat field correction data is saved as a TIF image with a file name of your choice (such as camera name and serial number).

### **Using Flat Field Correction**

From the CamExpert menu bar enable Flat Field correction

(**Tools** • **Flat Field Correction** • **Enable**). Now when doing a live grab or snap, the incoming image is corrected by the current flat field calibration data for each pixel.

Use the menu function **Tools** • **Flat Field Correction** • **Load** to load in a flat field correction image from a previous saved calibration data. CamExpert allows saving and loading calibration data for all cameras used with the imaging system.

# **Using the Bayer Filter Tool**

CamExpert supports the use of Bayer Filter cameras by providing a tool to select the Bayer filter mosaic pattern and to perform an auto white balance. Color calibration can then be manually fine tuned with RGB gain and gamma adjustments.

The CamExpert Bayer filter tool supports using both software or hardware based decoding. With boards that have Bayer filter decoding in hardware, CamExpert directly controls the hardware for high performance real-time acquisitions from Bayer filter cameras. When standard acquisition boards are used, CamExpert performs software Bayer filter decoding using the host system processor.

### **Bayer Filter White Balance Calibration Procedure**

The following procedure uses the hardware Bayer filter support (Bayer Decoder firmware loaded) and any supported Bayer color camera. It is assumed that CamExpert was used to generate a camera file with correct camera timing parameters.

- On the CamExpert menu bar, click on **Tools Bayer Filter**. The following menu should show
   **Hardware** selected by default when the frame grabber has Bayer support.
- Select **Setting** to access the color calibration window (see following figure).

| Bayer CFA Decoder Setting |            |  |
|---------------------------|------------|--|
| Pixel Alignment:          | e e e 💌    |  |
| Conversion Algorithm:     | Method 1   |  |
| Color Calibration         | 1          |  |
| Red Gain:                 | 1          |  |
| Green Gain:               | 1          |  |
| Blue Gain:                | 1          |  |
| Auto Whit                 | te Balance |  |
| Apply                     | Close      |  |

- Click Grab to start live acquisition.
- Aim and focus the camera. The camera should see an area of white or place white paper in front of the object being imaged.
- Click on one of the four Bayer pixel alignment patterns to match the camera (best color before calibration). Typically the CamExpert default is correct for a majority of cameras.
- Adjust the lens iris to reduce the exposure brightness so that the white image area is now darker. Make certain that no pixel in the white area is saturated.
- Using the mouse left button, click and drag a ROI enclosing a portion of the white area.
- Click on the **Auto White Balance** button. CamExpert will make RGB gain adjustments.
- Open the camera iris to have a correctly exposed image.
- Review the image for color balance.
- Manually make additional adjustments to the RGB gain values. Fine tune the color balance to achieve best results. Adjust the gamma factor to optionally improve the display.
- Stop the live acquisition and save the camera file (which now contains the Bayer RGB calibration information). Note that the gamma factor is not save because it is not a Sapera parameter but only a display tool.

#### Using the Bayer Filter

A Sapera application, when loading the camera file parameters, will have the RGB gain adjustment values. The application can incorporate a calibration menu for RGB adjustments as required.

# **Sapera Demo Applications**

### **Grab Demo Overview**

The Grab Demo program demonstrates the basic acquisition functions included in the Sapera library. The program either allows you to acquire images, in continuous or in one-time mode, while adjusting the acquisition parameters. The program code may be extracted for use within your own application.

The Grab Demo is available as a compiled binary; source code is provided for both C++ and .NET projects using Visual Studio 2005/2008/2010/2012/2013/2015.

All demos are available through the Start menu.

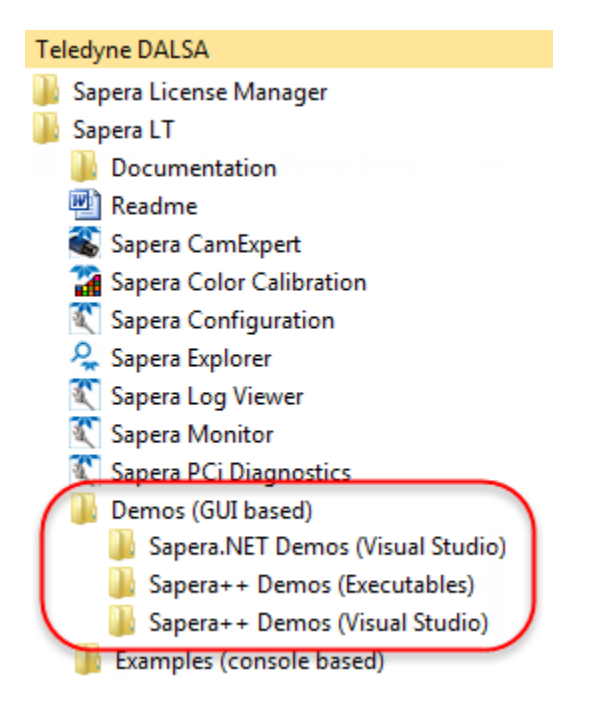

### **Grab Demo Workspace Details**

| Program<br>file         | \\Sapera\Demos\Binaries\GrabDemo.exe                                                                                                    |
|-------------------------|----------------------------------------------------------------------------------------------------|
| Visual C++<br>Solution  | \\Sapera\Demos\Classes\Vc\SapDemos_2005.sln<br>\\Sapera\Demos\Classes\Vc\SapDemos_2008.sln<br>\\Sapera\Demos\Classes\Vc\SapDemos_2010.sln<br>\\Sapera\Demos\Classes\Vc\SapDemos_2012.sln<br>\\Sapera\Demos\Classes\Vc\SapDemos_2013.sln<br>\\Sapera\Demos\Classes\Vc\SapDemos_2015.sln |
| Visual .NET<br>Solution | \\Sapera\Demos\NET\SapDemos_2005.sln<br>\\Sapera\Demos\NET\SapDemos_2008.sln<br>\\Sapera\Demos\NET\SapDemos_2010.sln<br>\\Sapera\Demos\NET\SapDemos_2012.sln<br>\\Sapera\Demos\NET\SapDemos_2013.sln<br>\\Sapera\Demos\NET\SapDemos_2015.sln                                           |
| Remarks                 | This demo is based on Sapera LT classes. See the Sapera User's and Reference manuals for more information.                                                                                                    |

### Using the Grab Demo

#### Server Selection

Run the grab demo from the start menu:

#### Start•Programs•Sapera LT•Demos•Frame Grabbers•Grab Demo.

The demo program first displays the acquisition configuration menu. The first drop menu displayed permits selecting from any installed Sapera acquisition servers (installed Teledyne DALSA acquisition hardware using Sapera drivers). The second drop menu permits selecting from the available input devices present on the selected server.

| Acquisition C | onfiguration                                                                                    |                                                                                                    | ×            |
|---------------|-------------------------------------------------------------------------------------------------|----------------------------------------------------------------------------------------------------|--------------|
|               | Location<br>Acquisition Server:<br>Xtium-CL_MX4_1                                               | Acquisition Device:                                                                                                    | OK<br>Cancel |
|               | Configuration File<br>C:\Program Files\Telev<br>File Description<br>File Name:<br>Company Name: | dyne DALSA\Sapera\CamFiles\D_FA-21-01M1H_(Falcon)_<br>D_FA-21-01M1H_(Falcon)_Base_8bit.cca<br>Teledyne DALSA               | Browse       |
|               | Model Name:<br>Camera Name:<br>Vic Name:<br>Server Name:                                        | FA-21-01M1H (Falcon)<br>8 bit Base 1400x1024<br>Unknow                                                                     |              |
|               | you n                                                                                           | If no Configuration file exists for your board/camera,<br>uust run the CamExpert utility to generate your Configuration fi | le.          |

Figure 10: Grab Demo – Server Selection

#### **CCF File Selection**

Use the acquisition configuration menu to select the required camera configuration file for the connected camera. Sapera camera files contain timing parameters and video conditioning parameters. The default folder for camera configuration files is the same used by the CamExpert utility to save user generated or modified camera files.

Use the Sapera CamExpert utility program to generate the camera configuration file based on timing and control parameters entered. The CamExpert live acquisition window allows immediate verification of those parameters. CamExpert reads both Sapera \*.cca and \*.cvi for backward compatibility with the original Sapera camera files.

### Grab Demo Main Window

The Grab Demo program provides basic acquisition control for the selected frame grabber. The loaded camera file (.ccf) defines the Frame buffer defaults.

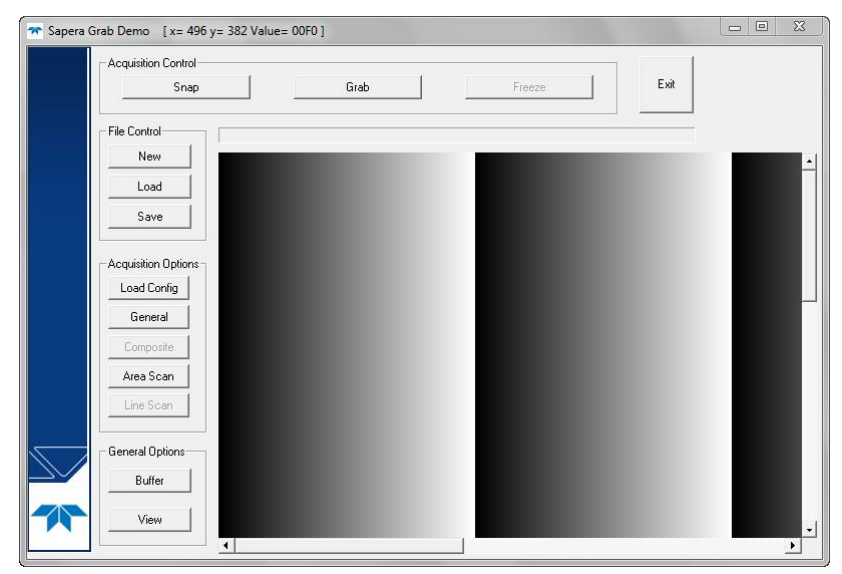

Figure 11: Grab Demo Main Window

Refer to the Sapera LT User's Manual (OC-SAPM-USER), in section "Demos and Examples – Acquiring with Grab Demo", for more information on the Grab Demo and others provided with Sapera LT.

# **Xtium-CL MX4 Reference**

# **Block Diagram**

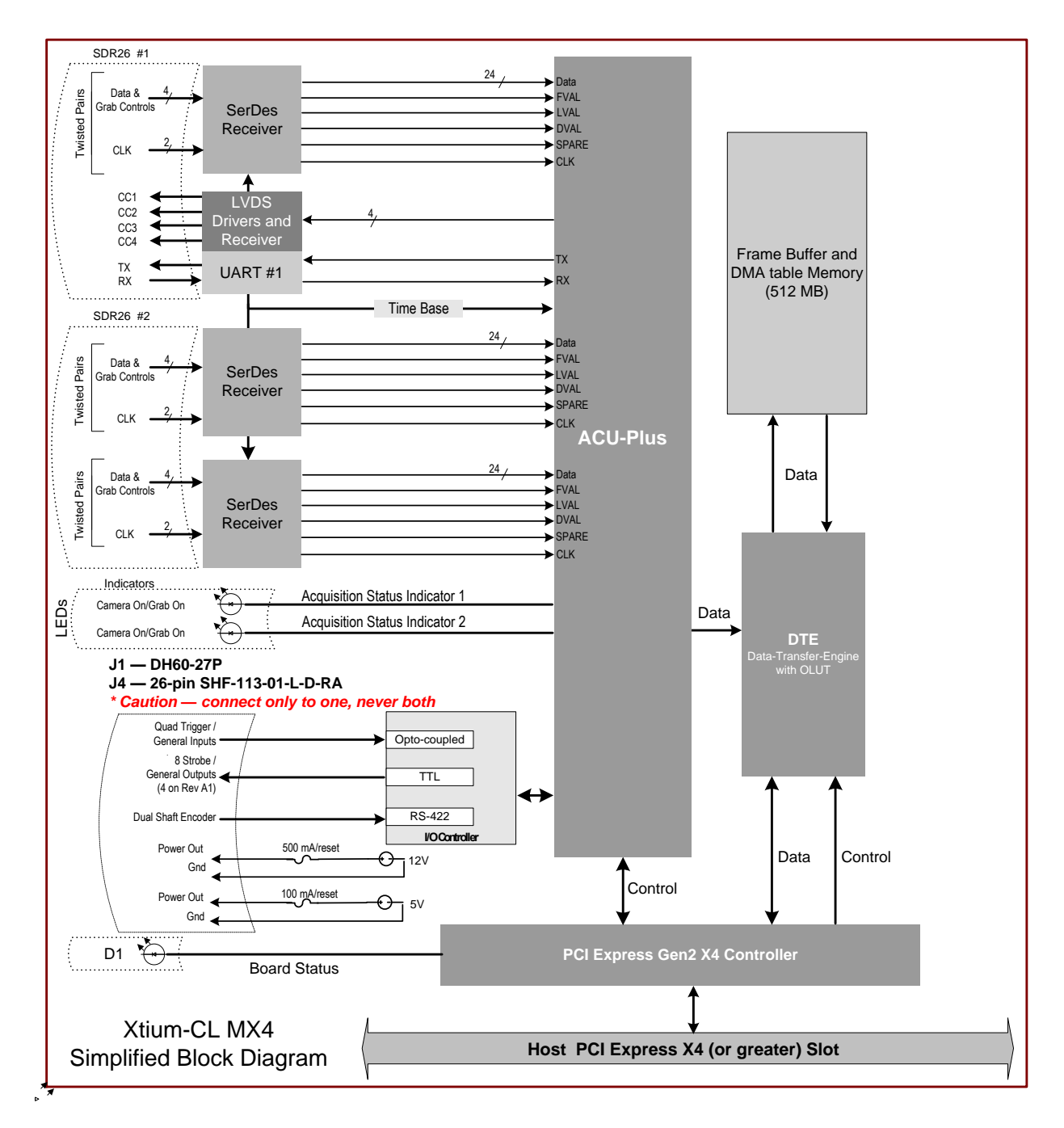

Figure 12: Xtium-CL MX4 Model Block Diagram

# **Xtium-CL Flow Diagram**

The following diagram represents the sequence in which the camera data acquired is processed through the Xtium-CL.

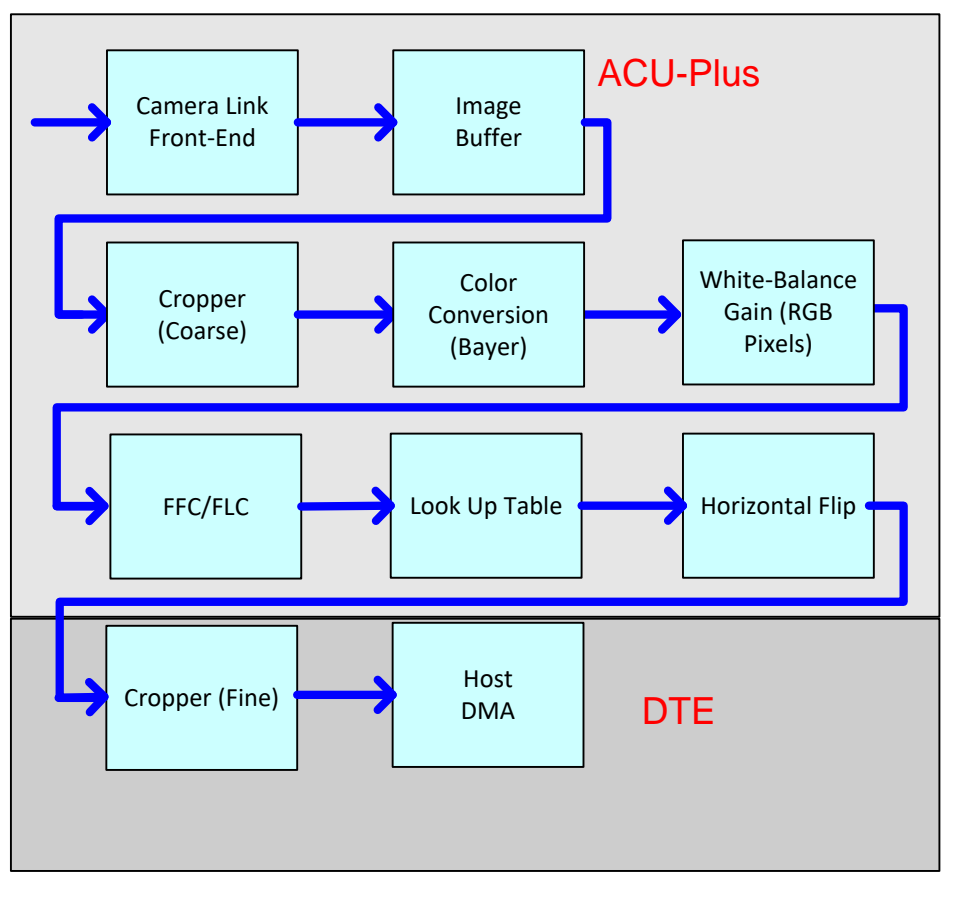

Figure 13: Xtium-CL MX4 Flow Diagram

- **Camera Link Front End:** Extracts the clock, LVAL, FVAL and data from the Camera Link ports based on the Camera Link configuration selected.
- **Image Buffer:** Stores the video data using the model of video frames.
- **Cropper (Coarse):** Horizontal cropper used when reading out from the memory.
- **Color Conversion:** When enabled for particular cameras, converts Bayer and Bi-Color video data into RGB data.
- White Balance Gain: Applies White Balance Gain to RGB data.
- **FFC/FLC:** Flat Field/Flat Line correction. Applies to Monochrome data only.
- **Lookup Tables:** Applies lookup table transformation to the data going to the host memory.
- Horizontal Flip: Performs the line data flip process.
- Cropper (Fine): Crops the resulting image when used, using a 4-byte resolution.
- **Host DMA:** Transfers the data from frame grabber into the host buffer memory. This module will also perform the vertical flip if enabled.

# **Acquisition Timing**

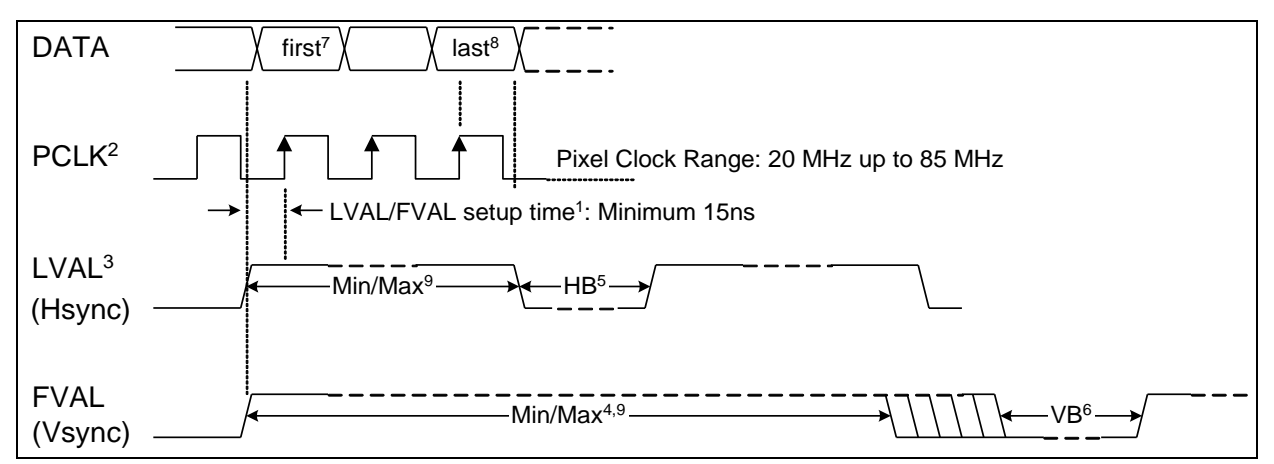

Figure 14: Acquisition Timing

| • | $^{1}$ The setup times for LVAL and FVAL are the same. Both must be high and stable before the rising edge of the Pixel Clock.                                     |  |  |
|---|----------------------------------------------------------------------------------------------------|--|--|
| • | <sup>2</sup> Pixel Clock must always be present                                                                                                    |  |  |
| • | <sup>3</sup> LVAL must be active high to acquire camera data                                                                                                    |  |  |
| • | <sup>4</sup> Minimum of 1                                                                                                    |  |  |
| • | <sup>5</sup> HB - Horizontal Blanking:<br><sup>6</sup> VB - Vertical Blanking:                                                                                     |  |  |
|   | Minimum:1 clock cycleMinimum:1 lineMaximum:no limitsMaximum:no limits                                                                                              |  |  |
| • | <sup>7</sup> First Active Pixel (unless otherwise specified in the CCA file – "Horizontal Back invalid = x" where 'x' defines the number of pixels to be skipped). |  |  |
| - |                                                                                                    |  |  |
| • | <sup>8</sup> Last Active Pixel – defined in the CCA file under "Horizontal active = $y''$ – where 'y' is the total number of active pixels per tap.                |  |  |
| • | <sup>9</sup> Maximum Valid Data:                                                                                                    |  |  |
|   | <ul> <li>8-bits/pixel x 64k Pixels/line (LVAL)</li> </ul>                                                                                                    |  |  |
|   | <ul> <li>16-bits/pixel x 32k Pixels/line (LVAL)</li> </ul>                                                                                                    |  |  |
|   | <ul> <li>32-bits/pixel x 16k Pixels/line (LVAL)</li> </ul>                                                                                                    |  |  |
|   | <ul> <li>16 Million lines (FVAL)</li> </ul>                                                                                                    |  |  |

# Line Trigger Source Selection for Line scan Applications

Line scan imaging applications require some form of external event trigger to synchronize line scan camera exposures to the moving object. This synchronization signal is either an external trigger source (one exposure per trigger event) or a shaft encoder source composed of a single or dual phase signal (also known as a quadrature).

The Xtium-CL MX4 shaft encoder inputs provide additional functionality with pulse drop, pulse multiply, and pulse direction support.

The following table describes the line-trigger source types supported by the Xtium-CL MX4. Refer to the Sapera Acquisition Parameters Reference Manual (OC-SAPM-APR00) for descriptions of the Sapera parameters.

### Parameter Values Specific to the Xtium-CL MX4

| PRM<br>Value | Configuration<br>& Input used                      | Input used as:<br>External Line Trigger                           | Input used as:<br>External Shaft Encoder                       |
|--------------|----------------------------------------------------|-------------------------------------------------------------------|----------------------------------------------------------------|
|              |                                                    | <i>if</i><br>CORACQ_PRM_EXT_LINE_<br>TRIGGER_ENABLE = <i>true</i> | <i>if</i><br>CORACQ_PRM_SHAFT_<br>ENCODER_ENABLE = <i>true</i> |
|              |                                                    |                                                                   |                                                                |
| 0            | Dual – Camera #1<br>Dual – Camera #2               | From Shaft Encoder Phase A<br>(default)                           | From Shaft Encoder Phase A<br>(default)                        |
|              | Full/80bit                                         | From Shaft Encoder Phase B<br>(default)                           | From Shaft Encoder Phase B<br>(default)                        |
|              |                                                    | From Shaft Encoder Phase A<br>(default)                           | From Shaft Encoder Phase A & B<br>(default)                    |
|              |                                                    |                                                                   |                                                                |
| 1            | Dual – Camera #1<br>Dual – Camera #2<br>Full/80bit | From Shaft Encoder Phase A                                        | From Shaft Encoder Phase A                                     |
|              |                                                    |                                                                   |                                                                |
| 2            | Dual – Camera #1<br>Dual – Camera #2<br>Full/80bit | From Shaft Encoder Phase B                                        | From Shaft Encoder Phase B                                     |
|              |                                                    |                                                                   |                                                                |
| 3            | Dual – Camera #1<br>Dual – Camera #2<br>Full/80bit | n/a                                                               | From Shaft Encoder Phase A & B                                 |
|              |                                                    |                                                                   |                                                                |
| 4            |                                                    | From Board Sync #1                                                | n/a                                                            |
| 5            |                                                    | From Board Sync #2                                                | n/a                                                            |

#### CVI/CCF File Parameters Used

- External Line Trigger Source = prm value
- External Line Trigger Enable = true/false
- Shaft Encoder Enable = true/false

# **Shaft Encoder Interface Timing**

### **Dual Balanced Shaft Encoder RS-422 Inputs:**

- Input Phase A: Connector J1/J4: Pin 3 (Phase A +) & Pin 2 (Phase A -)
- Input Phase B: Connector J1/J4: Pin 6 (Phase B+) & Pin 5 (Phase B-)
- See J1: External Signals Connector (Female DH60-27P) for complete connector signal details)

Web inspection systems with variable web speeds typically provide one or two synchronization signals from a web mounted encoder to coordinate trigger signals. These trigger signals are used by the acquisition line scan camera. The Xtium-CL MX4 supports single or dual phase shaft encoder signals. Dual encoder signals are typically 90 degrees out of phase relative to each other and provide greater web motion resolution.

### Example using any Encoder Input with Pulse-drop Counter

When enabled, the triggered camera acquires one scan line for each shaft encoder pulse-edge. To optimize the web application, a second Sapera parameter defines the number of triggers to skip between valid acquisition triggers. The figure below depicts a system where a valid camera trigger is any pulse edge from either shaft encoder signal. After a trigger, the two following triggers are ignored (as defined by the Sapera pulse drop parameter).

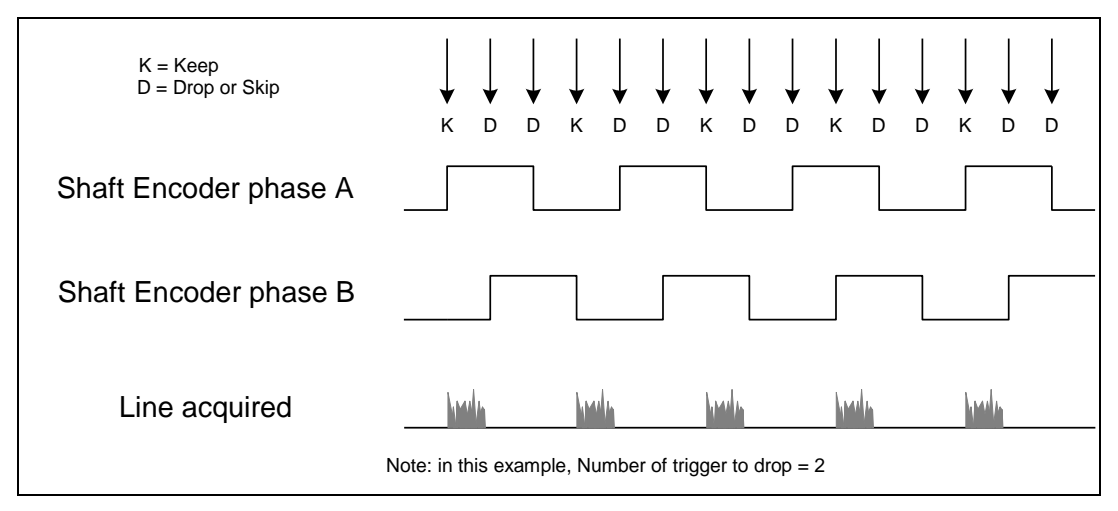

Figure 15: Encoder Input with Pulse-drop Counter

### **Example using Sequential Encoder Input**

Support of a dual phase encoder should consider the direction of motion of one phase signal to the other. Such a case might exist where system vibrations and/or conveyor backlash can cause the encoder to briefly travel backwards. The acquisition device must in those cases count the reverse steps and subtract the forward steps such that only pulses after the reverse count reaches zero are considered. By using the event "Shaft Encoder Reverse Counter Overflow", an application can monitor an overflow of this counter.

Also, if a maximum line rate camera trigger source is a high jitter shaft encoder, the parameter CORACQ\_PRM\_LINE\_TRIGGER\_AUTO\_DELAY can be used to automatically delay line triggers to avoid over-triggering a camera, and thus not miss a line. Note that some cameras integrate this feature. See also the event "Line Trigger Too Fast" that can be enabled when using the 'auto delay' feature.

The example figure below shows shaft encoder signals with high jitter. If the acquisition is triggered when phase B follows phase A, with jitter present phase B may precede phase A. Use of the *Shaft Encoder Direction* parameter will prevent false trigger conditions.

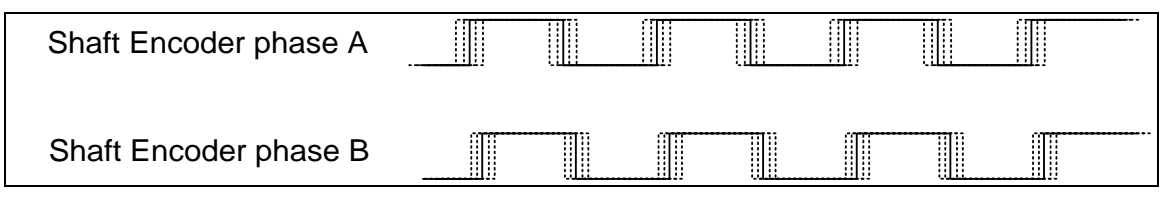

Figure 16: Using Shaft Encoder Direction Parameter

**Note:** Modify camera file parameters easily with the Sapera CamExpert program.

#### CVI/CCF File Parameters Used

#### **Shaft Encoder Enable** = X, where:

- If X = 1, Shaft Encoder is enabled
- If X = 0, Shaft Encoder is disabled

#### **Shaft Encoder Pulse Drop** = X, where:

• X = number of trigger pulses ignored between valid triggers

#### **Shaft Encoder Pulse Multiply** = X, where:

• X = number of trigger pulses generated for each shaft encoder pulses

#### Shaft Encoder Pulse Drop/Multiply Order = X, where:

- If X = 1, the drop operation will be done first, followed by the multiplier operation
- If X = 0 or 2, the multiplier operation will be done first, followed by the drop operation

#### **Shaft Encoder Direction** = X, where:

- X = 0, Ignore direction
- X = 1, Forward steps are detected by pulse order A/B (forward motion)
- X = 2, Forward steps are detected by pulse order B/A (reverse motion)

#### **Shaft Encoder Level** = X, where:

- X = 1, TTL (Rev B Only)
- X = 2, RS-422

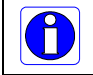

A

**Note:** For information on camera configuration files, see the Sapera Acquisition Parameters Reference Manual (OC-SAPM-APR00).

# **Virtual Frame Trigger for Line Scan Cameras**

When using line scan cameras, a frame buffer is allocated in host system memory to store captured video lines. To control when a video line is stored as the first line in this "**virtual**" frame buffer, an external frame trigger signal is used.

For **fixed length** frames, the Sapera vertical cropping parameter controls the number of lines sequentially grabbed and stored in the virtual frame buffer.

For **variable length** frames, the External Frame Trigger (when a level or dual input type is selected) controls the number of lines sequentially grabbed up to the maximum of lines in the virtual frame buffer.

For both fixed and variable length frames, choosing an active low/high or dual input permits grabbing multiple consecutive images as long as the chosen signal is active. This action is also called "rolling over" to the next buffer. When choosing a single rising or falling edge, a single frame will be acquired, there is never any roll over.

| External Frame Trigger Detection | Fixed Frame  | Variable Frame |
|----------------------------------|--------------|----------------|
| Active Low/High                  | Roll Over    | Roll Over      |
| Rising/Falling Edge              | No Roll Over | No Roll Over   |
| Dual Input Rising/Falling Edge   | Roll Over    | Roll Over      |

### **Virtual Frame Trigger Timing Diagrams**

The following timing diagrams show the use of a virtual frame trigger to define when an image line is stored at the beginning of the virtual frame buffer. The virtual frame trigger signal (generated by some external event) connects to the Xtium-CL MX4 trigger input.

- Virtual frame trigger can be differential (RS-422) or single ended (TTL, 12V, 24V) industry standard, and be rising or falling edge active, active high or low, or double pulse rising or falling edge.
- Virtual frame trigger connects to the Xtium-CL MX4 via the External Trigger Input 1 & 2 inputs.
  - Trigger Input #1 on connector J1: pin 8
  - Trigger Input #2 on connector J1: pin 9
- The Sapera vertical cropping parameter specifies the number of lines captured (maximum size of virtual frame).

#### Synchronization Signals for a 10 Line Virtual Frame

The following timing diagram shows an example of grabbing 10 image lines from a line scan camera and the use of a virtual frame trigger to define when a video line is stored at the beginning of the virtual frame buffer.

In this example, virtual frame trigger control is configured for rising edge trigger.

- Camera control signals are active at all times. These continually trigger the camera acquisition in order to avoid corrupted video lines at the beginning of a virtual frame.
- The camera control signals are either timing controls on Xtium-CL MX4 shaft encoder inputs, or line triggers generated internally by the Xtium-CL MX4.

The following timing diagram shows the relationship between External Frame Trigger input, External Shaft Encoder input (one phase used with the second terminated), and camera control output to the camera.

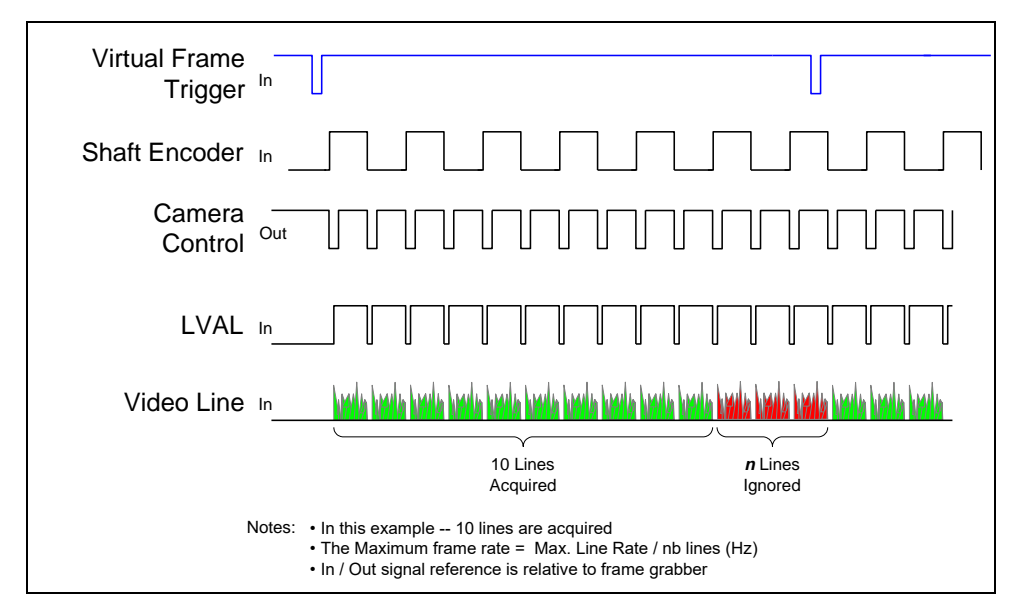

Figure 17: Synchronization Signals for a 10 Line Virtual Frame

### Synchronization Signals for Fixed Frame Length Acquisition

A trigger event is only generated when a grab is active; when not grabbing no trigger events are generated. When a frame is complete, the frame grabber checks for the specified active trigger level and, if present, grabs the next frame; otherwise, it waits for the next detected active trigger level.

In the following diagrams:

"T" indicates a valid external trigger event (SapAcquisition::EventExternalTrigger). "Ignored" is an ignored event (SapAcquisition::EventExternalTriggerIgnored).

such that

Ignored + T = total triggers received by frame grabber

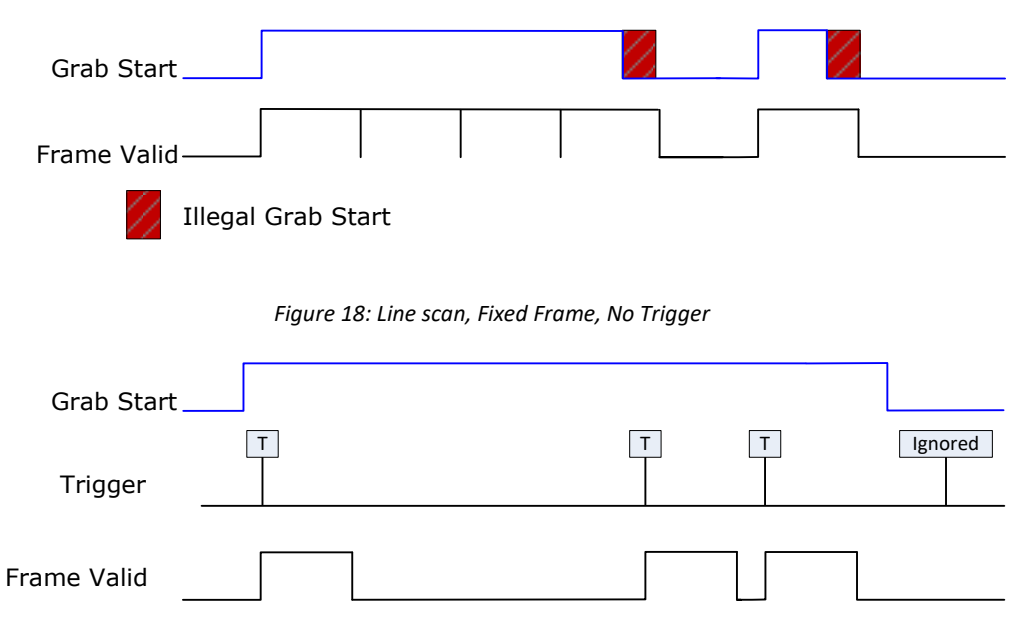

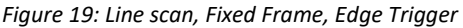

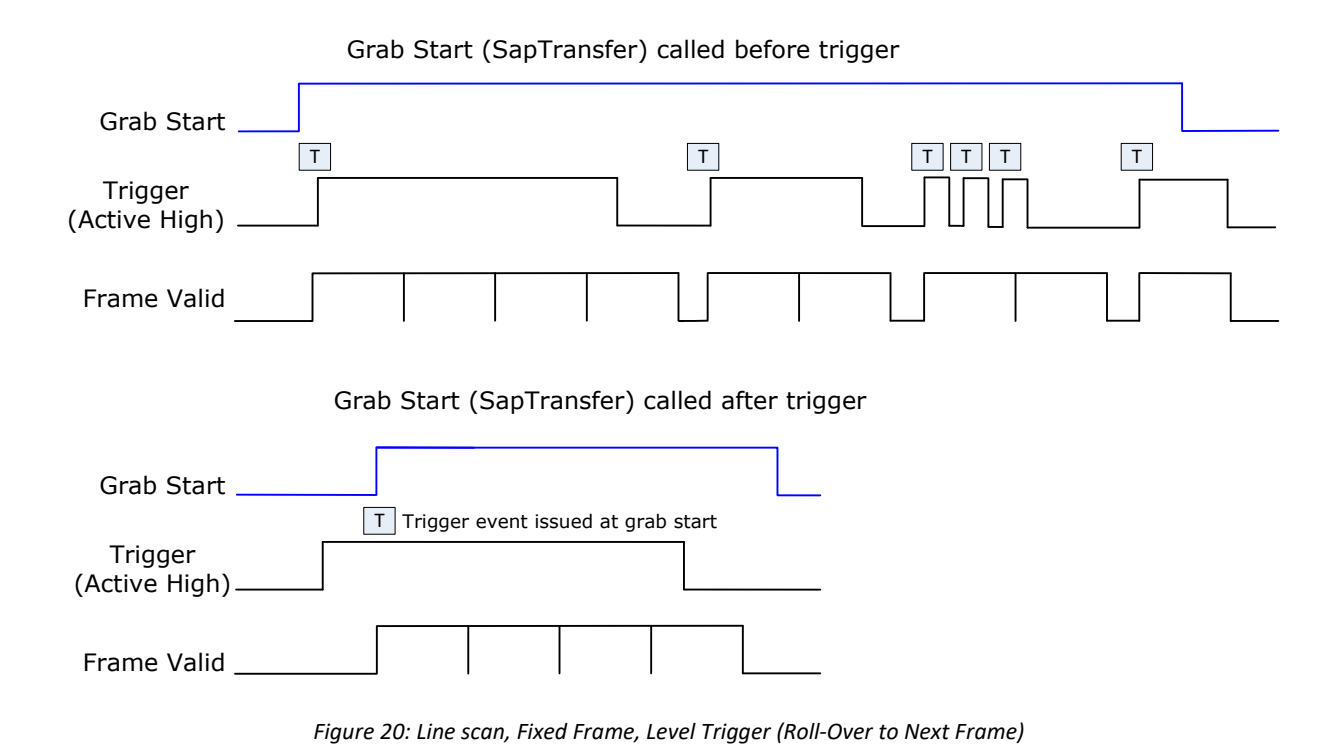

### Synchronization Signals for Variable Frame Length Acquisition

For variable length frames, trigger ignored events are not issued (SapAcquisition::EventExternalTriggerIgnored); a valid trigger event always initiates either a frame start or frame end.

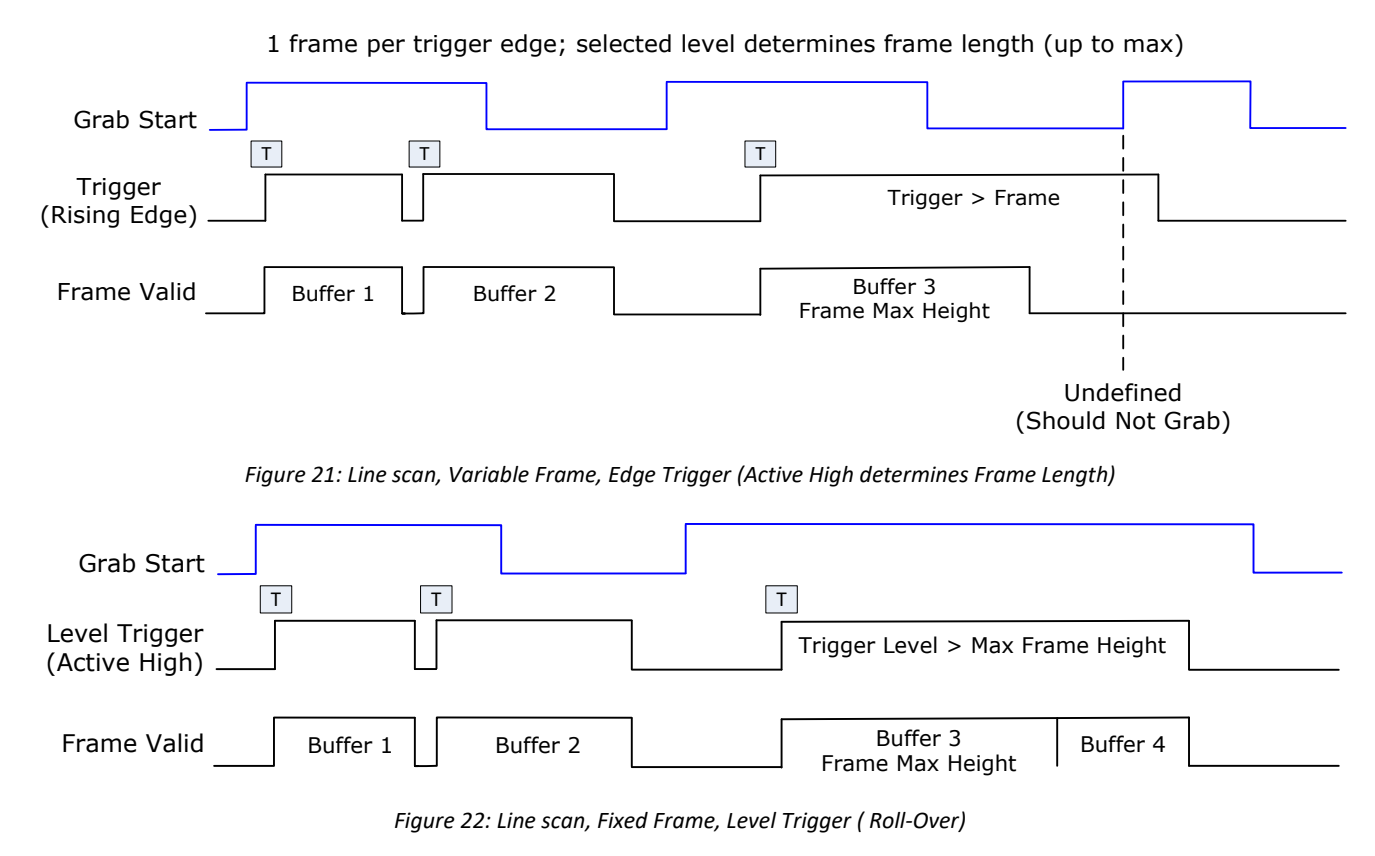

### **CVI File (VIC) Parameters Used**

The VIC parameters listed below provide the control functionality for virtual frame trigger. Sapera applications load pre-configured CVI files or change VIC parameters during runtime.

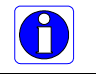

Note: Sapera camera file parameters are easily modified by using the CamExpert program.

**External Frame Trigger Enable** = X, where: (with Virtual Frame Trigger enabled)

- If X = 1, External Frame Trigger is enabled
- If X = 0, External Frame Trigger is disabled

#### **External Frame Trigger Detection** = Y, where:

If Y= 1, External Frame Trigger is active low

- If Y = 2, External Frame Trigger is active high
- If Y = 4, External Frame Trigger is active on rising edge
- If Y = 8, External Frame Trigger is active on falling edge
- If Y = 32, External Frame Trigger is dual-input rising edge
- If Y = 64, External Frame Trigger is dual-input falling edge

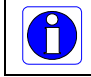

**Note:** For dual-input triggers, Trigger Input #1 signals the start of the frame trigger, Trigger Input #2 signals the end of the frame trigger.

**External Frame Trigger Level** = Z, where: (with Virtual Frame Trigger signal type)

- If Z = 1, External Frame Trigger is a TTL signal
- If Z = 2, External Frame Trigger is a differential signal (RS-422)
- If Z = 8, External Frame Trigger is a 24V signal
- If Z = 64, External Frame Trigger is a 12V signal

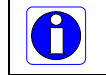

**Note:** For information on camera configuration files, see the Sapera Acquisition Parameters Reference Manual (OC-SAPM-APR00).

# **Sapera Acquisition Methods**

Sapera acquisition methods define the control and timing of the camera and frame grabber board. Various methods are available, grouped as:

- Camera Trigger Methods (method 1 supported)
- Line Trigger Methods (method 1)
- Line Integration Methods (method 1 through 4 supported)
- Time Integration Methods (method 1, 3, 5, 6, 8)
- Strobe Methods (method 1, 3, 4 supported)

Refer to the Sapera LT Acquisition Parameters Reference manual (OC-SAPM-APR00) for detailed information concerning camera and acquisition control methods.

# **Trigger to Image Reliability**

Trigger-to-image reliability incorporates all stages of image acquisition inside an integrated controller to increase reliability and simplify error recovery. The trigger-to-image reliability model brings together all the requirements for image acquisition to a central management unit. These include signals to control camera timing, on-board frame buffer memory to compensate for PCI bus latency, and comprehensive error notification. If the Xtium-CL MX4 detects a problem, the application can take appropriate action to return to normal operation.

The Xtium-CL MX4 is designed with a robust ACU (Acquisition and Control Unit). The ACU monitors in real-time, the acquisition state of the input plus the DTE (Data Transfer Engine) which transfers image data from on-board memory into PC memory. In general, these management processes are transparent to end-user applications. With the Xtium-CL MX4, applications ensure trigger-to-image reliability by monitoring events and controlling transfer methods as described below:

### **Supported Events and Transfer Methods**

Listed below are the supported acquisition and transfer events. Event monitoring is a major component to the Trigger-to-Image Reliability framework.

#### Acquisition Events

Acquisition events pertain to the acquisition module and provide feedback on the image capture phase.

| Event                                      | Description                                                                                                    |
|--------------------------------------------|----------------------------------------------------------------------------------------------------|
| External Trigger<br>(Used/Ignored)         | Generated when the external trigger pin is asserted, which indicates the start of the acquisition process. There are two types of external trigger events: 'Used' or 'Ignored'. Following an external trigger, if the event generates a captured image, an External Trigger Used event will be generated (CORACQ_VAL_EVENT_TYPE_EXTERNAL_TRIGGER). If there is no captured image, an External Trigger Ignored event will be generated (CORACQ_VAL_EVENT_TYPE_EXTERNAL_TRIGGER). If there is no captured image, an External Trigger Ignored event will be generated (CORACQ_VAL_EVENT_TYPE_EXTERNAL_TRIGGER_IGNORED). An external trigger event is ignored if the event rate is higher than the possible frame rate of the camera. |
| Start of Frame                             | Event generated during acquisition, with the detection of the start of a video frame by the board acquisition hardware. The Sapera event value is CORACQ_VAL_EVENT_TYPE_START_OF_FRAME.                                                                                                    |
| End of Frame                               | Event generated during acquisition, with the detection of the end of a video frame by the board acquisition hardware. The Sapera event value is CORACQ_VAL_EVENT_TYPE_END_OF_FRAME.                                                                                                    |
| Data Overflow                              | The Data Overflow event indicates that there is not enough bandwidth for the acquired data transfer without loss. Data Overflow would occur with limitations of the acquisition module and should never occur.<br>The Sapera event value is CORACQ_VAL_EVENT_TYPE_DATA_OVERFLOW.                                                                                                    |
| Frame Valid                                | Event generated on detection of the start of a video frame by the board acquisition hardware. Acquisition does not need to be active; therefore, this event can verify a valid signal is connected. The Sapera event value is CORACQ_VAL_EVENT_TYPE_VERTICAL_SYNC.                                                                                                    |
| <b>Pixel Clock</b><br>(Present/Absent)     | Event generated on the transition from detecting or not detecting a pixel clock signal. The Sapera event values are CORACQ_VAL_EVENT_TYPE_NO_PIXEL_CLK and CORACQ_VAL_EVENT_TYPE_PIXEL_CLK.                                                                                                    |
| Frame Lost                                 | The Frame Lost event indicates that an acquired image failed to transfer to on-<br>board memory. An example is if there are no free on-board buffers available for<br>the new image. This may be the case if the image transfer from onboard buffers to<br>host PC memory is not sustainable due to bus bandwidth issues or no host buffers<br>are available to receive an image.<br>The Sapera event value is CORACQ_VAL_EVENT_TYPE_FRAME_LOST.                                                                                                    |
| External Line Trigger<br>Too Slow          | Event which indicates that the detected shaft encoder input tick rate is too slow for<br>the device to take into account the specified shaft encoder multiplier value. The<br>Sapera event value is<br>CORACQ_VAL_EVENT_TYPE_EXT_LINE_TRIGGER_TOO_SLOW.                                                                                                    |
| Line Trigger Too Fast                      | Event which indicates a previous line-trigger did not generate a complete video<br>line from the camera. Note that due to jitter associated with using shaft encoders,<br>the acquisition device can delay a line trigger if a previous line has not yet<br>completed. This event is generated if a second line trigger comes in while the<br>previous one is still pending. This event is generated once per virtual frame. The<br>Sapera event value is CORACQ_VAL_EVENT_TYPE_LINE_TRIGGER_TOO_FAST.                                                                                                    |
| Shaft Encoder<br>Reverse Count<br>Overflow | Event which indicates that the shaft encoder has travelled in the opposite direction<br>expected and that the number of pulses encountered during that travel has<br>exceeded the acquisition device counter. The acquisition device will thus not be<br>able to skip the appropriate number of pulses when the expected direction is<br>detected. The Sapera event value is<br>CORACQ_VAL_EVENT_TYPE_SHAFT_ENCODER_REVERSE_COUNT_OVERFLOW.                                                                                                    |

### **Transfer Events**

Transfer events are related to the transfer module and provide feedback on image transfer from onboard memory frame buffers to PC memory frame buffers.

| Event           | Description                                                                                                    |
|-----------------|----------------------------------------------------------------------------------------------------|
| Start of Frame  | Start of Frame event generated when the first image pixel is transferred from on-<br>board memory into PC memory.<br>The Sapera event value is CORXFER_VAL_EVENT_TYPE_START_OF_FRAME.                                                                                                    |
| End of Frame    | End of Frame event generated when the last image pixel is transferred from on-<br>board memory into PC memory.<br>The Sapera event value is CORXFER_VAL_EVENT_TYPE_END_OF_FRAME.                                                                                                    |
| End of Line     | The End of Line event is generated after a video line is transferred to a PC buffer.<br>The Sapera event value is CORXFER_VAL_EVENT_TYPE_END_OF_LINE.                                                                                                    |
| End of N Lines  | The End of N Lines event is generated after a set number of video lines are transferred to a PC buffer. The Sapera event value is CORXFER_VAL_EVENT_TYPE_END_OF_NLINES.                                                                                                    |
| End of Transfer | End of Transfer event generated at the completion of the last image transfer from<br>on-board memory into PC memory. Issue a stop command to the transfer module<br>to complete a transfer (if transfers are already in progress). If a frame transfer of<br>a fixed number of images is requested, the transfer module will stop transfer<br>automatically. The Sapera event value is<br>CORXFER_VAL_EVENT_TYPE_END_OF_TRANSFER. |

### Trigger Signal Validity

The ACU ignores external trigger signal noise with its programmable debounce control. Program the debounce parameter for the minimum pulse duration considered as a valid external trigger pulse. For more information see Note 1: General Inputs / External Trigger Inputs Specifications.

#### Supported Transfer Cycling Methods

The Xtium-CL MX4 supports the following transfer modes, which are either synchronous or asynchronous. Note that the Xtium does not make any use of the trash buffer. Images are accumulated in on-board memory in a FIFO type manner. On-board memory can get filled up if the rate at which the images are acquired is greater than the rate at which the DMA engine can write them to host buffer memory. On-board memory can also get filled-up if there are no more empty buffers available to transfer the on-board images.

When no memory is available for a new image to be stored in on-board memory, the image is discarded and a CORACQ\_VAL\_EVENT\_TYPE\_FRAME\_LOST or trash buffer callback is generated. If a CORACQ\_VAL\_EVENT\_TYPE\_FRAME\_LOST occurs when host buffers are available, it can indicate a problem with the MX4 bus bandwidth.

If image buffers are constructed using a trash buffer (SapBufferWithTrash using a transfer cycle mode with trash), when no host buffers are available and no memory is available for a new image to be stored in on-board memory, the SapXferCallBackInfo::IsTrash (C++) function or SaxXferNotifyEventsArgs.Trash (.NET) property returns true. If a trash callback function has been registered during construction of the SapTransfer object, it will be executed when a trash event occurs.

When stopping the image acquisition, the event CORXFER\_VAL\_EVENT\_TYPE\_END\_OF\_TRANSFER will occur once all images currently in the on-board memory are transferred to host buffer memory. Note that if the application does not provide enough empty buffers, the Xtium event will not occur and an acquisition abort will be required.

- CORXFER\_VAL\_CYCLE\_MODE\_SYNCHRONOUS\_WITH\_TRASH Before cycling to the next buffer in the list, the transfer device will check the next buffer's state. If its state is full, the transfer will keep the image in on-board memory until the next buffer's state changes to empty. If the on-board memory gets filled, trash callbacks will be generated.
- CORXFER\_VAL\_CYCLE\_MODE\_SYNCHRONOUS\_NEXT\_EMPTY\_WITH\_TRASH When starting an acquisition, the buffer list is put in an empty buffer queue list in the exact order they were added to the transfer. Whenever a user sets a buffer to empty, it is added to the empty buffer queue list, so that after cycling once through the original buffer list, the buffers acquired into will follow the order in which they are put empty by the user. So in this mode, the on-board images will be transferred to host buffer memory as long as there are buffers in the empty buffer queue list. If no buffers are available on the host and the onboard memory gets filled, trash callbacks will be generated.
- CORXFER\_VAL\_CYCLE\_MODE\_ASYNCHRONOUS The transfer device cycles through all buffers in the list without concern about the buffer state.

The following table describes the possible buffer states and resulting behavior:

| <b>Trash Buffer</b><br>(cycling mode<br>with trash) | Xtium2 On-Board<br>Memory State        | Host Sapera Buffer<br>State            | Resulting Event                       |
|-----------------------------------------------------|----------------------------------------|----------------------------------------|---------------------------------------|
| NO                                                  | Empty buffer available<br>(at least 1) | Empty buffer available<br>(at least 1) | Normal acquisition events             |
| NO                                                  | Empty buffer available<br>(at least 1) | Full                                   | Acquire into Xtium on-board<br>memory |
| NO                                                  | Full                                   | Empty buffer available<br>(at least 1) | Frame Lost Event                      |
| NO                                                  | Full                                   | Full                                   | Frame Lost Event                      |
| YES                                                 | Empty buffer available<br>(at least 1) | Empty buffer available<br>(at least 1) | Normal acquisition events             |
| YES                                                 | Empty buffer available<br>(at least 1) | Full                                   | Acquire into Xtium on-board<br>memory |
| YES                                                 | Full                                   | Empty buffer available<br>(at least 1) | Frame Lost Event                      |
| YES                                                 | Full                                   | Full                                   | Trash Callback                        |

• By default, the buffer state (empty or full) is automatically managed by Sapera LT; it can be managed manually by the user if necessary.

# **Output LUT Availability**

The following table defines the supported output LUT (look up tables) for the Xtium-CL MX4. Note that unsupported modes are not listed.

| Number of Digital<br>Bits | Output Pixel<br>Format                        | LUT Format                                                     | Notes*                       |
|---------------------------|-----------------------------------------------|----------------------------------------------------------------|------------------------------|
| 8<br>8                    | MONO 8<br>MONO 16                             | 8-in, 8-out<br>8-in, 16-out                                    | 8 bits in 8 LSBs of 16-bit   |
| 10                        | MONO 8                                        | 10-in, 8-out                                                   |                              |
| 10                        | MONO 16                                       | 10-in, 16-out                                                  | 10 bits in 10 LSBs of 16-bit |
| 12                        | MONO 8                                        | 12-in, 8-out                                                   | 8 MSB                        |
| 12                        | MONO 16                                       | 12-in, 16-out                                                  | 12 bits in 12 LSBs of 16-bit |
| 8 x 3 (RGB)               | RGB888                                        | 8-in, 8-out                                                    |                              |
| 8 x 3 (RGB)               | RGB8888                                       | 8-in, 8-out                                                    |                              |
| 10 x 3 (RGB)              | RGB888<br>RGB8888<br>RGB101010<br>RGB16161616 | 10-in, 8-out<br>10-in, 8-out<br>10-in, 10-out<br>10-in, 16-out | 10 bits in 10 LSBs of 16-bit |
| 12 x 3 (RGB)              | RGB888<br>RGB8888<br>RGB101010<br>RGB16161616 | 12-in, 8-out<br>12-in, 8-out<br>12-in, 10-out<br>12-in, 16-out | 12 bits in 12 LSBs of 16-bit |

\*When no LUTs are available or LUTs are disabled, the data is packed in the LSBs of the target destination.

# **Metadata:** Theory of Operation

The following provides additional details on the Metadata implementation.

### Metadata Data Structure

The Xtium-CL MX4 supports metadata at the end of each line when enabled through the parameter CORACQ\_PRM\_META\_DATA. The metadata consists of 64 bytes. The content of the metadata represents a snapshot of the state of the frame grabber at the beginning of each LVAL received.

```
typedef struct
{
  ULONGLONG shaftEncoderCount;
  ULONGLONG lineCount;
  ULONGLONG lineTriggerCount;
  ULONGLONG timeStamp;
  ULONG frameCounter;
  UCHAR generalInputs;
  UCHAR generalOutputs;
  UCHAR biDirectionalIOs;
  UCHAR reserved[25];
```

} MX4\_METADATA, \*PMX4\_METADATA;

- shaftEncoderCount: 64-bit counter of pulses received on the shaft encoder. This is a 'machine counter' that increments in one direction (forward) and decrements (reverse) in the opposite direction.
- **lineCount**: 64-bit counter of line valid (LVAL) received.
- **lineTriggerCount**: 64-bit counter of line triggers sent to the camera.
- timeStamp: 64-bit counter of the frame grabber on-board timestamp. See also CORACQ\_PRM\_TIME\_STAMP\_BASE and CORACQ\_PRM\_TIME\_STAMP.
- **frameCounter**: 32-bit counter of frames received. This represents the frame number that the line belongs to.
- **generalInputs**: status of the general inputs (for example, Low, bit = 0 or High, bit = 1).
- **generalOutputs**: status of the general outputs (for example, Low, bit =0 or High, bit = 1).
- **biDirectionalIOs**: status of the bi-directional I/Os (for example, Low, bit = 0 or High, bit = 1).
- reserved: 25 bytes reserved for future usage.

For a demo application showing this feature, please contact Teledyne DALSA technical support.

# **Flat Field Correction: Theory of Operation**

The following provides additional details on the Flat Field Correction and Flat Line Correction (FFC/FLC) implementation.

### **Flat Field Correction Lists**

The Xtium-CL MX4 supports defining more than one Flat Field Correction (FFC) / Flat Line Correction (FLC) data sets. Using the Xfer parameter CORXFER\_PRM\_FLATFIELD\_CYCLE\_MODE, the user can decide to cycle automatically through the list of FFC/FLC sets by setting the parameter to CORXFER\_VAL\_FLATFIELD\_CYCLE\_MODE\_AUTOMATIC, or select a specific FFC/FLC set from the list by setting the parameter to CORXFER\_VAL\_FLATFIELD\_CYCLE\_MODE\_OFF and selecting the FFC/FLC index to use with the parameter CORACQ\_PRM\_FLAT\_FIELD\_SELECT.

While the cycling mode is set to off, users can upload new coefficients to an inactive FFC set even when grabbing. When cycling automatically, the FFC/FLC sets are selected in a round-robin fashion, changing at the beginning of every new frame.

The architecture of the Xtium-CL MX4 is such that the FFC/FLC data sets are independent of the host buffers. In automatic mode, the FFC/FLC sets are chosen in a round-robin fashion as images are acquired. So if using the Xfer cycling mode Synchrounous with Trash, it is recommended that the number of host buffers be a multiple of the number of FFC/FLC in the list in order to maintain the FFC/FLC relationship with the Host buffers.

- When the FFC/FLC cycle mode automatic is active, reset the acquisition module to start on the 1<sup>st</sup> FFC/FLC data set of the selected list as follows:
  - Disconnect/Reconnect the transfer (assuming 1<sup>st</sup> buffer is empty).
  - Selecting a set using the CORACQ\_PRM\_FLAT\_FIELD\_SET\_SELECT parameter will choose the 1<sup>st</sup> FFC/FLC in the list of the selected set.
- When the FFC/FLC cycle mode automatic is active, start the acquisition module to start on a specific FFC/FLC of the selected list as follows:
  - While acquisition is stopped, by selecting an Xfer pair [ACQ, Buffer]. The index of the FFC/FLC will be selected based on the modulo of the number of FFC/FLC in the list with respect to the [ACQ, Buffer] index pair.

### **Flat Field Correction Sets**

The concept of sets allows a user to define multiple lists of FFC/FLC correction data. The FFC/FLC API allows users to allocate and pre-program those FFC/FLC sets. When acquiring images, the board driver will cycle through the FFC/FLC list of the selected set. During that operation, users can upload new FFC/FLC data to non-active sets without any ill effects.

When changing the active set while grabbing, the new active set will be switched when the current cycling of the current list is completed.

#### **Xtium-CL MX4 specific limitations**

- Software driver permits the creation of up to 16 FFC/FLC sets.
- Software driver permits the use of up to 16 sets.
- When the FFC cycling mode is off, the concept of sets is not used. Whichever a FFC index is chosen using CORACQ\_PRM\_FLAT\_FIELD\_SELECT, it will be used independently of the set it belongs to.
- Upload of any FFC data is permitted at any time, even while grabbing. If an upload is done to an FFC index of the currently select set while grabbing, then the resulting acquired image will be undefined.
- When changing FFC cycling mode, the acquisition must be stopped.

#### **Programming the sets**

The following scheme is used to program FFC/FLC data within a set:

```
// select an active set
CorAcqSetPrm( hAcq, CORAQ_PRM_FLAT_FIELD_SET_SELECT, 0);
// Create 4 new FFC that will be part of the currently active set `0'
For( i = 0; i < 4; i++)
{
CorAcqNewFlatfield( hAcq, pFlatfieldNumber); // Will create FFC #1, #2, #3, #4
}
// select an active set
CorAcq SetPrm( hAcq, CORAQ_PRM_FLAT_FIELD_SET_SELECT, 1);
// Create 4 new FFC that will be part of the currently active set `1'
For( i = 0; i < 4; i++)
{
CorAcqNewFlatfield( hAcq, pFlatfieldNumber); // Will create FFC #5, #6, #7, #8
}
```
## **Xtium-CL MX4 Supported Parameters**

The tables below describe the Sapera capabilities supported by the Xtium-CL MX4. Unless specified, each capability applies to all configuration modes and all acquisition modes.

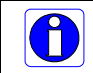

The information here is subject to change. The application needs to verify capabilities. New board driver releases may change product specifications.

Sapera describes the Xtium-CL MX4 family as:

- Board Server: Xtium-CL\_MX4\_1
- Acquisition Module: dependent on firmware used

### **Camera Related Capabilities**

| Capability                                                               | Values                                                                                                    |
|--------------------------------------------------------------------------|----------------------------------------------------------------------------------------------------|
| CORACQ_CAP_CONNECTOR_TYPE                                                | CORACQ_VAL_CONNECTOR_TYPE_CAMLINK (0x2)                                                                                                    |
| CORACQ_CAP_CONNECTOR_CAMLINK<br>(Pin – 01, Pin – 02, Pin – 03, Pin - 04) | CORACQ_VAL_SIGNAL_NAME_NO_CONNECT (0x1)<br>CORACQ_VAL_SIGNAL_NAME_PULSE0 (0x8)<br>CORACQ_VAL_SIGNAL_NAME_PULSE1 (0x10)<br>CORACQ_VAL_SIGNAL_NAME_OND (0x4000)<br>CORACQ_VAL_SIGNAL_NAME_EXT_TRIGGER_1 (0x200)<br>CORACQ_VAL_SIGNAL_NAME_EXT_TRIGGER_2 (0x200000)<br>CORACQ_VAL_SIGNAL_NAME_SHAFT_ENCODER_PHASE_A (0x40000)<br>CORACQ_VAL_SIGNAL_NAME_SHAFT_ENCODER_PHASE_B (0x80000)<br>CORACQ_VAL_SIGNAL_NAME_SHAFT_ENCODER_PHASE_B (0x80000)<br>CORACQ_VAL_SIGNAL_NAME_EXT_LINE_TRIGGER_1 (0x400)<br>CORACQ_VAL_SIGNAL_NAME_EXT_LINE_TRIGGER_2 (0x100000) |

### **Camera Related Parameters**

| Parameter                                                   | Values                                                                                                    |
|-------------------------------------------------------------|----------------------------------------------------------------------------------------------------|
| CORACQ_PRM_CHANNEL                                          | CORACQ_VAL_CHANNEL_SINGLE (0x1)<br>CORACQ_VAL_CHANNEL_DUAL (0x2)                                                                                                    |
| CORACQ_PRM_FRAME                                            | CORACQ_VAL_FRAME_PROGRESSIVE (0x2)                                                                                                    |
| CORACQ_PRM_INTERFACE                                        | CORACQ_VAL_INTERFACE_DIGITAL (0x2)                                                                                                    |
| CORACQ_PRM_SCAN                                             | CORACQ_VAL_SCAN_AREA (0x1)<br>CORACQ_VAL_SCAN_LINE (0x2)                                                                                                    |
| CORACQ_PRM_SIGNAL                                           | CORACQ_VAL_SIGNAL_DIFFERENTIAL (0x2)                                                                                                    |
| CORACQ_PRM_VIDEO Base/Full Monu<br>1078B Monu<br>8710B Monu | <ul> <li>CORACQ_VAL_VIDEO_MONO (0x1)</li> <li>CORACQ_VAL_VIDEO_BAYER (0x10)</li> </ul>                                                                                                    |
| Base/Medium Colo<br>RGi<br>Full Packed RGi                  | r CORACQ_VAL_VIDEO_RGB (0x8)<br>3<br>3                                                                                                    |
| 80B Packed RG                                               | 3                                                                                                    |
| Base/Full Baye<br>10T8B Baye<br>8T10B Baye                  | r CORACQ_VAL_VIDEO_BAYER (0x10)<br>r<br>r                                                                                                    |
| 80B Packed Bi<br>Colo                                       | - CORACQ_VAL_VIDEO_BICOLOR (0x20)                                                                                                    |
| Full Packed RGB                                             | CORACQ_VAL_VIDEO_RGBY (0x40)                                                                                                    |
| CORACQ_PRM_PIXEL_DEPTH Base/Full mon                        | <ul> <li>8 bits, # LUT = 1, LUT format = CORDATA_FORMAT_MONO8</li> <li>8 bits, # LUT = 1, LUT format = CORDATA_FORMAT_MONO16</li> <li>10 bits, # LUT = 1, LUT format = CORDATA_FORMAT_MONO8</li> <li>10 bits, # LUT = 1, LUT format = CORDATA_FORMAT_MONO16</li> <li>12 bits, # LUT = 1, LUT format = CORDATA_FORMAT_MONO8</li> <li>12 bits, # LUT = 1, LUT format = CORDATA_FORMAT_MONO16</li> <li>14 bits, # LUT = 0, LUT format = CORDATA_FORMAT_MONO16</li> <li>16 bits, # LUT = 0, LUT format = CORDATA_FORMAT_MONO16</li> </ul>                                                                                             |
| 10T8B Mon                                                   | <ul> <li>8 bits, # LUT = 1, LUT format = CORDATA_FORMAT_MONO8</li> <li>8 bits, # LUT = 1, LUT format = CORDATA_FORMAT_MONO16</li> </ul>                                                                                                    |
| 8T10B Mon                                                   | 10 bits, # LUT = 1, LUT format = CORDATA_FORMATMONO8<br>10 bits, # LUT = 1, LUT format = CORDATA_FORMATMONO16                                                                                                    |
| Base/Medium Color RGI<br>Base/Full Baye                     | <ul> <li>8 bits, # LUT = 1, LUT format = CORDATA_FORMAT_COLORNI8</li> <li>10 bits, # LUT = 1, LUT format = CORDATA_FORMAT_COLORNI8</li> <li>10 bits, # LUT = 1, LUT format = CORDATA_FORMAT_COLORNI10</li> <li>10 bits, # LUT = 1, LUT format = CORDATA_FORMAT_COLORNI16</li> <li>12 bits, # LUT = 1, LUT format = CORDATA_FORMAT_COLORNI8</li> <li>12 bits, # LUT = 1, LUT format = CORDATA_FORMAT_COLORNI10</li> <li>12 bits, # LUT = 1, LUT format = CORDATA_FORMAT_COLORNI10</li> <li>12 bits, # LUT = 1, LUT format = CORDATA_FORMAT_COLORNI10</li> <li>12 bits, # LUT = 1, LUT format = CORDATA_FORMAT_COLORNI10</li> </ul> |
| Full Packed RG<br>80B Packed Bi-Colo<br>10T8B Baye          | 8 bits, # LUT = 1, LUT format = CORDATA_FORMAT_COLORNI8                                                                                                    |
| 80B Packed RGI                                              | <ul> <li>8 bits, # LUT = 1, LUT format = CORDATA_FORMAT_COLORNI8</li> <li>12 bits, # LUT = 1, LUT format = CORDATA_FORMAT_COLORNI8</li> <li>12 bits, # LUT = 1, LUT format = CORDATA_FORMAT_COLORNI10</li> <li>12 bits, # LUT = 1, LUT format = CORDATA_FORMAT_COLORNI16</li> </ul>                                                                                                    |
| 8T10B Baye                                                  | <ul> <li>r 8 bits, # LUT = 1, LUT format = CORDATA_FORMAT_COLORNI8</li> <li>10 bits, # LUT = 1, LUT format = CORDATA_FORMAT_COLORNI8</li> <li>10 bits, # LUT = 1, LUT format = CORDATA_FORMAT_COLORNI10</li> <li>10 bits, # LUT = 1, LUT format = CORDATA_FORMAT_COLORNI16</li> </ul>                                                                                                    |
| Full Packed RGB                                             | <pre>6 8 bits, # LUT = 0, LUT format = CORDATA_FORMAT_COLORNI8</pre>                                                                                                    |
| CORACQ_PRM_VIDEO_STD                                        | CORACQ_VAL_VIDEO_STD_NON_STD (0x1)                                                                                                    |
| CORACQ_PRM_FIELD_ORDER                                      | CORACQ_VAL_FIELD_ORDER_NEXT_FIELD (0x4)                                                                                                    |

|                                | 8T10B Mono                                                                                                    | min = 4 nixel max = 4096 nixel step = 1 nixel                                                                                                    |
|--------------------------------|----------------------------------------------------------------------------------------------------|----------------------------------------------------------------------------------------------------|
|                                | 8T10B Bayer                                                                                                    |                                                                                                    |
|                                | Base/Medium Color<br>RGB<br>Full Packed RGB                                                                                                    | min = 4 pixel, max = 16384 pixel, step = 1 pixel                                                                                                    |
|                                | Full Packed RGBY                                                                                                    | min = 4 pixel, max = 21845 pixel, step = 1 pixel                                                                                                    |
|                                | 80B Packed RGB                                                                                                    | min = 4 pixel, max = 32768 pixel, step = 1 pixel                                                                                                    |
|                                | Color                                                                                                    |                                                                                                    |
| CORACQ_PRM_HSYNC               |                                                                                                    | min = 1 pixel<br>max = 4294967295 pixel<br>step = 1 pixel                                                                                                    |
| CORACQ_PRM_VACTIVE             |                                                                                                    | min = 1 line<br>max = 16777215 line<br>step = 1 line                                                                                                    |
| CORACQ_PRM_VSYNC               |                                                                                                    | min = 0 line<br>max = $4294967295$ line<br>step = 1 line                                                                                                    |
| CORACQ_PRM_HFRONT_INVALID      |                                                                                                    | min = 0 pixel<br>max = 65535 pixel<br>step = 1 pixel                                                                                                    |
| CORACQ_PRM_HBACK_INVALID       |                                                                                                    | min = 0 pixel<br>max = 65535 pixel<br>step = 1 pixel                                                                                                    |
| CORACQ_PRM_VFRONT_INVALID      |                                                                                                    | min = 0 line<br>max = $16777215$ line<br>step = 1 line                                                                                                    |
| CORACQ_PRM_VBACK_INVALID       |                                                                                                    | min = 0 line<br>max = 16777215 line<br>step = 1 line                                                                                                    |
| CORACQ_PRM_PIXEL_CLK_SRC       |                                                                                                    | CORACQ_VAL_PIXEL_CLK_SRC_EXT (0x2)                                                                                                    |
| CORACQ_PRM_PIXEL_CLK_EXT       |                                                                                                    | min = 20000000 Hz<br>max = 85000000 Hz<br>step = 1 Hz                                                                                                    |
| CORACQ_PRM_SYNC                |                                                                                                    | CORACQ_VAL_SYNC_SEP_SYNC (0x4)                                                                                                    |
| CORACQ_PRM_HSYNC_POLARITY      |                                                                                                    | CORACQ_VAL_ACTIVE_LOW (0x1)                                                                                                    |
| CORACQ_PRM_VSYNC_POLARITY      |                                                                                                    | CORACQ_VAL_ACTIVE_LOW (0x1)                                                                                                    |
| CORACQ_PRM_TIME_INTEGRATE_METH | OD                                                                                                    | CORACQ_VAL_TIME_INTEGRATE_METHOD_1 (0x1)<br>CORACQ_VAL_TIME_INTEGRATE_METHOD_3 (0x4)<br>CORACQ_VAL_TIME_INTEGRATE_METHOD_5 (0x10)<br>CORACQ_VAL_TIME_INTEGRATE_METHOD_6 (0x20)<br>CORACQ_VAL_TIME_INTEGRATE_METHOD_8 (0x80)                                                                                                    |
| CORACQ_PRM_CAM_TRIGGER_METHOD  | )                                                                                                    | CORACQ_VAL_CAM_TRIGGER_METHOD_1 (0x1)                                                                                                    |
| CORACQ_PRM_CAM_TRIGGER_POLARIT | Y                                                                                                    | CORACQ VAL ACTIVE LOW (0x1)                                                                                                    |
|                                |                                                                                                    | CORACQ_VAL_ACTIVE_HIGH (0x2)                                                                                                    |
| CORACQ_PRM_CAM_TRIGGER_DURATIO | DN                                                                                                    | CORACQ_VAL_ACTIVE_HIGH (0x2)<br>min = 1 µs<br>max = 85899345 µs<br>step = 1 µs                                                                                                    |
| CORACQ_PRM_CAM_TRIGGER_DURATIO | DN<br>Base/Full Mono<br>10T8B Mono<br>8T10B Mono<br>Base/Medium Color RGB<br>Base/Full Bayer<br>Full Packed RGB<br>80B Packed RGB<br>80B Packed Bi-Color<br>10T8B Bayer<br>8T10B Bayer<br>Full Packed RGBY       | $CORACQ_VAL\_ACTIVE\_HIGH (0x2)$ min = 1 µs max = 85899345 µs step = 1 µs Default Area Scan 1 tap Mono Default Area Scan 10 taps Parallel Mono Default Area Scan 1 tap Color Default Area Scan 1 tap Color Default Area Scan 1 tap Color Default Area Scan Full Packed RGB Default Area Scan 80-bit Packed Bi-Color Default Area Scan 10 taps Parallel Color Default Bayer Area Scan 8 taps Parallel Color Default Bayer Area Scan 8 taps Parallel Color Default Bayer Area Scan 8 taps Parallel Color Default Bayer Area Scan 8 taps Parallel Color Default Bayer Area Scan 8 taps Parallel Color Default Bayer Area Scan 8 taps Parallel Color Default Line Scan Full Packed RGBY                                                                                                    |
| CORACQ_PRM_CAM_TRIGGER_DURATIO | DN<br>Base/Full Mono<br>10T8B Mono<br>8T10B Mono<br>Base/Medium Color RGB<br>Base/Full Bayer<br>Full Packed RGB<br>80B Packed RGB<br>80B Packed Bi-Color<br>10T8B Bayer<br>8T10B Bayer<br>Full Packed RGBY<br>OD | CORACQ_VAL_ACTIVE_HIGH (0x2)<br>min = 1 µs<br>max = 85899345 µs<br>step = 1 µs<br>Default Area Scan 1 tap Mono<br>Default Area Scan 1 tap Sparallel Mono<br>Default Area Scan 1 tap Color<br>Default Area Scan 1 tap Color<br>Default Bayer Area Scan 1 tap Color<br>Default Area Scan Full Packed RGB<br>Default Area Scan 80-bit Packed RGB<br>Default Area Scan 80-bit Packed Bi-Color<br>Default Bayer Area Scan 1 taps Parallel Color<br>Default Bayer Area Scan 8 taps Parallel Color<br>Default Bayer Area Scan 8 taps Parallel Color<br>Default Bayer Area Scan 8 taps Parallel Color<br>Default Bayer Area Scan 8 taps Parallel Color<br>Default Line Scan Full Packed RGBY<br>CORACQ_VAL_LINE_INTEGRATE_METHOD_1 (0x1)<br>CORACQ_VAL_LINE_INTEGRATE_METHOD_3 (0x4)<br>CORACQ_VAL_LINE_INTEGRATE_METHOD_4 (0x8) |
| CORACQ_PRM_CAM_TRIGGER_DURATIO | DN<br>Base/Full Mono<br>10T8B Mono<br>8T10B Mono<br>Base/Medium Color RGB<br>Base/Full Bayer<br>Full Packed RGB<br>80B Packed RGB<br>80B Packed Bi-Color<br>10T8B Bayer<br>8T10B Bayer<br>Full Packed RGBY<br>OD | CORACQ_VAL_ACTIVE_HIGH (0x2)<br>min = 1 µs<br>max = 85899345 µs<br>step = 1 µs<br>Default Area Scan 1 tap Mono<br>Default Area Scan 10 taps Parallel Mono<br>Default Area Scan 10 taps Parallel Mono<br>Default Area Scan 1 tap Color<br>Default Area Scan 1 tap Color<br>Default Area Scan 1 tap Color<br>Default Area Scan Full Packed RGB<br>Default Area Scan 80-bit Packed RGB<br>Default Area Scan 80-bit Packed Bi-Color<br>Default Bayer Area Scan 10 taps Parallel Color<br>Default Bayer Area Scan 10 taps Parallel Color<br>Default Bayer Area Scan 8 taps Parallel Color<br>Default Line Scan Full Packed RGBY<br>CORACQ_VAL_LINE_INTEGRATE_METHOD_1 (0x1)<br>CORACQ_VAL_LINE_INTEGRATE_METHOD_4 (0x8)<br>CORACQ_VAL_LINE_TRIGGER_METHOD_1 (0x1)                                                             |

| CORACQ_PRM_LINE_TRIGGER_DELAY    |                                                                                                    | min = 0 pixel<br>max = 85899345 pixel<br>step = 1 pixel                                                                                                    |
|----------------------------------|----------------------------------------------------------------------------------------------------|----------------------------------------------------------------------------------------------------|
| CORACQ_PRM_LINE_TRIGGER_DURATION |                                                                                                    | min = 0 pixel<br>max = 85899345 pixel<br>step = 1 pixel                                                                                                    |
| CORACQ_PRM_TAPS                  | Base/Full Mono<br>Base/Full Baver                                                                         | min = 1 tap, max = 9 taps, step = 1 tap                                                                                                    |
|                                  | 10T8B Mono<br>10T8B Baver                                                                                 | min = 10 taps, max = 10 taps, step = 1 tap                                                                                                    |
|                                  | 8T10B Mono<br>8T10B Baver                                                                                 | min = 8 taps, max = 8 taps, step = 1 tap                                                                                                    |
| Ba                               | se/Medium Color RGB                                                                                       | min = 1 tap, max = 2 taps, step = 1 tap                                                                                                    |
|                                  | <i>Full Packed RGB<br/>Full Packed RGBY<br/>80B Packed RGB<br/>80B Packed Bi-Color</i>                    | min = 1 tap, max = 1 tap, step = 1 tap                                                                                                    |
| CORACQ_PRM_TAP_OUTPUT            | Base/Full Mono<br>Base/Full Bayer                                                                         | CORACQ_VAL_TAP_OUTPUT_ALTERNATE (0x1)<br>CORACQ_VAL_TAP_OUTPUT_SEGMENTED (0x2)<br>CORACQ_VAL_TAP_OUTPUT_PARALLEL (0x4)                                                                                                    |
|                                  | 10T8B Mono<br>10T8B Bayer                                                                                 | CORACQ_VAL_TAP_OUTPUT_SEGMENTED (0x2)<br>CORACQ_VAL_TAP_OUTPUT_PARALLEL (0x4)                                                                                                    |
|                                  | Full Packed RGB<br>Full Packed RGBY<br>8T10B Mono<br>80B Packed RGB<br>80B Packed Bi-Color<br>8T10B Bayer | CORACQ_VAL_TAP_OUTPUT_PARALLEL (0x4)                                                                                                    |
| Ba                               | se Medium Color RGB                                                                                       | CORACQ_VAL_TAP_OUTPUT_SEGMENTED (0x2)                                                                                                    |
|                                  |                                                                                                    | CORACQ_VAL_TAP_OUTPUT_SEGMENTED (0x2)                                                                                                    |
| CORACQ_PRM_TAP_1_DIRECTION       |                                                                                                    | CORACQ_VAL_TAP_DIRECTION_LR (0x1)<br>CORACQ_VAL_TAP_DIRECTION_RL (0x2)<br>CORACQ_VAL_TAP_DIRECTION_UD (0x4)<br>CORACQ_VAL_TAP_DIRECTION_DU (0x8)<br>CORACQ_VAL_TAP_DIRECTION_FROM_TOP (0x10)<br>CORACQ_VAL_TAP_DIRECTION_FROM_MID (0x20)<br>CORACQ_VAL_TAP_DIRECTION_FROM_BOT (0x40) |
| CORACQ_PRM_TAP_2_DIRECTION       |                                                                                                    | CORACQ_VAL_TAP_DIRECTION_LR (0x1)<br>CORACQ_VAL_TAP_DIRECTION_RL (0x2)<br>CORACQ_VAL_TAP_DIRECTION_UD (0x4)<br>CORACQ_VAL_TAP_DIRECTION_DU (0x8)<br>CORACQ_VAL_TAP_DIRECTION_FROM_TOP (0x10)<br>CORACQ_VAL_TAP_DIRECTION_FROM_MID (0x20)<br>CORACQ_VAL_TAP_DIRECTION_FROM_BOT (0x40) |
| CORACQ_PRM_TAP_3_DIRECTION       |                                                                                                    | CORACQ_VAL_TAP_DIRECTION_LR (0x1)<br>CORACQ_VAL_TAP_DIRECTION_RL (0x2)<br>CORACQ_VAL_TAP_DIRECTION_UD (0x4)<br>CORACQ_VAL_TAP_DIRECTION_DU (0x8)<br>CORACQ_VAL_TAP_DIRECTION_FROM_TOP (0x10)<br>CORACQ_VAL_TAP_DIRECTION_FROM_MID (0x20)<br>CORACQ_VAL_TAP_DIRECTION_FROM_BOT (0x40) |
| CORACQ_PRM_TAP_4_DIRECTION       |                                                                                                    | CORACQ_VAL_TAP_DIRECTION_LR (0x1)<br>CORACQ_VAL_TAP_DIRECTION_RL (0x2)<br>CORACQ_VAL_TAP_DIRECTION_UD (0x4)<br>CORACQ_VAL_TAP_DIRECTION_DU (0x8)<br>CORACQ_VAL_TAP_DIRECTION_FROM_TOP (0x10)<br>CORACQ_VAL_TAP_DIRECTION_FROM_MID (0x20)<br>CORACQ_VAL_TAP_DIRECTION_FROM_BOT (0x40) |
| CORACQ_PRM_TAP_5_DIRECTION       |                                                                                                    | CORACQ_VAL_TAP_DIRECTION_LR (0x1)<br>CORACQ_VAL_TAP_DIRECTION_RL (0x2)<br>CORACQ_VAL_TAP_DIRECTION_UD (0x4)<br>CORACQ_VAL_TAP_DIRECTION_DU (0x8)<br>CORACQ_VAL_TAP_DIRECTION_FROM_TOP (0x10)<br>CORACQ_VAL_TAP_DIRECTION_FROM_MID (0x20)<br>CORACQ_VAL_TAP_DIRECTION_FROM_BOT (0x40) |
| CORACQ_PRM_TAP_6_DIRECTION       |                                                                                                    | CORACQ_VAL_TAP_DIRECTION_LR (0x1)<br>CORACQ_VAL_TAP_DIRECTION_RL (0x2)<br>CORACQ_VAL_TAP_DIRECTION_UD (0x4)<br>CORACQ_VAL_TAP_DIRECTION_DU (0x8)<br>CORACQ_VAL_TAP_DIRECTION_FROM_TOP (0x10)<br>CORACQ_VAL_TAP_DIRECTION_FROM_MID (0x20)<br>CORACQ_VAL_TAP_DIRECTION_FROM_BOT (0x40) |

| CORACQ_PRM_TAP_7_DIRECTION        |             | CORACQ_VAL_TAP_DIRECTION_LR (0x1)<br>CORACQ_VAL_TAP_DIRECTION_RL (0x2)<br>CORACQ_VAL_TAP_DIRECTION_UD (0x4)<br>CORACQ_VAL_TAP_DIRECTION_DU (0x8)<br>CORACQ_VAL_TAP_DIRECTION_FROM_TOP (0x10)<br>CORACQ_VAL_TAP_DIRECTION_FROM_MID (0x20)<br>CORACQ_VAL_TAP_DIRECTION_FROM_BOT (0x40)                                                                                                    |
|-----------------------------------|-------------|----------------------------------------------------------------------------------------------------|
| CORACQ_PRM_TAP_8_DIRECTION        |             | CORACQ_VAL_TAP_DIRECTION_LR (0x1)<br>CORACQ_VAL_TAP_DIRECTION_RL (0x2)<br>CORACQ_VAL_TAP_DIRECTION_UD (0x4)<br>CORACQ_VAL_TAP_DIRECTION_DU (0x8)<br>CORACQ_VAL_TAP_DIRECTION_FROM_TOP (0x10)<br>CORACQ_VAL_TAP_DIRECTION_FROM_MID (0x20)<br>CORACQ_VAL_TAP_DIRECTION_FROM_BOT (0x40)                                                                                                    |
| CORACQ_PRM_PIXEL_CLK_DETECTION    |             | CORACQ_VAL_RISING_EDGE (0x4)                                                                                                    |
| CORACQ_PRM_CHANNELS_ORDER         |             | CORACQ_VAL_CHANNELS_ORDER_NORMAL (0x1)<br>CORACQ_VAL_CHANNELS_ORDER_REVERSE (0x2)                                                                                                    |
| CORACQ_PRM_CAM_LINE_TRIGGER_FREQ  | _MIN        | 1 Hz                                                                                                    |
| CORACQ_PRM_CAM_LINE_TRIGGER_FREQ  | _MAX        | 1000000 Hz                                                                                                    |
| CORACQ_PRM_CAM_TIME_INTEGRATE_DU  | IRATION_MIN | 1 µs                                                                                                    |
| CORACQ_PRM_CAM_TIME_INTEGRATE_DU  | IRATION_MAX | 85899345 μs                                                                                                    |
| CORACQ_PRM_TIME_INTEGRATE_PULSE1_ | POLARITY    | CORACQ_VAL_ACTIVE_LOW (0x1)<br>CORACQ_VAL_ACTIVE_HIGH (0x2)                                                                                                    |
| CORACQ_PRM_TIME_INTEGRATE_PULSE1_ | _DELAY      | min = 0 μs<br>max = 85899345 μs<br>step = 1 μs                                                                                                    |
| CORACQ_PRM_TIME_INTEGRATE_PULSE1_ | _DURATION   | min = 1 μs<br>max = 85899345 μs<br>step = 1 μs                                                                                                    |
| CORACQ_PRM_CAM_IO_CONTROL (*)     |             | All 4 CCs can be driven with one of the following signals:<br>Logic High<br>Logic Low<br>External Trigger #1 (redirect from physical input signal)<br>External Trigger #2 (redirect from physical input signal)<br>Shaft Encoder Phase A (redirect from physical input signal)<br>Shaft Encoder Phase B (redirect from physical input signal)<br>External Line Trigger #1(redirect from physical input signal)<br>External Line Trigger #2(redirect from physical input signal) |
| CORACQ_PRM_TIME_INTEGRATE_PULSE0_ | POLARITY    | CORACQ_VAL_ACTIVE_LOW (0x1)<br>CORACQ_VAL_ACTIVE_HIGH (0x2)                                                                                                    |
| CORACQ_PRM_TIME_INTEGRATE_PULSE0_ | _DELAY      | min = 0 μs<br>max = 85899345 μs<br>step = 1 μs                                                                                                    |
| CORACQ_PRM_TIME_INTEGRATE_PULSE0_ | DURATION    | min = 1 μs<br>max = 85899345 μs<br>step = 1 μs                                                                                                    |
| CORACQ_PRM_LINE_INTEGRATE_PULSE1_ | POLARITY    | CORACQ_VAL_ACTIVE_LOW (0x1)<br>CORACQ_VAL_ACTIVE_HIGH (0x2)                                                                                                    |
| CORACQ_PRM_LINE_INTEGRATE_PULSE1_ | DELAY       | min = 0 pixel<br>max = 85899345 pixel<br>step = 1 pixel                                                                                                    |
| CORACQ_PRM_LINE_INTEGRATE_PULSE1_ | DURATION    | min = 1 pixel<br>max = 85899345 pixel<br>step = 1 pixel                                                                                                    |
| CORACQ_PRM_LINE_INTEGRATE_PULSE0_ | POLARITY    | CORACQ_VAL_ACTIVE_LOW (0x1)<br>CORACQ_VAL_ACTIVE_HIGH (0x2)                                                                                                    |
| CORACQ_PRM_LINE_INTEGRATE_PULSE0_ | DELAY       | min = 0 pixel<br>max = 85899345 pixel<br>step = 1 pixel                                                                                                    |
| CORACQ_PRM_LINE_INTEGRATE_PULSE0_ | DURATION    | min = 1 pixel<br>max = 85899345 pixel<br>step = 1 pixel                                                                                                    |

| CORACQ_PRM_CAMLINK_CONFIGURATION  | Base Mono<br>Base Bayer                                                                             | CORACQ_VAL_CAMLINK_CONFIGURATION_BASE (0x1)                                                                                                    |
|-----------------------------------|----------------------------------------------------------------------------------------------------|----------------------------------------------------------------------------------------------------|
|                                   | Full Mono<br>Full Bayer                                                                             | CORACQ_VAL_CAMLINK_CONFIGURATION_BASE (0x1)<br>CORACQ_VAL_CAMLINK_CONFIGURATION_MEDIUM (0x2)<br>CORACQ_VAL_CAMLINK_CONFIGURATION_FULL (0x4)                                                                                                    |
|                                   | 10T8B Mono<br>10T8B Bayer                                                                           | CORACQ_VAL_CAMLINK_CONFIGURATION_10TAPS_FORMAT2 (0x40)                                                                                                    |
|                                   | 8T10B Mono<br>8T10B Bayer                                                                           | CORACQ_VAL_CAMLINK_CONFIGURATION_8TAPS_10BITS (0x80)                                                                                                    |
|                                   | Base Color RGB                                                                                      | CORACQ_VAL_CAMLINK_CONFIGURATION_BASE (0x1)                                                                                                    |
|                                   | Medium Color<br>RGB                                                                                 | CORACQ_VAL_CAMLINK_CONFIGURATION_BASE (0x1)<br>CORACQ_VAL_CAMLINK_CONFIGURATION_MEDIUM (0x2)                                                                                                    |
|                                   | Full Packed RGB<br>Full Packed RGBY                                                                 | CORACQ_VAL_CAMLINK_CONFIGURATION_FULL_PACKED (0x100)<br>CORACQ_VAL_CAMLINK_CONFIGURATION_FLAG_BGR (0x8000000)                                                                                                    |
|                                   | 80B Packed RGB                                                                                      | CORACQ_VAL_CAMLINK_CONFIGURATION_80BITS_PACKED (0x200)<br>CORACQ_VAL_CAMLINK_CONFIGURATION_FLAG_BGR (0x80000000)                                                                                                    |
|                                   | 80B Packed<br>Bi-Color                                                                              | CORACO VAL CAMINK CONFIGURATION 80BITS PACKED (0x200)                                                                                                    |
| CORACQ_PRM_DATA_VALID_ENABLE      | Base/Full Mono<br>Base/Medium<br>Color RGB<br>Full Packed RGB<br>Full Packed RGBY                   | TRUE<br>FALSE                                                                                                    |
|                                   | 10T8B Mono<br>8T10B Mono<br>80B Packed RGB<br>80B Packed Bi-<br>Color<br>10T8B Bayer<br>8T10B Bayer |                                                                                                    |
| CORACQ_PRM_DATA_VALID_POLARITY    |                                                                                                    | CORACQ_VAL_ACTIVE_HIGH (0x2)                                                                                                    |
| CORACQ_PRM_TAP_9_DIRECTION        | <i>Full Mono<br/>10T8B Mono<br/>10T8B Bayer</i>                                                     | CORACQ_VAL_TAP_DIRECTION_LR (0x1)<br>CORACQ_VAL_TAP_DIRECTION_RL (0x2)<br>CORACQ_VAL_TAP_DIRECTION_UD (0x4)<br>CORACQ_VAL_TAP_DIRECTION_DU (0x8)<br>CORACQ_VAL_TAP_DIRECTION_FROM_TOP (0x10)<br>CORACQ_VAL_TAP_DIRECTION_FROM_MID (0x20)<br>CORACQ_VAL_TAP_DIRECTION_FROM_BOT (0x40) |
| CORACQ_PRM_TAP_10_DIRECTION       | 10T8B Mono<br>10T8B Bayer                                                                           | CORACQ_VAL_TAP_DIRECTION_LR (0x1)<br>CORACQ_VAL_TAP_DIRECTION_RL (0x2)<br>CORACQ_VAL_TAP_DIRECTION_UD (0x4)<br>CORACQ_VAL_TAP_DIRECTION_DU (0x8)<br>CORACQ_VAL_TAP_DIRECTION_FROM_TOP (0x10)<br>CORACQ_VAL_TAP_DIRECTION_FROM_MID (0x20)<br>CORACQ_VAL_TAP_DIRECTION_FROM_BOT (0x40) |
| CORACQ_PRM_TIMESLOT               |                                                                                                    | CORACQ_VAL_TIMESLOT_1 (0x1)                                                                                                    |
| CORACQ_PRM_COLOR_ALIGNMENT        | Base/Full Bayer<br>10T8B Bayer<br>8T10B Bayer                                                       | CORACQ_VAL_COLOR_ALIGNMENT_GB_RG (0x1)<br>CORACQ_VAL_COLOR_ALIGNMENT_BG_GR (0x2)<br>CORACQ_VAL_COLOR_ALIGNMENT_RG_GB (0x4)<br>CORACQ_VAL_COLOR_ALIGNMENT_GR_BG (0x8)                                                                                                    |
|                                   | 80B Packed Bi-<br>Color                                                                             | CORACQ_VAL_COLOR_ALIGNMENT_RGBG (0x10)<br>CORACQ_VAL_COLOR_ALIGNMENT_BGRG (0x20)                                                                                                    |
| CORACQ_PRM_CAM_CONTROL_DURING_REA | DOUT                                                                                                | CORACQ_VAL_CAM_CONTROL_DURING_READOUT_INVALID (0x0)<br>CORACQ_VAL_CAM_CONTROL_DURING_READOUT_VALID (0x1)<br>CORACQ_VAL_CAM_CONTROL_DURING_READOUT_IGNORE (0x2)                                                                                                    |

### **VIC Related Parameters**

| Parameter                  |                                                                                                    | Values                                                                                                   |
|----------------------------|----------------------------------------------------------------------------------------------------|----------------------------------------------------------------------------------------------------|
| CORACQ_PRM_CAMSEL          | Base/Full Mono<br>10T8B Mono<br>8T10B Mono                                                                                                    | CAMSEL_MONO = from 0 to 0                                                                                |
|                            | Full Packed RGB<br>Full Packed RGBY<br>Base/Full Bayer<br>80B Packed Bi-Color<br>10T8B Bayer<br>8T10B Bayer<br>8T10B Bayer<br>Base/Medium Color RGB<br>80B Packed RGB | CAMSEL_RGB = from 0 to 0                                                                                 |
| CORACQ_PRM_CROP_LEFT       | Base/Full Mono                                                                                                    | min = 0 pixel, max = 65512 pixel, step = 2 pixel                                                         |
|                            | 10T8B Mono                                                                                                    | min = 0 pixel, max = 65506 pixel, step = 4 pixel                                                         |
|                            | Base/Full Bayer                                                                                                    | min = 0 pixel, max = 65512 pixel, step = 1 pixel                                                         |
|                            | 10T8B Bayer                                                                                                    | min = 0 pixel, max = 65512 pixel, step = 1 pixel                                                         |
|                            | 8T10B Mono                                                                                                    | min = 0 pixel, max = 32744 pixel, step = 2 pixel                                                         |
|                            | 8T10B Bayer                                                                                                    | min = 0 pixel, max = 32744 pixel, step = 4 pixel                                                         |
|                            | Base/Medium Color RGB<br>Full Packed RGB<br>Full Packed RGBY                                                                                                    | min = 0 pixel, max = 16380 pixel, step = 1 pixel                                                         |
|                            | 80B Packed RGB                                                                                                    | min = 0 pixel, max = 16380 pixel, step = 1 pixel                                                         |
|                            | 80B Packed Bi-Color                                                                                                    | min = 0 pixel, max = $32764$ pixel, step = 1 pixel                                                       |
| CORACQ_PRM_CROP_TOP        |                                                                                                    | min = 0 line $max = 16777215 line$ $step = 1 line$                                                       |
| CORACQ_PRM_CROP_WIDTH      | Base/Full Mono                                                                                                    | min = 24 pixel, max = 65536 pixel, step = =2 pixel                                                       |
|                            | 10T8B Mono                                                                                                    | min = 24 pixel, max = 65530 pixel, step = =4 pixel                                                       |
|                            | Base/Full Bayer                                                                                                    | min = 24 pixel, max = 65536 pixel, step = 1 pixel                                                        |
|                            | 10T8B Bayer                                                                                                    | min = 24 pixel, max = 65536 pixel, step = 1 pixel                                                        |
|                            | 8T10B Mono                                                                                                    | min = 24 pixel, max = 32768 pixel, step = 2 pixel                                                        |
|                            | 8T10B Bayer                                                                                                    | min = 24 pixel, max = 32768 pixel, step = 1 pixel                                                        |
|                            | Base/Medium Color RGB<br>Full Packed RGB<br>Full Packed RGBY                                                                                                    | min = 4 pixel, max = 16384 pixel, step = 1 pixel                                                         |
|                            | 80B Packed RGB                                                                                                    | min = 4 pixel, max = 16384 pixel, step = 1 pixel                                                         |
|                            | 80B Packed Bi-Color                                                                                                    | min = 4 pixel, max = 32768 pixel, step = 1 pixel                                                         |
| CORACQ_PRM_CROP_HEIGHT     |                                                                                                    | min = 1 line<br>max = $16777215$ line<br>step = 1 line                                                   |
| CORACQ_PRM_DECIMATE_METHO  | D                                                                                                    | CORACQ_VAL_DECIMATE_DISABLE (0x1)                                                                        |
| CORACQ_PRM_LUT_ENABLE      | Full Packed RGBY                                                                                                    | Not Available                                                                                            |
|                            | All other modules                                                                                                    | TRUE<br>FALSE                                                                                            |
| CORACQ_PRM_LUT_NUMBER      |                                                                                                    | Default = 0                                                                                              |
| CORACQ_PRM_STROBE_ENABLE   |                                                                                                    | TRUE<br>FALSE                                                                                            |
| CORACQ_PRM_STROBE_METHOD   |                                                                                                    | CORACQ_VAL_STROBE_METHOD_1 (0x1)<br>CORACQ_VAL_STROBE_METHOD_3 (0x4)<br>CORACQ_VAL_STROBE_METHOD_4 (0x8) |
| CORACQ_PRM_STROBE_POLARITY | ·                                                                                                    | CORACQ_VAL_ACTIVE_LOW (0x1)<br>CORACQ_VAL_ACTIVE_HIGH (0x2)                                              |
| CORACQ_PRM_STROBE_DURATIO  | N                                                                                                    | min = 1 μs<br>max = 85899345 μs<br>step = 1 μs                                                           |
| CORACQ_PRM_STROBE_DELAY    |                                                                                                    | min = 0 μs<br>max = 85899345 μs<br>step = 1 μs                                                           |
| CORACQ_PRM_TIME_INTEGRATE_ | ENABLE                                                                                                    | TRUE<br>FALSE                                                                                            |

| CORACQ_PRM_TIME_INTEGRATE_DUF    | RATION                                                                                                    | min = 1 µs                                                                                                    |
|----------------------------------|----------------------------------------------------------------------------------------------------|----------------------------------------------------------------------------------------------------|
|                                  |                                                                                                    | max = 85899345 μs<br>step = 1 μs                                                                                                    |
| CORACQ_PRM_CAM_TRIGGER_ENABLE    |                                                                                                    | TRUE<br>FALSE                                                                                                    |
| CORACQ_PRM_OUTPUT_FORMAT         | Base/Full Mono<br>10T8B / 8T10B                                                                                                    | CORACQ_VAL_OUTPUT_FORMAT_MONO8<br>CORACQ_VAL_OUTPUT_FORMAT_MONO16<br>CORACQ_VAL_OUTPUT_FORMAT_MONO8P2<br>CORACQ_VAL_OUTPUT_FORMAT_MONO8P3<br>CORACQ_VAL_OUTPUT_FORMAT_MONO8P4                                                                                                    |
|                                  | Base/Medium Color RGB                                                                                                    | CORACQ_VAL_OUTPUT_FORMAT_RGB8888<br>CORACQ_VAL_OUTPUT_FORMAT_RGB888<br>CORACQ_VAL_OUTPUT_FORMAT_RGB101010<br>CORACQ_VAL_OUTPUT_FORMAT_RGB16161616                                                                                                    |
|                                  | Base/Full Bayer                                                                                                    | CORACQ_VAL_OUTPUT_FORMAT_RGB8888<br>CORACQ_VAL_OUTPUT_FORMAT_RGB8888<br>CORACQ_VAL_OUTPUT_FORMAT_RGB101010<br>CORACQ_VAL_OUTPUT_FORMAT_RGB161616166<br>CORACQ_VAL_OUTPUT_FORMAT_MONO8<br>CORACQ_VAL_OUTPUT_FORMAT_MONO16                                                                                                    |
|                                  | Full Packed RGB                                                                                                    | CORACQ_VAL_OUTPUT_FORMAT_RGB8888<br>CORACQ_VAL_OUTPUT_FORMAT_RGB888                                                                                                    |
|                                  | Full Packed RGBY                                                                                                    | CORACQ_VAL_OUTPUT_FORMAT_RGB888_MONO8                                                                                                    |
|                                  | 80B Packed RGB                                                                                                    | CORACQ_VAL_OUTPUT_FORMAT_RGB8888<br>CORACQ_VAL_OUTPUT_FORMAT_RGB8888<br>CORACQ_VAL_OUTPUT_FORMAT_RGB101010<br>CORACQ_VAL_OUTPUT_FORMAT_RGB16161616                                                                                                    |
|                                  | 80B Packed Bi-Color                                                                                                    | CORACQ_VAL_OUTPUT_FORMAT_RGB8888<br>CORACQ_VAL_OUTPUT_FORMAT_RGB888<br>CORACQ_VAL_OUTPUT_FORMAT_BICOLOR88                                                                                                    |
|                                  | 10T8B Bayer                                                                                                    | CORACQ_VAL_OUTPUT_FORMAT_RGB8888<br>CORACQ_VAL_OUTPUT_FORMAT_RGB888<br>CORACQ_VAL_OUTPUT_FORMAT_MONO8                                                                                                    |
|                                  | 8T10B Bayer                                                                                                    | CORACQ_VAL_OUTPUT_FORMAT_RGB8888<br>CORACQ_VAL_OUTPUT_FORMAT_RGB888<br>CORACQ_VAL_OUTPUT_FORMAT_RGB101010<br>CORACQ_VAL_OUTPUT_FORMAT_RGB16161616<br>CORACQ_VAL_OUTPUT_FORMAT_MON016                                                                                                    |
| CORACQ_PRM_EXT_TRIGGER_ENABLE    |                                                                                                    | CORACQ_VAL_EXT_TRIGGER_OFF (0x1)<br>CORACQ_VAL_EXT_TRIGGER_ON (0x8)                                                                                                    |
| CORACQ_PRM_VIC_NAME              | Base/Full Mono<br>10T8B Mono<br>8T10B Mono<br>Base/Medium Color RGB<br>Base/Full Bayer<br>Full Packed RGB<br>80B Packed Bi-Color<br>10T8B Bayer<br>8T10B Bayer<br>Full Packed RGBY | Default Area Scan 1 tap Mono<br>Default Area Scan 10 taps Parallel Mono<br>Default Area Scan 8 taps Parallel Mono<br>Default Area Scan 1 tap Color<br>Default Bayer Area Scan 1 tap Color<br>Default Area Scan Full Packed RGB<br>Default Area Scan 80-bit Packed RGB<br>Default Area Scan 80-bit Packed Bi-Color<br>Default Bayer Area Scan 10 taps Parallel Color<br>Default Bayer Area Scan 8 taps Parallel Color<br>Default Line Scan Full Packed RGBY |
| CORACQ_PRM_LUT_MAX               | Full Packed RGBY                                                                                                    | 0                                                                                                    |
|                                  | All other modules                                                                                                    | 1                                                                                                    |
| CORACQ_PRM_EXT_TRIGGER_DETECTION |                                                                                                    | CORACQ_VAL_ACTIVE_LOW (0x1)<br>CORACQ_VAL_ACTIVE_HIGH (0x2)<br>CORACQ_VAL_RISING_EDGE (0x4)<br>CORACQ_VAL_FALLING_EDGE (0x8)                                                                                                    |
| CORACQ_PRM_LUT_FORMAT            | Base/Full mono/10T8B                                                                                                    | Default = CORDATA_FORMAT_MONO8                                                                                                    |
|                                  | 8T10B                                                                                                    | Default = CORDATA_FORMAT_MONO16                                                                                                    |
|                                  | Base/Medium Color RGB                                                                                                    | Default = CORDATA_FORMAT_COLORNI8                                                                                                    |
|                                  | Base/Full Bayer                                                                                                    | Default = CORDATA_FORMAT_COLORNI8                                                                                                    |
|                                  | <i>Full Packed RGB<br/>80B Packed RGB<br/>80B Packed Bi-Color</i>                                                                                                    | Default = CORDATA_FORMAT_COLORNI8                                                                                                    |
|                                  | 10T8B Bayer                                                                                                    | Default = CORDATA_FORMAT_COLORNI8                                                                                                    |
|                                  | 8T10B Bayer                                                                                                    | Default = CORDATA_FORMAT_COLORNI10                                                                                                    |
| CORACQ_PRM_VSYNC_REF             |                                                                                                    | CORACQ_VAL_SYNC_REF_END (0x2)                                                                                                    |
| CORACQ_PRM_HSYNC_REF             |                                                                                                    | CORACQ_VAL_SYNC_REF_END (0x2)                                                                                                    |
| CORACQ_PRM_LINE_INTEGRATE_ENABLE |                                                                                                    | TRUE<br>FALSE                                                                                                    |

| CORACQ_PRM_LINE_INTEGRATE_         | _DURATION         | min = 1 pixel<br>max = 85899345 pixel<br>sten = 1 pixel                                                                                                    |
|------------------------------------|-------------------|----------------------------------------------------------------------------------------------------|
| CORACQ_PRM_LINE_TRIGGER_EI         | NABLE             | TRUE                                                                                                    |
| CORACO PRM EXT FRAME TRIG          |                   | FALSE                                                                                                    |
|                                    |                   | FALSE                                                                                                    |
| CORACQ_PRM_EXT_FRAME_TRIG          | GER_DETECTION     | CORACQ_VAL_ACTIVE_LOW (0x1)<br>CORACQ_VAL_ACTIVE_HIGH (0x2)<br>CORACQ_VAL_RISING_EDGE (0x4)<br>CORACQ_VAL_FALLING_EDGE (0x8)<br>CORACQ_VAL_DOUBLE_PULSE_RISING_EDGE (0x20)<br>CORACQ_VAL_DOUBLE_PULSE_FALLING_EDGE (0x40)<br>CORACQ_VAL_DOUBLE_PULSE_RISING_EDGE_ORDER_REVERSE<br>(0x80)<br>CORACQ_VAL_DOUBLE_PULSE_FALLING_EDGE_ORDER_REVERSE(<br>0x100) |
| CORACQ_PRM_EXT_LINE_TRIGGE         | ER_ENABLE         | TRUE<br>FALSE                                                                                                    |
| CORACQ_PRM_EXT_LINE_TRIGGE         | ER_DETECTION      | CORACQ_VAL_RISING_EDGE (0x4)<br>CORACQ_VAL_FALLING_EDGE (0x8)                                                                                                    |
| CORACQ_PRM_SNAP_COUNT              |                   | Not available                                                                                                    |
| CORACQ_PRM_INT_LINE_TRIGGE         | ER_ENABLE         | TRUE<br>FALSE                                                                                                    |
| CORACQ_PRM_INT_LINE_TRIGGE         | ER_FREQ           | Default = 5000 Hz<br>When reading back this parameter, the value returned will be what<br>the frame grabber is set to, which may not be exactly what was<br>programmed due to the frame grabber parameter's resolution.                                                                                                    |
| CORACQ_PRM_BIT_ORDERING            |                   | CORACQ_VAL_BIT_ORDERING_STD (0x1)                                                                                                    |
| CORACQ_PRM_EXT_TRIGGER_LE          | VEL               | CORACQ_VAL_LEVEL_TTL (0x1)<br>CORACQ_VAL_LEVEL_422 (0x2)<br>CORACQ_VAL_LEVEL_12VOLTS (0x040)<br>CORACQ_VAL_LEVEL_24VOLTS (0x8)                                                                                                    |
| CORACQ_PRM_STROBE_LEVEL            |                   | CORACQ_VAL_LEVEL_TTL (0x1)                                                                                                    |
| CORACQ_PRM_EXT_FRAME_TRIG          | GER_LEVEL         | CORACQ_VAL_LEVEL_TTL (0x1)<br>CORACQ_VAL_LEVEL_422 (0x2)<br>CORACQ_VAL_LEVEL_12VOLTS (0x040)<br>CORACQ_VAL_LEVEL_24VOLTS (0x8)                                                                                                    |
| CORACQ_PRM_EXT_LINE_TRIGGER_LEVEL  |                   | CORACQ_VAL_LEVEL_TTL (0x1) : Rev B Only<br>CORACQ_VAL_LEVEL_422 (0x2)                                                                                                    |
| CORACQ_PRM_INT_LINE_TRIGGE         | ER_FREQ_MIN       | 8 Hz                                                                                                    |
| CORACQ_PRM_INT_LINE_TRIGGE         | ER_FREQ_MAX       | 500000 Hz                                                                                                    |
| CORACQ_PRM_MASTER_MODE             |                   | Not available                                                                                                    |
| CORACQ_PRM_SHAFT_ENCODER_DROP      |                   | min = 0 tick<br>max = 254 tick<br>step = 1 tick                                                                                                    |
| CORACQ_PRM_SHAFT_ENCODER_          | _ENABLE           | TRUE<br>FALSE                                                                                                    |
| CORACQ_PRM_EXT_TRIGGER_FRAME_COUNT |                   | min = 1 frame<br>max = 262142 frames<br>step = 1 frame<br>Note: Infinite not supported                                                                                                    |
| CORACQ_PRM_INT_FRAME_TRIG          | GER_ENABLE        | TRUE<br>FALSE                                                                                                    |
| CORACQ_PRM_INT_FRAME_TRIGGER_FREQ  |                   | min = 1 milli-Hz<br>max = 100000000 milli-Hz<br>step = 1 milli-Hz                                                                                                    |
| CORACQ_PRM_FRAME_LENGTH            |                   | CORACQ_VAL_FRAME_LENGTH_FIX (0x1)<br>CORACO_VAL_FRAME_LENGTH_VARIABLE (0x2)                                                                                                    |
| CORACQ_PRM_FLIP                    | Full Packed RGBY  | Not Available                                                                                                    |
|                                    | All other modules | CORACQ_VAL_FLIP_OFF (0x00)<br>CORACQ_VAL_FLIP_HORZ (0x01)                                                                                                    |
| CORACQ_PRM_EXT_TRIGGER_DU          | IRATION           | min = 0 μs<br>max = 255 μs<br>step = 1 μs                                                                                                    |
| CORACQ_PRM_TIME_INTEGRATE          | _DELAY            | min = 0 μs<br>max = 85899345 μs<br>step = 1 μs                                                                                                    |

| CORACQ_PRM_CAM_RESET_DELAY     |                                                                                                    | min = 0 $\mu$ s<br>max = 0 $\mu$ s<br>step = 1 $\mu$ s                                                                                                    |
|--------------------------------|----------------------------------------------------------------------------------------------------|----------------------------------------------------------------------------------------------------|
| CORACQ_PRM_CAM_TRIGGER_DELAY   |                                                                                                    | min = 0 μs<br>max = 85899345 μs<br>step = 1 μs                                                                                                    |
| CORACQ_PRM_SHAFT_ENCODER_LEVEL |                                                                                                    | CORACQ_VAL_LEVEL_TTL (0x1) : Rev B Only<br>CORACQ_VAL_LEVEL_422 (0x2)                                                                                           |
| CORACQ_PRM_LUT_NENTRIES        | 8-bit/pixel component<br>10-bit/pixel component<br>12-bit/pixel component<br>14/16-bit/pixel component                                                                                          | 256 entries<br>1024 entries<br>4096 entries<br>0 entries                                                                                                    |
| CORACQ_PRM_EXT_FRAME_TRIGGER_S | DURCE (*)                                                                                                    | min = 0<br>max = 5<br>step = 1                                                                                                    |
| CORACQ_PRM_EXT_LINE_TRIGGER_SO | RCE (*)                                                                                                    | min = 0<br>max = 5<br>step = 1                                                                                                    |
| CORACQ_PRM_EXT_TRIGGER_SOURCE  | *)                                                                                                    | min = 0<br>max = 5<br>step = 1                                                                                                    |
| CORACQ_PRM_SHAFT_ENCODER_MULT  | ΡͺΥ                                                                                                    | min = 1<br>max = 32<br>$step = (2^{N})$                                                                                                    |
| CORACQ_PRM_EXT_TRIGGER_DELAY   |                                                                                                    | min = 0<br>max = 16777215<br>step = 1                                                                                                    |
| CORACQ_PRM_EXT_TRIGGER_DELAY_T | ME_BASE                                                                                                    | CORACQ_VAL_TIME_BASE_LINE_VALID (0x4)<br>CORACQ_VAL_TIME_BASE_LINE_TRIGGER (0x8)<br>CORACQ_VAL_TIME_BASE_SHAFT_ENCODER (0x40)<br>CORACQ_VAL_TIME_BASE_NS (0x80) |
| CORACQ_PRM_COLOR_DECODER_ENAB  | E Base/Full Mono<br>1078B/8710B<br>Base/Medium Color<br>RGB<br>Full Packed RGB<br>Full Packed RGBY<br>80B Packed RGB<br>Base/Full Bayer<br>1078B Bayer<br>8710B Bayer<br>80B Packed<br>Bi-Color | Not available<br>TRUE<br>FALSE                                                                                                    |
| CORACQ_PRM_COLOR_DECODER_METH  | DD Full Bayer<br>10T8B Bayer<br>8T10B Bayer<br>80B Packed<br>BicColor                                                                                                    | CORACQ_VAL_COLOR_DECODER_METHOD_1 (0x1)                                                                                                    |
| CORACQ_PRM_WB_GAIN             | Base/Full Color RGB<br>Full Packed RGB<br>80B Packed RGB<br>80B Packed Bi-Color<br>Base/Full Bayer<br>10T8B Bayer<br>8T10B Bayer                                                                | Min = 100000, max = 900000, step = 1                                                                                                    |
| CORACQ_PRM_WB_GAIN_RED         | Base/Full Color RGB<br>Full Packed RGB<br>80B Packed RGB<br>80B Packed Bi-Color<br>Base/Full Bayer<br>10T8B Bayer<br>8T10B Bayer                                                                | Min = 100000, max = 900000, step = 1                                                                                                    |
| CORACQ_PRM_WB_GAIN_GREEN       | Base/Full Color RGB<br>Full Packed RGB<br>80B Packed RGB<br>80B Packed Bi-Color<br>Base/Full Bayer<br>10T8B Bayer<br>8T10B Bayer                                                                | Min = 100000, max = 900000, step = 1                                                                                                    |

| CORACQ_PRM_WB_GAIN_BLUE            | Base/Full Color RGB<br>Full Packed RGB<br>80B Packed RGB<br>80B Packed Bi-Color<br>Base/Full Bayer<br>10T8B Bayer<br>8T10B Bayer | Min = 100000, max = 900000, step = 1                                                                                                    |
|------------------------------------|----------------------------------------------------------------------------------------------------|----------------------------------------------------------------------------------------------------|
| CORACQ_PRM_EXT_TRIGGER_IGNORE_DE   | AY                                                                                                    | min = 0 μs<br>max = 85899344 μs<br>step = 1 μs                                                                                                    |
| CORACQ_PRM_BOARD_SYNC_OUTPUT1_SC   | OURCE (*)                                                                                                    | min = 0<br>max = 10<br>step = 1                                                                                                    |
| CORACQ_PRM_BOARD_SYNC_OUTPUT2_SC   | OURCE (*)                                                                                                    | min = 0 $max = 10$ $step = 1$                                                                                                    |
| CORACQ_PRM_EXT_TRIGGER_SOURCE_ST   | 2                                                                                                    | <ul> <li>[0] = Automatic</li> <li>[1] = External Trigger #1</li> <li>[2] = External Trigger #2</li> <li>[3] = Board Sync #1</li> <li>[4] = Board Sync #2</li> <li>[5] = Software Trigger</li> </ul>                                                                                                    |
| CORACQ_PRM_EXT_LINE_TRIGGER_SOURC  | E_STR                                                                                                    | <ul> <li>[0] = Automatic</li> <li>[1] = Shaft Encoder Phase A</li> <li>[2] = Shaft Encoder Phase B</li> <li>[3] = Shaft Encoder Phase A &amp; B</li> <li>[4] = Board Sync #1</li> <li>[5] = Board Sync #2</li> </ul>                                                                                                    |
| CORACQ_PRM_VERTICAL_TIMEOUT_DELAY  |                                                                                                    | Not available                                                                                                    |
| CORACQ_PRM_POCL_ENABLE             |                                                                                                    | TRUE<br>FALSE                                                                                                    |
| CORACQ_PRM_SHAFT_ENCODER_DIRECTIO  | DN                                                                                                    | CORACQ_VAL_SHAFT_ENCODER_DIRECTION_IGNORE (0x00)<br>CORACQ_VAL_SHAFT_ENCODER_DIRECTION_FORWARD (0x01)<br>CORACQ_VAL_SHAFT_ENCODER_DIRECTION_REVERSE (0x02)                                                                                                    |
| CORACQ_PRM_LINE_TRIGGER_AUTO_DELA  | Y                                                                                                    | CORACQ_VAL_LINE_TRIGGER_AUTO_DELAY_DISABLE (0x0)<br>CORACQ_VAL_LINE_TRIGGER_AUTO_DELAY_FREQ_MAX (0x2)                                                                                                    |
| CORACQ_PRM_TIME_STAMP_BASE         |                                                                                                    | CORACQ_VAL_TIME_BASE_US (0x1)<br>CORACQ_VAL_TIME_BASE_LINE_VALID (0X4)<br>CORACQ_VAL_TIME_BASE_LINE_TRIGGER (0X8)<br>CORACQ_VAL_TIME_BASE_SHAFT_ENCODER (0X40)<br>CORACQ_VAL_TIME_BASE_100NS (0x200)                                                                                                    |
| CORACQ_PRM_BOARD_SYNC_OUTPUT1_SC   | DURCE_STR                                                                                                    | <ul> <li>[0] = Disabled</li> <li>[1] = External Frame Trigger</li> <li>[2] = Reserved</li> <li>[3] = CC1</li> <li>[4] = CC2</li> <li>[5] = CC3</li> <li>[6] = CC4</li> <li>[7] = Ext Trigger Ignore Region</li> <li>[8] = Shaft Encoder Before Mult/Drop</li> <li>[9] = Shaft Encoder After Mult/Drop</li> <li>[10] = Internal Line Trigger</li> </ul> |
| CORACQ_PRM_BOARD_SYNC_OUTPUT2_SC   | OURCE_STR                                                                                                    | [0] = Disabled[1] = External Frame Trigger[2] = Reserved[3] = CC1[4] = CC2[5] = CC3[6] = CC4[7] = Ext Trigger Ignore Region[8] = Shaft Encoder Before Mult/Drop[9] = Shaft Encoder After Mult/Drop[10] = Internal Line Trigger                                                                                                    |
| CORACQ_PRM_SHAFT_ENCODER_ORDER     |                                                                                                    | CORACQ_VAL_SHAFT_ENCODER_ORDER_AUTO (0X0)<br>CORACQ_VAL_SHAFT_ENCODER_ORDER_DROP_MULTIPLY (0X1)<br>CORACQ_VAL_SHAFT_ENCODER_ORDER_MULTIPLY_DROP (0X2)                                                                                                    |
|                                    |                                                                                                    | * For auto mode, the order is multiply/drop.                                                                                                    |
| CORACQ_PRM_CAM_FRAMES_PER_TRIGGE   | R                                                                                                    | Not available                                                                                                    |
| CORACQ_PRM_LINE_INTEGRATE_TIME_BAS | SE                                                                                                    | CORACQ_VAL_TIME_BASE_PIXEL_CLK (0X100)                                                                                                    |
| CORACQ_PRM_EXT_TRIGGER_IGNORE_REC  | GION_DURATION                                                                                                    | min = 0 μs<br>max = 6553 μs<br>step = 1 μs                                                                                                    |

| CORACQ_PRM_STROBE_DESTINATION (*)       | Not available |
|-----------------------------------------|---------------|
| (*) Parameter Values are Board Specific |               |

### **ACQ Related Parameters**

| Parameter                                         |                                                                                                    | Values                                                                                                    |
|---------------------------------------------------|----------------------------------------------------------------------------------------------------|----------------------------------------------------------------------------------------------------|
| CORACQ_PRM_LABEL                                  | Base Mono<br>Base Color RGB<br>Base Bayer<br>Full mono<br>Medium Color RGB<br>Full Packed RGB<br>Full Packed RGBY<br>8T10B<br>10T8B<br>80B Packed RGB<br>80B Packed RGB<br>80B Packed Bi-Color<br>10T8B Bayer<br>8T10B Bayer | Camera Link Base Mono<br>Camera Link Base Color RGB<br>Camera Link Base Bayer<br>Camera Link Full Mono<br>Camera Link Medium Color RGB<br>Camera Link Full Packed RGB<br>Camera Link Full Bayer<br>Camera Link Full Packed RGBY<br>Camera Link 8-Tap/10-Bit Mono<br>Camera Link 10-Tap/8-Bit Mono<br>Camera Link 80-Bit Packed RGB<br>Camera Link 80-Bit Packed RGB<br>Camera Link 80-Bit Packed/8-Bit Bi-Color<br>Camera Link 10-Tap/8-Bit Bayer<br>Camera Link 8-Tap/10-Bit Bayer                                                                                                    |
| CORACQ_PRM_EVENT_TYPE<br>CORACQ_PRM_EVENT_TYPE_EX |                                                                                                    | CORACQ_VAL_EVENT_TYPE_START_OF_FRAME<br>CORACQ_VAL_EVENT_TYPE_END_OF_FRAME<br>CORACQ_VAL_EVENT_TYPE_EXTERNAL_TRIGGER<br>CORACQ_VAL_EVENT_TYPE_VERTICAL_SYNC<br>CORACQ_VAL_EVENT_TYPE_VERTICAL_SYNC<br>CORACQ_VAL_EVENT_TYPE_PIXEL_CLK<br>CORACQ_VAL_EVENT_TYPE_FRAME_LOST<br>CORACQ_VAL_EVENT_TYPE_DATA_OVERFLOW<br>CORACQ_VAL_EVENT_TYPE_EXTERNAL_TRIGGER_IGNORED<br>CORACQ_VAL_EVENT_TYPE_EXTERNAL_TRIGGER_IGNORED<br>CORACQ_VAL_EVENT_TYPE_STALINE_TRIGGER_TOO_SLOW<br>CORACQ_VAL_EVENT_TYPE_SHAFT_ENCODER_REVERSE_COUNT_OVERFLOW<br>CORACQ_VAL_EVENT_TYPE_LINE_TRIGGER_TOO_FAST<br>CORACQ_VAL_EVENT_TYPE_EXTERNAL_TRIGGER_END |
| CORACQ_PRM_SIGNAL_STATUS                          |                                                                                                    | CORACQ_VAL_SIGNAL_HSYNC_PRESENT<br>CORACQ_VAL_SIGNAL_VSYNC_PRESENT<br>CORACQ_VAL_SIGNAL_PIXEL_CLK_1_PRESENT<br>CORACQ_VAL_SIGNAL_PIXEL_CLK_2_PRESENT<br>CORACQ_VAL_SIGNAL_PIXEL_CLK_3_PRESENT<br>CORACQ_VAL_SIGNAL_PIXEL_CLK_ALL_PRESENT<br>CORACQ_VAL_SIGNAL_POWER_PRESENT<br>CORACQ_VAL_SIGNAL_POCL_ACTIVE<br>CORACQ_VAL_SIGNAL_POCL_ACTIVE_2                                                                                                    |
| CORACQ_PRM_FLAT_FIELD_ENA<br>BLE                  | Base Mono<br>Full Mono<br>8T10B<br>10T8B                                                                                                    | TRUE / FALSE                                                                                                    |
|                                                   | Base Color RGB<br>Base Bayer<br>Medium Color RGB<br>Full Packed RGB<br>Full Packed RGBY<br>Full Bayer<br>80B Packed RGB<br>80B Packed Bi-Color<br>10T8B Bayer<br>8T10B Bayer                                                 | Not Available                                                                                                    |
| CORACQ_CAP_FLAT_FIELD_OFFSET                      | 8-bit Mono                                                                                                    | min = 0<br>max = 255<br>step = 1                                                                                                    |
|                                                   | 10-bit Mono                                                                                                    | min = 0<br>max = 4095<br>step = 1                                                                                                    |
|                                                   | 12-bit Mono                                                                                                    | min = 0<br>max = 16383<br>step = 1                                                                                                    |
|                                                   | 14-bit Mono                                                                                                    | min = 0<br>max = 65535<br>step = 1                                                                                                    |
|                                                   | 16-bit Mono                                                                                                    | Not Available                                                                                                    |

| CORACQ_CAP_FLAT_FIELD_GAIN                         | 8-bit Mono  | min = 0<br>max = 255<br>step = 1                                                                                                    |  |
|----------------------------------------------------|-------------|----------------------------------------------------------------------------------------------------|--|
|                                                    | 10-bit Mono | min = 0<br>max = 4095<br>step = 1                                                                                                    |  |
|                                                    | 12-bit Mono | min = 0<br>max = 16383<br>step = 1                                                                                                    |  |
|                                                    | 14-bit Mono | min = 0<br>max = 65535<br>step = 1                                                                                                    |  |
|                                                    | 16-bit Mono | Not Available                                                                                                    |  |
| CORACQ_CAP_FLAT_FIELD_GAIN_DIVISOR                 | 8-bit Mono  | 128                                                                                                    |  |
|                                                    | 10-bit Mono | 512                                                                                                    |  |
|                                                    | 12-bit Mono | 2048                                                                                                    |  |
|                                                    | 14-bit Mono | 8192                                                                                                    |  |
|                                                    | 16-bit Mono | Not Available                                                                                                    |  |
| CORACQ_PRM_FLAT_FIELD_PIXEL_REPLACEMENT<br>_METHOD |             | CORACQ_VAL_FLAT_FIELD_PIXEL_REPLACEMENT_METHOD_2<br>(Pixel replacement is done by averaging the 2 neighborhood pixels. When one<br>of the neighbors is not available (border image pixels, the pixel is simply<br>replaced with the available neighbor) |  |
|                                                    |             | CORACQ_VAL_FLAT_FIELD_PIXEL_REPLACEMENT_METHOD_3<br>(Pixel replacement is done by averaging neighborhood pixels using a 3x2<br>kernel)                                                                                                    |  |
| CORACQ_PRM_FLAT_FIELD_SET_SELECT                   |             | min = 0<br>max = 16<br>step = 1                                                                                                    |  |
| CORACQ_PRM_TIME_STAMP                              |             | Available                                                                                                    |  |
| CORACQ_PRM_IMAGE_FILTER_ENABLE                     |             | Not Available                                                                                                    |  |
| CORACQ_PRM_SHAFT_ENCODER_REVERSE_COUNT             |             | Max = 65536 ticks                                                                                                    |  |
| CORACQ_PRM_META_DATA                               |             | CORACQ_VAL_META_DATA_PER_LINE_RIGHT (0x2)                                                                                                    |  |
| CORACQ_PRM_SHAFT_ENCODER_STATUS                    |             | CORACQ_VAL_SHAFT_ENCODER_STATUS_DIRECTION_FORWARD/CORACQ_V<br>AL_SHAFT_ENCODER_STATUS_DIRECTION_REVERSE (0x1)<br>CORACQ_VAL_SHAFT_ENCODER_STATUS_TOO_SLOW (0x2)<br>CORACQ_VAL_SHAFT_ENCODER_STATUS_REVERSE_COUNT_OVERFLOW<br>(0x4)                      |  |
| CORACQ_PRM_SHAFT_ENCODER_COUNT                     |             | Available                                                                                                    |  |
| CORACQ_CAP_SERIAL_PORT_INDEX                       |             | Supported                                                                                                    |  |

## **Transfer Related Capabilities**

| Capability                          | Values                                    |
|-------------------------------------|-------------------------------------------|
| CORXFER_CAP_NB_INT_BUFFERS          | CORXFER_VAL_NB_INT_BUFFERS_AUTO (0x2)     |
| CORXFER_CAP_MAX_XFER_SIZE           | 4294967040 Bytes                          |
| CORXFER_CAP_MAX_FRAME_COUNT         | 16777215 Frames                           |
| CORXFER_CAP_COUNTER_STAMP_AVAILABLE | FALSE                                     |
| CORXFER_CAP_TRANSFER_SYNC           | CORXFER_VAL_TRANSFER_SYNC_SUPPORTED (0x1) |

#### **Transfer Related Parameters**

| Parameter                                            | Values                                                                                                    |
|------------------------------------------------------|----------------------------------------------------------------------------------------------------|
| CORXFER_PRM_EVENT_TYPE<br>CORXFER_PRM_EVENT_TYPE_EX  | CORXFER_VAL_EVENT_TYPE_START_OF_FRAME<br>CORXFER_VAL_EVENT_TYPE_END_OF_FRAME<br>CORXFER_VAL_EVENT_TYPE_END_OF_TRANSFER<br>CORXFER_VAL_EVENT_TYPE_END_OF_LINE<br>CORXFER_VAL_EVENT_TYPE_END_OF_NLINES   |
| CORXFER_PRM_START_MODE                               | CORXFER_VAL_START_MODE_ASYNCHRONOUS (0x0)<br>CORXFER_VAL_START_MODE_SYNCHRONOUS (0x1)<br>CORXFER_VAL_START_MODE_HALF_ASYNCHRONOUS (0x2)<br>CORXFER_VAL_START_MODE_SEQUENTIAL (0x3)                     |
| CORXFER_PRM_CYCLE_MODE                               | CORXFER_VAL_CYCLE_MODE_ASYNCHRONOUS (0x0)<br>CORXFER_VAL_CYCLE_MODE_SYNCHRONOUS_WITH_TRASH (0x2)<br>CORXFER_VAL_CYCLE_MODE_OFF (0x3)<br>CORXFER_VAL_CYCLE_MODE_SYNCHRONOUS_NEXT_EMPTY_WITH_TRASH (0x5) |
| CORXFER_PRM_FLIP                                     | CORXFER_VAL_FLIP_OFF (0x0)<br>CORXFER_VAL_FLIP_VERT (0x2)                                                                                                    |
| CORXFER_PRM_INT_BUFFERS                              | * Depends on acquired image size.<br>By default driver will optimize the number of on-board buffers.                                                                                                   |
| CORXFER_PRM_EVENT_COUNT_SOURCE                       | CORXFER_VAL_EVENT_COUNT_SOURCE_DST (0x1)<br>CORXFER_VAL_EVENT_COUNT_SOURCE_SRC (0x2)                                                                                                    |
| CORXFER_PRM_BUFFER_TIMESTAMP_MODULE                  | CORXFER_VAL_BUFFER_TIMESTAMP_MODULE_ACQ (0x1)<br>CORXFER_VAL_BUFFER_TIMESTAMP_MODULE_XFER (0x13)                                                                                                    |
| CORXFER_PRM_BUFFER_TIMESTAMP_EVENT (ACQ<br>Related)  | CORACQ_VAL_EVENT_TYPE_START_OF_FRAME (0x80000)<br>CORACQ_VAL_EVENT_TYPE_EXTERNAL_TRIGGER (0x1000000)                                                                                                   |
| CORXFER_PRM_BUFFER_TIMESTAMP_EVENT (XFER<br>Related) | CORXFER_VAL_EVENT_TYPE_END_OF_FRAME (0x800000)                                                                                                    |
| CORXFER_PRM_LINE_MERGING                             | CORXFER_VAL_LINE_MERGING_AUTO (0x0)<br>CORXFER_VAL_LINE_MERGING_OFF (0x2)                                                                                                    |

### **General Outputs #1: Related Capabilities (GIO Module #0)**

These are the User Interface Outputs available on connector J1 and J4.

| Capability              | Values                                                             |
|-------------------------|--------------------------------------------------------------------|
| CORGIO_CAP_IO_COUNT     | Rev A1: 4 I/Os, Rev A2/A3/Bx: 8 I/Os                               |
| CORGIO_CAP_DIR_OUTPUT   | 0xf                                                                |
| CORGIO_CAP_DIR_TRISTATE | 0xf                                                                |
| CORGIO_CAP_EVENT_TYPE   | Not Available                                                      |
| CORGIO_CAP_READ_ONLY    | 0x03 (* depends on strobe outputs reserved for acquisition device) |

### **General Outputs #1: Related Parameters (GIO Module #0)**

| Parameter              | Values                              |
|------------------------|-------------------------------------|
| CORGIO_PRM_LABEL       | General Outputs #1                  |
| CORGIO_PRM_DEVICE_ID   | 0                                   |
| CORGIO_PRM_OUTPUT_TYPE | CORGIO_VAL_OUTPUT_TYPE_LVTTL (0x20) |
| CORGIO_PRM_CONNECTOR   | CORGIO_VAL_CONNECTOR_1 (0x1)        |

### **General Inputs #1: Related Capabilities (GIO Module #1)**

These are the User Interface Inputs available on connector J1 and J4.

| Capability              | Values                                                                              |
|-------------------------|-------------------------------------------------------------------------------------|
| CORGIO_CAP_IO_COUNT     | 4 I/Os                                                                              |
| CORGIO_CAP_DIR_OUTPUT   | 0x0                                                                                 |
| CORGIO_CAP_DIR_TRISTATE | 0x0                                                                                 |
| CORGIO_CAP_EVENT_TYPE   | CORGIO_VAL_EVENT_TYPE_RISING_EDGE (0x1)<br>CORGIO_VAL_EVENT_TYPE_FALLING_EDGE (0x2) |
| CORGIO_CAP_READ_ONLY    | 0x03 (* depends on external trigger inputs reserved for acquisition device)         |

### **General Inputs #1: Related Parameters (GIO Module #1)**

| Parameter              | Values                                                                                                    |
|------------------------|----------------------------------------------------------------------------------------------------|
| CORGIO_PRM_LABEL       | General Inputs #1                                                                                                    |
| CORGIO_PRM_DEVICE_ID   | 1                                                                                                    |
| CORGIO_PRM_INPUT_LEVEL | CORGIO_VAL_INPUT_LEVEL_TTL (0x1)<br>CORGIO_VAL_INPUT_LEVEL_422 (0x2)<br>CORGIO_VAL_INPUT_LEVEL_24VOLTS (0x8)<br>CORGIO_VAL_INPUT_LEVEL_12VOLTS (0x40) |
| CORGIO_PRM_CONNECTOR   | CORGIO_VAL_CONNECTOR_1 (0x1)                                                                                                    |

# Bidirectional General I/Os: Related Capabilities (GIO Module #2)

These are the Open Interface I/Os available on connector J5.

| Capability              | Values                                                          |
|-------------------------|-----------------------------------------------------------------|
| CORGIO_CAP_IO_COUNT     | 8 I/Os                                                          |
| CORGIO_CAP_DIR_OUTPUT   | 0xff                                                            |
| CORGIO_CAP_DIR_TRISTATE | 0xff                                                            |
| CORGIO_CAP_EVENT_TYPE   | Not Available                                                   |
| CORGIO_CAP_READ_ONLY    | 0x03 (* depends on board syncs reserved for acquisition device) |

# Bidirectional General I/Os: Related Parameters (GIO Module #2)

| Parameter              | Values                              |
|------------------------|-------------------------------------|
| CORGIO_PRM_LABEL       | Bidirectional General I/Os #1       |
| CORGIO_PRM_DEVICE_ID   | 2                                   |
| CORGIO_PRM_OUTPUT_TYPE | CORGIO_VAL_OUTPUT_TYPE_LVTTL (0x20) |
| CORGIO_PRM_INPUT_LEVEL | CORGIO_VAL_INPUT_LEVEL_LVTTL (0x20) |
| CORGIO_PRM_CONNECTOR   | CORGIO_VAL_CONNECTOR_2 (0x2)        |

# Sapera Servers & Resources

## **Servers and Resources**

The following table describes services and resources available for the Xtium-CL MX4 board.

| Servers                             | Resources   |                                             |       |                                                              |
|-------------------------------------|-------------|---------------------------------------------|-------|--------------------------------------------------------------|
| Name                                | Туре        | Name                                        | Index | Description                                                  |
| Xtium-CL_MX4_1<br>(Full firmware)   | Acquisition | Camera Link Full Mono                       | 0     | Base, Medium and Full configuration,<br>Monochrome Camera    |
|                                     |             | Camera Link Medium<br>Color RGB             | 1     | Base and Medium configuration,<br>RGB Camera                 |
|                                     |             | Camera Link Full Packed<br>RGB              | 2     | Full packed 8-bit RGB Camera                                 |
|                                     |             | Camera Link Full Bayer                      | 3     | Base, Medium and Full configuration,<br>Bayer Camera         |
|                                     |             | Camera Link Full Packed<br>RGBY             | 4     | Full packed 8-bit RGBY Camera                                |
| Xtium-CL_MX4_1                      | Acquisition | Camera Link Base Mono #1                    | 0     | Base Monochrome Camera #1                                    |
| (Dual firmware)                     |             | Camera Link Base Mono #2                    |       |                                                              |
|                                     |             | Camera Link Base Color<br>RGB #1            | 1     | Base Monochrome Camera #2                                    |
|                                     |             | Camera Link Base Color<br>RGB #2            | 2     | Base RGB Camera #1                                           |
|                                     |             | Camera Link Base Bayer #1                   | 3     | Base RGB Camera #2                                           |
|                                     |             | Camera Link Base Bayer #2                   | 4     | Base Bayer Camera #1                                         |
|                                     |             |                                             | 5     | Base Bayer Camera #2                                         |
| Xtium-CL_MX4_1<br>(80-bit firmware) | Acquisition | Camera Link 10-Tap/8-Bit<br>Mono            | 0     | 80-bit configuration, Monochrome<br>10 Taps @ 8 bits Camera  |
|                                     |             | Camera Link 8-Tap/10-Bit<br>Mono            | 1     | 80-bit configuration, Monochrome<br>8 Taps @ 10 bits Camera  |
|                                     |             | Camera Link 80-Bit<br>Packed RGB            | 2     | 80-bit configuration, RGB<br>80-bit packed 8/12-bit Camera   |
|                                     |             | Camera Link 80-Bit<br>Packed/8-Bit Bi-Color | 3     | 80-bit configuration, Bi-Color<br>80-bit packed 8-bit Camera |
|                                     |             | Camera Link 10-Tap/8-Bit<br>Bayer           | 4     | 80-bit configuration, Bayer<br>10 Taps @ 8 bits Camera       |
|                                     |             | Camera Link 8-Tap/10-Bit<br>Bayer           | 5     | 80-bit configuration, Bayer<br>8 Taps @ 10 bits Camera       |
| All                                 | GIO         | General Outputs #1                          | 0     | 8 General Outputs (4 on Rev A1)                              |
|                                     |             | General Inputs #1                           | 1     | 4 General Inputs                                             |
|                                     |             | Bidirectional General I/Os<br>#1            | 2     | 8 Bidirectional General I/Os                                 |

# Windows Embedded 7 Installation

Windows Embedded 7 is not officially supported by Teledyne DALSA due to the number of possible configurations. However, Sapera LT and other Teledyne DALSA products should function properly on the Windows Embedded 7 platform provided that the required components are installed.

Teledyne DALSA provides answer files (.xml) for use during Windows Embedded 7 installation that install all necessary components for running Sapera LT 32-bit or 64-bit versions (SDK or Runtime), Sapera Processing 32-bit or 64-bit versions (SDK or Runtime), and Teledyne DALSA frame grabbers.

For each platform (32 or 64-bit), the answer file provided is:

#### SaperaFrameGrabbers.xml: Configuration for Sapera LT, Sapera Processing and Teledyne DALSA framegrabbers

The file is located in the following directory dependent on the platform used:

```
<Install Directory>\Sapera\Install\Win7_Embedded\Win32
<Install Directory>\Sapera\Install\Win7_Embedded\Win64
```

The OS footprint for these configurations is less than 1 GB. Alternatively, the Windows Thin Client configuration template provided by Microsoft in the Windows Embedded 7 installation also provides the necessary dependencies for Sapera LT, and Teledyne DALSA framegrabbers (with an OS footprint of approximately 1.5 GB).

If you are installing other applications on the Windows Embedded 7 platform, it is recommended that you verify which components are required, and if necessary, create a corresponding "Answer File".

For more information on performing dependency analysis to enable your application on Windows Embedded 7, refer to the Microsoft Windows Embedded 7 documentation.

# **Technical Specifications**

# **Xtium-CL MX4 Board Specifications**

#### **Digital Video Input & Controls**

| Input Type                                                                     | Camera Link Specifications Rev 2.0 compliant;<br>2 Base or 1 Full or 1 Medium or 1 80-bit                                                                                                    |  |
|--------------------------------------------------------------------------------|----------------------------------------------------------------------------------------------------|--|
|                                                                                | (using SDR-26 Camera Link connectors — MiniCL)<br>Supports PoCL cameras in:<br>Camera Link Base, Medium, Full/80-Bit Configurations                                                          |  |
| Common Pixel Formats                                                           | Camera Link tap configuration:                                                                                                    |  |
|                                                                                | 8, 10, 12, 14 and 16-bit mono<br>8, 10, 12-bit RGB<br>8, 10, 12-bit Bayer<br>8-bit Bi-Color                                                                                                  |  |
| Tap Format Details                                                             | 1 Tap - 8/10/12/14/16-bit mono<br>2 Taps - 8/10/12-bit mono<br>3 Taps - 8/10/12-bit mono<br>4 Taps - 8/10/12-bit mono<br>8 Taps - 8-bit mono<br>8 Taps - 10-bit mono<br>10 Taps - 8-bit mono |  |
|                                                                                | 1 Tap – 8/10/12-bit RGB<br>2 Taps – 8-bit RGB<br>Full packed 8-bit RGB/BGR<br>Full packed 8-bit RGBY<br>80-bit packed 8/12-bit RGB/BGR<br>80-bit packed 8-bit Bi-Color                       |  |
| Scanning                                                                       | Area scan and Line scan: Progressive, Segmented, Multi-Tap, Tap reversal,<br>Alternate Tap Configuration, Dual Channel                                                                       |  |
| Scanning Directions                                                            | Left to Right, Right to Left, Up-Down,<br>From Top                                                                                                    |  |
| Resolution                                                                     | Horizontal Minimum:<br>8 Pixels per tap (8-bits/pixel)                                                                                                    |  |
| note: these are Xtium-CL<br>MX4 maximums, not<br>Camera Link<br>specifications | Horizontal Maximum:<br>8-bits/pixel x 64k Pixels/line<br>16-bits/pixel x 32k Pixels/line<br>32-bits/pixel x 16k Pixels/line<br>64-bits/pixel x 8k Pixels/line                                |  |
|                                                                                | Vertical Minimum:<br>1 line                                                                                                    |  |
|                                                                                | Vertical Maximum:<br>up to 65536 lines—for area scan sensors<br>infinite line count—for line scan sensors                                                                                    |  |
| Pixel Clock Range                                                              | 20 MHz to 85 MHz                                                                                                    |  |
| Synchronization<br>Minimums                                                    | Horizontal Sync minimum: 1 pixel<br>Vertical Sync minimum: 1 line                                                                                                    |  |
| Image Buffer                                                                   | Available with 512 MB                                                                                                    |  |
| Bandwidth to Host<br>System                                                    | Approximately 1.7GB/s (maximum obtained is dependent on firmware loaded and PC characteristics)                                                                                              |  |
| Serial Port                                                                    | Supports communication speeds from 9600 to 921600 bps                                                                                                    |  |

| Controls                                                            | Compliant with Teledyne DALSA Trigger-to-Image Reliability framework                                                                                                    |
|---------------------------------------------------------------------|----------------------------------------------------------------------------------------------------|
|                                                                     | Comprehensive event notifications                                                                                                    |
|                                                                     | Timing control logic for camera triggers and strobe signals                                                                                                    |
|                                                                     | External trigger latency less than 100 nsec                                                                                                    |
|                                                                     | Supports multi-board / multi-camera synchronization                                                                                                    |
|                                                                     | Quadrature (phase A & B) shaft encoder inputs for external web<br>synchronization: RS-422 or TTL (Rev B Only) input (mutually exclusive)<br>maximum frequency is 5 MHz                                                                                             |
|                                                                     | 4 differential opto-coupled general inputs (RS-422/TTL/12V/24V).<br>Can be used as opto-coupled external trigger inputs programmable as<br>active high or low (edge or level trigger).<br>(only 1 input can be connected to a differential input signal on Rev A1) |
|                                                                     | 8 LVTTL general outputs. Can be used as Strobe outputs. (4 on Rev A1)                                                                                                    |
|                                                                     | I/O available on a DH60-27P connector (J1)<br>and on 26-pin SHF-113-01-L-D-RA (J4)                                                                                                    |
| POCL                                                                | Overcurrent circuit protection:                                                                                                    |
|                                                                     | PTC (Positive Temperature Coefficient):<br>2 on the board, one each for the 2 PoCL circuits.<br>PTCs are limited to 0.5A (hold) and 1A (trip) @ 25C.<br>Part used is Littelfuse's 1210L050.                                                                        |
| Processing<br>Dependant on user<br>loaded firmware<br>configuration | Output Lookup Table<br>Bayer Mosaic Filter<br>Bi-Color Conversion (for TDALSA P4)<br>Flat Field/Flat Line Correction                                                                                                    |
| Certifications                                                      | EC & FCC (see EMI Certifications)<br>RoHs (Restriction of Hazardous Substances)<br>REACH (Registration, Evalulation Authorization and Restriction of<br>Chemicals)<br>China RoHS<br>UL94 (Standard for Safety of Flammability) (PCB only)                          |

## **Host System Requirements**

#### **Xtium-CL MX4 Dimensions**

Approximately 4 in. (10 cm) wide by 4 in. (10 cm) high

#### **General System Requirements for the Xtium-CL MX4**

- PCI Express Gen2 x4 slot compatible; (will work in Gen1 x4 slot with reduced bandwidth to host)
- On some computers the Xtium-CL MX4 may function installed in a x16 slot. The computer documentation or direct testing by the user is required.
- Xtium-CL MX4 operates correctly when installed in a multi-processor system (including Hyper-Threading multi-core processors).

#### **Operating System Support**

Windows 7, Windows 8 and Windows 10, each in either 32-bit or 64-bit

#### Environment

| Ambient Temperature: | 10° to 50°C (operation)<br>-40° to 75°C (storage)           |
|----------------------|-------------------------------------------------------------|
| Relative Humidity:   | 5% to 90% non-condensing (operating)<br>0% to 95% (storage) |
| MTBF @40°C           | 36.4 years                                                  |

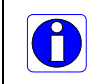

Note: Ensure adequate airflow for proper functioning of the board across the entire temperature range of 10 - 50 °C . Airflow measuring 80 LFM (linear feet per minute) across the surface of the board is recommended.

#### **Power Requirements during Acquisitions**

| PC Voltage | Rev A1 | Rev A2/A3/Bx                                       |  |
|------------|--------|----------------------------------------------------|--|
| +3.3V      | 0.9A   | N/A (Regulator used to generate the 3.3V from 12V) |  |
| +12V       | 0.54A  | 0.80                                               |  |

## **EMI Certifications**

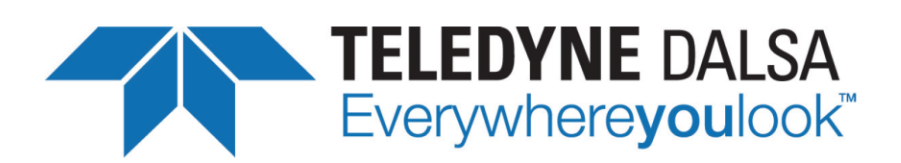

#### **EC & FCC DECLARATION OF CONFORMITY**

We :

Teledyne DALSA inc. 880 Rue McCaffrey St-Laurent, Québec Canada H4T 2C7

Declare under sole legal responsibility that the following products conform to the protection requirements of council directive 2004/108/EC (2014/30/EU after April 2016) on the approximation of the laws of member states relating to electromagnetic compatibility:

Xtium-CL MX4

The products to which this declaration relates are in conformity with the following relevant harmonized standards, the reference numbers of which have been published in the Official Journal of the European Communities:

| EN55032 (2012)                  | Electromagnetic compatibility of multimedia equipment — Emission requirements                                                  |
|---------------------------------|----------------------------------------------------------------------------------------------------|
| EN55011 (2009)<br>with A1(2010) | Industrial, scientific and medical equipment — Radio-frequency disturbance characteristics — Limits and methods of measurement |
| EN 61326-1 (2013)               | Electrical equipment for measurement, control and laboratory use — EMC requirements — Part 1: General requirements             |
| EN 55024 (2010)                 | Information technology equipment — Immunity characteristics — Limits and methods of measurement                                |

Further declare under our sole legal responsibility that the product listed also conforms to the following international standards:

| CFR 47   | part 15 (2008), subpart B, for a class A product. Limits for digital devices                                                   |
|----------|----------------------------------------------------------------------------------------------------|
| ICES-003 | Information Technology Equipment (ITE) - Limits and Methods of Measurement                                                     |
| CISPR 11 | Industrial, scientific and medical equipment - Radio-frequency disturbance characteristics - Limits and methods of measurement |
| CISPR 32 | Electromagnetic compatibility of multimedia equipment - Emission requirements                                                  |

Note: this product is intended to be a component of a larger system.

St-Laurent, Canada Location

2015-03-18 Date

1/ Illand

Hank Helmond. Director, Quality Assurance

Figure 23: EMI Certifications

# **Connector and Switch Locations**

### **Xtium-CL MX4 Board Layout Drawing**

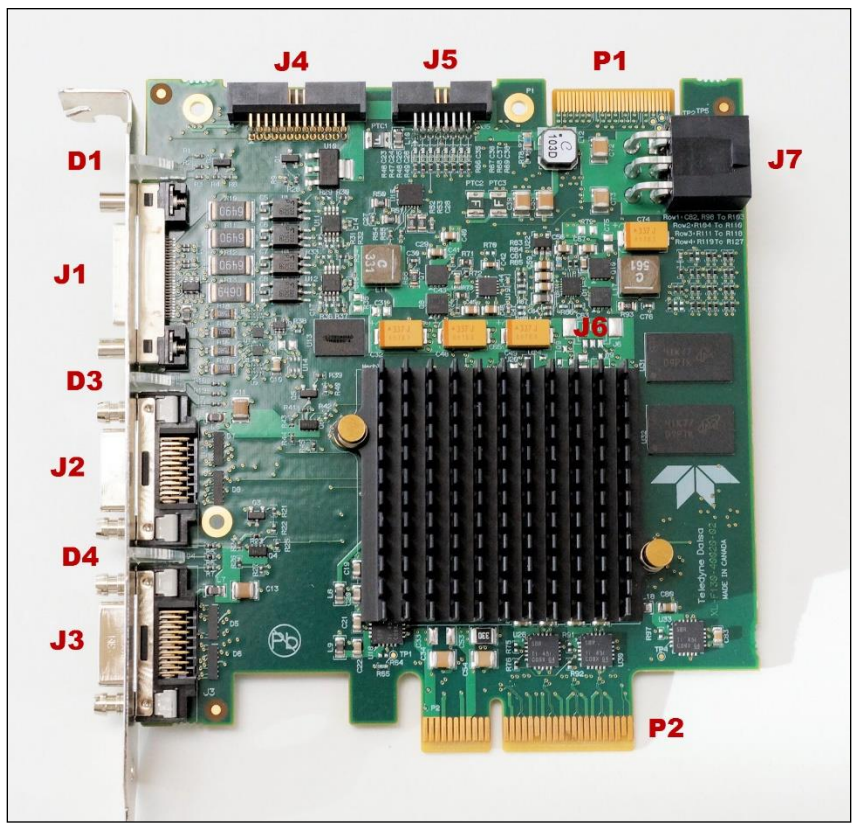

Figure 24: Board Layout

### **Connector / LED Description List**

The following table lists components on the Xtium-CL MX4 board. Detailed information concerning the connectors/LEDs follows this summary table.

| Location  | Description                                                       | Location      | Description                                |
|-----------|-------------------------------------------------------------------|---------------|--------------------------------------------|
| <u>J1</u> | External Signals connector<br>DH60-27P                            | <u> 15</u>    | Multi Board Sync                           |
| <u>J2</u> | Camera Link 2 Connector                                           | <u>J7</u>     | PC power to camera interface and/or J1     |
| <u>J3</u> | Camera Link 1 Connector                                           | <u>D1</u>     | Boot-up/PCIe Status LED<br>(refer to text) |
| P2        | PCIe x4 computer bus connector<br>(Gen2 compliant slot preferred) | <u>D3, D4</u> | Camera status LEDs                         |
| <u>]4</u> | Internal I/O Signals connector<br>(26-pin SHF-113-01-L-D-RA)      | J6, P1        | Reserved                                   |

## **Connector and Switch Specifications**

### **Xtium-CL MX4 End Bracket Detail**

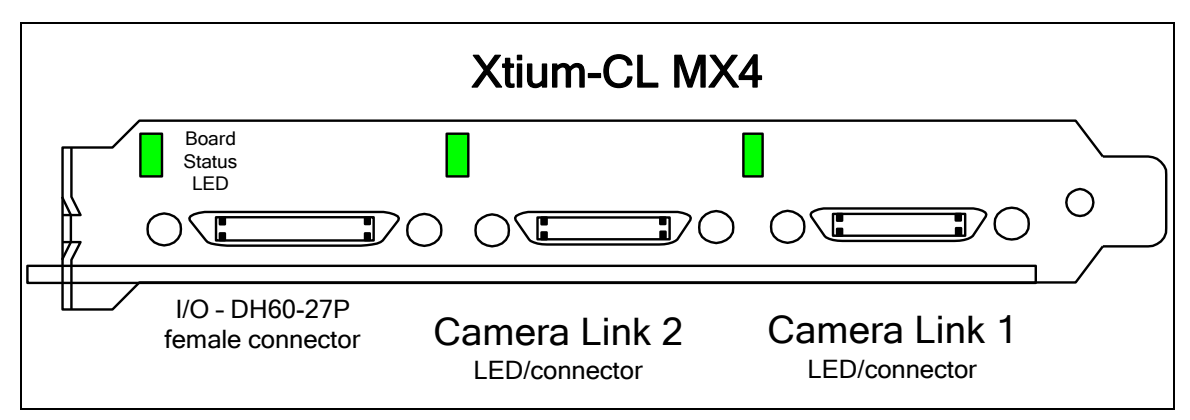

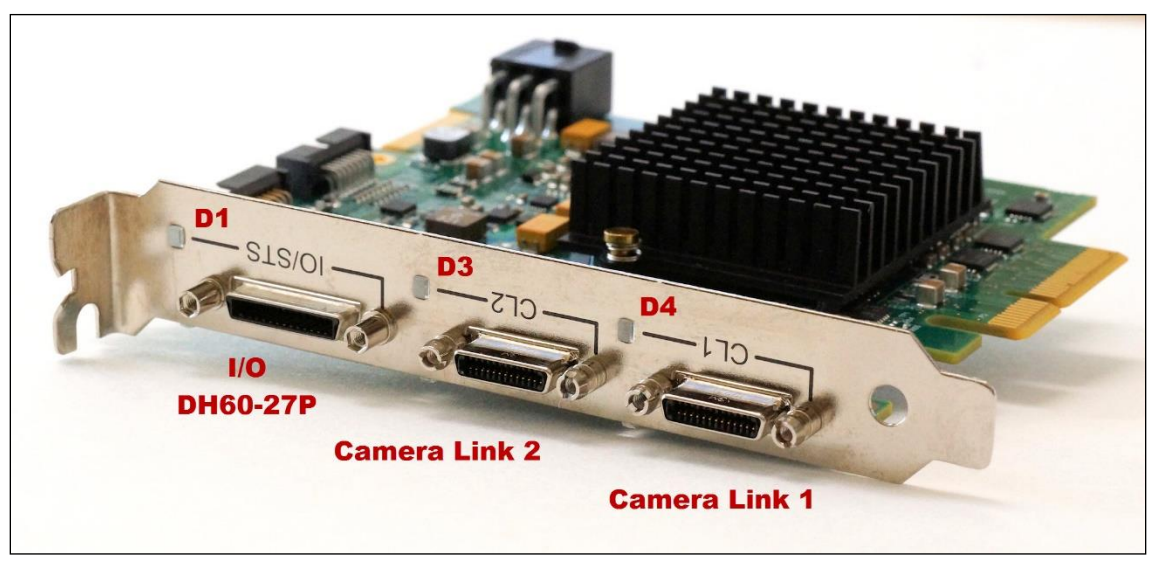

Figure 25: End Bracket Details

The hardware installation process is completed with the connection of a supported camera to the Xtium-CL MX4 board using Camera Link cables (see Camera Link Cable).

- The Xtium-CL MX4 board supports a camera with one or two Camera Link connectors (one Base, one Medium or one Full see Data Port Summary for information on Camera Link configurations).
- Connect the camera to the J3 connector with a Camera Link cable. When using a Medium or Full camera, connect the second camera connector to J2.

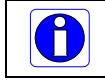

Note: If the camera is powered by the Xtium-CL MX4, refer to J7: Power Connector for power connections.

Contact Teledyne DALSA or browse our web site <u>www.teledynedalsa.com/mv</u> for information on Xtium-CL MX4 supported cameras.

### **Status LED Functional Description**

#### D1 Boot-up/PCle status LED

| Color  | State    | Description                                                  |
|--------|----------|--------------------------------------------------------------|
| Red    | Solid    | FPGA firmware not loaded                                     |
| Green  | Solid    | Normal FPGA firmware loaded, Gen2 speed, link width x4       |
| Green  | Flashing | Normal FPGA firmware loaded, Gen1 speed, link width x4       |
| Yellow | Solid    | Normal FPGA firmware loaded, Gen2 speed, link width not x4   |
| Yellow | Flashing | Normal FPGA firmware loaded, Gen1 speed, link width not x4   |
| Blue   | Solid    | Safe FPGA firmware loaded, Gen2 speed                        |
| Blue   | Flashing | Safe FPGA firmware loaded, Gen1 speed                        |
| Red    | Flashing | PCIe Training Issue – Board will not be detected by computer |

#### **Camera Link LEDs**

#### (D4 = Camera Link connector #1, D3 = Camera Link connector #2)

| Color | State                  | Description                                                                                                    |  |  |
|-------|------------------------|----------------------------------------------------------------------------------------------------|--|--|
| Red   | Solid                  | No Camera Link pixel clock detected                                                                                                    |  |  |
| Green | Solid                  | Camera Link pixel clock detected. No line valid detected.<br>Note: for D3, when configuring for Full Camera Link, both pixel clock on<br>the 2 <sup>nd</sup> cable must be detected. |  |  |
| Green | Slow Flashing<br>~1 Hz | Camera Link pixel clock and line valid signal detected<br>Note: for D3, when configuring for Full Camera Link, both line valid on<br>the 2 <sup>nd</sup> cable must be detected.     |  |  |
| Green | Fast Flashing<br>~8 Hz | Acquisition in progress                                                                                                    |  |  |

- Notes 1: When using a Full configuration, if the input on CL1 is configured as Camera Link Base, the D3 (for CL2) will remain RED at all times.
- Note 2: LED D3 and D4 are independent.
- Note 3: Full FPGA defaults to Camera Link Medium configuration.
- Note 4: For a Pixel Clock and Line Valid to be detected, the following rules apply:
  - CL1: Requires 1 clock and 1 LVAL
  - CL2: Camera Link Base configuration: N/A
  - CL2: Camera Link Medium configuration requires 1 clock and 1 LVAL
  - CL2: Camera Link Full/80-bit configurations requires 2 clocks and 2 LVAL

### J3: Camera Link Connector 1

| Name       | Pin #  | Туре   | Description                       |
|------------|--------|--------|-----------------------------------|
| BASE_X0-   | 25     | Input  | Neg. Base Data 0                  |
| BASE_X0+   | 12     | Input  | Pos. Base Data 0                  |
| BASE_X1-   | 24     | Input  | Neg. Base Data 1                  |
| BASE_X1+   | 11     | Input  | Pos. Base Data 1                  |
| BASE_X2-   | 23     | Input  | Neg. Base Data 2                  |
| BASE_X2+   | 10     | Input  | Pos. Base Data 2                  |
| BASE_X3-   | 21     | Input  | Neg. Base Data 3                  |
| BASE_X3+   | 8      | Input  | Pos. Base Data 3                  |
| BASE_XCLK- | 22     | Input  | Neg. Base Clock                   |
| BASE_XCLK+ | 9      | Input  | Pos. Base Clock                   |
| SERTC+     | 20     | Output | Pos. Serial Data to Camera        |
| SERTC-     | 7      | Output | Neg. Serial Data to Camera        |
| SERTFG-    | 19     | Input  | Neg. Serial Data to Frame Grabber |
| SERTFG+    | 6      | Input  | Pos. Serial Data to Frame Grabber |
| CC1-       | 18     | Output | Neg. Camera Control 1             |
| CC1+       | 5      | Output | Pos. Camera Control 1             |
| CC2+       | 17     | Output | Pos. Camera Control 2             |
| CC2-       | 4      | Output | Neg. Camera Control 2             |
| CC3-       | 16     | Output | Neg. Camera Control 3             |
| CC3+       | 3      | Output | Pos. Camera Control 3             |
| CC4+       | 15     | Output | Pos. Camera Control 4             |
| CC4-       | 2      | Output | Neg. Camera Control 4             |
| PoCL       | 1,26   |        | +12 V (see note following table)  |
| GND        | 13, 14 |        | Ground                            |

#### Notes on PoCL support:

- Refer to Sapera's parameter CORACQ\_PRM\_POCL\_ENABLE to enable PoCL and CORACQ\_PRM\_SIGNAL\_STATUS/CORACQ\_VAL\_SIGNAL\_POCL\_ACTIVE to verify if the POCL is active. See also Sapera++ reference parameter SapAcquisition::SignalPoCLActive for the current state.
- PoCL state is maintained as long as the board is not reset

### J2: Camera Link Connector 2

Medium and Full Camera Link sources require cables connected to both J2 and J3.

| Name          | Pin #  | Туре  | Description                      |
|---------------|--------|-------|----------------------------------|
| MEDIUM _X0-   | 25     | Input | Neg. Medium Data 0               |
| MEDIUM _X0+   | 12     | Input | Pos. Medium Data 0               |
| MEDIUM _X1-   | 24     | Input | Neg. Medium Data 1               |
| MEDIUM _X1+   | 11     | Input | Pos. Medium Data 1               |
| MEDIUM _X2-   | 23     | Input | Neg. Medium Data 2               |
| MEDIUM _X2+   | 10     | Input | Pos. Medium Data 2               |
| MEDIUM _X3-   | 21     | Input | Neg. Medium Data 3               |
| MEDIUM _X3+   | 8      | Input | Pos. Medium Data 3               |
| MEDIUM _XCLK- | 22     | Input | Neg. Medium Clock                |
| MEDIUM _XCLK+ | 9      | Input | Pos. Medium Clock                |
| TERM          | 20     |       | Term Resistor                    |
| TERM          | 7      |       | Term Resistor                    |
| FULL_X0-      | 19     | Input | Neg. Full Data 0                 |
| FULL_X0+      | 6      | Input | Pos. Full Data 0                 |
| FULL _X1-     | 18     | Input | Neg. Full Data 1                 |
| FULL_X1+      | 5      | Input | Pos. Full Data 1                 |
| FULL _X2-     | 17     | Input | Neg. Full Data 2                 |
| FULL _X2+     | 4      | Input | Pos. Full Data 2                 |
| FULL _X3-     | 15     | Input | Neg. Full Data 3                 |
| FULL_X3+      | 2      | Input | Pos. Full Data 3                 |
| FULL _XCLK-   | 16     | Input | Neg. Full Clock                  |
| FULL _XCLK+   | 3      | Input | Pos. Full Clock                  |
| PoCL          | 1,26   |       | +12 V (see note following table) |
| GND           | 13, 14 |       | Ground                           |

#### Notes on PoCL support:

- Refer to Sapera's parameter CORACQ\_PRM\_POCL\_ENABLE to enable PoCL and CORACQ\_PRM\_SIGNAL\_STATUS/CORACQ\_VAL\_SIGNAL\_POCL\_ACTIVE\_2 to verify if the POCL is active. See also Sapera++ reference parameter SapAcquisition::SignalPoCLActive for the current state.
- PoCL state is maintained as long as the board is not reset

### **Camera Link Camera Control Signal Overview**

Four LVDS pairs are for general-purpose camera control, defined as camera inputs / frame grabber outputs by the Camera Link Base camera specification. These controls are on J3 connector.

- Camera Control 1 (CC1)
- Camera Control 2 (CC2)
- Camera Control 3 (CC3)
- Camera Control 4 (CC4)

Each camera manufacture is free to define the signals input on any one or all 4 control signals. These control signals are used either as camera control pulses or as a static logic state. Control signals not required by the camera are simply assigned as not used. Refer to your camera's user manual for information on what control signals are required.

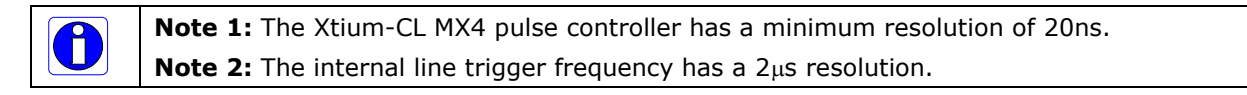

The Xtium-CL MX4 can assign any camera control signal to the appropriate Camera Link control. The following screen shot shows the Sapera CamExpert dialog where Camera Link controls are assigned (signals shown are not specific to any camera).

| Category              |   | Parameter         | Value        |  |
|-----------------------|---|-------------------|--------------|--|
| Basic Timing          |   | Internal Frame Tr | Disabled     |  |
| Advanced Control      | _ | Internal Frame Tr | 30           |  |
| External Trigger      |   | Camera Control    | None         |  |
| Income Buffer and BOI |   | Time Integration  | None         |  |
| Image Buffer and KOI  |   | Camera Trigger    | None         |  |
|                       |   | Camera Frames P   | 1            |  |
|                       |   | Camera Control    | Invalid      |  |
|                       |   | Strobe Method S   | None         |  |
|                       |   | Time Stamp Base   | Microseconds |  |
|                       |   | Board Sync Outp   | Disabled     |  |
|                       |   | Board Sync Outp   | Disabled     |  |
|                       | ( | CC1               | Pulse #0     |  |
|                       |   | CC2               | Pulse #1     |  |
|                       |   | CC3               | High         |  |
|                       |   | CC4               | Low          |  |

Figure 26: CamExpert - Camera Link Controls

### J1: External Signals Connector (Female DH60-27P)

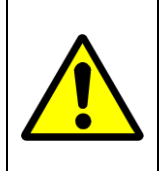

**Warning**: J1 and J4 have the same pinout assignment. Signals are routed to both connectors directly from their internal circuitry. Therefore never connect both J1 and J4 to external devices at the same time.

See DH40-27S Cable to Blunt End (OR-YXCC-27BE2M1, Rev B1) and Cable assemblies for I/O connector J4 for available cables.

# J4: Internal I/O Signals Connector (26-pin SHF-113-01-L-D-RA)

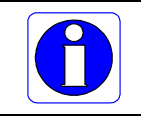

**Important:** The table below describes the I/O signals available on both J1 and J4. (*applies to Xtium-CL MX4 rev. B0*) Use only one of the two I/O connectors — never both!

#### Xtium-CL MX4 rev. Bo

| Description                                                            | Pin # | Pin # | Description                                        |
|------------------------------------------------------------------------|-------|-------|----------------------------------------------------|
| Ground                                                                 | 1     | 15    | General Input 3 (+)                                |
| RS-422 Shaft Encoder Phase A (-)                                       | 2     | 16    | General Input 4 (+)                                |
| TTL/RS-422 Shaft Encoder Phase A (+)<br>( <u>see note 3</u> )          | 3     | 17    | General Input 4 (-)                                |
| Ground                                                                 | 4     | 18    | General Input 3 (-)                                |
| RS-422 Shaft Encoder Phase B (-)                                       | 5     | 19    | Power Output 5 Volts, 100mA max                    |
| TTL/RS-422 Shaft Encoder Phase B (+)                                   | 6     | 20    | External Trigger Input 2 or<br>General Input 2 (-) |
| External Trigger Input 1/General Input 1 (-)                           | 7     | 21    | General Output 3                                   |
| External Trigger Input 1/General Input 1 (+)                           | 8     | 22    | General Output 4                                   |
| External Trigger Input 2/General Input 2 (+)                           | 9     | 23    | General Output 5                                   |
| Ground                                                                 | 10    | 24    | General Output 6                                   |
| Strobe 1 / General Output 1<br>( <u>See note 2</u> )                   | 11    | 25    | General Output 7                                   |
| Strobe 2 / General Output 2<br>( <u>See note 2</u> )                   | 12    | 26    | General Output 8                                   |
| Ground                                                                 | 13    | 27    | NC                                                 |
| Power Output 12 Volts, 350mA max<br>(from Aux Power Connector, see J7) | 14    |       |                                                    |

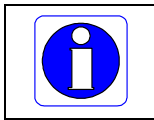

**Important:** The table below describes the I/O signals available on both J1 and J4. (*applies to Xtium-CL MX4 rev. A2/A3*)

Use only one of the two I/O connectors — never both!

| Description                                                            | Pin # | Pin # | Description                                        |  |  |
|------------------------------------------------------------------------|-------|-------|----------------------------------------------------|--|--|
| Ground                                                                 | 1     | 15    | General Input 3 (+)                                |  |  |
| RS-422 Shaft Encoder Phase A (-)                                       | 2     | 16    | General Input 4 (+)                                |  |  |
| RS-422 Shaft Encoder Phase A (+)<br>( <u>see note 3</u> )              | 3     | 17    | General Input 4 (-)                                |  |  |
| Ground                                                                 | 4     | 18    | General Input 3 (-)                                |  |  |
| RS-422 Shaft Encoder Phase B (-)                                       | 5     | 19    | Power Output 5 Volts, 100mA max                    |  |  |
| RS-422 Shaft Encoder Phase B (+)                                       | 6     | 20    | External Trigger Input 2 or<br>General Input 2 (-) |  |  |
| External Trigger Input 1/General Input 1 (-)                           | 7     | 21    | General Output 3                                   |  |  |
| External Trigger Input 1/General Input 1 (+)                           | 8     | 22    | General Output 4                                   |  |  |
| External Trigger Input 2/General Input 2 (+)                           | 9     | 23    | General Output 5                                   |  |  |
| Ground                                                                 | 10    | 24    | General Output 6                                   |  |  |
| Strobe 1 / General Output 1<br>( <u>See note 2</u> )                   | 11    | 25    | General Output 7                                   |  |  |
| Strobe 2 / General Output 2<br>( <u>See note 2</u> )                   | 12    | 26    | General Output 8                                   |  |  |
| Ground                                                                 | 13    | 27    | NC                                                 |  |  |
| Power Output 12 Volts, 350mA max<br>(from Aux Power Connector, see J7) | 14    |       |                                                    |  |  |

#### Xtium-CL MX4 rev. A2/A3

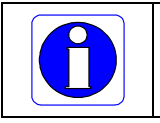

**Important:** The table below describes the I/O signals available on both J1 and J4. (*applies to Xtium-CL MX4 rev. A1*) Use only one of the two I/O connectors — never both!

| Description                                                                                | Pin # | Pin # | Description      |
|--------------------------------------------------------------------------------------------|-------|-------|------------------|
|                                                                                            | "     | ••••  |                  |
| Ground                                                                                     | 1     | 15    | General Input 3  |
| RS-422 Shaft Encoder Phase A (-)                                                           | 2     | 16    | General Input 4  |
| RS-422 Shaft Encoder Phase A (+)<br>( <u>see note 3</u> )                                  | 3     | 17    | Reserved         |
| Ground                                                                                     | 4     | 18    | Reserved         |
| RS-422 Shaft Encoder Phase B (-)                                                           | 5     | 19    | Reserved         |
| RS-422 Shaft Encoder Phase B (+)                                                           | 6     | 20    | Reserved         |
| General Input Common<br>External Trigger Input 1 (-)<br>General Input 1 (-)                | 7     | 21    | General Output 3 |
| External Trigger Input 1 (+)<br>General Input 1 (+)<br>(Opto-coupled — <u>see note 1</u> ) | 8     | 22    | General Output 4 |
| External Trigger Input 2<br>General Input 2                                                | 9     | 23    | Reserved         |
| Ground                                                                                     | 10    | 24    | Reserved         |
| Strobe 1<br>General Output 1<br>( <u>See note 2</u> )                                      | 11    | 25    | Reserved         |
| Strobe 2<br>General Output 2                                                               | 12    | 26    | Reserved         |
| Ground                                                                                     | 13    | 27    | Reserved         |
| Power Output 12 Volts, 350mA max<br>(from Aux Power Connector, see J7<br>below)            | 14    |       |                  |

#### Xtium-CL MX4 rev. A1

#### Note 1: General Inputs / External Trigger Inputs Specifications

Each of the four General Inputs are opto-coupled and able to connect to differential or single ended source signals. General Input 1 and 2 can also act as External Trigger Inputs. See "Board Information" user settings. These inputs generate individual interrupts and are read by the Sapera application.

• Note: On Rev A1, only General Input 1 can be connected to a differential source signal.

The following figure is typical for each Genera Input. General Input 1 can be connected to a differential input signal. **Note** that in this specific case, the other 3 General Inputs cannot be used.

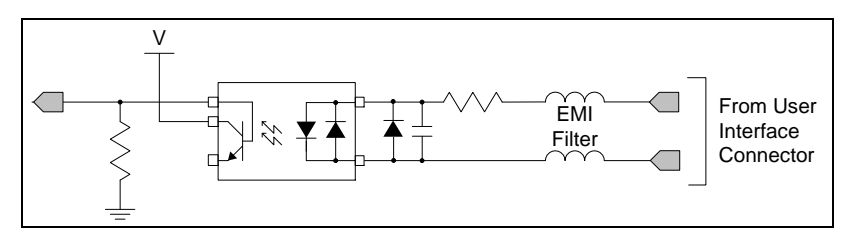

Figure 27: General Inputs Electrical Diagram

#### **Input Details:**

- Maximum input voltage is 26V.
- Maximum input signal frequency is 100 KHz.
- Each input has a 649-ohm series resistor on the opto-coupler input.
- The 0.01uF capacitor provides high frequency noise filtering.
- Minimum current is dependent on input voltage applied: I<sub>optoin</sub>(min) = (V<sub>optoin</sub> 0.5)/649Ω
- The switch point is software programmable to support differential (LVDS/RS422) or single ended TTL, 12V or 24V input signals.

#### For External Trigger usage:

- Input signal is "debounced" to ensure that no voltage glitch is detected as a valid transition. This debounce circuit time constant can be programmed from  $1\mu$ s to  $255\mu$ s. Any pulse smaller than the programmed value is blocked and therefore not seen by the board. If no debounce value is specified (value of  $0\mu$ s), the minimum value of  $1\mu$ s will be used.
- Refer to Sapera parameters: CORACQ\_PRM\_EXT\_TRIGGER\_SOURCE CORACQ\_PRM\_EXT\_TRIGGER\_ENABLE CORACQ\_PRM\_EXT\_TRIGGER\_LEVEL CORACQ\_PRM\_EXT\_FRAME\_TRIGGER\_LEVEL CORACQ\_PRM\_EXT\_TRIGGER\_DETECTION CORACQ\_PRM\_EXT\_TRIGGER\_DURATION
- See also \*.cvi file entries: External Trigger Level, External Frame Trigger Level, External Trigger Enable, External Trigger Detection.
- External Trigger Input 2 used for two pulse external trigger with variable frame length line scan acquisition.

#### **Trigger Signal Total Delay**

ß

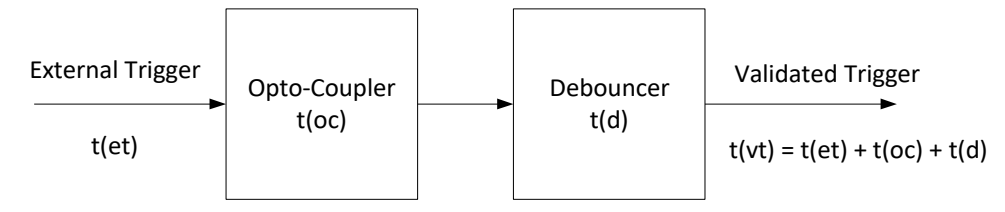

Figure 28: External Trigger Input Validation & Delay

| External Trigger Timing Specifications |                                                                                  |  |
|----------------------------------------|----------------------------------------------------------------------------------|--|
| t(et)                                  | time of external trigger in $\mu$ s                                              |  |
| t(oc)                                  | time opto-coupler takes to change state (time varies dependent on input voltage) |  |
| t(d)                                   | user set debounce duration from 1 to 255µs                                       |  |
| t(vt)                                  | time of validated trigger in $\mu$ s                                             |  |

**Note:** Teledyne DALSA recommends using the fastest transition to minimize the time it takes for the opto-coupler to change state.

If the duration of the external trigger is > t(oc) + t(d), then a valid acquisition trigger is detected.

It is possible to emulate an external trigger using the software trigger which is generated by a function call from an application.

The following table provides the input switching points and propagation delay details.

| Trigger Level | Switch Point | Propagation Delay<br>t(oc)<br>(rising edge signal ↑ ) | Propagation Delay<br>t(oc)<br>(falling edge signal↓) |  |
|---------------|--------------|-------------------------------------------------------|------------------------------------------------------|--|
| RS-422        | 1.6V         | 1.75 μs                                               | 5.5 μs                                               |  |
| TTL           | 1.6V         | 1.75 μs                                               | 5.5 μs                                               |  |
| 12V           | 6V           | 2.6 μs                                                | 2.6 μs                                               |  |
| 24V           | 12V          | 1.9 μs                                                | 3.1 μs                                               |  |

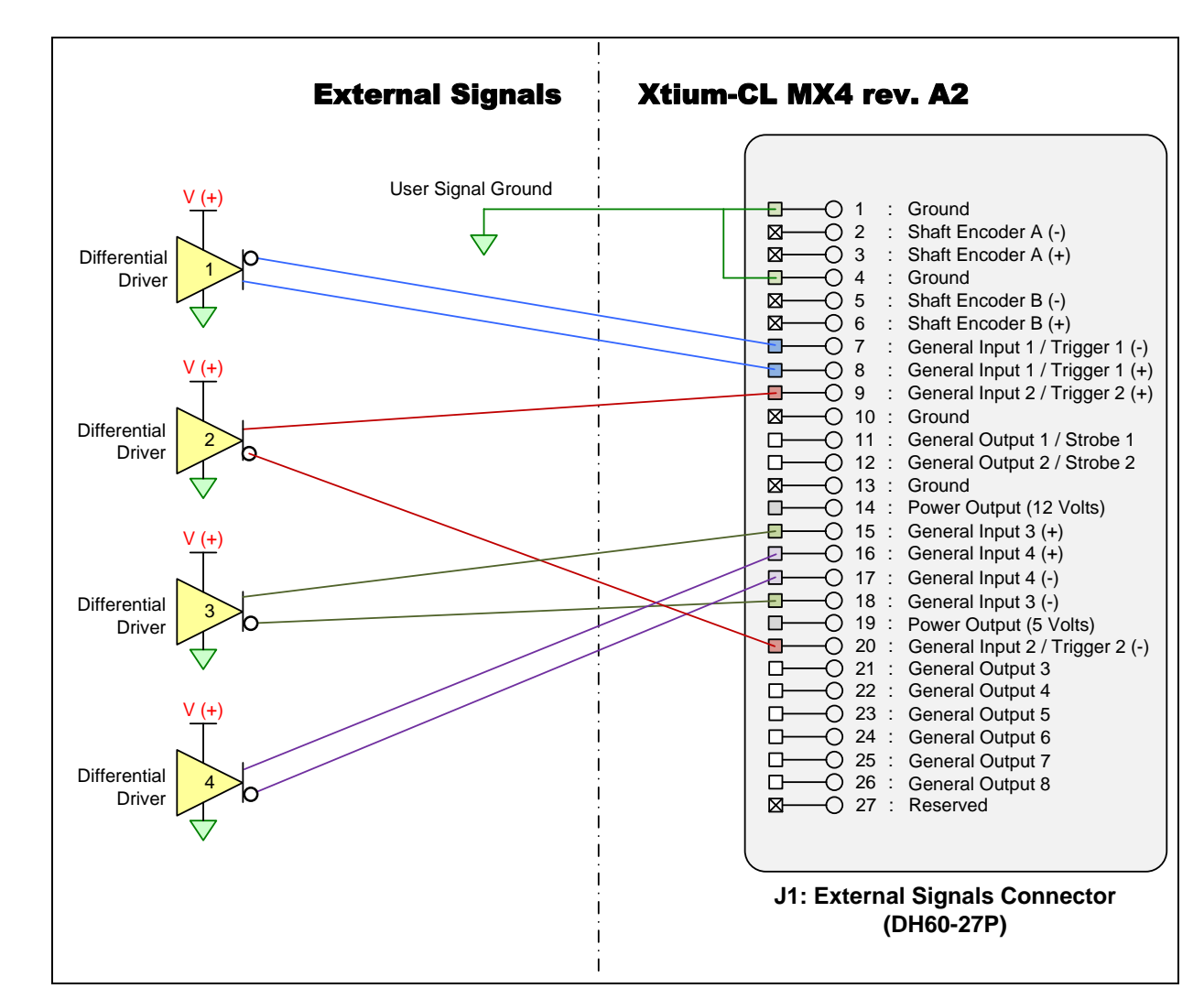

Figure 29:Rev A2/A3/Bx: External Signals Connection Diagram

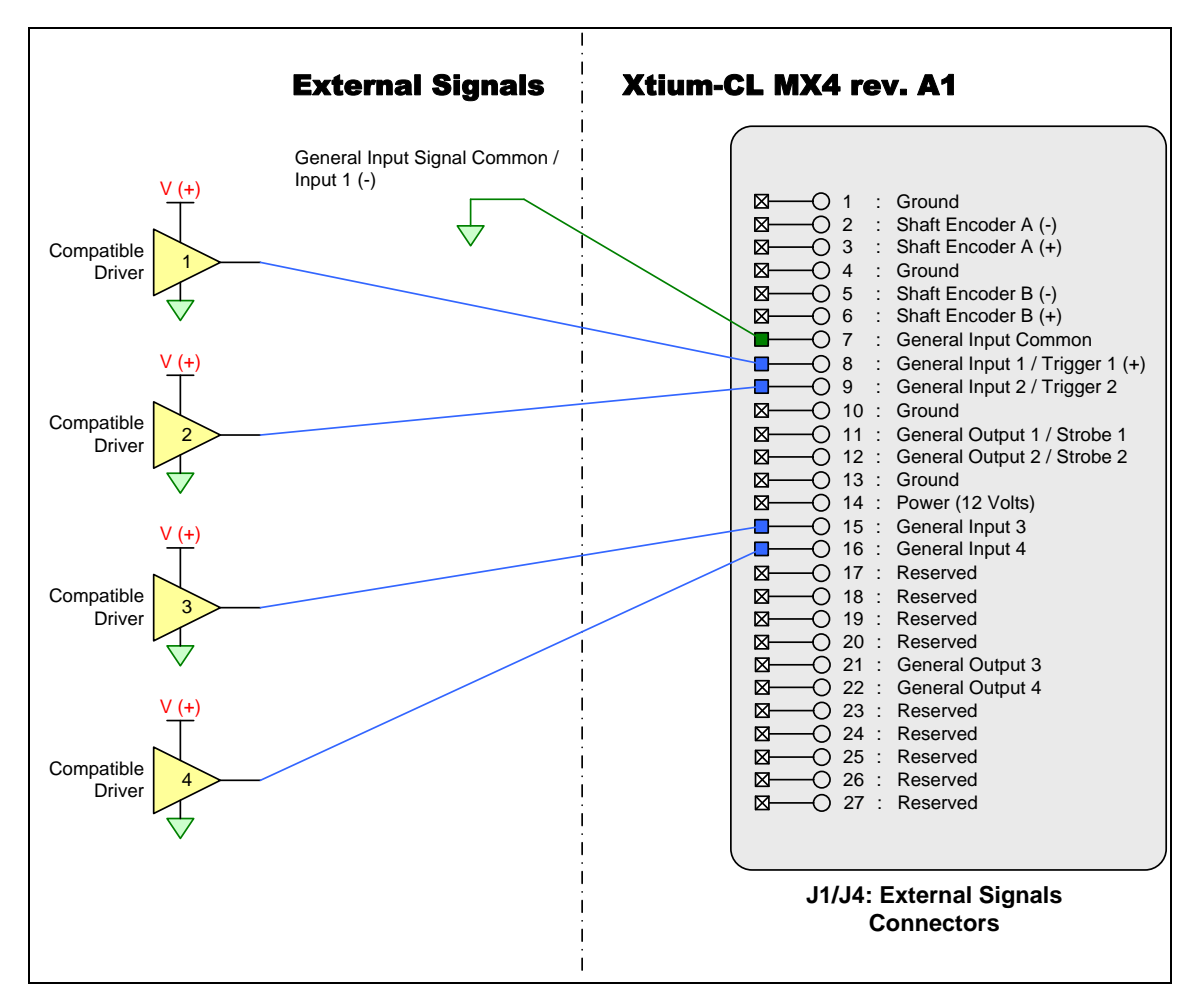

Figure 30:Rev A1: External Signals Connection Diagram

#### **External Driver Electrical Requirements**

The Xtium-CL allows user selected (software programmable) input switching points to support differential (RS-422) input signals and single ended (TTL, 12V, 24V) input signals. The following table defines the external signal voltage requirements from the driver circuits connected to the Xtium external inputs.

| Input Level | Description                            | MIN    | МАХ     |
|-------------|----------------------------------------|--------|---------|
| PS-477      | Output Voltage High (V <sub>OH</sub> ) | 2.4 V  | 13.0 V  |
| KJ-422      | Output Voltage Low ( $V_{OL}$ )        | -2.4 V | -13.0 V |
| TTL         | Output Voltage High (V <sub>OH</sub> ) | 2.4 V  | 5.5 V   |
|             | Output Voltage Low (V <sub>OL</sub> )  | 0 V    | 0.8 V   |
| 1.21/       | Output Voltage High ( $V_{OH}$ )       | 9 V    | 13.2 V  |
| 120         | Output Voltage Low (V <sub>OL</sub> )  | 0 V    | 3 V     |
| 24V         | Output Voltage High (V <sub>OH</sub> ) | 18 V   | 26.4 V  |
|             | Output Voltage Low (V <sub>OL</sub> )  | 0 V    | 6 V     |

#### Note 2: General Outputs /Strobe Output Specifications

Each of the eight General Outputs are TTL (3.3V) compatible. General Output 1 and 2 also function as the Strobe Output 1 and 2 respectively controlled by Sapera strobe control functions. See "Board Information" user settings. The following figure is typical for each General Output.

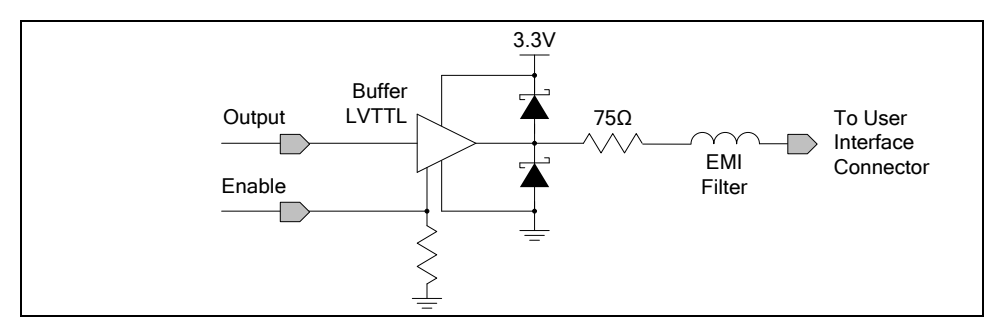

Figure 31: General Outputs Electrical Diagram

#### **Output Details:**

- Each output has a 75-ohm series resistor
- The 2 diodes protects the LVTTL buffer against overvoltage
- Each output is a tri-state driver, enabled by software
- Minimum guaranteed output current is +/- 24mA @ 3.3V
- Maximum output current is 50mA
- Maximum short circuit output current is 44mA
- Minimum voltage for output level high is 2.4V, while maximum voltage for output low is 0.55V
- Maximum output switching frequency is limited by driver and register access on the PCIe bus.

#### For Strobe Usage:

- Refer to Sapera Strobe Methods parameters: CORACQ\_PRM\_STROBE\_ENABLE CORACQ\_PRM\_STROBE\_POLARITY CORACQ\_PRM\_STROBE\_LEVEL CORACQ\_PRM\_STROBE\_METHOD CORACQ\_PRM\_STROBE\_DELAY CORACQ\_PRM\_STROBE\_DURATION
- See also \*.cvi file entries: Strobe Enable, Strobe Polarity, Strobe Level, Strobe Method, Strobe Delay, Strobe Duration.
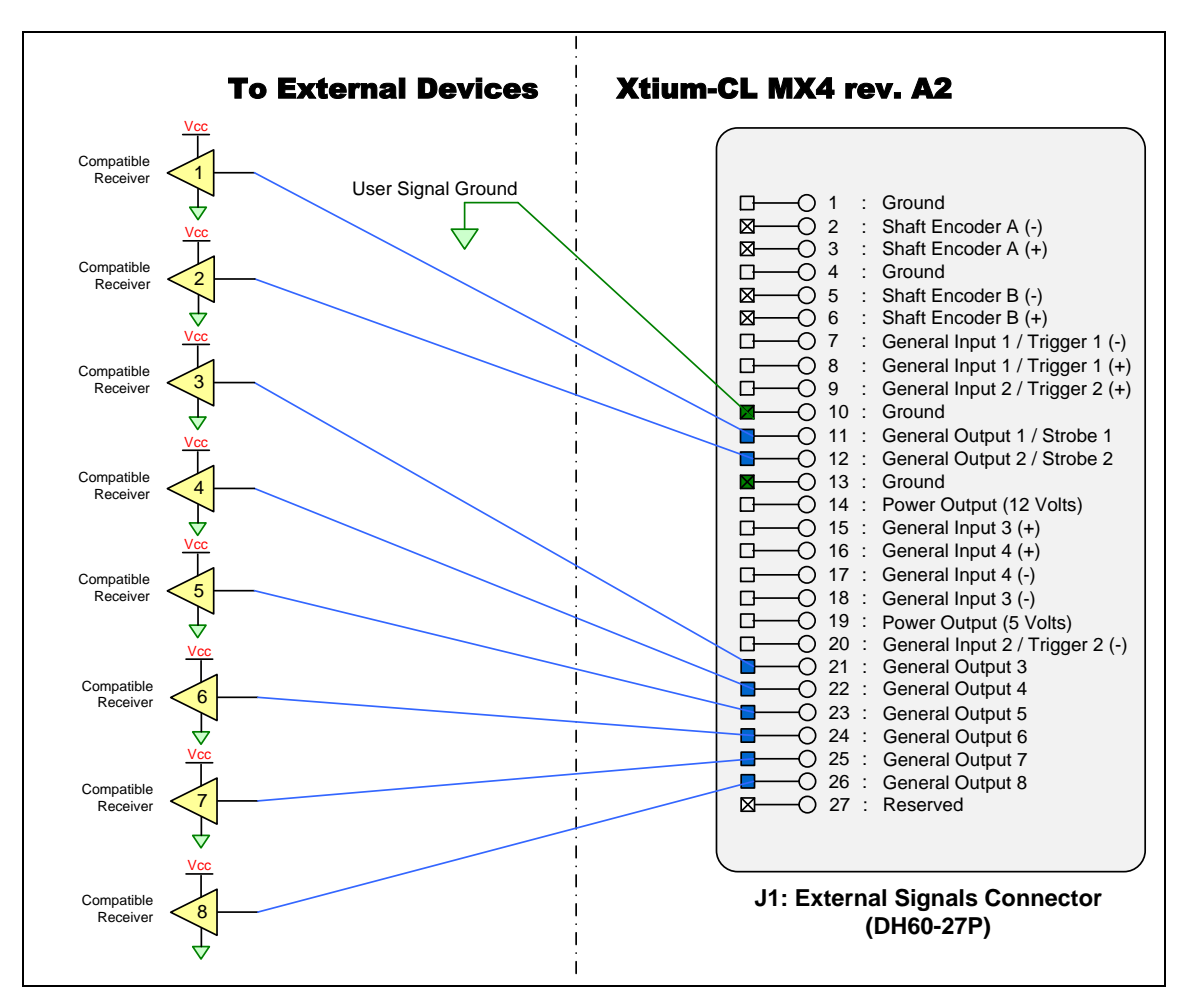

Figure 32:Rev A2/A3/Bx: Output Signals Connection Diagram

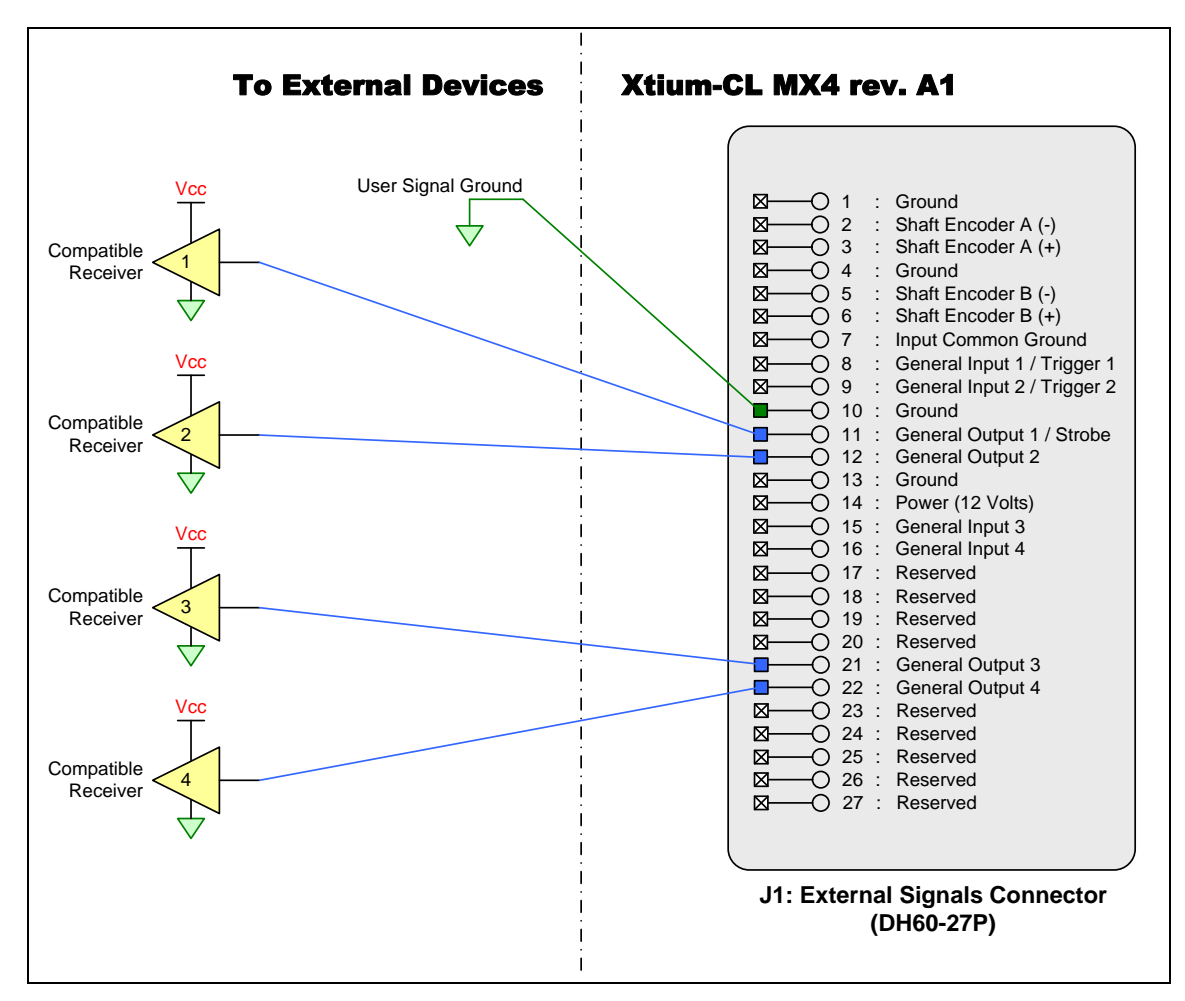

Figure 33:Rev A1: Output Signals Connection Diagram

#### **External Receiver Electrical Requirements**

- Xtium General Outputs are standard TTL logic levels.
- External receiver circuits must be compatible to TTL signals.

| Input Level | Description                           | MIN   | МАХ   |
|-------------|---------------------------------------|-------|-------|
| тті         | Input Voltage High (V <sub>IH</sub> ) | 2.0 V | _     |
|             | Input Voltage Low (V <sub>IL</sub> )  | -     | 0.8 V |

#### Note 3: RS-422/TTL Shaft Encoder Input Specifications

Dual Quadrature Shaft Encoder Inputs (phase A and phase B) connect to differential signals (RS-422), single ended signals, or TTL signals (Rev B Only). The figure below shows the simplified representation of these inputs.

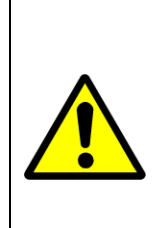

**WARNING:** When connecting shaft encoders to Xtium-CL MX4, make sure to connect a common ground between the shaft encoder and the frame grabber. See RED boxed connections in the diagram below. Failure to follow the described instructions could damage the board resulting in the shaft encoder functionality not working properly.

Ensure that these grounding measures are followed when migrating from boards with opto-coupled shaft encoders (such as the Xcelera).

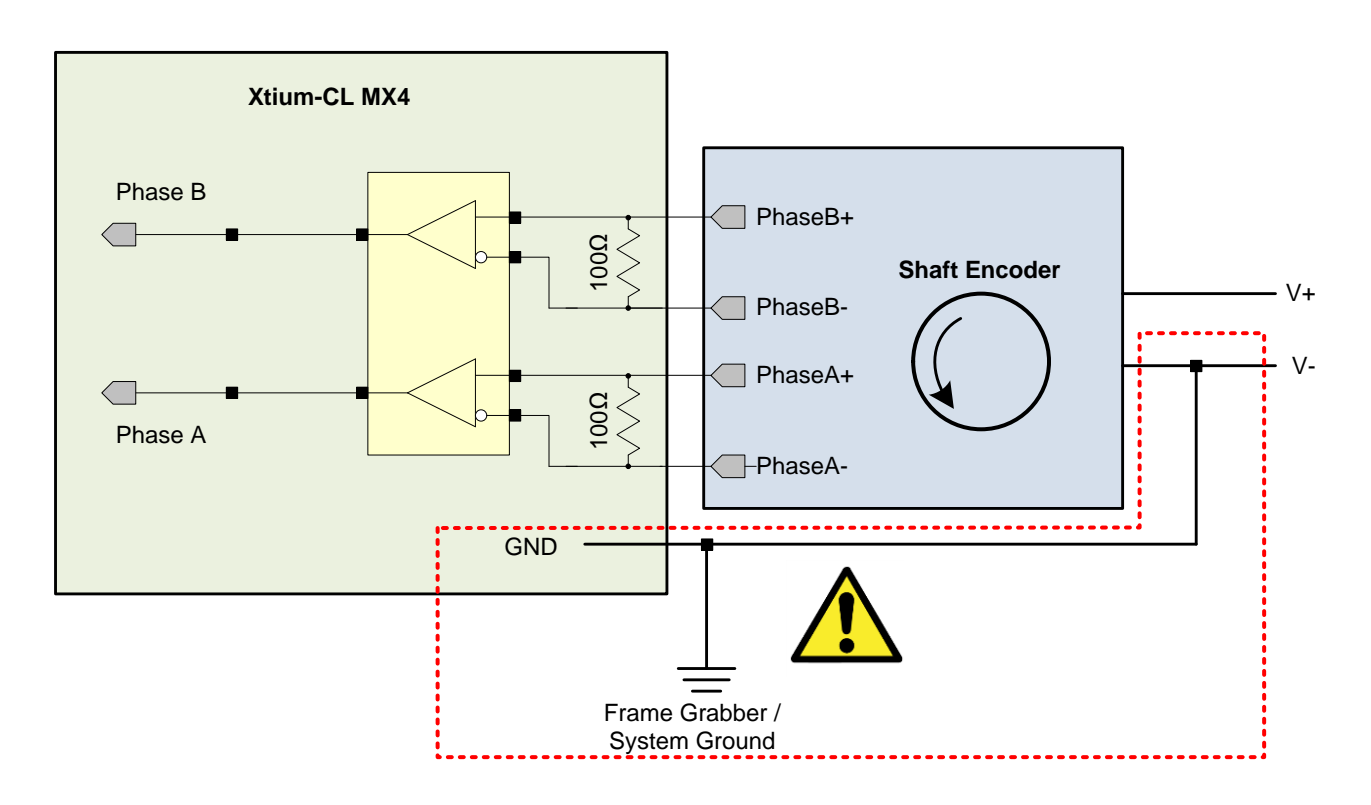

Figure 34: RS-422 Shaft Encoder Input Electrical Diagram

- The shaft encoder ground and the Xtium-CL MX4 computer system ground must be connected together.
- RS-422 Input Specifications:
  - Input signals must meet the following
    - Maximum differential input voltage is +/- 7V.
    - Minimum differential voltage level is +/- 200mV.
  - Both inputs have a 100-ohm differential resistor.
- TTL Input Specifications (Rev B Only):
  - Input signals must meet the following
    - Input voltage high minimum = 2V
    - Input voltage low maximum = 0.8V
  - Input Current Max = 5mA

- RS-422 differential line receiver used is am26lv32.
- Maximum input signal frequency is 10 MHz.
- The Xtium-CL provides ESD filtering on-board.
- See Line Trigger Source Selection for Line scan Applications for more information.
- Refer to Sapera parameters: <u>CORACQ\_PRM\_SHAFT\_ENCODER\_ENABLE</u> <u>CORACQ\_PRM\_SHAFT\_ENCODER\_LEVEL</u> <u>CORACQ\_PRM\_SHAFT\_ENCODER\_DROP</u> or refer to <u>CORACQ\_PRM\_EXT\_LINE\_TRIGGER\_ENABLE</u> <u>CORACQ\_PRM\_EXT\_LINE\_TRIGGER\_DETECTION</u> <u>CORACQ\_PRM\_EXT\_LINE\_TRIGGER\_LEVEL</u> (RS-422 or TTL) <u>CORACQ\_PRM\_EXT\_LINE\_TRIGGER\_SOURCE</u>
- See also \*.cvi file entries: Shaft Encoder Enable, Shaft Encoder Pulse Drop, or see External Line Trigger Enable, External Line Trigger Detection, External Line Trigger Level, External Line Trigger Source.
- For single ended signals, connect a bias voltage to the RS-422 (-) input to ensure correct detection of the logic state of the signal connected to the RS-422 (+) input.
- For TTL signal (Rev B only), connect directly to RS-422 (+) input. See the following section for connection methods.

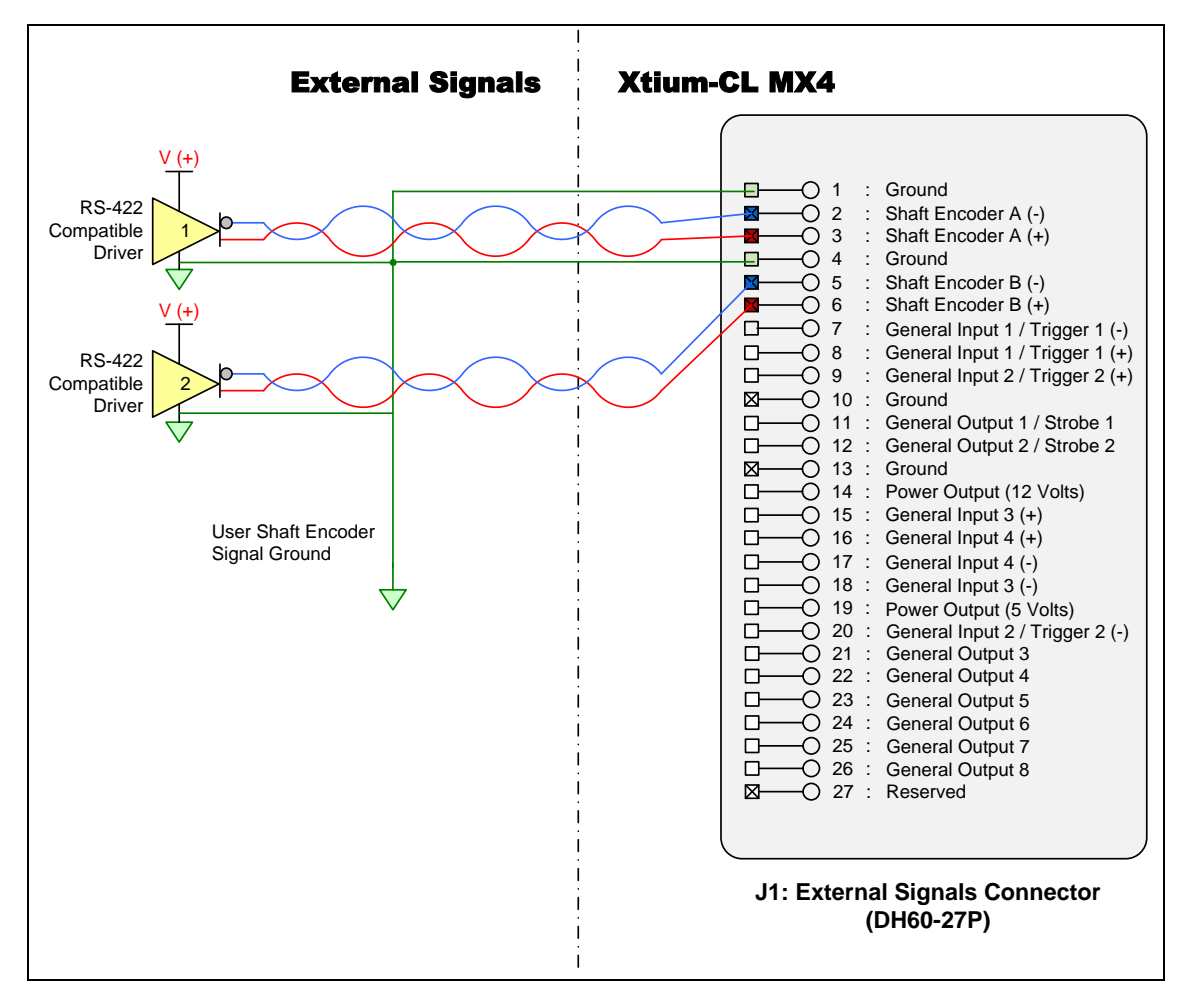

Figure 35: External RS-422 Signals Connection Diagram

#### Note 3.2: Interfacing to a TTL (also called Push-Pull) Output

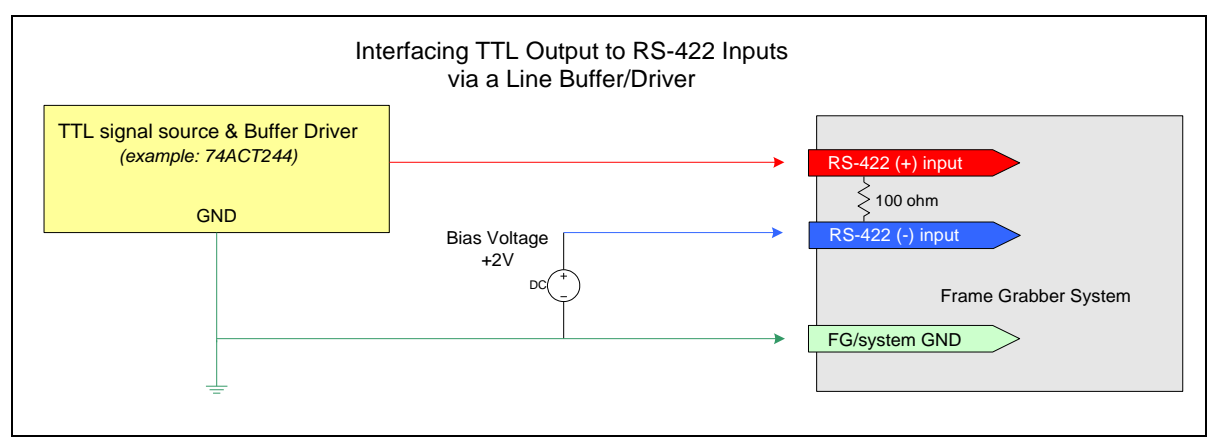

Figure 36: Interfacing TTL to RS-422 Shaft Encoder Inputs

- If necessary, a TTL input can be connected to the RS-422 input using a bias voltage; however, for board revision B, it is recommended to use the Shaft Encoder TTL mode described in <u>Note 5</u>)
- RS-422 (-) input is biased to a DC voltage of +2 volts.
- This guarantees that the TTL signal connected to the RS-422 (+) input will be detected as a logic high or low relative to the (-) input.
- The TTL shaft encoder ground, the bias voltage ground, and the Xtium-CL MX4 computer system ground must be connected together.
- DC voltage for the RS-422 (-) input can be generated by a resister voltage divider.
- Use a single battery cell if this is more suitable to your system.
- NOTE: User must select the Shaft Encoder RS-422 level when using this mode.

#### Note 3.3: Interfacing to a Line Driver (also called Open Emitter) Output

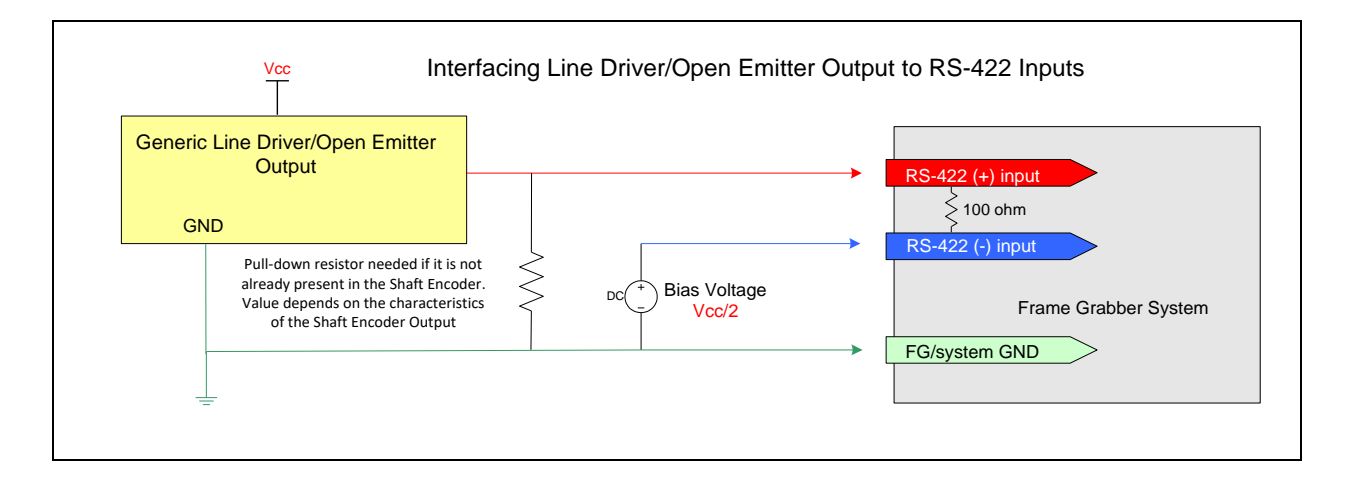

Figure 37: Interfacing to a Line Driver Output

• NOTE: User must select the Shaft Encoder RS-422 level when using this mode.

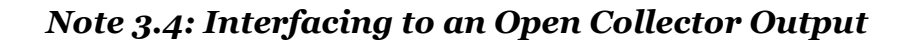

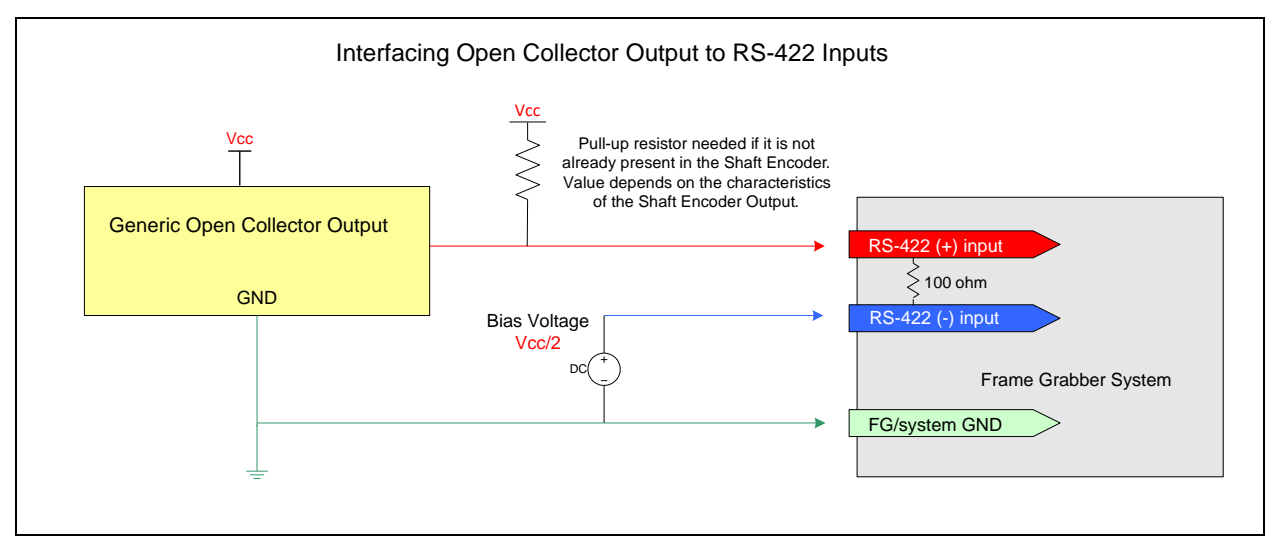

Figure 38: Interfacing to an Open Collector Output

NOTE: User must select the Shaft Encoder RS-422 level when using this mode

# Note 3.5: Interfacing directly to a TTL (also called Push-Pull) Output (Rev B Only)

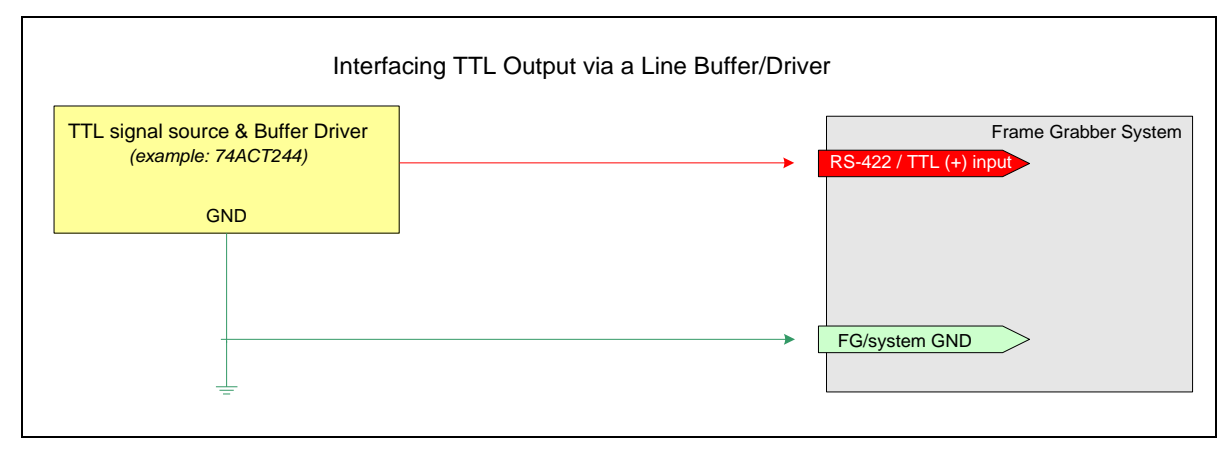

Figure 39: Interfacing TTL to TTL Shaft Encoder Inputs

• NOTE: User must select the Shaft Encoder TTL level when using this mode (<u>CORACQ PRM SHAFT ENCODER LEVEL</u> = CORACQ\_VAL\_LEVEL\_TTL (0x1)).

## J5: Multi-Board Sync / Bi-directional General I/Os

There are 8 bi-directional General I/Os that can be interconnected between multiple boards. These bi-directional I/Os can be read/written by Sapera application. Bi-directional General I/Os no.1 and no.2 also can also act as the multi-board sync I/Os.

The multi-board sync feature permits interconnecting multiple Xtium boards to synchronize acquisitions to one or two triggers or events. The trigger source origin can be either an external signal or a software control signal. The board sending the trigger(s) is the "Sync Master" board, while the one or more boards receiving the control signal(s) are "Sync Slaves".

Setup of the boards is done either by setting parameters via a Sapera application or by using CamExpert to configure two camera files (.ccf). For testing purposes, two instances of CamExpert (one for each board) can be run on the system where the frame grabbers are installed.

#### Hardware Preparation

 Interconnect two, three, or four Xtium boards via their J5 connector using the OR-YXCC-BSYNC20 cable (for 2 boards) or the OR-YXCC-BSYNC40 cable (see Board Sync Cable Assembly OR-YXCC-BSYNC40 for 3 or 4 boards).

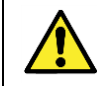

**Warning:** Multi-Board Sync / Bi-directional General I/Os are only for use with Teledyne DALSA frame grabbers within the same PC, otherwise electrical damage to boards can occur.

#### Configuration via Sapera Application Programming

- Sync Master Board Software Setup: Choose one Xtium as "Sync Master". The Sapera parameter CORACQ\_PRM\_BOARD\_SYNC\_OUTPUT1\_SOURCE and/or CORACQ\_PRM\_BOARD\_SYNC\_OUTPUT2\_SOURCE select the signal(s) to send to the "Sync Slave" boards.
- Other "Sync Master" board parameters are set as for any external trigger application, such as External Trigger enable, detection, and level. See Sapera documentation for more details.
- Sync Slave Board Software Setup: The Sapera parameter CORACQ\_PRM\_EXT\_TRIGGER\_SOURCE and/or CORACQ\_PRM\_EXT\_LINE\_TRIGGER\_SOURCE are set to *Board Sync #1 or #2*.

#### Configuration via Sapera CamExpert

 Start the first instance of CamExpert and select one installed Xtium board to be the sync master. As shown in the following image, this board is configured to use an external trigger on input #1.

| Parameters           |                                           | ×                   |
|----------------------|-------------------------------------------|---------------------|
| Category             | Parameter                                 | Value               |
| Basic Timing         | External Trigger                          | Enable              |
| Advanced Control     | External Trigger Detection                | Rising Edge         |
| External Trigger     | External Trigger Level                    | TTL                 |
|                      | External Trigger Source                   | External Trigger #1 |
| Image Buffer and KOI | External Trigger Minimum Duration (in us) | 0                   |
|                      | Frame Count per External Trigger          | 1                   |
|                      | External Trigger Delay                    | 0                   |
|                      | External Trigger Delay Time Base          | nanoseconds         |
|                      | External Trigger Ignore Delay             | 0                   |
|                      |                                           |                     |

• The **Sync Master Xtium board** is also configured to output the external trigger on board sync #1, as shown in the following image.

| Parameters            |                                          | ×                      |
|-----------------------|------------------------------------------|------------------------|
| Category              | Parameter                                | Value                  |
| Basic Timing          | Internal Frame Trigger                   | Disabled               |
| Advanced Control      | Internal Frame Trigger Frequency (in Hz) | 30                     |
| External Trigger      | Camera Control method selected           | Camera Trigger         |
| Income Duffer and DOI | Time Integration Method Setting          | None                   |
| Image Buffer and ROI  | Camera Trigger Method Setting            | Method 1               |
|                       | Camera Control During Readout            | Not Supported          |
|                       | Strobe Method Setting                    | None                   |
|                       | Time Stamp Base                          | microseconds           |
|                       | Board Sync Output 1 Source               | External Frame Trigger |
|                       | Board Sync Output 2 Source               | Disabled               |
|                       | CC1                                      | Not Used               |
|                       | CC2                                      | Not Used               |
|                       | CC3                                      | Not Used               |
|                       | CC4                                      | Not Used               |
|                       |                                          |                        |

• The **Sync Slave Xtium board** is configured to receive its trigger on the board sync signal. As an example the following image shows the Xtium board configured for an external sync on board sync #2.

| Parameters           |                                           | ;             | × |
|----------------------|-------------------------------------------|---------------|---|
| Category             | Parameter                                 | Value         |   |
| Basic Timing         | External Trigger                          | Enable        |   |
| Advanced Control     | External Trigger Detection                | Rising Edge   |   |
| External Trigger     | External Trigger Level                    | TTL           |   |
| Image Buffer and ROI | External Trigger Source                   | Board Sync #2 |   |
|                      | External Trigger Minimum Duration (in us) | 0             |   |
|                      | Frame Count per External Trigger          | 1             |   |
|                      | External Trigger Delay                    | 0             |   |
|                      | External Trigger Delay Time Base          | nanoseconds   |   |
|                      | External Trigger Ignore Delay             | 0             |   |

• **Test Setup:** Start the acquisition on all slave boards. The acquisition process is now waiting for the control signal from the master board. Trigger master board acquisition and the acquisition start signal is sent to each slave board.

### **J7: Power Connector**

#### DC Power Details

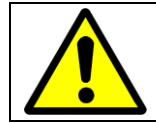

**Warning**: Never remove or install any hardware component with the computer power on. Never connect a power cable to J7 when the computer is powered on.

- Connect a computer 6-pin PCI Express power connector to J7 to supply DC power to the Camera Link connectors for PoCL operation and/or to supply power to connector J1. Older computers may need a power cable adapter (see Power Cable Assembly OR-YXCC-PWRY00).
- The 12 Volt can supply up to 8W of power to the cameras (4W per connector) and 6W to J1 or J4. Note that J1 and J4 have a 500 mA re-settable fuse on the board. If the fuse trips open, turn off the host computer power. When the computer is powered again, the fuse is automatically reset.

| Siller ences between her mi, her mi, her mi fins und her bo                                       |        |                                                |                                                  |  |  |
|---------------------------------------------------------------------------------------------------|--------|------------------------------------------------|--------------------------------------------------|--|--|
| <b>Board Revision</b>                                                                             | A1     | A2/A3                                          | В0                                               |  |  |
| User Interface<br>Outputs                                                                         | 4      | 8                                              | 8                                                |  |  |
| Power on J1/J4                                                                                    | 12V    | 5V and 12V                                     | 5V and 12V                                       |  |  |
| User Interface<br>Inputs<br>1 differential (LVDS/RS-<br>422) /Single Ended<br>+<br>3 Single Ended |        | 4 differential (LVDS/RS-<br>422), Single Ended | 4 differential<br>(LVDS/RS-422),<br>Single Ended |  |  |
| Shaft Encoder Input                                                                               | RS-422 | RS-422                                         | RS-422 or TTL                                    |  |  |

#### Differences between Rev A1, Rev A2/A3 and Rev Bo

## **Cables & Accessories**

The following cables and accessories are available for purchase. Contact sales at Teledyne DALSA.

## DH40-27S Cable to Blunt End (OR-YXCC-27BE2M1, Rev B1)

Cable assembly consists of a 2000 mm ( $\sim$ 6 ft.) blunt end cable to mate to Xtium external connector **J1**. Note: The applicable wiring color code table is included with the printed Product Notice shipped with the cable package — no other wiring table should be used.

Important: Cable part number OR-YXCC-27BE2M0 rev.3 is obsolete and should not be used with any Xtium series boards.

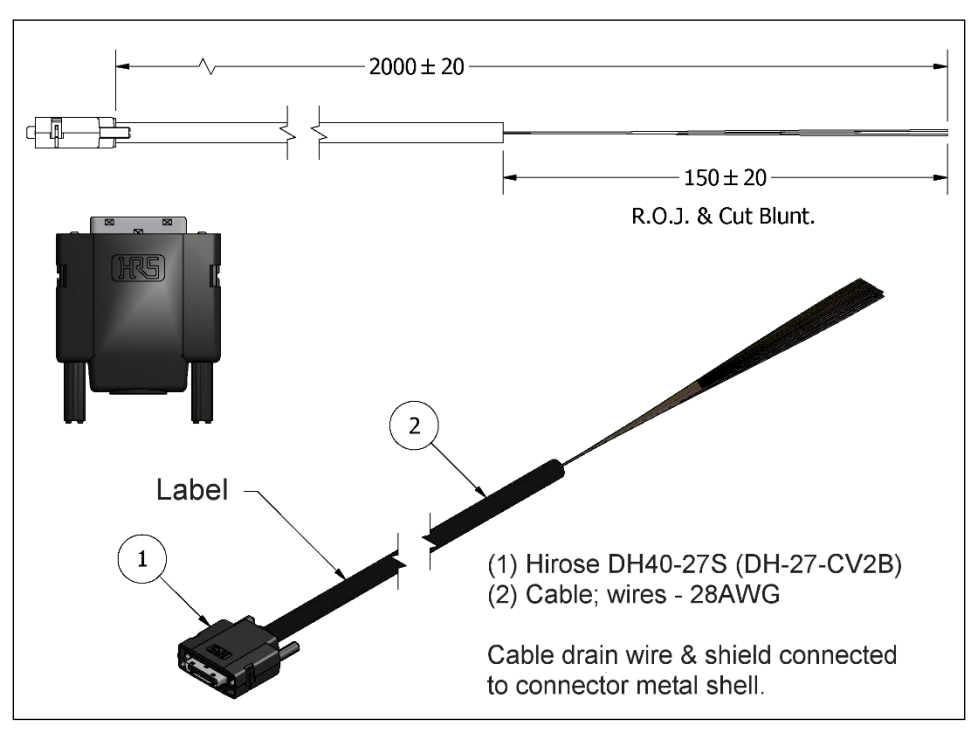

Figure 40: DH60-27P Cable No. OR-YXCC-27BE2M1 Detail

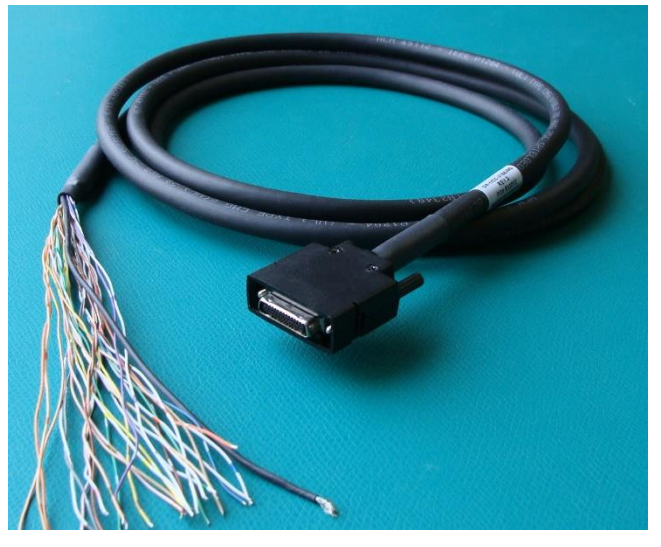

Figure 41: Photo of cable OR-YXCC-27BE2M1

## DH40-27S Connector Kit for Custom Wiring

Teledyne DALSA makes available a kit comprised of the DH40-27S connector plus a screw lock housing package, for clients interested in assembling their own custom I/O cable. Order part number "OR-YXCC-H270000", (package as shown below).

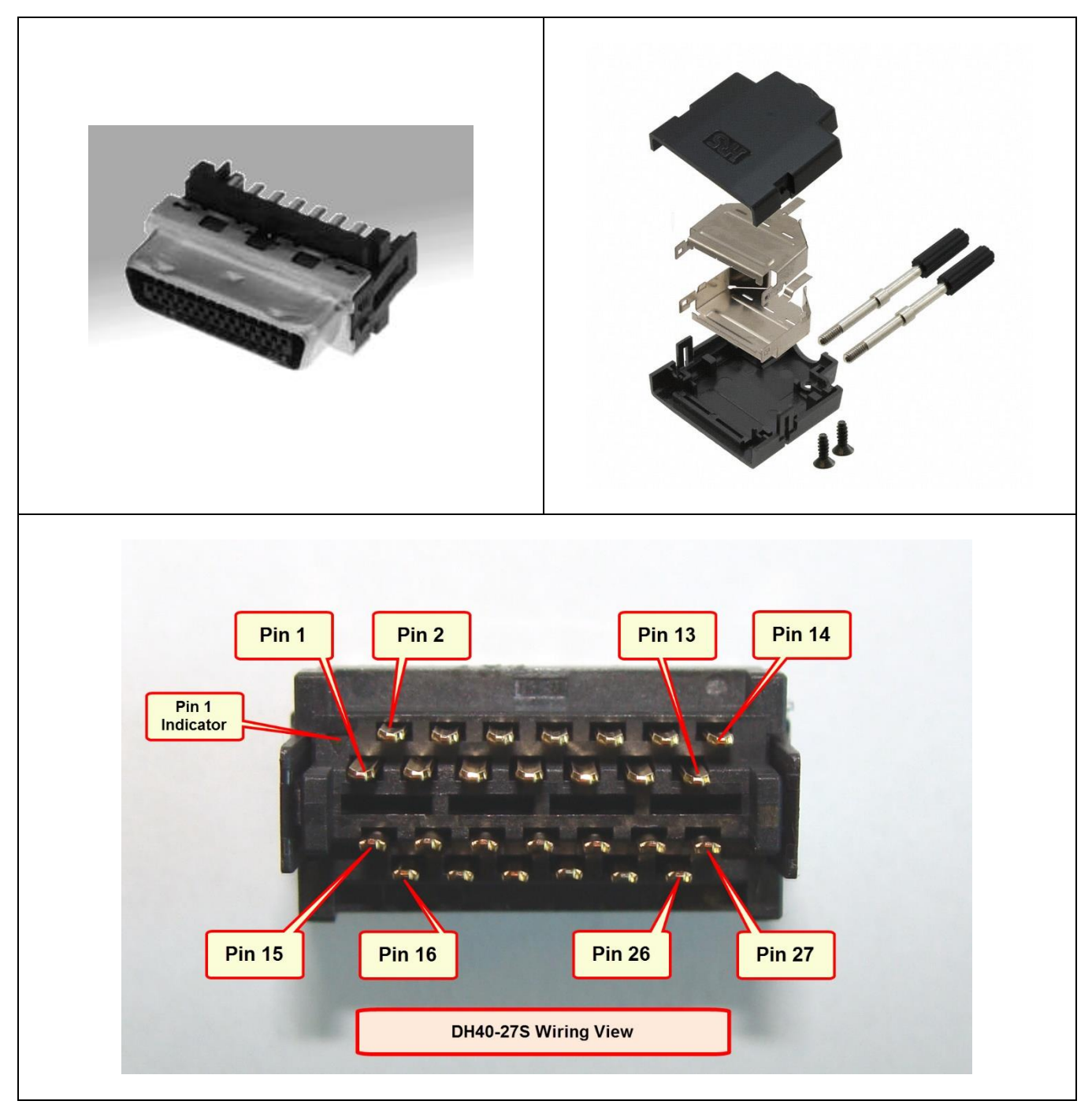

Figure 42: OR-YXCC-H270000 Custom Wiring Kit

## Cable assemblies for I/O connector J4

Flat ribbon cables for connecting to J4 can be purchased from Teledyne DALSA or from third part suppliers, as described below.

#### Teledyne DALSA I/O Cable (part #OR-YXCC-TIOF120)

Contact Teledyne DALSA Sales to order the 12 inch ( $\sim$ 30cm) I/O cable with connectors on both ends, as shown in the following picture.

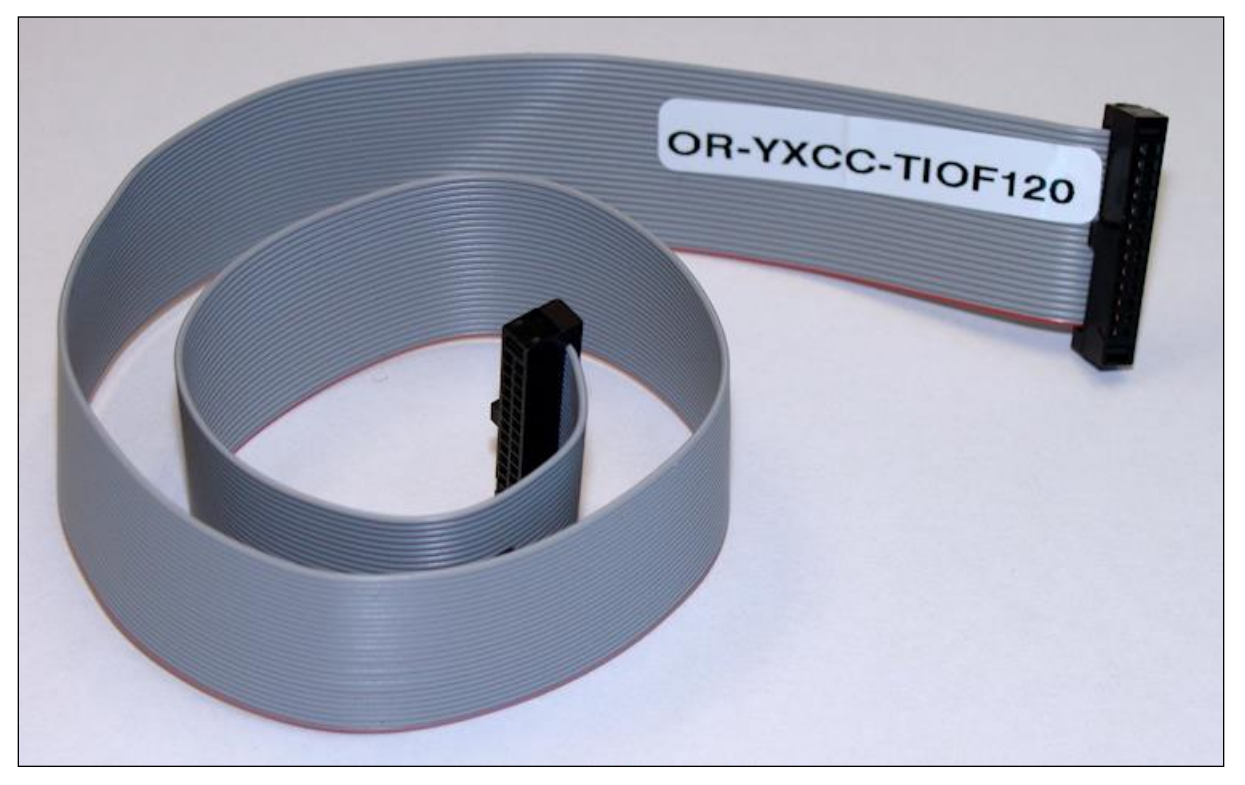

Figure 43: I/O Cable #OR-YXCC-TIOF120

#### Third Party I/O Cables for J4

Suggested third party cables are available from SAMTEC. Below are two examples:

- Connector to connector (FFSD-13-D-xx.xx-01-N)
- Connector to blunt end (FFSD-13-S-xx.xx-01-N)
- Note: xx.xx denotes length, where 06.00 is a 6 inch (~15 cm) length cable
- URL: <u>http://cloud.samtec.com/catalog\_english/FFSD.PDF</u>

## Board Sync Cable Assembly OR-YXCC-BSYNC40

This cable connects 3 to 4 Xtium boards for the board sync function as described in section. For a shorter 2 board cable, order cable assembly OR-YXCC-BSYNC20.

For a third party source of cables, see <u>http://cloud.samtec.com/catalog\_english/FFSD.PDF</u>.

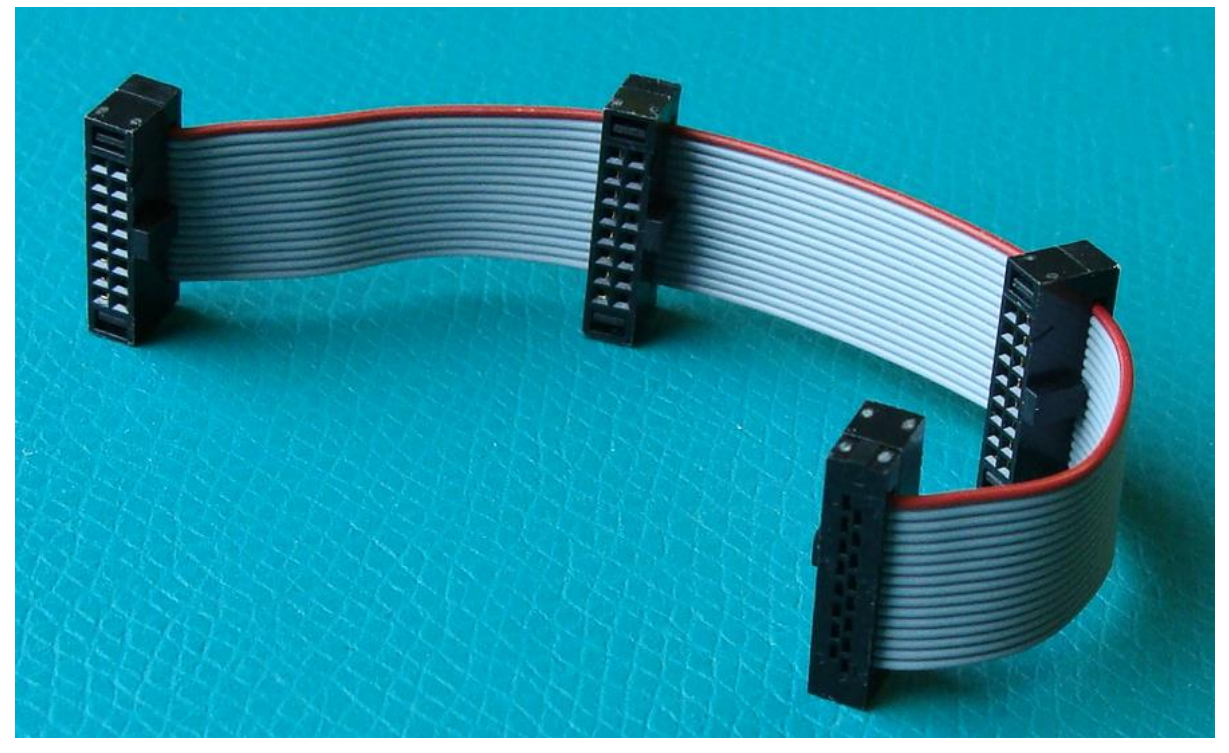

Figure 44: Photo of cable OR-YXCC-BSYNC40

## Power Cable Assembly OR-YXCC-PWRYoo

When the Xtium-CL MX4 supplies power to cameras via PoCL and/or when power is supplied to external devices via the J1/J4 I/O connector, PC power must be connected to the Xtium external power source connector (J7).

Recent computer power supplies provide multiple 6-pin power source connectors for PCI Express video cards, where one is connected to J7 on the Xtium-CL. But if the computer is an older model, this power supply adapter converts 2 standard 4-pin large power connectors to a 6-pin power connector.

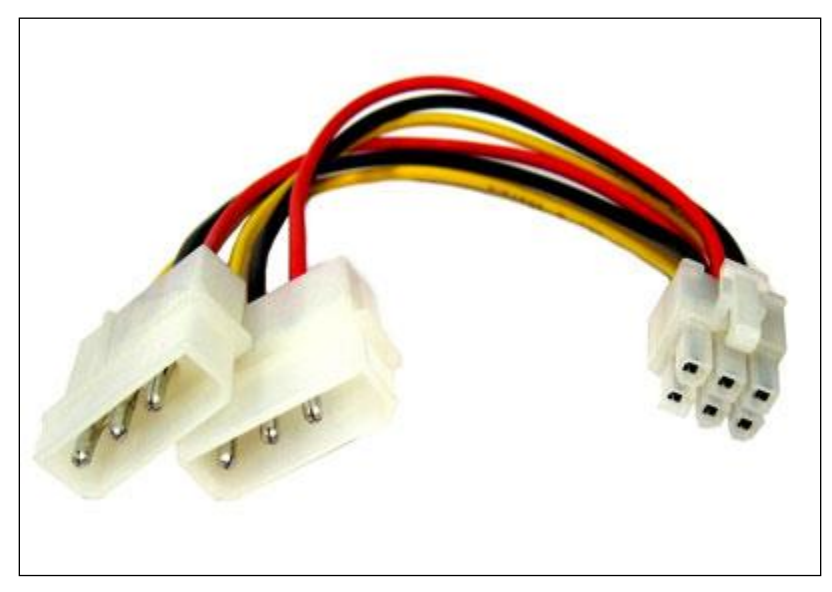

Figure 45: Photo of cable assembly OR-YXCC-PWRY00

This is an industry standard adapter cable which can be purchased from Teledyne DALSA.

# **Camera Link Interface**

# **Camera Link Overview**

Camera Link is a communication interface for vision applications developed as an extension of National Semiconductor's Channel Link technology. The advantages of the Camera Link interface are that it provides a standard digital camera connection specification, a standard data communication protocol, and simpler cabling between camera and frame grabber.

The Camera Link interface simplifies the usage of increasingly diverse cameras and high signal speeds without complex custom cabling. For additional information concerning Camera Link, see <a href="http://en.wikipedia.org/wiki/Camera\_Link">http://en.wikipedia.org/wiki/Camera\_Link</a>.

## **Rights and Trademarks**

n

Note: The following text is extracted from the Camera Link Specification 1.1 (January 2004).

The Automated Imaging Association (AIA), as sponsor of the Camera Link committee, owns the U.S. trademark registration for the Camera Link logo as a certification mark for the mutual benefit of the industry. The AIA will issue a license to any company, member or non-member, to use the Camera Link logo with any products that the company will self-certify to be compliant with the Camera Link standard. Licensed users of the Camera Link logo will not be required to credit the AIA with ownership of the registered mark.

## **Data Port Summary**

The Camera Link interface has three configurations. A single Camera Link connection is limited to 28 bits requiring some cameras to have multiple connections or channels. The naming conventions for the three configurations are:

- Base: Single Channel Link interface, single cable connector
- Medium: Two Channel Link interface, two cable connectors
- Full: Three Channel Link interface, two cable connectors

A single Camera Link port is defined as having an 8-bit data word. The "Full" specification supports eight ports labeled as A to H.

# **Camera Signal Summary**

#### Video Data

Four enable signals are defined as:

- FVAL Frame Valid (FVAL) is defined HIGH for valid lines
- LVAL Line Valid (LVAL) is defined HIGH for valid pixels
- DVAL Data Valid (DVAL) is defined HIGH when data is valid
- Spare A spare has been defined for future use

The camera provides the four enables on each Channel Link. All unused data bits must be set to a known value by the camera.

#### **Camera Controls**

Four LVDS pairs are reserved for general-purpose camera control, defined as camera inputs and frame grabber outputs.

- Camera Control 1 (CC1)
- Camera Control 2 (CC2)
- Camera Control 3 (CC3)
- Camera Control 4 (CC4)

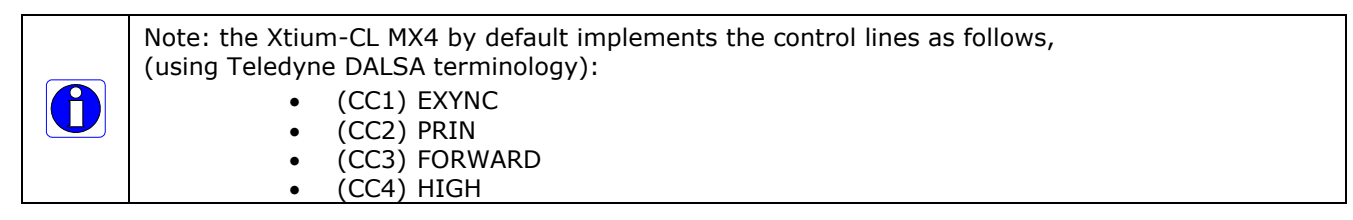

#### Communication

Two LVDS pairs are allocated for asynchronous serial communication to and from the camera and frame grabber. Cameras and frame grabbers should support at least 9600 baud.

- SerTFG Differential pair with serial communications to the frame grabber
- SerTCDifferential pair with serial communications to the camera

The serial interface protocol is one start bit, one stop bit, no parity, and no handshaking.

## **Camera Link Cable Manufacturer Contact Information**

For additional information on Camera Link cables and their specifications, visit the following web sites:

| For Information<br>contact:<br>(see their web site<br>for worldwide<br>offices) | Alysium-Tech GmbH<br>Andernacher Strasse 31b<br>90411 Nuremberg<br>Phone: +49 [0] 911 93 78 78 0<br>Fax: +49 [0] 911 93 78 78 93<br>https://www.alysium.com/                                                          |
|---------------------------------------------------------------------------------|----------------------------------------------------------------------------------------------------|
| For Information<br>contact:<br>(see their web site<br>for worldwide<br>offices) | Components Express, Inc. (CEI)<br>10330 Argonne Woods Drive, Suite 100<br>Woodridge, IL 60517-4995<br>Phone: 630-257-0605 / 800.578.6695 (outside Illinois)<br>Fax: 630-257-0603<br>http://www.componentsexpress.com/ |

# **Appendix A: Silent Installation**

Both Sapera LT and the Xtium-CL MX4 driver installations share the same installer technology. When the installations of Teledyne DALSA products are embedded within a third party's product installation, the mode can either have user interaction or be completely silent. The following installation mode descriptions apply to both Sapera and the hardware driver.

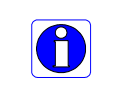

**Note:** You must reboot after the installation of Sapera LT. However, to streamline the installation process, Sapera LT can be installed without rebooting before installing the board hardware device drivers. The installations then complete with a single final system reboot.

Perform Teledyne DALSA embedded installations in either of these two ways:

Normal Mode

The default mode is interactive. This is identical to running the setup.exe program manually from Windows (either run from Windows Explorer or the Windows command line).

Silent Mode

This mode requires no user interaction. A preconfigured "response" file provides the user input. The installer displays nothing.

## **Silent Mode Installation**

A Silent Mode installation is recommended when integrating Teledyne DALSA products into your software installation. The silent installation mode allows the device driver installation to proceed without the need for mouse clicks or other input from a user.

Preparing a Silent Mode Installation requires two steps:

- Prepare the response file, which emulates a user.
- Invoke the device driver installer with command options to use the prepared response file.

#### Creating a Response File

Create the installer response file by performing a device driver installation with a command line switch "-r". The response file is automatically named setup.iss and is saved in the \windows folder. If a specific directory is desired, the switch -f1 is used.

As an example, to save a response file in the same directory as the installation executable of the Xtium-CL MX4, the command line would be:

Xtium-CL MX4 1.00.00.0000 -r -f1".\setup.iss"

#### **Running a Silent Mode Installation**

A device driver silent installation, whether done alone or within a larger software installation requires the device driver executable and the generated response file **setup.iss**.

Execute the device driver installer with the following command line:

Xtium-CL\_MX4\_1.00.00.0000 -s -f1".\setup.iss"

Where the **-s** switch specifies the silent mode and the **-f1** switch specifies the location of the response file. In this example, the switch **-f1**".\setup.iss" specifies that the **setup.iss** file be in the same folder as the device driver installer.

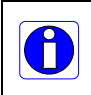

**Note:** On Windows 7, 8 and 10, the Windows Security dialog box will appear unless one has already notified Windows to 'Always trust software from "Teledyne DALSA Inc." during a previous installation of a driver.

## Silent Mode Uninstall

Similar to a silent installation, a response file must be prepared first as follows.

#### Creating a Response File

The installer response file is created by performing a device driver un-installation with a command line switch "-r". The response file is automatically named setup\_uninstall.iss which is saved in the \windows folder. If a specific directory is desired, the switch "-f1" is used.

As an example, to save a response file in the same directory as the installation executable of the Xtium-CL MX4, the command line would be:

Xtium-CL\_MX4\_1.00.00.0000 -r -f1".\setup\_uninstall.iss"

#### Running a Silent Mode Uninstall

Similar to the device driver silent mode installation, the un-installation requires the device driver executable and the generated response file **setup.iss**.

Execute the device driver installer with the following command line:

Xtium-CL MX4 1.00.00.0000 -s -f1".\setup uninstall.iss"

Where the **-s** switch specifies the silent mode and the **-f1** switch specifies the location of the response file. In this example, the switch -f1".\setup\_uninstall.iss" specifies that the **setup\_uninstall.iss** file be in the same folder as the device driver installer.

### Silent Mode Installation Return Code

A silent mode installation creates a file "corinstall.ini" in the Windows directory. A section called [SetupResult] contains the 'status' of the installation. A value of 1 indicates that the installation has started and a value of 2 indicates that the installation has terminated.

A silent mode installation also creates a log file "setup.log" which by default is created in the same directory and with the same name (except for the extension) as the response file. The /f2 option enables you to specify an alternative log file location and file name, as in setup.exe /s /f2"C:\Setup.log".

The "setup.log" file contains three sections. The first section, [InstallShield Silent], identifies the version of InstallShield used in the silent installation. It also identifies the file as a log file. The second section, [Application], identifies the installed application name, version, and the company name. The third section, [ResponseResult], contains the 'ResultCode' indicating whether the silent installation succeeded. A value of 0 means the installation was successful.

### Installation Setup with CorAppLauncher.exe

The installation setup can be run with the CorAppLauncher.exe tool provided with the driver.

- Install the board driver and get CorAppLauncher.exe from the \bin directory of the installation.
- When running the installation, CorAppLauncher.exe will return only when the installation is finished.
- When run from within a batch file, obtain the installation exit code from the ERRORLEVEL value.
- The arguments to CorAppLauncher.exe are
  - -I: Launch application

-f: Application to launch. Specify a fully qualified path.

#### As an example:

- CorAppLauncher –I –f"c:\driver\_install\Xtium-cl\_MX4\_1.00.00.0000.exe"
- IF %ERRORLEVEL% NEQ 0 goto launch error

**Note:** There is a 32-bit and 64-bit version of CorAppLauncher.exe. When installing the driver, only the version related to the OS is installed. However, the 32-bit version is usable on either 32-bit or 64-bit Windows.

## **Custom Driver Installation using install.ini**

Customize the driver installation by parameters defined in the file "install.ini". By using this file, the user can:

- Select the user default configuration.
- Select different configurations for systems with multiple boards.
- Assign a standard Serial COM port to board.

#### Creating the install.ini File

- Install the driver in the target computer. All Xtium-CL MX4 boards required in the system must be installed.
- Configure each board's acquisition firmware using the Teledyne DALSA Device Manager tool (see Device Manager – Board Viewer).
- If a standard Serial COM port is required for any board, use the Sapera Configuration tool (see COM Port Assignment).
- When each board setup is complete, using the Teledyne DALSA Device Manager tool, click on the Save Config File button. This will create the "install.ini" file.

| 🔭 Teledyne DALSA De                     | evice Manager v:3.67         |                                          |   |
|-----------------------------------------|------------------------------|------------------------------------------|---|
| <u>F</u> ile <u>T</u> ools <u>H</u> elp |                              |                                          |   |
| Firmware Update Manag                   | er                           |                                          |   |
| Start Update Save                       | Config file Load Config File | Same Configuration For All Devices       |   |
| Device                                  | Field                        | Value                                    |   |
| Xtium-CL_MX4_1                          | Serial Number                | H0252003                                 |   |
| Update Firmware 🗹                       | Device Venion                | 0x000000000000000                        |   |
|                                         | ACU/DTE + Cle Interface      | 1.00.01.0023                             |   |
|                                         | Configuration                | 1 x Full Camera Link                     | • |
|                                         | Information                  | Support for one Full Camera Link camera. |   |
|                                         | Firmware State               | Update Not Required                      |   |
|                                         |                              |                                          |   |
| Device Info Firmwa                      | ire Update                   |                                          |   |
| Output                                  |                              |                                          |   |
|                                         |                              |                                          | * |
|                                         |                              | •                                        |   |
|                                         |                              |                                          |   |
|                                         |                              |                                          |   |
| 1                                       |                              |                                          | Ŧ |
|                                         |                              |                                          |   |

Figure 46: Create an install.ini File

#### Run the Installation using install.ini

Copy the install.ini file into the same directory as the setup installation file. Run the setup installation as normal. The installation will automatically check for an install.ini file and if found, use the configuration defined in it.

# **Appendix B: Troubleshooting Installation Problems**

# Overview

The Xtium-CL MX4 (and the Xtium family of products) is tested by Teledyne DALSA in a variety of computers. Although unlikely, installation problems may occur due to the constant changing nature of computer equipment and operating systems. This section describes what the user can verify to determine the problem or the checks to make before contacting Teledyne DALSA Technical Support.

If you require help and need to contact Teledyne DALSA Technical Support, make detailed notes on your installation and/or test results for our Technical Support to review. Importantly, please be clear about the problem being an installation issue or functional issue, and which of the following test tools were used.

# **Problem Type Summary**

Xtium-CL MX4 problems are either installation types where the board hardware is not recognized on the PCIe bus (i.e. trained), or function errors due to camera connections or bandwidth issues. The following links jump to various topics in this troubleshooting section.

## First Step: Check the Status LED

Status LED D1 should be **GREEN** or flashing **GREEN** just after boot up. If it remains flashing **RED**, the board firmware did not load correctly. If LED D1 is **BLUE** or flashing **BLUE**, the board is running from the safe mode load.

Camera Link status is indicated by the two LEDs (D3, D4) mounted next to each Camera Link connector. These LEDs show the presence of the pixel clock and an active acquisition.

The complete status LED descriptions are available in the technical reference section (see Status LED Functional Description.

## **Possible Installation Problems**

- Hardware PCI bus conflict: When a new installation produces PCI bus error messages or the board driver does not install, it is important to verify that there are no conflicts with other PCI or system devices already installed. Use the Teledyne DALSA PCI Diagnostic tool as described in Checking for PCI Bus Conflicts. Also verify the installation via the Windows Device Manager.
- **BSOD (blue screen) following a board reset:** After programming the board with different firmware, the computer displays the BSOD when the board is reset (see BSOD (blue screen) Following a Board Reset).
- Verify Sapera and Board drivers: If there are errors when running applications, confirm that all Sapera and board drivers are running. See Sapera and Hardware Windows Drivers for details. In addition, Teledyne DALSA technical support will ask for the log file of messages by Teledyne DALSA drivers. Follow the instructions describe in Teledyne DALSA Log Viewer.
- **Firmware update error:** There was an error during the Xtium-CL MX4 firmware update procedure. The user can usually easily correct this. Follow the instructions Recovering from a Firmware Update Error.
- Installation went well but the board doesn't work or stopped working. Review these steps described in Symptoms: CamExpert Detects no Boards.
- Using Windows 8/10 Fast Boot option: When adding, removing, or moving boards while the PC is shutdown with the Windows Fast Boot option activated, it is possible that the boards don't get mapped properly on the next reboot of the computer. The driver will detect such a situation and the Device Manager launched at startup will display a message indicating that a reboot is required.

#### **Possible Functional Problems**

- **Driver Information:** Use the Teledyne DALSA device manager program to view information about the installed Xtium-CL MX4 board and driver. See Driver Information via the Device Manager Program.
- **On-Board Image Memory Requirements:** The Xtium-CL MX4 on-board memory can provide two frame buffers large enough for most imaging situations. See On-board Image Memory Requirements for Acquisitions for details on the on board memory and possible limitations.
- Inconsistent Acquisition Issues: Acquisition or functional problems that might be random or become frequent might point to a board temperature issue or hardware voltage instabilities. Use the Board Hardware Diagnostic Tool to monitor and report these parameters, as described in section Diagnostic Tool Overview.

Sometimes the problem symptoms are not the result of an installation issue but due to other system issues. Review the sections described below for solutions to various Xtium-CL MX4 functional problems.

- Symptoms: Xtium-CL MX4 Does Not Grab
- Symptoms: Card grabs black
- Symptoms: Card acquisition bandwidth is less than expected

# **Troubleshooting Procedures**

The following sections provide information and solutions to possible Xtium-CL MX4 installation and functional problems. The previous section of this manual summarizes these topics.

## **Diagnostic Tool Overview**

The Xtium-CL MX4 Board Diagnostic Tool provides a quick method to see board status and health. It additionally provides live monitoring of FPGA temperature and voltages, which may help in identifying problems.

#### Diagnostic Tool Main Window

The main window provides a comprehensive view of the installed Xtium board. Toolbar buttons execute the board self test function and open a FPGA live status window.

Important parameters include the PCI Express bus transfer supported by the host computer and the internal Xtium FPGA temperature. The bus transfer defines the maximum data rate possible in the computer, while an excessive FPGA temperature may explain erratic acquisitions due to poor computer ventilation.

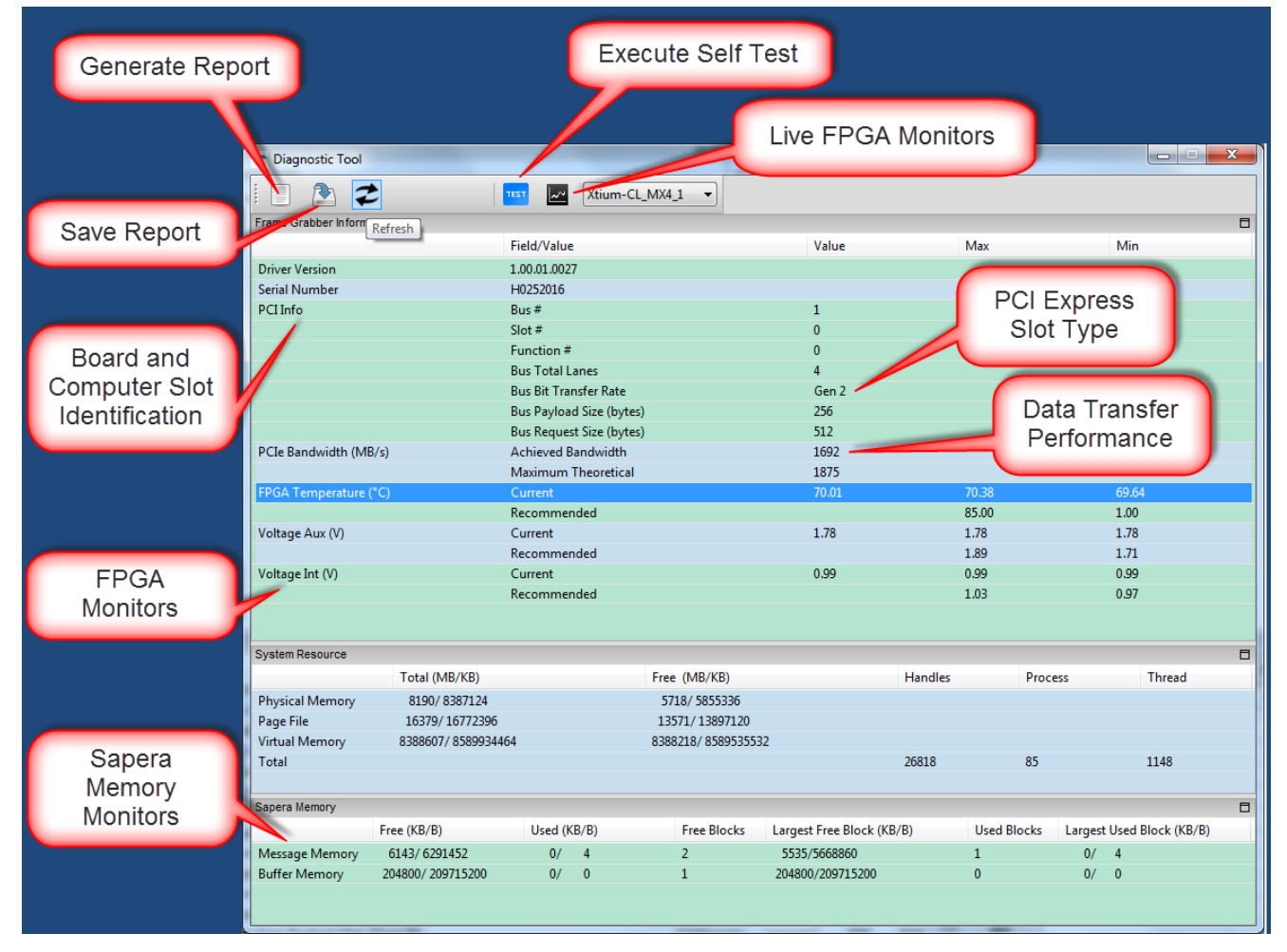

Figure 47: Diagnostic Tool Main Window

**Note:** when the Xtium-CL MX4 firmware is configured for dual acquisition (2 x Base Camera Link), the PCIe bus transfer is divided equally between the two inputs. The Diagnostic Tool displays the PCIe bandwidth statistics for one input (for example, the total maximum bandwidth for each input is half the PCIe bus capability).

0

#### Diagnostic Tool Self Test Window

Click the Start button to initiate the board memory self test sequence. A healthy board will pass all memory test patterns.

| 🔳 Test    | s Script               |                                        |                 |                                                  |            | x |
|-----------|------------------------|----------------------------------------|-----------------|--------------------------------------------------|------------|---|
|           |                        |                                        |                 |                                                  |            |   |
| Teat List |                        |                                        |                 |                                                  |            |   |
| Test List | L                      | -                                      |                 |                                                  |            |   |
| Test Na   | ame                    | Status                                 |                 | Description                                      |            |   |
| Test      | Memory Pattern #0      | S PAS                                  | S               | Board Pattern #0 fill with 0                     |            |   |
| Test      | Memory Pattern #1      | S PAS                                  | S               | Board Pattern #1 fill with 0xFF                  |            |   |
| Test      | Memory Pattern #2      | S PAS                                  | S               | Board Pattern #2 fill with FFFFFFF00000000       |            |   |
| Test      | Memory Pattern #3      | PASS                                   | S               | Board Pattern #3 fill with data == address, data | is 64 bits |   |
| Test      | Memory Pattern #4      | PASS                                   | S               | Board Pattern #4 fill with 0xA5                  |            |   |
| Test      | Memory Pattern #5      | PASS                                   | S               | Board Pattern #5 fill with 0x5A                  |            |   |
| •         |                        |                                        | 111             |                                                  |            | Þ |
| Output    |                        |                                        |                 |                                                  |            |   |
| Туре      | Time                   | Message                                |                 |                                                  |            | • |
| INF       | 2015/4/10 14:25:10:789 | **************** Start Test :[Test     | t Memory Patter | n #0] *************                              |            |   |
| INF       | 2015/4/10 14:25:10:805 | Do Test Memory Pattern #0              |                 |                                                  |            |   |
| INF       | 2015/4/10 14:25:12:521 | Get Memory Test Result                 |                 |                                                  |            |   |
| INF       | 2015/4/10 14:25:13:504 | Test Memory pass                       |                 |                                                  |            |   |
| INF       | 2015/4/10 14:25:13:519 | Pass                                   |                 |                                                  |            |   |
| INF       | 2015/4/10 14:25:13:706 | **************** Start Test :[Test     | t Memory Patter | n #1] ***************                            |            |   |
| INF       | 2015/4/10 14:25:13:722 | Do Test Memory Pattern #1              | -               |                                                  |            |   |
| INF       | 2015/4/10 14:25:15:407 | Get Memory Test Result                 |                 |                                                  |            |   |
| INF       | 2015/4/10 14:25:16:405 | Test Memory pass                       |                 |                                                  |            |   |
| INF       | 2015/4/10 14:25:16:421 | Pass                                   |                 |                                                  |            | = |
| INF       | 2015/4/10 14:25:16:670 | ************************************** |                 |                                                  |            |   |
| INF       | 2015/4/10 14:25:16:686 | Do Test Memory Pattern #2              |                 |                                                  |            |   |
| INF       | 2015/4/10 14:25:18:371 | Get Memory Test Result                 |                 |                                                  |            |   |
| INF       | 2015/4/10 14:25:19:260 | Test Memory pass                       |                 |                                                  |            |   |
| INF       | 2015/4/10 14:25:19:260 | Pass                                   |                 |                                                  |            |   |
| INF       | 2015/4/10 14:25:19:432 | ************** Start Test : [Test      | t Memory Patter | n #31 ***********                                |            | - |

Figure 48: Diagnostic Tool Self Test Window

#### Diagnostic Tool Live Monitoring Window

The three FPGA parameters listed on the main window can also be monitored in real time. Choosing a parameter puts that graph at the top where the user can select the time unit and time range. Clicking the Output button will open a window displaying any error messages associated with that parameter.

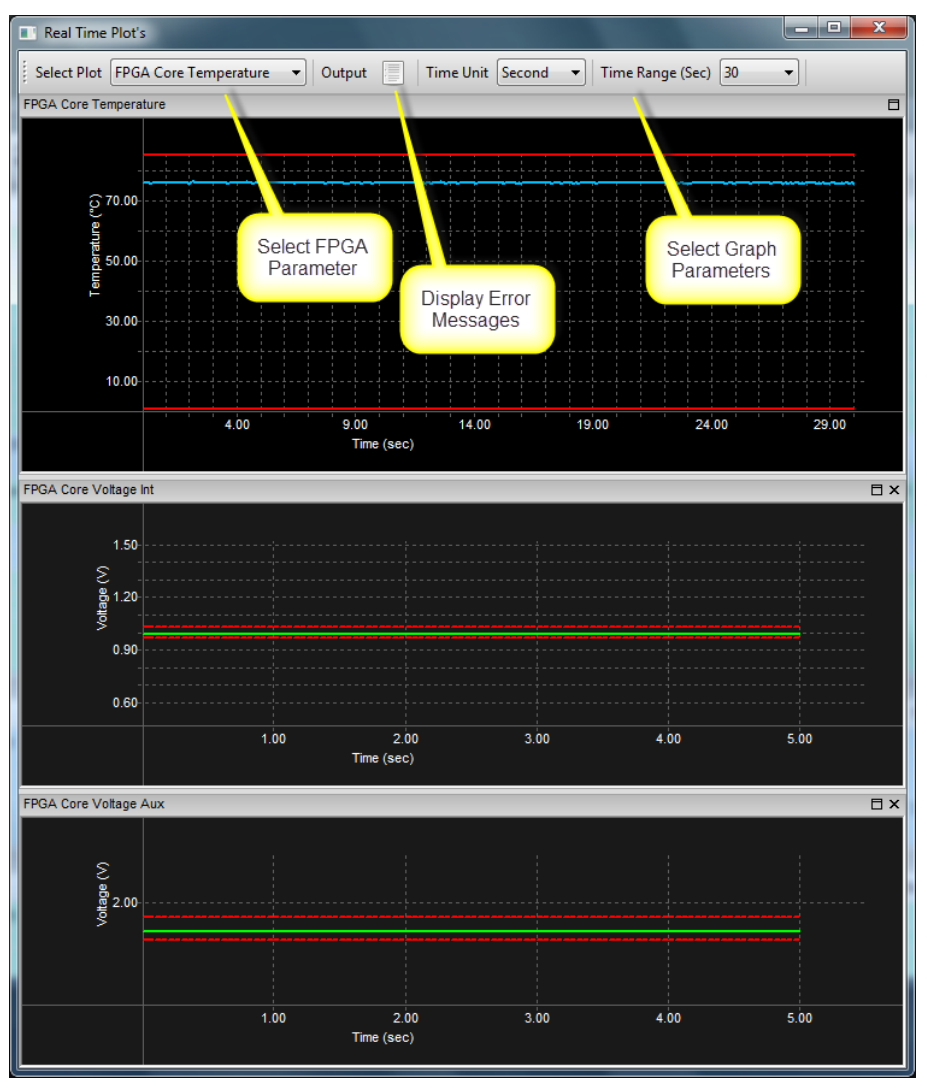

Figure 49: PCI Diagnostic Tool Live Monitoring Window

## **Checking for PCI Bus Conflicts**

One of the first items to check when there is a problem with any PCI board is to examine the system PCI configuration and ensure that there are no conflicts with other PCI or system devices. The *PCI Diagnostic* program (**cpcidiag.exe**) allows examination of the PCI configuration registers and can save this information to a text file. Run the program via the Windows Start Menu shortcut **Start** • **Programs** • **Teledyne DALSA** • **Sapera LT** • **Tools** • **PCI Diagnostics**.

As shown in the following screen image, use the first drop menu to select the PCI device to examine. Select the device from Teledyne DALSA. Note the bus and slot number of the installed board (this will be unique for each system unless systems are setup identically). Click on the **Diagnostic** button to view an analysis of the system PCI configuration space.

| <b>X</b> | PCI Diag | nostic 2.2                                                                                                    |                                                              |                                                                                                    |                                                           | -                                                                                                    |                      |                                                                                                    |                                                                                                    |                                                                                                    | - 🗆 🗙 |   |
|----------|----------|----------------------------------------------------------------------------------------------------|--------------------------------------------------------------|----------------------------------------------------------------------------------------------------|-----------------------------------------------------------|----------------------------------------------------------------------------------------------------|----------------------|----------------------------------------------------------------------------------------------------|----------------------------------------------------------------------------------------------------|----------------------------------------------------------------------------------------------------|-------|---|
| <u>*</u> |          | PCI device<br>Xtium-CL M<br>Vendor ID<br>Device ID<br>SubVendID<br>SubVendID<br>SubvendID<br>SubvendID | X4 from Tele [0x11EC [0xF808 [0x0000 [0x0000 [               | edyne DALSA (<br>Rev. ID [0;<br>IntLine [0;<br>IntPin [0;<br>Line size [0;<br>SERRat]<br>SERRat]<br>SERRAt]<br>SERRAt]<br>SERR | bus 10, s<br>00<br>10<br>10<br>10<br>10<br>10<br>10<br>10 | lot 0, function           Latency         [0;           fin Grant         [0;           Max Lat.         [0;           ass Code         [0;           VGA         MW           fast         DF           Pre         64-b           Pre         64-b           Pre | 0)                   | Der<br>C<br>C<br>C<br>C<br>C<br>C<br>C<br>C<br>C<br>C<br>C<br>C<br>C<br>C<br>C<br>C<br>C<br>C<br>C | vice enabled    <br>Hex dump add<br>8-bit [0x00<br>16-bit 0x00<br>22-bit 0x00<br>Edit 0x00<br>(0x0C<br>Edit 0x00<br>(0x0C<br>Edit 0x00<br>(0x0C<br>Edit 0x00<br>(0x0C<br>0x0C<br>0 | Rescan device           • 0#808116[0           • 0#808116[0           • 0#0010014           • 0#0010014           • 0#0000016           • 0#0000016           • 0#0000016           • 0#0000016           • 0#0000016           • 0#0000016           • 0#0000016           • 0#0000016           • 0#0000016           • 0#0000016           • 0#0000016           • 0#0000016           • 0#0000016           • 0#0000016           • 0#000016           • 0#000016           • 0#000016           • 0#000016           • 0#000016           • 0#000016           • 0#000016           • 0#000016           • 0#000016           • 0#000016           • 0#000016           • 0#000016           • 0#000016           • 0#000016           • 0#000016           • 0#000016           • 0#000016           • 0#000016           • 0#000016           • 0#000016           • 0#000016           • 0#000016           • 0#00016           • 0#00016 |       |   |
|          |          | PCIe Dev<br>Maximum<br>Maximum<br>Maximum                                                                                                    | rice Capabili<br>payload size<br>payload size<br>read reques | ty<br>e supported (by<br>e (bytes)<br>st size (bytes)                                                                                                    | tes) [                                                    | 512<br>128<br>512                                                                                                    | Link Spe<br>Negotiat | eed<br>ed Link                                                                                     | : Width                                                                                                    | Gen 1<br>4 Ianes                                                                                                    | ]     | _ |

Figure 50: PCI Diagnostic Program

Clicking on the **Diagnostic** button opens a new window with the diagnostic report. From the PCI Bus Number drop menu, select the bus number that the Xtium-CL MX4 is installed in—in this example the slot is bus 10.

The window now shows the I/O and memory ranges used by each device on the selected PCI bus. The information display box will detail any PCI conflicts. If there is a problem, click on the **Save** button. A file named '**pcidiag.txt'** is created (in the Sapera\bin directory) with a dump of the PCI configuration registers. Email this file when requested by the Teledyne DALSA Technical Support group along with a full description of your computer.

| Diagnostic                                                                                                    | ×                                                                                    |
|----------------------------------------------------------------------------------------------------|--------------------------------------------------------------------------------------|
| PCI bus<br>Number<br>Bus 10 •<br>Range<br>1/2: 0x00000000-0x00000000<br>Mem: 0xf9000000-0x9fffff<br>Pref: 0x0000000000000000-0x000000 | I/D range<br>Memory range<br>00000000f9000000-00000000f9ffffff Teledyne DALSA (10, 0 |
| Information No conflict in PCI configuration for bus 10.                                                                              |                                                                                      |
| Display warnings                                                                                                    | <u>S</u> ave OK                                                                      |

Figure 51: PCI Diagnostic Program – PCI bus info

## Windows Device Manager

An alternative method to confirm the installation of the Xtium-CL MX4 board and driver is to use the Windows Device manager tool. Use the Start Menu shortcut **Start** • **Control Panel** • **System** • **Device Manager**. As shown in the following screen images, look for *Xtium-CL MX4* board under "Imaging Devices". Double-click and look at the device status. You should see "This device is working properly." Go to "Resources" tab and make certain that the device has an interrupt assigned to it, without conflicts.

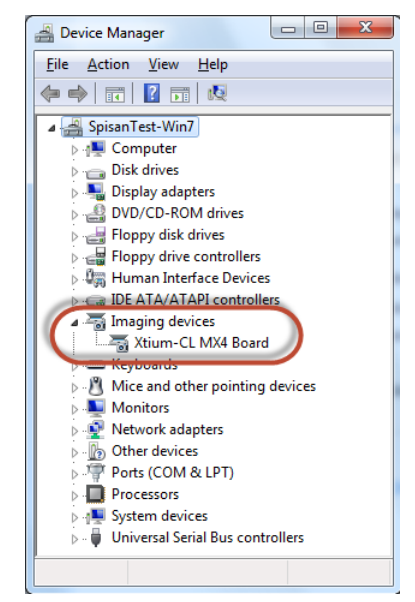

*Figure 52: Using Windows Device Manager* 

## **BSOD (blue screen) Following a Board Reset**

Teledyne DALSA engineering has identified cases where a PC will falsely report a hardware malfunction when the Xtium-CL MX4 board is reset. The symptoms will be a Windows blue screen or PC that freezes following a board reset.

The 1<sup>st</sup> solution to this problem is to use the Xtium-CL MX4 driver 1.00 or higher along with Sapera LT 7.40 or higher. If this still does not resolve the issue, then uninstall the driver and reinstall it using the switch "/cr", which will not reset the board at the end of the installation but requires a reboot of the computer instead.

Example: Xtium-CL\_MX4\_1.00.00.0000.exe /cr

## Sapera and Hardware Windows Drivers

Any problem seen after installation, such as an error message running CamExpert, first make certain the appropriate Teledyne DALSA drivers have started successfully during the boot sequence. Example, click on the **Start • Programs • Accessories • System Tools • System Information • Software Environment** and click on **System Drivers**. Make certain the following drivers have started for the **Xtium-CL MX4**.

| Device        | Description                | Туре          | Started |
|---------------|----------------------------|---------------|---------|
| CorXtiumCLMX4 | Xtium-CL MX4 messaging     | Kernel Driver | Yes     |
| CorLog        | Sapera Log viewer          | Kernel Driver | Yes     |
| CorMem        | Sapera Memory manager      | Kernel Driver | Yes     |
| CorPci        | Sapera PCI configuration   | Kernel Driver | Yes     |
| CorSerial     | Sapera Serial Port manager | Kernel Driver | Yes     |

Teledyne DALSA Technical Support may request that you check the status of these drivers as part of the troubleshooting process.

## **Recovering from a Firmware Update Error**

This procedure is required if any failure occurred while updating the Xtium-CL MX4 firmware on installation or during a manual firmware upgrade. If on the case the board has corrupted firmware, any Sapera application such as CamExpert or the grab demo program will not find an installed board to control.

Possible reasons for firmware loading errors or corruption are:

- Computer system mains power failure or deep brown-out
- PCI bus or checksum errors
- PCI bus timeout conditions due to other devices
- User forcing a partial firmware upload using an invalid firmware source file

When the Xtium-CL MX4 firmware is corrupted, the board will automatically run from the Safe load after a board and/or PC reset.

**Solution:** Update the board using the standard method described in section Firmware Update: Automatic ModeFirmware Update: Automatic Mode

## Driver Information via the Device Manager Program

The Device Manager program provides a convenient method of collecting information about the installed Xtium-CL MX4. System information such as operating system, computer CPU, system memory, PCI configuration space, plus Xtium-CL MX4 firmware information is displayed or written to a text file (default file name – BoardInfo.txt). Note that this program also manually uploads firmware to the Xtium-CL MX4 (described elsewhere in this manual).

Execute the program via the Windows Start Menu shortcut **Start • Programs • Teledyne DALSA** • **Xtium-CL MX4 Device Driver • Device Manager**. If the Device Manager Program does not run, it will exit with a board was not found message. Possible reasons for an error are:

- Board is not in the computer
- Board driver did not start or was terminated
- PCI conflict after some other device was installed

#### **Information Window**

The following figure shows the Device Manager Information screen. Click to highlight one of the board components and its information shows in the right hand window, as described below.

| 🔭 Teledyne DALSA Device Manager v:3.76  |                                             | – 🗆 X                                  |  |  |  |
|-----------------------------------------|---------------------------------------------|----------------------------------------|--|--|--|
| <u>F</u> ile <u>T</u> ools <u>H</u> elp |                                             |                                        |  |  |  |
| Device Info Manager                     |                                             |                                        |  |  |  |
| Program Refresh Reset                   |                                             |                                        |  |  |  |
| Device                                  | Information                                 |                                        |  |  |  |
| ⊡······· Xtium-CL_MX4_1                 | Field                                       | Value                                  |  |  |  |
| Information                             | Serial Number                               | H0498017                               |  |  |  |
| Parameter                               | Hardware ID                                 | 0x00000000000000                       |  |  |  |
|                                         | Hardware Configuration                      | 0x000000000000000                      |  |  |  |
|                                         | ECO Number                                  | 27376                                  |  |  |  |
|                                         | User Interface Outputs                      | 0                                      |  |  |  |
|                                         | General Input Opto                          | TLP130                                 |  |  |  |
|                                         | User Data                                   | [0x00000000000000000000000000000000000 |  |  |  |
|                                         | User Interface GIOs Reservation 0x00000000  |                                        |  |  |  |
|                                         | User Interface GIOs Default Input Level TTL |                                        |  |  |  |
|                                         | Open Interface GIOs Reservation             | vation 0x00000003                      |  |  |  |
|                                         |                                             |                                        |  |  |  |
| Device Info Firmware Update             | ,                                           | ,                                      |  |  |  |
| Output                                  |                                             |                                        |  |  |  |
|                                         |                                             | ~                                      |  |  |  |
|                                         |                                             |                                        |  |  |  |
|                                         |                                             |                                        |  |  |  |
|                                         |                                             |                                        |  |  |  |
|                                         |                                             | ~                                      |  |  |  |
| ,                                       |                                             |                                        |  |  |  |

Figure 53: Board Firmware Version

- Select **Information** to display identification and information stored in the Xtium-CL MX4 firmware.
- Select Firmware to display version information for the firmware components.
- Select one of the firmware components to load *custom* firmware when supplied by Teledyne DALSA engineering for a future feature.
- Click on **File Save Device Info** to save all information to a text file. Email this file when requested by Technical Support.

## **Teledyne DALSA Log Viewer**

The third step in the verification process is to save in a text file the information collected by the Log Viewer program. Run the program via the Windows Start Menu shortcut **Start • Programs • Teledyne DALSA • Sapera LT • Tools • Log Viewer**.

The Log Viewer lists information about the installed Teledyne DALSA drivers. Click on File • Save and you will be prompted for a text file name to save the Log Viewer contents. Email this text file to Teledyne DALSA Technical Support when requested or as part of your initial contact email.

## **On-board Image Memory Requirements for Acquisitions**

The Xtium-CL MX4 by default will allocate the maximum number of buffers that can fit in on-board memory based on the size of the acquired image before cropping, to a maximum of 65535 buffers.

Note that an application can change the default number of on-board frame buffers using the Sapera LT API. Usually two buffers will ensure that the acquired video frame is complete and not corrupted in cases where the image transfer to host system memory may be interrupted and delayed by other host system processes. That is, there is no interruption to the image acquisition of one buffer by any delays in transfer of the other buffer (which contains the previously acquired video frame) to system memory.

- If allocation for the requested number of buffers fails, the driver will reduce the number of on-board frame buffers requested until they can all fit.
- If there is not enough memory for 2 on-board buffers, the driver will reduce the size such that it allocates two partial buffers. This mode is dependent on reading out the image data to the host computer faster than the incoming acquisition.

The maximum number of buffers that can fit in on-board memory can be calculated as follows:

Total On – Board memory Buffer Size in Bytes + 256 Bytes used to store the DMA

#### Dual Camera Input Configuration

When using the dual camera input configuration, the total on-board memory is divided evenly between the 2 inputs.

For example, assuming 512MB of on-board memory and acquiring  $1024 \times 1024 \times 8$  bit images, the number of on-board buffers would be:

 $\frac{512 \, MB}{(1024 \, x \, 1024) + 256} = 511.875 \geq 511 \, on - board \, buffers$ 

When running the board in the two Base Camera Link configuration, each input is assigned half of the on-board memory. In the case where there are 512 MB of on-board memory, each input will be assigned 256 MB.

### Symptoms: CamExpert Detects no Boards

When starting CamExpert, with no Teledyne DALSA board detected, CamExpert will start in offline mode. There is no error message and CamExpert is functional for creating or modifying a camera configuration file. If CamExpert should have detected an installed board frame grabber, troubleshoot the installation problem as described below.

#### **Troubleshooting Procedure**

When CamExpert detects no installed Teledyne DALSA board, there could be a hardware problem, a system bus problem, a kernel driver problem, or a software installation problem.

- Make certain that the card is properly seated in PCIe slot.
- Perform all installation checks described in this section before contacting Technical Support.
- Try the board in a different PCIe slot if available.

#### Symptoms: Xtium-CL MX4 Does Not Grab

You are able to start Sapera CamExpert but you do not see an image and the frame rate displayed is 0.

- Verify the camera has power.
- Verify the Camera Link cable is connected to the camera.
- Verify the camera and timing parameters with the camera in free run mode.
- Verify you can grab with the camera in free run mode.
- Make certain that you provide an external trigger if the camera configuration file requires one. Use the software trigger feature of CamExpert if you do not have a trigger source.
- Make certain that the camera configuration is the required mode. This must match the camera configuration file. Refer to your camera datasheet.
- Try to snap one frame instead of continuous grab.
- Perform all installation checks described in this section before contacting Technical Support.

## Symptoms: Card grabs black

You are able to use Sapera CamExpert, the displayed frame rate is as expected, but the display is always black.

- Set your camera to manual exposure mode and set the exposure to a longer period, plus open the lens iris.
- Try to snap one frame instead of continuous grab.
- Make certain that the input LUT is not programmed to output all '0's.
- A PCIe transfer issue sometimes causes this problem. No PCIe transfer takes place, so the frame rate is above 0 but nevertheless no image is displayed in CamExpert.
- Make certain that BUS MASTER bit in the PCIe configuration space is activated. Look in PCI Diagnostics for BM button under "Command" group. Make certain that the BM button is activated.

| PCI device       Rescan devices       Refress         Refress       Vendor ID       Dixtillec       Rev. ID       Dox00       Latency       Dix00       Perice enabled       Rescan devices       Refress         Vendor ID       Dixtillec       Rev. ID       Dox00       Latency       Dix00       Perice ID       Dix600 Dix10 Dix10 Dix10       Min Grant       Dix00       Dix00 Dix10 Dix10 Dix00 Dix00       Perice ID       Dix60 Dix10 Dix10 Dix00 Dix00 Dix00 Dix00       Perice ID       Dix00 Dix00 |
|----------------------------------------------------------------------------------------------------|

Figure 54: PCI Diagnostic – checking the BUS Master bit

• Perform all installation checks described in this section before contacting Technical Support.

### Symptoms: Card acquisition bandwidth is less than expected

The Xtium-CL MX4 acquisition bandwidth is less than expected.

- Review the system for problems or conflicts with other expansion boards or drivers.
- Remove other PCI Express, PCI-32 or PCI-64 boards and check acquisition bandwidth again. Engineering has seen this case where other PCI boards in some systems cause limitations in transfers. Each system, with its combination of system motherboard and PCI boards, will be unique and must be tested for bandwidth limitations affecting the imaging application.
- Is the Xtium-CL MX4 installed in a PCI Express x16 slot? Note that some computer's x16 slot may only support non x16 boards at x1 or not at all. Check the computer documentation or test an Xtium-CL MX4 installation. The speed at which the board is running can be viewed using the Diagnostic Tool provided with the driver.
- Is the Xtium-CL MX4 installed in a PCI Express Gen1 slot? Some older computers only have PCIe Gen1 slots. Check the status LED to verify if the board is in Gen2 x4 mode; refer to the Status LED Functional Description section. The Generation at which the board is running can be viewed using the Sapera LT PCI Diagnostic or the Diagnostic Tool provided with the driver.

## Symptoms: PoCL does not power the camera

If the Xtium-CL MX4 does not power the camera, do the following:

- Ensure that a spare power supply connector from the PC power supply is connected to J7.
- If the camera is powered by means of multiple connectors, make sure all the necessary connections are made between the camera and the frame grabber.
- Ensure that Power-over-CL (PoCL) is enabled. CamExpert can be used to verify that the PoCL parameter, available in the Basic Timing category, is set to Enable.

| Category                                 |  | Parameter           | Value      |
|------------------------------------------|--|---------------------|------------|
| Basic Timing                             |  | Camera Type         | Areascan   |
| Advanced Control                         |  | Color Type          | Monochrome |
| External Trigger<br>Image Buffer and ROI |  | Pixel Depth         | 8          |
|                                          |  | Horizontal Active   | 640        |
|                                          |  | Horizontal Offset   | 0          |
|                                          |  | Vertical Active (in | 480        |
|                                          |  | Vertical Offset (in | 0          |
|                                          |  | Pixel Clock Input   | 20         |
|                                          |  | Data Valid          | Disabled   |
|                                          |  | Camera Sensor G     | 1X-1Y      |
|                                          |  | PoCL                | Disabled 💌 |
|                                          |  | PoCL Status         | Disabled   |
|                                          |  |                     | Enable     |

Figure 55: CamExpert PoCL Parameter

• If PoCL is enabled in CamExpert, check that the Video status PoCL of the respective connection is green.

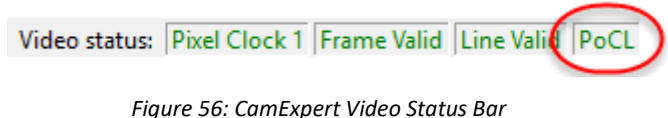

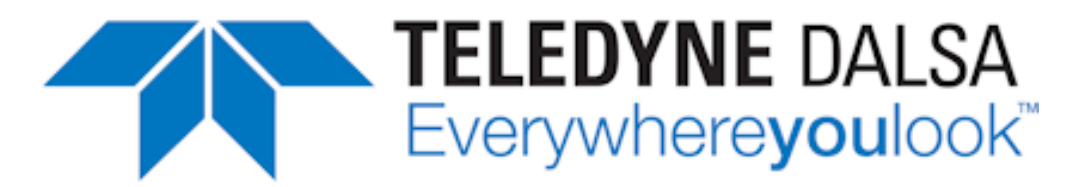

# **Contact Information**

## **Sales Information**

| Visit our web site:                                                                                                    | www.teledynedalsa.com/mv                                                                                                    |  |
|----------------------------------------------------------------------------------------------------|----------------------------------------------------------------------------------------------------|--|
| Email:                                                                                                    | mailto:info@teledynedalsa.com                                                                                                    |  |
|                                                                                                    | · · · · · · · · · · · · · · · · · · ·                                                                                                    |  |
| Canadian Sales                                                                                                    |                                                                                                    |  |
| Teledyne DALSA — Head office<br>605 McMurray Road<br>Waterloo, Ontario, Canada, N2V 2E9<br>Tel: 519 886 6000<br>Fax: 519 886 8023                         | Teledyne DALSA — Montreal office<br>880 McCaffrey<br>St. Laurent, Quebec, Canada, H4T 2C7<br>Tel: (514) 333-1301<br>Fax: (514) 333-1388                               |  |
| USA Sales                                                                                                    | European Sales                                                                                                    |  |
| Teledyne DALSA — Billerica office<br>700 Technology Park Drive<br>Billerica, Ma. 01821<br>Tel: (978) 670-2000<br>Fax: (978) 670-2010                      | Teledyne DALSA GMBH<br>Lise-Meitner-Str. 7<br>82152 Krailling (Munich), Germany<br>Tel: +49 – 89 89545730<br>Fax:+49 – 89 895457346<br>sales.europe@teledynedalsa.com |  |
| Asian Sales                                                                                                    |                                                                                                    |  |
| Teledyne DALSA Asia Pacific<br>Ikebukuro East 13F<br>3-4-3 Higashi Ikebukuro,<br>Toshima-ku, Tokyo, Japan<br>Tel: +81 3 5960 6353<br>Fax: +81 3 5960 6354 | Shanghai Industrial Investment Building<br>Room G, 20F, 18 North Cao Xi Road,<br>Shanghai, China 200030<br>Tel: +86-21-64279081<br>Fax: +86-21-64699430               |  |

# **Technical Support**

Submit any support question or request via our web site:

Technical support form via our web page: Support requests for imaging product installations, Support requests for imaging applications

Camera support information

Product literature and driver updates

http://www.teledynedalsa.com/mv/support